# ROYAL MALAYSIAN CUSTOMS DEPARTMENT

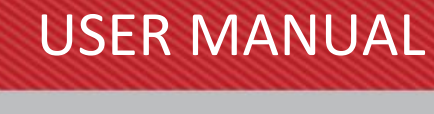

# uCustoms

uCustoms

USER MANUAL PHASE 1 – REGISTRATION (EXTERNAL USER) 17<sup>th</sup> March 2017 / Issue 1.2

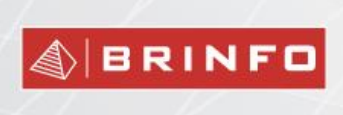

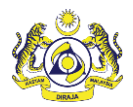

#### DOCUMENT CONTROL

| Distribution List                  |                           |
|------------------------------------|---------------------------|
| Company's Name                     | Recipient's Name          |
| Royal Malaysian Customs Department | Project Management Office |
| Brilliance Information Sdn. Bhd.   | Project Team              |
|                                    | Project Library           |

| Deliverable Item   | Yes |
|--------------------|-----|
| Configuration Item | No  |

| Revision History |         |              |                                                                                                    |                       |
|------------------|---------|--------------|----------------------------------------------------------------------------------------------------|-----------------------|
| Date             | Version | Issue        | Change Description (Chapter/Section/Page changes)                                                                                                    | Created/Changed<br>By |
| 02.06.2015       | 0.1     | First Draft  |                                                                                                    | ICS                   |
| 06.07.2015       | 1.0     | First Issue  | Incorporated QC feedback.                                                                                                    | ICS                   |
| 27.08.2015       | 1.1     | Second Draft | Incorporated Brinfo feedback.                                                                                                    | ICS                   |
| 17.03.2017       | 1.2     | Second Issue | <ul> <li>Incorporated following CR changes:</li> <li>CR-APP-008 -CR for Registration<br/>(Single Name).</li> <li>CR-APP-60 - Registration<br/>confirmation.</li> <li>CR-APP-54 -Duplicate BRN.</li> <li>CR-APP-53 -Inbox Notifications.</li> <li>CR-APP-50 -History Details and<br/>Multiple Bank Change.</li> <li>CR-APP-0074 - REG - Port Customs<br/>Station Profile.</li> </ul> | ICS                   |

#### References

| Document Number | Document Description     |
|-----------------|--------------------------|
| 13.03.01        | SDS Phase 1 Registration |

#### 4 BRINFO

#### Issue 1.2

Brilliance Information Sdn. Bhd.

#### Page 2 of 198

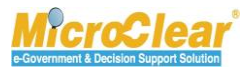

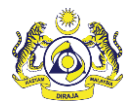

#### Abbreviations

| Abbreviation | Expansion                           |
|--------------|-------------------------------------|
| BRN          | Business Registration Number        |
| GST          | Goods and Services Tax              |
| JPN          | Jabatan Pendaftaran Negara          |
| LLP          | Limited Liability Partnership       |
| NRIC         | National Registration Identity Card |
| OGA          | Other Governmental Agency           |
| ΡΙΑ          | Permit Issuing Agency               |
| ROB          | Registrar of Business               |
| ROC          | Registrar of Company                |
| ROS          | Registrar of Society                |
| SSM          | Suruhanjaya Syarikat Malaysia       |
| SSO          | Single Sign On                      |

# Definitions

| Brinfo      | Referring to Brilliance Information Sdn. Bhd. |
|-------------|-----------------------------------------------|
| ICS         | Referring to Inspection and Control Services  |
| MicroClear® | Referring to MicroClear <sup>®</sup> System   |
| uCustoms    | Referring to uCustoms Application             |

4 BRINFO

Issue 1.2

Brilliance Information Sdn. Bhd.

## Page 3 of 198

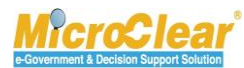

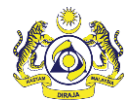

# Preface

# About this Manual

This User Manual helps to understand and use the Registration Module of uCustoms. It describes the features of Registration Module, and explains the procedures to be followed for performing the system functions in the Registration Module.

# Prerequisites

The course assumes the attendees are to have basic knowledge on Customs operations and familiarity with the business terms related to Customs activities. Although this is not an absolute requirement, lack of basic Customs knowledge and familiarity may affect the learning rate of the course.

The uCustoms application is a standardized Web Application. Once the attendee learns the basic functions, using similar features will become easy and intuitive.

During the training, fictitious accounts will be provided for various type of users based on their specific roles.

| Users                             | User Role Description                                                                                                    |  |  |
|-----------------------------------|----------------------------------------------------------------------------------------------------|--|--|
| Users - Single Sign On (SSO)      | <ol> <li>SSO Registration.</li> <li>Register (Individual, Organization or Governmental<br/>User (SSO)).</li> </ol>                                                                                                    |  |  |
| Business Stakeholder (Individual) | <ol> <li>Register Business Stakeholder (Individual) Online.</li> <li>i. Create Business Stakeholder (Individual).</li> <li>ii. Create Bank Details.</li> <li>iii. Associate or Disassociate Ports.</li> <li>iv. Associate or Disassociate Customs Station.</li> </ol> |  |  |

# Intended Users and their Roles

A BRINFO

Page 4 of 198

Issue 1.2

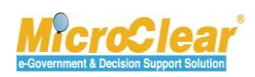

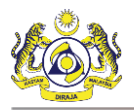

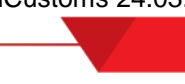

| Users                                   | User Role Description                                 |
|-----------------------------------------|-------------------------------------------------------|
|                                         | v. View or Upload Documents.                          |
|                                         | vi. View History.                                     |
|                                         | 2. Submit and Activate Business Stakeholder           |
|                                         | (Individual).                                         |
|                                         | 3. Edit Profile Information.                          |
|                                         | 4. Create New Agent Association.                      |
|                                         | i. Associate or Disassociate Customs Stations.        |
|                                         | ii. View or Upload Documents.                         |
|                                         | 5. Submit Agent Association.                          |
| Business Stakeholder (Organization)     | 1. Register Business Stakeholder (Organization)       |
|                                         | Online.                                               |
|                                         | i. Create Business Stakeholder (Organization).        |
|                                         | 2. Create Bank Details.                               |
|                                         | 3. Associate Ports.                                   |
|                                         | 4. Associate Customs Stations.                        |
|                                         | 5. Associate Business Stakeholder Category.           |
|                                         | 6. Associate Profiles.                                |
|                                         | 7. Create Additional Organization Information.        |
|                                         | 8. Create Additional Address Information.             |
|                                         | 9. View or Upload Documents.                          |
|                                         | 10. View History.                                     |
|                                         | 11. View Organization Information (SSM).              |
|                                         | 12. View Organization Information (uCustoms).         |
|                                         | 13. View Organization Members.                        |
|                                         | 14. Submit and Activate Business Stakeholder          |
|                                         | (Organization).                                       |
|                                         | 15. Edit Profile Information.                         |
|                                         | 16. Reset Password.                                   |
|                                         | 17. Add Additional Users (Organization).              |
|                                         | i. Create New Additional User Information.            |
|                                         | i. Associate Ports.                                   |
|                                         | iii. Associate Profiles.                              |
|                                         | iv. Associate Customs Stations.                       |
|                                         | v. View or Upload Documents.                          |
|                                         | 18. Activate User Information.                        |
|                                         | 19. Cancel User.                                      |
|                                         | 20. Create and Submit Ceiling Limit Request.          |
|                                         | 21. Submit Additional Organization (Sabah, Sarawak or |
|                                         | Labuan Authority).                                    |
| Sabah, Sarawak State Authority or Labua | n 1. Approve or Decline uCustoms Registration Form.   |

4 BRINFO

Brilliance Information Sdn. Bhd.

#### Issue 1.2

Page 5 of 198

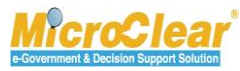

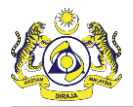

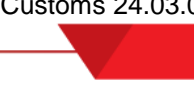

| Registration                           |        |                                             |
|----------------------------------------|--------|---------------------------------------------|
| Users                                  | User R | ole Description                             |
| Authority (External Other Governmental |        | i. Print uCustoms Registration Form.        |
| Agency (OGA) Authorities)              | 2.     | Approve, Amend or Return Additional         |
|                                        |        | Organization Information (Sabah, Sarawak or |
|                                        |        | Labuan) for Correction.                     |
| Governmental Stakeholder (OGA), Permit | 1.     | Edit Profile Information.                   |
| Issuing Agency (PIA) or Authorities)   | 2.     | Add Additional Users.                       |
|                                        |        | i. Associate Ports.                         |
|                                        |        | ii. Associate Profiles.                     |
|                                        |        | iii. Associate Customs Stations.            |
|                                        |        | iv. View or Upload Documents.               |
|                                        | 3.     | Activate User Information.                  |
|                                        | 4.     | Cancel User.                                |
|                                        | 5.     | Create Business Stakeholder (Individual).   |
|                                        | 6.     | Create Business Stakeholder (Organization). |
|                                        | 7.     | Create and Submit Ceiling Limit Request.    |

4 BRINFO

Issue 1.2

Brilliance Information Sdn. Bhd.

# Page 6 of 198

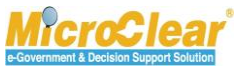

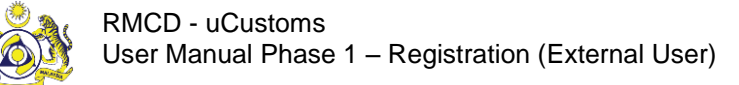

# **Typographical Conventions Used in Manual**

The following table lists the typographical conventions used in this document.

| Formatting/Writing Convention                      | Type of Information                                 |
|----------------------------------------------------|-----------------------------------------------------|
| Buttons, Form names, List names, Section names,    | Commands and Screen elements.                       |
| Subsection names, Column names, Menus,             | Example: On the Government Stakeholders             |
| Submenus, Figure Numbers, and Cross References     | submenu, click <b>New</b> .                         |
| appear in Title Case and are bold-faced.           |                                                     |
| Blue text underlined.                              | URLs, links and hyperlinks.                         |
|                                                    | Example: <u>http://www.customs.gov.my/en</u>        |
| Note: <text></text>                                | Note refers to additional information related to    |
| Bold Note font and the text highlighted with grey. | the described content.                              |
|                                                    |                                                     |
|                                                    | Example:                                            |
|                                                    | Note: Click the message count to navigate           |
|                                                    | directly to the inbox instead of viewing the        |
|                                                    | message count details.                              |
| <field name:=""> - Italic</field>                  | Field labels.                                       |
| (Classer Torres Dald Title Case                    | Example: Enter the Full Name.                       |
| <glossary term=""> - Bold, Title Case</glossary>   | Giossary terms.                                     |
|                                                    | Example:                                            |
|                                                    | commodities are shipped                             |
| Enter and coloct                                   | Example:                                            |
|                                                    | Enter and select the name of the Country from       |
|                                                    | where the Passnort number is issued                 |
|                                                    |                                                     |
|                                                    | Maldives X                                          |
|                                                    | * Malawi                                            |
|                                                    | Maldives                                            |
|                                                    | Mali                                                |
|                                                    | Malta                                               |
|                                                    |                                                     |
| Split Image                                        | If the image is long, then for better visibility of |
|                                                    | screen elements, the image is split into parts and  |
|                                                    | the figure caption is added to the last part of the |
|                                                    | image.                                              |

4 BRINFO

Brilliance Information Sdn. Bhd.

Issue 1.2

Page 7 of 198

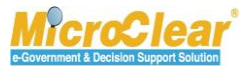

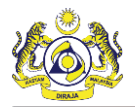

# **TABLE OF CONTENTS**

| GETTING STARTED                                                  | 16  |
|------------------------------------------------------------------|-----|
| Logging in                                                       | 17  |
| uCustoms Home Page                                               | 22  |
| UCUSTOMS USABILITY CONVENTIONS                                   |     |
| COMMON FEATURES                                                  |     |
| Search                                                           |     |
| Calendar                                                         | 37  |
| Sort                                                             | 37  |
| ScreenTip                                                        |     |
| ToolTip                                                          | 38  |
| Link Repository                                                  |     |
| Common Icons in uCustoms                                         |     |
| 1. REGISTRATION                                                  | 41  |
| 1.1 Roles and Functionality Matrix                               | 43  |
| 1.2 Features in Registration Module                              | 45  |
| 1.3 SSO Registration                                             | 47  |
| 1.3.1 Register (Individual/Organization/Governmental) User (SSO) | 47  |
| A. Business Stakeholder (Individual)                             | 58  |
| 1.4 Register Business Stakeholders (Individual) Online           | 58  |
| 1.4.1 Create Business Stakeholders (Individual)                  | 58  |
| 1.4.2 Create Bank Details                                        | 66  |
| 1.4.3 Associate/Disassociate Ports                               | 69  |
| 1.4.4 Associate/Disassociate Customs Station                     | 73  |
| 1.4.5 View/Upload Documents                                      | 76  |
| 1.4.6 View History                                               | 80  |
| 1.5 Submit and Activate Business Stakeholders (Individual)       | 82  |
| 1.6 Edit Profile Information                                     | 87  |
| 1.7 Create New Agent Association                                 | 89  |
| 1.7.1 Associate/Disassociate Customs Station                     | 92  |
| 1.7.2 View/Upload Documents                                      | 92  |
| 1.8 Submit Agent Association                                     | 93  |
| B. Business Stakeholder (Organization)                           | 96  |
| 1.9 Register Business Stakeholder (Organization) Online          | 96  |
| 1.9.1 Create Business Stakeholder (Organization)                 | 96  |
| 1.9.2 Create Bank Details                                        | 110 |
| 1.9.3 Associate/Disassociate Ports                               | 110 |
| 1.9.4 Associate/Disassociate Customs Stations                    | 110 |

4 BRINFO

Brilliance Information Sdn. Bhd.

Issue 1.2

Page 8 of 198

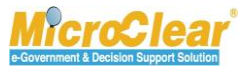

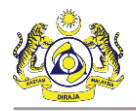

| 1.9    | .5    | Associate Business Stakeholder Category                                   | 111           |
|--------|-------|---------------------------------------------------------------------------|---------------|
| 1.9    | .6    | Associate/Disassociate Profiles                                           | 115           |
| 1.9    | .7    | Create Additional Organization Information                                | 119           |
| 1.9    | .8    | View/Upload Documents                                                     | 128           |
| 1.9    | .9    | View History                                                              | 130           |
| 1.9    | .10   | View Organization Information (SSM)                                       | 130           |
| 1.9    | .11   | View Organization Information (uCustoms)                                  | 132           |
| 1.9    | .12   | View Organization Members                                                 | 135           |
| 1.10   | Sub   | mit and Activate Business Stakeholder (Organization)                      | 137           |
| 1.11   | Edit  | t Profile Information                                                     | 141           |
| 1.12   | Res   | et Password                                                               | 144           |
| 1.13   | Add   | Additional Users (Organization)                                           | 145           |
| 1.1    | 3.1   | Create New Additional User Information                                    | 145           |
| 1.1    | 3.2   | Associate/Disassociate Ports                                              | 152           |
| 1.1    | 3.3   | Associate/Disassociate Profiles                                           | 152           |
| 1.1    | 3.4   | Associate/Disassociate Customs Stations                                   | 152           |
| 1.1    | 3.5   | View/Upload Documents                                                     | 152           |
| 1.14   | Act   | ivate User Information                                                    | 152           |
| 1.15   | Can   | icel User                                                                 | 156           |
| 1.16   | Cre   | ate and Submit Ceiling Limit Request                                      | 157           |
| 1.17   | Sub   | mit Additional Organization Information (Sabah/Sarawak/Labuan)            | 159           |
| C. Sat | oah/S | Sarawak State Authority/Labuan Authority (External OGA State Authorities) | 164           |
| 1.18   | App   | prove/Decline uCustoms Registration Form                                  | 164           |
| 1.1    | 8.1   | Print uCustoms Registration Form                                          | 169           |
| 1.19   | App   | prove/Amend/Return Additional Organization Information (Sabah/Sarawak/La  | abuan) for    |
| Corre  | ction | -                                                                         |               |
| D. Go  | verni | mental Stakeholder (OGA/PIA/Authorities)                                  | 178           |
| 1.20   | Edit  | t Profile Information                                                     | 178           |
| 1.21   | Add   | Additional Users                                                          | 180           |
| 1.2    | 1.1   | Associate/Disassociate Ports                                              | 185           |
| 1.2    | 1.2   | Associate/Disassociate Profiles                                           | 185           |
| 1.2    | 1.3   | Associate/Disassociate Customs Stations                                   | 185           |
| 1.2    | 1.4   | View/Upload Documents                                                     | 185           |
| 1.22   | Act   | ivate Additional User Information                                         | 185           |
| 1.23   | Can   | icel User                                                                 | 186           |
| 1.24   | Cre   | ate Business Stakeholder (Individual)                                     | 186           |
| 1.25   | Cre   | ate Business Stakeholder (Organization)                                   |               |
| 1.26   | Cre   | ate and Submit Ceiling Limit Request                                      | 188           |
| 1.27   | Мо    | dule Summary                                                              | 188           |
|        |       | Belille on Informa                                                        | Non Edu DLd   |
| A BRI  | NFD   | brillance informa                                                         | uon sun. Bhu. |

Issue 1.2

Page 9 of 198

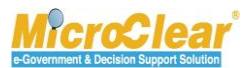

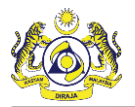

| QUICK REFERENCE |  |
|-----------------|--|
| GLOSSARY        |  |
| INDEX           |  |

4 BRINFO

Issue 1.2

Brilliance Information Sdn. Bhd.

# Page 10 of 198

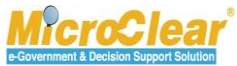

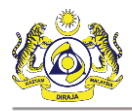

## **LIST OF TABLES**

| Table 1.1-1: Roles and Functionality Matrix                                       | 44  |
|-----------------------------------------------------------------------------------|-----|
| Table 1.3-1: uCustoms Registration Form – Individual                              | 56  |
| Table 1.3-2: uCustoms Registration Form – Organization                            | 57  |
| Table 1.4-1: uCustoms Registration Form – Individual                              | 59  |
| Table 1.4-2: uCustoms Registration Form – Create                                  | 64  |
| Table 1.4-3: Bank Details – Create                                                | 68  |
| Table 1.4-4: Upload Documents                                                     | 78  |
| Table 1.7-1: Agent Association                                                    | 90  |
| Table 1.9-1: uCustoms Registration Form – Organization                            | 99  |
| Table 1.9-2: Organization Business Stakeholder Registration                       | 105 |
| Table 1.9-3: Approvers for different Registration Authority and Business Entities | 108 |
| Table 1.9-4: Organization Member Details – Create                                 | 123 |
| Table 1.9-5: Additional Address Information - Create                              | 128 |
| Table 1.13-1: User Information Form - Create                                      | 150 |
| Table 1.16-1: Ceiling Limit Request – Create                                      | 158 |
| Table 1.21-1: User Information Form – Create                                      | 184 |

4 BRINFO

Issue 1.2

Brilliance Information Sdn. Bhd.

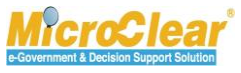

# **LIST OF FIGURES**

| Figure 1.3-1: RMCD Home Page – uCustoms                                  | 48 |
|--------------------------------------------------------------------------|----|
| Figure 1.3-2: RMCD Home Page – eSERVICES                                 | 49 |
| Figure 1.3-3: RMCD Home Page – Login                                     | 50 |
| Figure 1.3-4: RMCD Sign In Page                                          | 51 |
| Figure 1.3-5: New User Registration Form                                 | 52 |
| Figure 1.3-6: Registration Successful                                    | 53 |
| Figure 1.3-7: Account Activation                                         | 53 |
| Figure 1.3-8: Account Activation Successful                              | 53 |
| Figure 1.3-9: uCustoms Portal                                            | 54 |
| Figure 1.3-10: RMCD Sign in Page                                         | 55 |
| Figure 1.3-11: uCustoms Registration Form – Individual                   | 56 |
| Figure 1.3-12: uCustoms Registration Form – Organization                 | 56 |
| Figure 1.4-1: uCustoms Registration Form – Individual                    | 58 |
| Figure 1.4-2: uCustoms Registration Form – Individual                    | 60 |
| Figure 1.4-3: Designation - Others                                       | 62 |
| Figure 1.4-4: City List                                                  | 63 |
| Figure 1.4-5: Customs Station List                                       | 64 |
| Figure 1.4-6: uCustoms Registration Form – Business Stakeholder Category | 65 |
| Figure 1.4-7: Checklist                                                  | 65 |
| Figure 1.4-8: UCustoms Registration Form – Create Bank List              | 67 |
| Figure 1.4-9: Bank Details – Create                                      | 68 |
| Figure 1.4-10: Bank Details – Created                                    | 68 |
| Figure 1.4-11: uCustoms Registration Form – Bank Details                 | 69 |
| Figure 1.4-12: Available Ports List – Associate                          | 70 |
| Figure 1.4-13: Available Ports List – Associated                         | 71 |
| Figure 1.4-14: Available Ports List – Disassociate                       | 71 |
| Figure 1.4-15: Confirm Disassociate                                      | 72 |
| Figure 1.4-16: Available Ports List – Disassociated                      | 72 |
| Figure 1.4-17: Available Customs Stations – Associate                    | 73 |
| Figure 1.4-18: Available Customs Stations - Associated                   | 74 |
| Figure 1.4-19: Available Customs Stations – Disassociate                 | 75 |
| Figure 1.4-20: Confirm Disassociate                                      | 75 |
| Figure 1.4-21: Available Customs Stations – Disassociated                | 76 |
| Figure 1.4-22: Upload Documents Form                                     | 77 |
| Figure 1.4-23: Uploaded Document List                                    | 78 |
| Figure 1.4-24: Uploaded Document List – Delete                           | 79 |
| Figure 1.4-25: Confirm Delete                                            | 79 |

Brilliance Information Sdn. Bhd.

Issue 1.2

4 BRINFO

Page 12 of 198

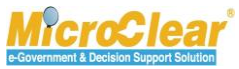

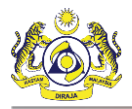

| Figure 1.4.26: Individual History                                            | 00       |
|------------------------------------------------------------------------------|----------|
| Figure 1.4-20. Individual History Datails                                    | 00       |
| Figure 1.4-27. Individual Fisiol y Details                                   | 01<br>01 |
| Figure 1.4-28: History Details Form Submit                                   | ŏ⊥<br>co |
| Figure 1.5-1: ucustoms Registration Form – Submit                            | 83       |
| Figure 1.5-2: Registration Confirmation                                      | 84       |
| Figure 1.5-3: New Individual/Organization Registered – Indox Notifications   | 84       |
| Figure 1.5-4: Individual Registered Successfully – List Indox                | 85       |
| Figure 1.5-5: uCustoms Registration Form – Activated                         | 86       |
| Figure 1.6-1: Individual Business Stakeholder Home Page                      | 87       |
| Figure 1.6-2: Individual Stakeholder – Edit Profile Information              | 88       |
| Figure 1.7-1: New Agent Association                                          | 89       |
| Figure 1.7-2: Agent Association                                              | 89       |
| Figure 1.7-3: Agent Association List                                         | 90       |
| Figure 1.7-4: Agent Association – Created                                    | 91       |
| Figure 1.7-5: Checklist                                                      | 91       |
| Figure 1.8-1: Agent Association Form – Submit                                | 93       |
| Figure 1.8-2: Agent Association Form – Submitted                             | 93       |
| Figure 1.8-3: uCustoms Registration Form - Updated Agent Association Details | 95       |
| Figure 1.9-1: uCustoms Registration Form – Organization                      | 96       |
| Figure 1.9-2: Alert – Duplicate BRN                                          | 98       |
| Figure 1.9-3: Duplicated BRN - Prefix                                        | 99       |
| Figure 1.9-4: uCustoms Organization Business Stakeholder Registration        | 100      |
| Figure 1.9-5: Designation - Others                                           | 103      |
| Figure 1.9-6: City List                                                      | 104      |
| Figure 1.9-7: Customs Station List                                           | 105      |
| Figure 1.9-8: Created Organization Business Stakeholder                      | 106      |
| Figure 1.9-9: uCustoms Registration Form (Organization) – Link Repository    | 109      |
| Figure 1.9-10: Checklist                                                     | 110      |
| Figure 1.9-11: Business Stakeholder Category List                            | 111      |
| Figure 1.9-12: Business Stakeholder Category – Associate                     | 111      |
| Figure 1.9-13: uCustoms Registration Form – Associated Stakeholders          | 113      |
| Figure 1.9-14: Business Stakeholder Category - Disassociate                  | 114      |
| Figure 1.9-15: Confirm Disassociate                                          | 114      |
| Figure 1.9-16: uCustoms Registration Form – Associate Profiles               | 116      |
| Figure 1.9-17: Available User Profile List – Associate                       | 117      |
| Figure 1.9-18: Available User Profiles List – Associated                     | 117      |
| Figure 1.9-19: Available User Profile List – Disassociate                    | 118      |
| Figure 1.9-20: Confirm Disassociate                                          | 118      |
| Figure 1.9-21: Available User Profile List - Disassociated                   | 119      |
|                                                                              |          |

Brilliance Information Sdn. Bhd.

Issue 1.2

4 BRINFO

Page 13 of 198

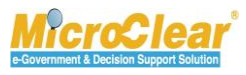

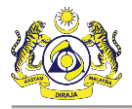

|                                                                                 | <b>V</b> |
|---------------------------------------------------------------------------------|----------|
| Figure 1.9-22: uCustoms Registration Form – Additional Organization Information | 120      |
| Figure 1.9-23: Organization Information – Create                                | 121      |
| Figure 1.9-24: Organization Information - Created                               | 122      |
| Figure 1.9-25: Organization Member Details - Create                             | 123      |
| Figure 1.9-26: Organization Information – Updated Organization Member List      | 124      |
| Figure 1.9-27: Organization Member Details – Delete                             | 125      |
| Figure 1.9-28: Confirm Delete                                                   | 125      |
| Figure 1.9-29: Organization Information – Additional Address Information        | 126      |
| Figure 1.9-30: Additional Address Information - Create                          | 127      |
| Figure 1.9-31: City List                                                        | 127      |
| Figure 1.9-32: Additional Address Information – Save                            | 128      |
| Figure 1.9-33: uCustoms Registration Form – View/Upload Documents               | 129      |
| Figure 1.9-34: uCustoms Registration Form – Organization Information (SSM)      | 131      |
| Figure 1.9-35: Organization Information Form                                    | 132      |
| Figure 1.9-36: uCustoms Registration Form – Organization Information (uCustoms) |          |
| Figure 1.9-37: Organization Information – Create                                | 134      |
| Figure 1.9-38: Organization Information – Created                               | 135      |
| Figure 1.9-39: uCustoms Registration Form – Organization Members                | 136      |
| Figure 1.9-40: Organization Members Pop-up Window                               | 137      |
| Figure 1.10-1: uCustoms Registration Form – Submit for Approval                 | 138      |
| Figure 1.10-2: Registration Confirmation                                        | 139      |
| Figure 1.10-3: uCustoms Registration Form – Registered                          | 140      |
| Figure 1.10-4: Checklist                                                        | 141      |
| Figure 1.11-1: Organization Business Stakeholder Home Page                      | 142      |
| Figure 1.11-2: Organization Stakeholder – Edit Profile Information              | 143      |
| Figure 1.12-1: Reset Password                                                   | 144      |
| Figure 1.12-2: Reset Password Confirmation                                      | 144      |
| Figure 1.12-3: Alert Message – Password Reset                                   | 144      |
| Figure 1.12-4: Email Message – Password                                         | 145      |
| Figure 1.13-1: uCustoms Registration Form – Additional Users                    | 146      |
| Figure 1.13-2: User Information Form                                            | 147      |
| Figure 1.13-3: Designation - Others                                             | 149      |
| Figure 1.13-4: City List                                                        | 150      |
| Figure 1.13-5: User Information – Created                                       | 151      |
| Figure 1.14-1: User Information Form (Organization) – Activate                  | 153      |
| Figure 1.14-2: Activate User                                                    | 153      |
| Figure 1.14-3: User Information Form (Organization) – Active                    | 154      |
| Figure 1.14-4: uCustoms Registration Form - Additional Users                    | 155      |
| Figure 1.15-1: Cancel Additional User                                           | 156      |
|                                                                                 |          |

Brilliance Information Sdn. Bhd.

Issue 1.2

4 BRINFO

Page 14 of 198

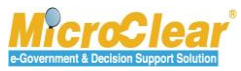

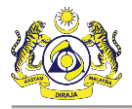

|                                                                                        | - |
|----------------------------------------------------------------------------------------|---|
| Figure 1.15-2: Cancel User156                                                          | ) |
| Figure 1.15-3: Cancelled Additional User156                                            | ; |
| Figure 1.16-1: Alert Message – Ceiling Limit                                           | , |
| Figure 1.16-2: Ceiling Limit Request List157                                           | , |
| Figure 1.16-3: Ceiling Limit Request - Create158                                       | 5 |
| Figure 1.16-4: Ceiling Limit Request – Created158                                      | 5 |
| Figure 1.16-5: Ceiling Limit Request – Submitted159                                    | ) |
| Figure 1.17-1: Approved Organization – Inbox Notifications                             | ) |
| Figure 1.17-2: Organization Registered Successfully – List Inbox                       | ) |
| Figure 1.17-3: uCustoms Registration Form – Additional Organization Information        | - |
| Figure 1.17-4: Organization Information – Send for Approval162                         |   |
| Figure 1.17-5: Organization Information – Sent for Approval163                         | ; |
| Figure 1.18-1: New Individual/Organization Registered – Inbox Notifications            |   |
| Figure 1.18-2: Registered Individual/Organization – List Inbox165                      | ) |
| Figure 1.18-3: uCustoms Registration Form – Submitted for Approval166                  | , |
| Figure 1.18-4: uCustoms Registration Form – Activated168                               | ; |
| Figure 1.18-5: uCustoms Registration Form – Print170                                   | ) |
| Figure 1.18-6: uCustoms Registration Form – Print171                                   |   |
| Figure 1.19-1: Registered Organization Additional Information – Inbox Notifications172 | • |
| Figure 1.19-2: Organization Information Submitted for Approval – List Inbox173         |   |
| Figure 1.19-3: Organization Information – Approve174                                   |   |
| Figure 1.19-4: Organization Information – Approved175                                  | ) |
| Figure 1.19-5: Additional Organization Information – Amend176                          | ) |
| Figure 1.19-6: Organization Information – Amended177                                   | ' |
| Figure 1.20-1: Governmental Stakeholder (OGA) uCustoms Home Page178                    | ; |
| Figure 1.20-2: Governmental/Authorities Information – Edit Profile Information         | ) |
| Figure 1.21-1: User Information – Create                                               |   |
| Figure 1.21-2: Designation – Others182                                                 |   |
| Figure 1.21-3: City List                                                               |   |
| Figure 1.21-4: User Information form – Created184                                      |   |
| Figure 1.24-1: Business Stakeholders – Create186                                       | ) |
| Figure 1.24-2: uCustoms Registration Form – Individual                                 | ) |
| Figure 1.25-1: Business Stakeholders – Create187                                       | , |
| Figure 1.25-2: uCustoms Registration Form – Proceed187                                 | ' |

#### 4 BRINFO

Issue 1.2

Brilliance Information Sdn. Bhd.

#### Page 15 of 198

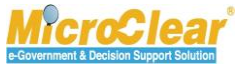

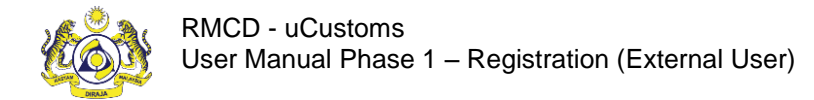

# **GETTING STARTED**

Registered user can login to uCustoms by entering the Customs URL in the address bar of the web

browser.

The **RMCD** home page appears as shown below:

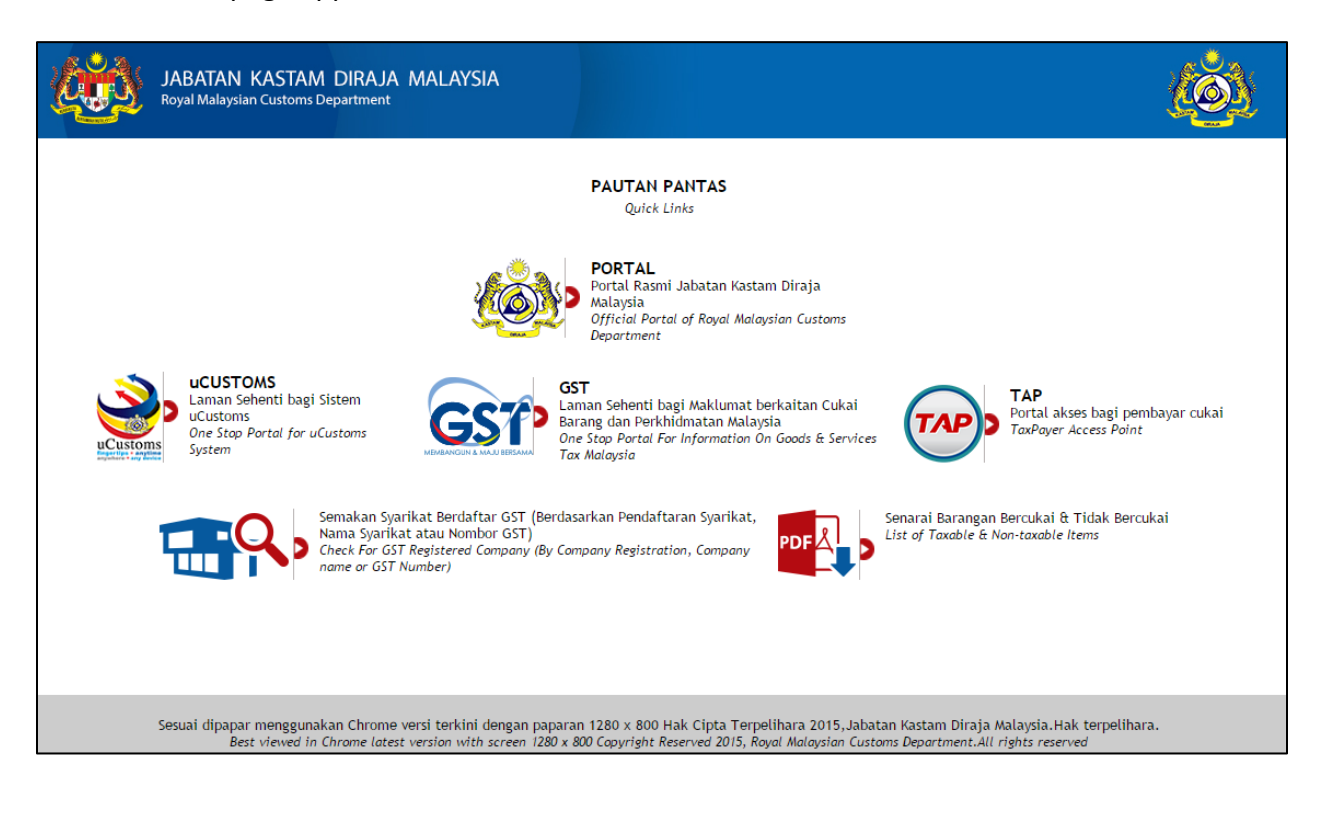

BRINFO

Issue 1.2

Brilliance Information Sdn. Bhd.

#### Page 16 of 198

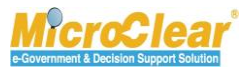

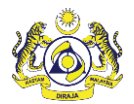

## Logging in

To login to uCustoms:

1. On the **RMCD** home page, click **uCUSTOMS** as shown below.

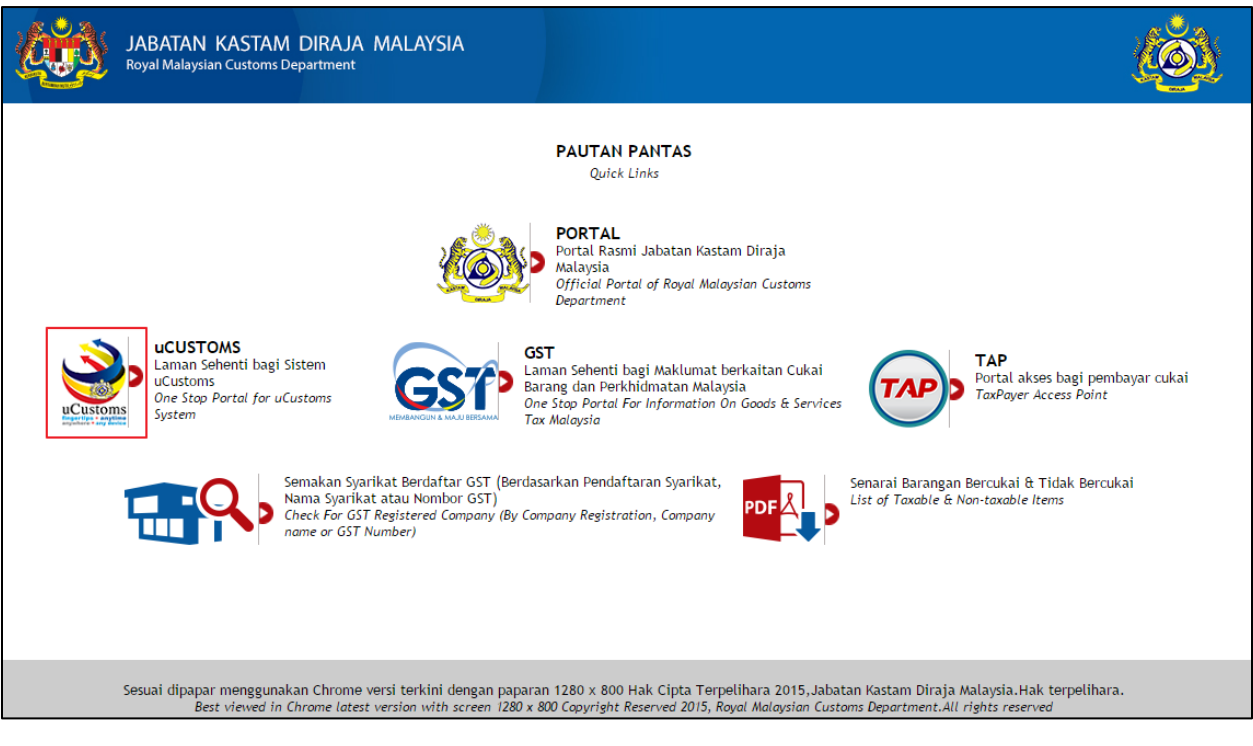

Or

2. On the **RMCD** portal, select **eSERVICES** menu and then click **uCustoms** as shown below.

& BRINFO

Issue 1.2

Brilliance Information Sdn. Bhd.

#### Page 17 of 198

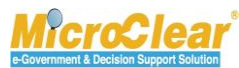

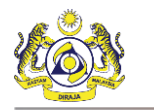

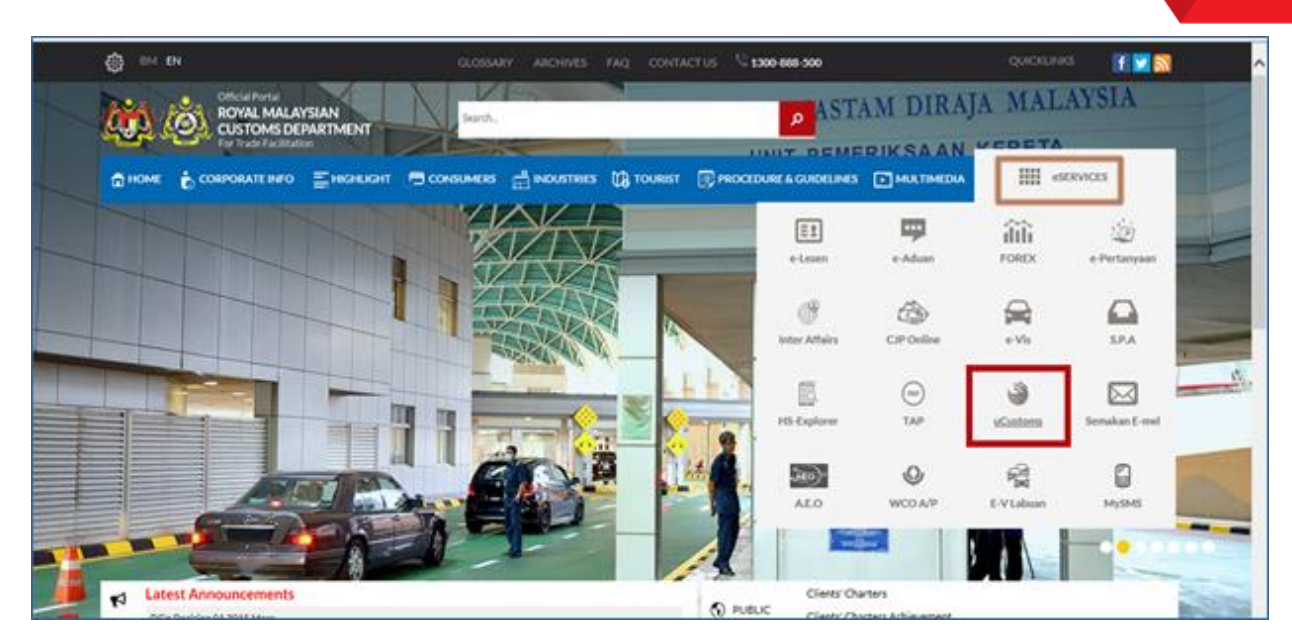

3. On the **uCustoms** home page, click **Login** as shown below.

4 BRINFO

Issue 1.2

Brilliance Information Sdn. Bhd.

#### Page 18 of 198

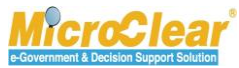

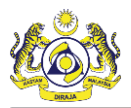

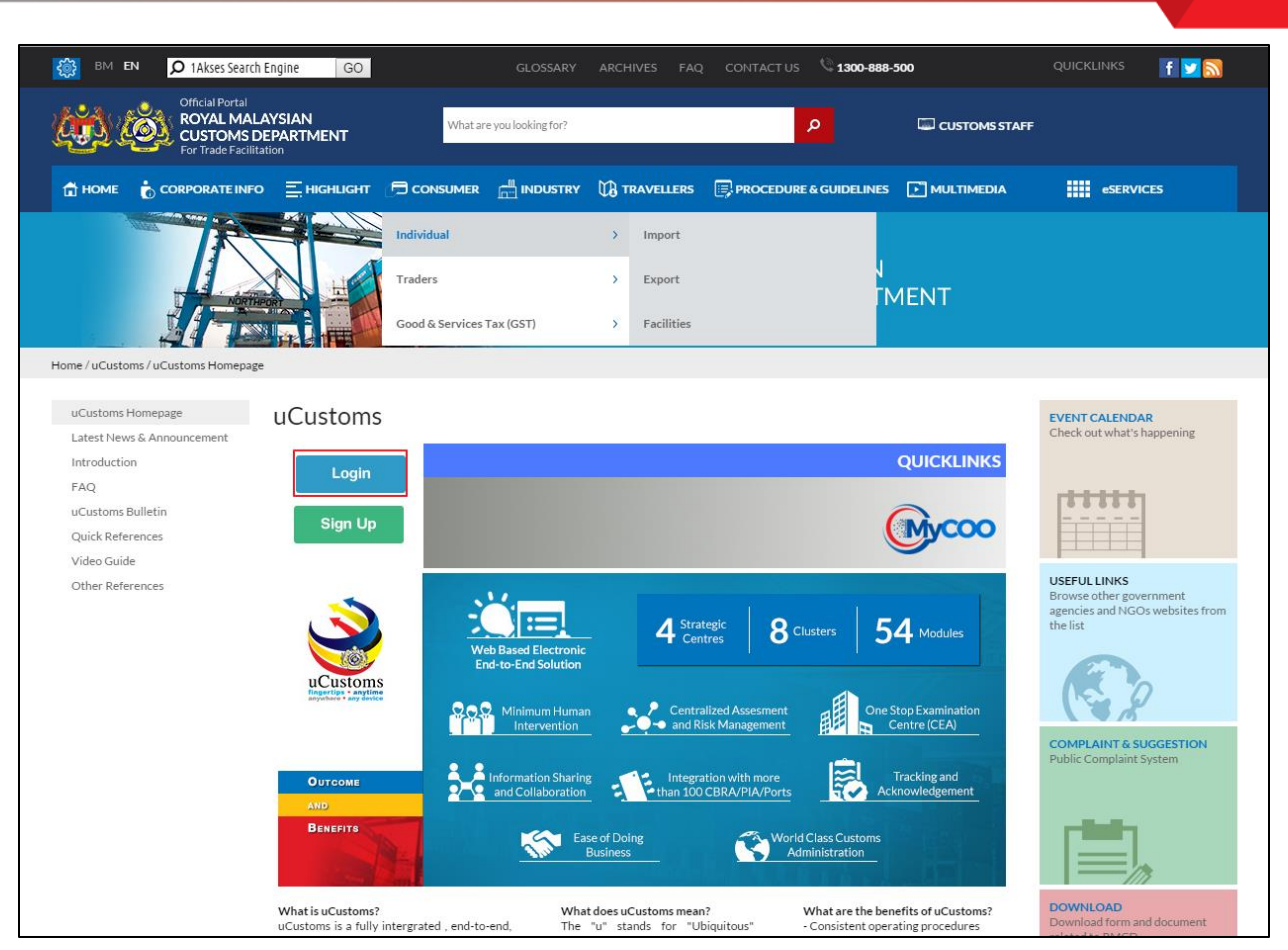

Portal uCustoms page appears as shown below.

4 BRINFO

Issue 1.2

Brilliance Information Sdn. Bhd.

#### Page 19 of 198

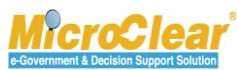

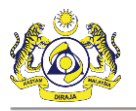

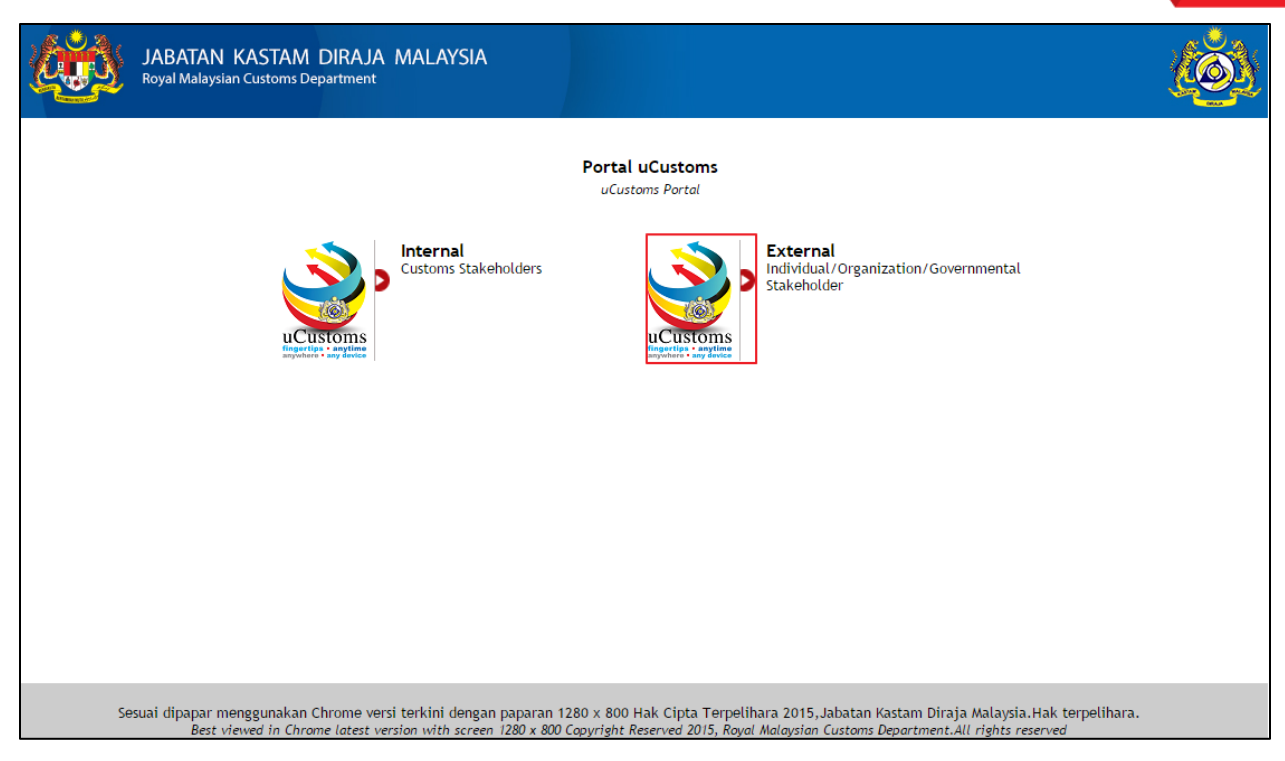

4. Click the External Stakeholders logo to sign in as an External User.

The following **RMCD** sign in page appears.

& BRINFO

Issue 1.2

Brilliance Information Sdn. Bhd.

#### Page 20 of 198

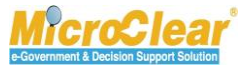

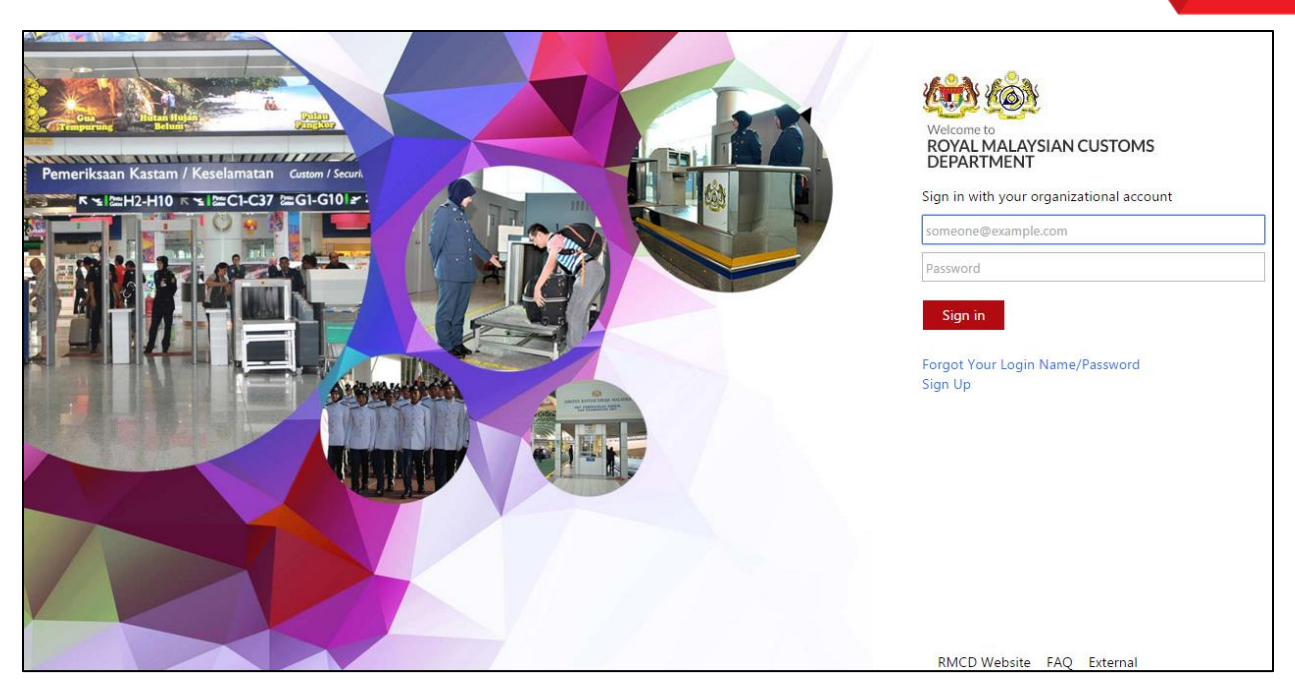

- 5. Enter the *Login ID* for example, <u>ipatil@agility.com</u>.
- 6. Enter the Password.
- 7. Click Sign in.

If the Stakeholder (Individual or Organization) is registered with only one *Login ID*, then after login, the uCustoms home page appears as shown below.

| Let MY PROFILE © SUB MODULE © SIG<br>USer : parkhi@pos.com.my<br>Port : Port Klang (Pelabuha Klang)  <br>User profile : Shipuha Agent<br>User profile : Shipuha Agent |              |                |                           |                         |                          | ULE 🖞 SIGN OUT<br>my<br>an Klang) |                         |                 |
|----------------------------------------------------------------------------------------------------|--------------|----------------|---------------------------|-------------------------|--------------------------|-----------------------------------|-------------------------|-----------------|
| * 🛛 🏭 🔻                                                                                                    | REGISTRATION | » BROKE        | ER AFFAIRS » CARGO » PAYM | IENTS » PERMIT » SURETY | > QUOTAS > ACCOUNTIN     | G » LICENSE » LEGAL AF            | FAIRS » FREE ZONE » SHI | p CLEAR/ 🗙 🔀    |
| NOTIFICATION MOD                                                                                                    | DULES LIST   | <mark>م</mark> | INBOX NOTIFICATIONS       |                         |                          |                                   |                         | •               |
| Cargo                                                                                                    |              | +              |                           |                         |                          |                                   |                         |                 |
| License                                                                                                    |              | +              | Activated License         | Approved License        | Auto Crosted Journous    | Arrived Journeye                  | Vossol Approval         |                 |
| Ship Clearance                                                                                                    |              | +              | Application(s)<br>1       | Application(s)          | 1                        | <b>1</b>                          | 2                       |                 |
|                                                                                                    |              |                |                           |                         |                          |                                   |                         |                 |
|                                                                                                    |              |                |                           | « < Page 1              | Of 1 Total 5 Item(s) > > |                                   | Items                   | s per list 15 🔻 |

If the Stakeholder is registered with more than one organization, or if the *Login ID* is the same for an Individual or Organization Stakeholder, then the following **Organization Selection** form appears.

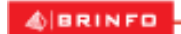

Issue 1.2

Brilliance Information Sdn. Bhd.

#### Page 21 of 198

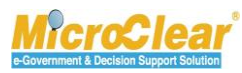

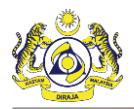

| ■ ORGANIZATION SELECTION |                                |                                    |    |  |
|--------------------------|--------------------------------|------------------------------------|----|--|
|                          | Organization / Individual Name | * KFC (SARAWAK) SDN BHD            | V  |  |
|                          | Default User Profile           | * Trader (Importer/Exporter)       | V  |  |
|                          | Note : Please Select Orga      | nization/Individual Name to Contin | ue |  |
|                          |                                | Continue Back                      |    |  |

8. Select the *Organization / Individual Name* and *Default User Profile* from the respective dropdown lists and click **Continue** to proceed to the uCustoms home page.

#### **uCustoms Home Page**

The uCustoms home page is shown below.

|                             | ISTOR<br>aysian Custo | <b>MS</b><br>oms Department | 5               |           |                  |              |            | (1 ▲ M<br>(4) P | IY PROFILE <b>&amp;</b> SU<br>Iser : panship@po<br>Fort : Port Klang (F<br>Iser profile : Ship | B MODULE & SIGN OUT<br>s.com.my 2 3<br>Pelabuhan Klang)  <br>opping Agent |
|-----------------------------|-----------------------|-----------------------------|-----------------|-----------|------------------|--------------|------------|-----------------|------------------------------------------------------------------------------------------------|---------------------------------------------------------------------------|
| * 🗹 🏥 🛛 × REGISTRATION      | BROKER AFF            | AIRS » CARGO » PA           | YMENTS » PERMIT | » SURETY  | » QUOTAS         | » ACCOUNTING | » LICENSE  | » LEGAL AFFAIRS | » FREE ZONE                                                                                    | » SHIP CLEAR/ 🗲 🗲 🔀                                                       |
| ■ NOTIFICATION MODULES LIST |                       | IBOX NOTIFICATIONS          |                 |           |                  |              |            |                 |                                                                                                | ■ ^                                                                       |
| Cargo                       | +                     |                             |                 |           |                  |              |            |                 |                                                                                                |                                                                           |
| License                     | +                     | Activated License           | Approved Lie    | cense     | Auto Created     | i Journeys   | Arrived Jo | ourneys         | Vessel Approv                                                                                  | al                                                                        |
| Ship Clearance              | +                     | 1                           | 1 Application   | n(s)      | 1                |              | 1          |                 | 2                                                                                              |                                                                           |
|                             |                       |                             |                 |           |                  |              |            |                 |                                                                                                |                                                                           |
|                             |                       |                             | <b>7</b> « <    | Page 1 Of | f 1 Total 5 Item | (s) > >      |            |                 | 8                                                                                              | Items per list 15 🔻                                                       |
| 1                           | My                    | Profile                     |                 |           |                  |              |            |                 |                                                                                                |                                                                           |
| 2                           | Sub                   | Module                      |                 |           |                  |              |            |                 |                                                                                                |                                                                           |
| 3                           | Sign                  | out                         |                 |           |                  |              |            |                 |                                                                                                |                                                                           |
| 4                           | Use                   | r Details                   |                 |           |                  |              |            |                 |                                                                                                |                                                                           |
| 5                           | Mer                   | nu Bar                      |                 |           |                  |              |            |                 |                                                                                                |                                                                           |
| 6                           | Mai                   | lbox                        |                 |           |                  |              |            |                 |                                                                                                |                                                                           |
| 7                           | Page Navigation       |                             |                 |           |                  |              |            |                 |                                                                                                |                                                                           |
| 8                           | Iten                  | ns per List                 |                 |           |                  |              |            |                 |                                                                                                |                                                                           |

The uCustoms home page features are listed below:

- My Profile,
- Sub Module,
- Sign Out,

4 BRINFO

Issue 1.2

Brilliance Information Sdn. Bhd.

#### Page 22 of 198

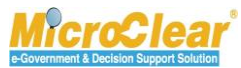

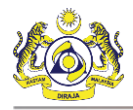

- User Details,
- Menu Bar,
- Mailbox,
- Page Navigation, and
- Items per List.

#### I. My Profile

On the home page, click MY PROFILE to view additional options, such as Preferences, Edit Profile and the option to switch languages as shown below.

| PREFERENCES   |
|---------------|
| LEDIT PROFILE |
| EN BM         |
|               |

#### Preferences

To edit the preferences:

| 1. ( | Click | PREFERENCE | ES |
|------|-------|------------|----|
| '    |       |            |    |

The **Preferences** pop-up window appears as shown below.

| PREFERENCES                        |                                             | 8 |
|------------------------------------|---------------------------------------------|---|
| Default User Profile               | * Trader (Importer/Exporter)                | ~ |
| Note : On clicking Save and Close, | the selected preferences would be affected. |   |
|                                    | Save and Close Close                        |   |

2. Select the Default User Profile from the drop-down list.

**Note**: *Default User Profile* can be changed only if multiple profiles are associated to the user.

3. Click Save and Close.

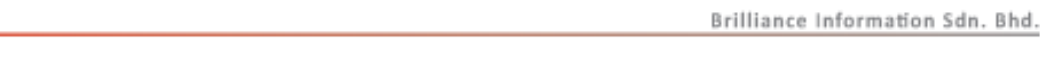

Issue 1.2

A BRINFO

Page 23 of 198

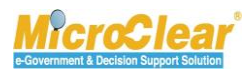

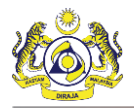

Edit Profile - This link allows user to view and/or edit the profile-related details. To edit the profile details:

- EDIT PROFILE 1. Click
- 2. Make the required changes in the respective Registration Form.

& BRINFO

Issue 1.2

Brilliance Information Sdn. Bhd.

Page 24 of 198

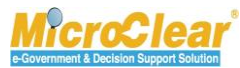

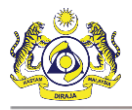

| - INCUSTOMS REGISTRATION FORM                                                                                                    |                                |                                       |             |                                                                  | STA                                      | IUS : ACTIVATED 📰 🗖                     |
|----------------------------------------------------------------------------------------------------|--------------------------------|---------------------------------------|-------------|------------------------------------------------------------------|------------------------------------------|-----------------------------------------|
| Registration Ref No.                                                                                                    |                                |                                       |             |                                                                  |                                          |                                         |
| Stakeholder Type                                                                                                    | 🔍 Individual 🏾 🖲               | Organization                          |             | Registration Date                                                | * 19-06-2015                             | m                                       |
|                                                                                                    |                                | -                                     |             | -                                                                |                                          |                                         |
| ORGANIZATION INFORMATION                                                                                                    |                                |                                       |             |                                                                  |                                          |                                         |
| Organization Name                                                                                                    | * PanOcean Ship                | ping Co Ltd                           |             | BRN                                                              | * 724012P                                |                                         |
| Registration Authority                                                                                                    | * Select the val               | ie 🔺                                  |             | Business Entity                                                  | * Partnership                            | Ŧ                                       |
| GST No.                                                                                                    |                                |                                       |             |                                                                  |                                          |                                         |
| PERSONAL DETAILS                                                                                                    |                                |                                       |             |                                                                  |                                          |                                         |
| Nationality                                                                                                    | Malaysian                      | Non-Malaysian                         |             | ID Type                                                          | • NRIC No. OPassport No.                 |                                         |
| Full Name                                                                                                    | * John                         |                                       | 0           | Gender                                                           | 🖲 Male 💿 Female                          |                                         |
| NRIC No.                                                                                                    | * 78965214                     |                                       | 0           |                                                                  |                                          |                                         |
| Login ID                                                                                                    | panship@pos.c                  | om.my                                 |             |                                                                  |                                          |                                         |
| Communication Email ID                                                                                                    | Primary Ema                    | il ID 🔘 Alternative Email ID          |             | Primary Email ID                                                 | * panship@pos.com.my                     |                                         |
| Designation                                                                                                    | * Executive                    | ٧                                     |             | Alternative Email ID                                             | panship@pos.com.my                       |                                         |
|                                                                                                    |                                |                                       |             |                                                                  |                                          |                                         |
| ORGANIZATION PRIMARY CONTACT                                                                                                    |                                |                                       |             |                                                                  |                                          |                                         |
| Mobile Number                                                                                                    | +60 •                          | +632015487                            | 0           | Telephone Number 2                                               | +60 •                                    |                                         |
| Telephone Number 1                                                                                                    | +60 *                          |                                       |             | Fax Number                                                       | +60 •                                    |                                         |
| ORGANIZATION PRIMARY ADDRESS                                                                                                    |                                |                                       |             |                                                                  |                                          |                                         |
| Address                                                                                                    | LCC Terminal,                  | Jalan KLIA S3                         |             |                                                                  |                                          |                                         |
|                                                                                                    | Sourthern Sup                  | port Zone, KLIA,64000                 |             |                                                                  |                                          |                                         |
|                                                                                                    | Selangor Darul                 | Ehsan, Malaysia                       |             |                                                                  |                                          |                                         |
| Postal Code                                                                                                    | *                              | 01512                                 |             | City/Town/Area/Land                                              | * Penasihat Undang-Undang Nege           | eri                                     |
| State                                                                                                    | Perlis                         |                                       |             | Country                                                          | Malaysia                                 |                                         |
| REGISTRATION CUSTOMS STATION                                                                                                    |                                |                                       |             |                                                                  |                                          |                                         |
| Registration Station Name / Code                                                                                                    | * KANGAR,PERLI                 | S * R10                               |             |                                                                  |                                          |                                         |
|                                                                                                    |                                |                                       |             |                                                                  |                                          |                                         |
| BUSINESS STAKEHOLDER CATEG                                                                                                    | ORY                            |                                       |             |                                                                  |                                          |                                         |
| No. Stakeholder Categor                                                                                                    | /                              |                                       |             |                                                                  | Status                                   |                                         |
| 1 Shipping Agent                                                                                                    |                                |                                       |             |                                                                  | Active                                   |                                         |
| <u>%</u> &                                                                                                    |                                | « < Page 1 Of 1 T                     | otal 1 Item | s) > »                                                           |                                          | Items per list 5 🔻                      |
| AGENT ASSOCIATION                                                                                                    |                                |                                       |             |                                                                  |                                          |                                         |
| NO RECORDS AVAILABLE                                                                                                    |                                |                                       |             |                                                                  |                                          |                                         |
|                                                                                                    |                                |                                       |             |                                                                  |                                          |                                         |
|                                                                                                    |                                |                                       |             |                                                                  |                                          |                                         |
| MASTER USER                                                                                                    |                                |                                       |             |                                                                  |                                          | •                                       |
| No. Login ID                                                                                                    | Full Name                      | Master User                           |             |                                                                  |                                          | Status                                  |
| 1 panship@pos.com.my                                                                                                    | John                           | Yes Associate P                       | Ports A     | Associate Profiles Associate Cu                                  | ustoms Station Reset Password            | Active 🧭                                |
|                                                                                                    |                                | « < Page 1 Of 1 Total 1               | Item(s)     | > >>                                                             |                                          | Items per list 5 *                      |
|                                                                                                    |                                |                                       |             |                                                                  |                                          |                                         |
|                                                                                                    |                                |                                       |             |                                                                  |                                          |                                         |
| ADDITIONAL USERS                                                                                                    |                                |                                       |             |                                                                  |                                          | Status                                  |
| ADDITIONAL USERS     No. Login ID                                                                                                    |                                | Full Name                             | A           | and the state of the state of the                                | Prosting Provide the                     |                                         |
| ADDITIONAL USERS     No. Login ID     1 Krishanacustoms@c                                                                                                    | ustoms.gov.my                  | Full Name<br>Associate Ports          | Associate F | Profiles Associate Customs Station                               | n Deactivate Reset Password Cane         | cel User Active                         |
| a) ADDITIONAL USERS       Image: No.     Login ID       Image: No.     Login ID       Image: No.     Login                                                                                                    | ustoms.gov.my<br>) No. Of User | Full Name Associate Ports s: 1        | Associate I | Profiles Associate Customs Station                               | Deactivate Reset Password Can            | cel User Active 🔗                       |
| ADDITIONAL USERS      No. Login ID     I Krishanacustoms@c      S + Max Allowed Users : 20     BANK LIST                                                                                                    | ustoms.gov.my<br>) No. Of User | Full Name Associate Ports s: 1        | Associate F | Profiles Associate Customs Station                               | Deactivate Reset Password Cano           | Items per list 5                        |
| ADDITIONAL USERS  No. Login ID  I Krishanacustoms@c  Amage: Angle Angle Angl | ustoms.gov.my<br>) No. Of User | Full Name<br>Associate Ports<br>5 : 1 | Associate P | Page 1 Of 1 Total 5 Item(s)                                      | Deactivate Reset Password Can            | Items per list 5 •                      |
| ADDITIONAL USERS  No. Login ID  I Krishanacustoms@c  Amax Allowed Users : 2i  BANK LIST  NO RECORDS AVAILABLE                                                                                                    | ustoms.gov.my                  | Full Name Associate Ports 5: 1        | Associate I | vofiles Associate Customs Station<br>Page 1 Of 1 Total S Item(s) | Deactivate Reset Password Can            | Items per list 5 •                      |
| ADDITIONAL USERS     No. Login ID     I Krishanacustoms@ci     Amax Allowed Users : 2i     BANK LIST     NO RECORDS AVAILABLE     S +                                                                                                    | ustoms.gov.my<br>) No. Of User | Full Name Associate Ports 5: 1        | Associate F | vofiles Associate Customs Station<br>Page 1 Of 1 Total 5 Item(s) | n Deactivate Reset Password Can<br>> > > | tel User Active 🕜<br>Items per list 5 🔻 |

#### 3. Click Save.

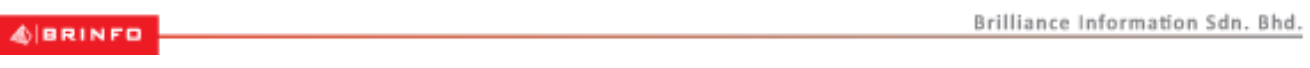

#### Issue 1.2

Page 25 of 198

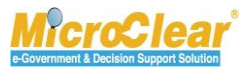

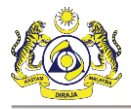

The profile changes are saved successfully.

Switch Language: By default, the application's content appears in English (EN). To view the content in Bahasa Melayu, click BM.

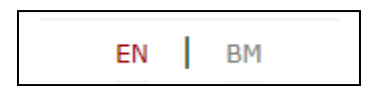

## II. Sub Module

MYCOO This includes the link.

#### III. Sign Out

ப் SIGN OUT to sign out of uCustoms. Click

#### **IV. User Details**

The User details display the Login ID and the User Profile as shown below.

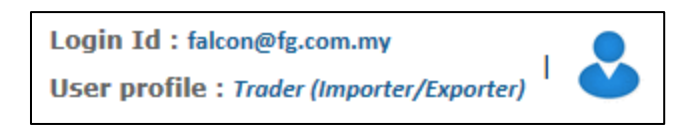

Login Id – Displays the logged in user's ID.

**User profile** – The user's role is displayed based on the profile configuration.

#### V. Menu Bar

To access a menu:

Click the particular menu on the menu bar as shown below. ٠

| *   🖂     | 🏭 | » REGISTRATION | » BROKER AFFAIRS | » CARGO | » DECLARATION PROCESSING | » INSPECTION      |
|-----------|---|----------------|------------------|---------|--------------------------|-------------------|
| Or        |   |                |                  |         |                          |                   |
|           | _ |                |                  |         |                          |                   |
| & BRINFO  |   |                |                  |         | Brilliance Inf           | ormation Sdn. Bho |
| Issue 1.2 |   |                |                  |         |                          | Page 26 of 198    |

#### Issue 1.2

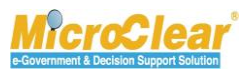

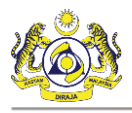

Click I to view the pictorial list of menus accessible to the profile as shown below.

| ŵ |                 | » REGISTRATION       | » BROKER AFFAIRS | » CARGO » PAYME | NTS * PERMIT     | » SURETY » ACCOUNT | ING »LICENSE | > LEGAL AFFAIRS  | » FREE ZONE SHIP | CLEARANCE > XML         | UPLOAD                | <>>>           |
|---|-----------------|----------------------|------------------|-----------------|------------------|--------------------|--------------|------------------|------------------|-------------------------|-----------------------|----------------|
|   | Home            | <b>R</b> egistration | eroker Affairs   | Cargo           | VISA<br>Payments | <b>✓</b><br>Permit | Surety       | \$<br>Accounting | License          | لَوْلَ<br>Legal Affairs | <u>m</u><br>Free Zone | Ship Clearance |
|   | 1<br>XML Upload |                      |                  |                 |                  |                    |              |                  |                  |                         |                       |                |

On the home page, click  $\bigotimes$  to hide the header as shown below.

| 😥 🚳 uC                    | Image: State of Sub Module of Sub Module |                        |                             |                          |                          |                        | uLE © SIGN OUT<br>N<br>n Klang)   🕹<br>Hint |
|---------------------------|----------------------------------------------------------------------------------------------------|------------------------|-----------------------------|--------------------------|--------------------------|------------------------|---------------------------------------------|
| REGISTRATION              | BROKER                                                                                                    | AFFAIRS > CARGO > PAYM | ENTS > PERMIT > SURETY      | > QUOTAS > ACCOUNTING    | G > LICENSE > LEGAL A/IV | AIRS > FREE ZONE > SHE | CLEARIC > X                                 |
| NOTIFICATION MODULES LIST |                                                                                                    | INBOX NOTIFICATIONS    |                             |                          |                          |                        | •                                           |
| Cargo                     | +                                                                                                    |                        |                             |                          |                          |                        |                                             |
| License                   | +                                                                                                    | Activated License      | ed License Approved License | Auto Created Increase    | Arrived Income           | Versel American        |                                             |
| Ship Clearance            | +                                                                                                    | Application(s)<br>1    | Application(s)<br>1         | 1                        | 1                        | 2                      |                                             |
|                           |                                                                                                    |                        |                             |                          |                          |                        |                                             |
|                           |                                                                                                    |                        |                             |                          |                          |                        |                                             |
|                           |                                                                                                    |                        | < < Page 1                  | Of 1 Total 5 Item(s) > > |                          | Items                  | per list 15 •                               |

The home page appears as shown below.

| * 🖂 🏭 » REGISTRATION        | » BROK | ER AFFAIRS » CARGO » PAYME | ENTS » PERMIT » SURETY     | » QUOTAS » ACCOUNTING   | G » LICENSE » LEGAL AFF | FAIRS » FREE ZONE » S | HIP CLEAR/ 🔇 📏 💉 |
|-----------------------------|--------|----------------------------|----------------------------|-------------------------|-------------------------|-----------------------|------------------|
| ■ NOTIFICATION MODULES LIST | Q >    | ■ INBOX NOTIFICATIONS      |                            |                         |                         |                       |                  |
| Cargo                       | +      |                            |                            |                         |                         |                       |                  |
| License                     | +      | Activated License          | Approved License           | Auto Created Journeys   | Arrived Journeys        | Vessel Approval       |                  |
| Ship Clearance              | +      | Application(s)<br><b>1</b> | Application(s)<br><b>1</b> | 1                       | 1                       | 2                     |                  |
|                             |        |                            |                            |                         |                         |                       |                  |
|                             |        |                            |                            |                         |                         |                       | _                |
|                             |        |                            | < < Page 1 O               | f 1 Total 5 Item(s) > > |                         | Iter                  | ms per list 15 🔻 |

Note: To view the header again, click 🗾.

#### Submenu

To access a submenu:

Click the menu to view the list of submenus in an expandable list as shown below and then • click the submenu.

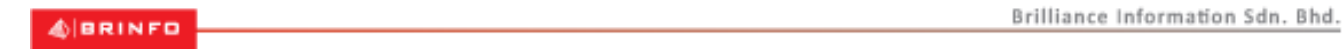

#### Issue 1.2

Page 27 of 198

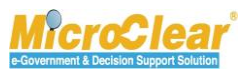

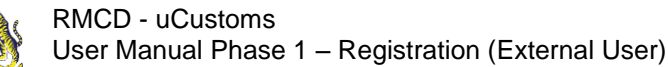

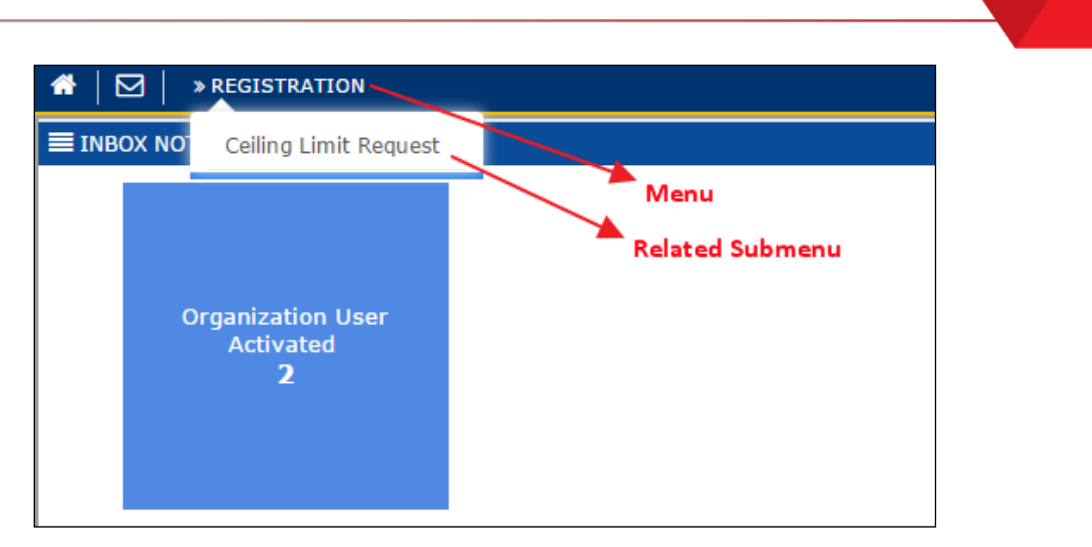

The list of submenus can also be viewed through the pictorial list as shown below.

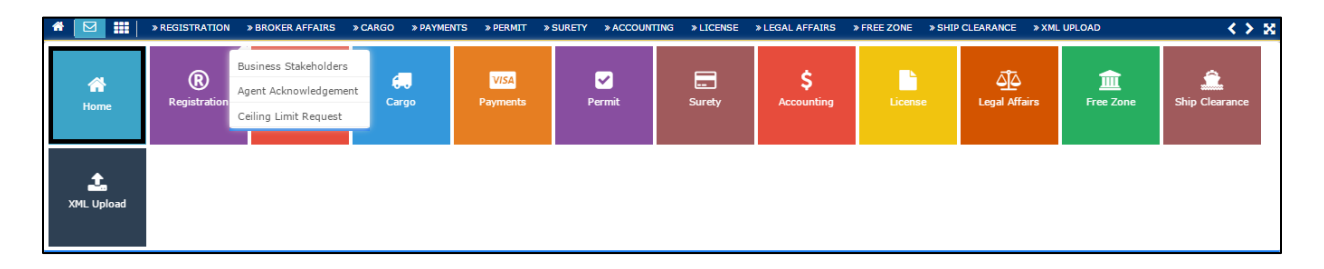

#### VI. Mailbox

Mailbox allows user to view all the messages received from and sent to other uCustoms users.

On the home page, click 🖾 to view the Mailbox options as shown below.

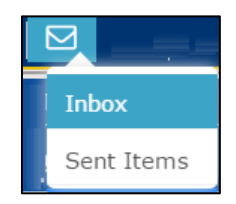

#### Inbox

• Inbox is displayed by default on the Home page once the user logs in to uCustoms. Whenever a new message is received or sent, system displays an alert as shown below.

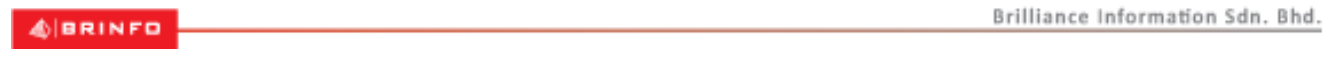

#### Issue 1.2

Page 28 of 198

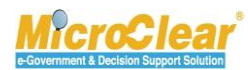

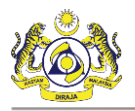

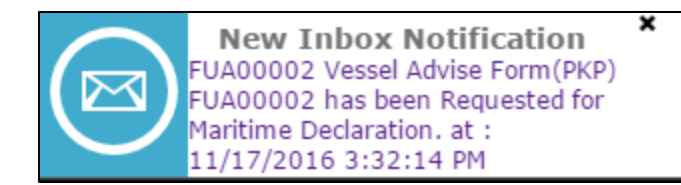

• Click the message to view the details.

Or

• Click 🖾 and then click Inbox submenu.

The Notification Modules List and Inbox Notifications appear as shown below.

| NOTIFICATION MODULES LIST | < <mark>P</mark> | ■ INBOX NOTIFICATIONS |                            |                                          |                  |       | -             |
|---------------------------|------------------|-----------------------|----------------------------|------------------------------------------|------------------|-------|---------------|
| Cargo                     | +                |                       |                            |                                          |                  |       |               |
| License                   | +                | Activated License     | Approved License           | Auto Crosted Journous                    | Arrived Journeys |       |               |
| Ship Clearance            | +                | Application(s)<br>1   | Application(s)<br><b>1</b> | 1                                        | 1                | 2     |               |
|                           |                  |                       |                            |                                          |                  |       |               |
|                           |                  |                       | « < Page 1                 | Of ${f 1}$ Total ${f 5}$ Item(s) $>$ $>$ |                  | Items | per list 15 🔻 |

#### **Notification Modules List**

- It specifies the list of modules for which notifications have been received or sent.
- Click of to search the notifications for a specific module as shown below.

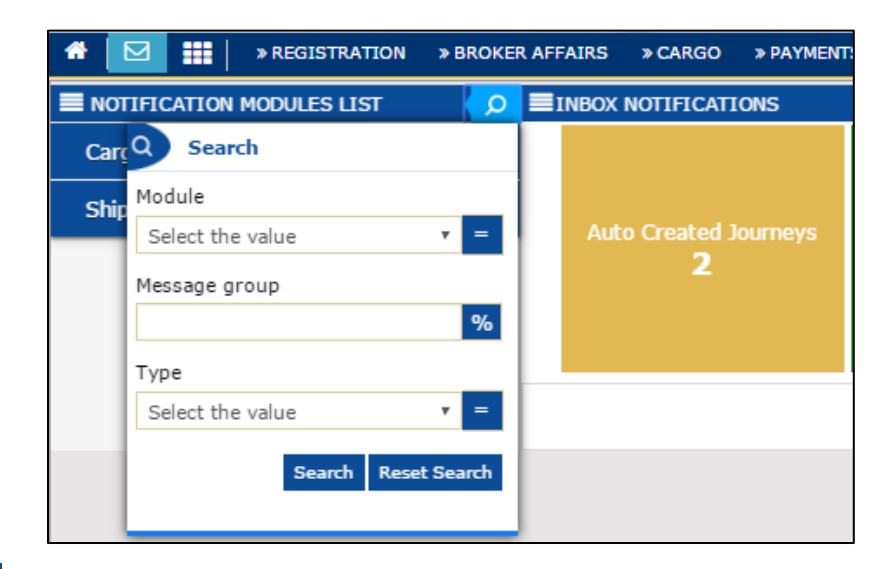

 Click to view the Message Groups for which notifications are available for a module as shown below.

Brilliance Information Sdn. Bhd.

Issue 1.2

Page 29 of 198

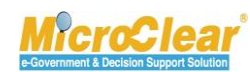

| ■ NOTIFICATION MODULES LIST |   | Q |
|-----------------------------|---|---|
| Cargo                       |   | - |
| Auto Created Journeys       | 1 | + |
| Arrived Journeys            | 1 | + |
| License                     |   | + |
| Ship Clearance              |   | + |

- Click to collapse the Notification Modules List. •
- In the Message Group, click 📑 to view the details such as the number of Read messages, • Unread messages, Pending Task, Completed Task and the Total count of Read and Unread messages as shown below.

| ■ NOTIFICATION MODULES LIST |   | Q |
|-----------------------------|---|---|
| Cargo                       |   | - |
| Auto Created Journeys       | 1 | - |
| Today                       | 1 |   |
| Read                        | 0 |   |
| Unread                      | 1 |   |
| Pending Task                | 0 |   |
| Completed Task              | 0 |   |
| Info                        | 1 |   |
| Arrived Journeys            | 1 | + |
| License                     |   | + |
| Ship Clearance              |   | + |

Click 📰 to collapse the Message Group details. •

| BRINED | Brilliance Inf | formation S | ādn. | Bhd. |
|--------|----------------|-------------|------|------|
|        |                |             |      |      |

#### Issue 1.2

Page 30 of 198

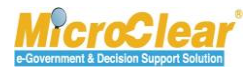

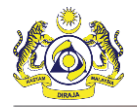

#### **Inbox Notifications**

- The messages received are grouped as per different Message Types.
- Clicking the Message Group flips and shows the Message Count for each Message Type which includes details such as the number of messages received on that day, the number of Read messages, Unread messages, Pending Task, Completed Task and the Total count of Read and Unread messages as shown below.

| INBOX NOTIFICATIONS   |                                                                   |                               |                |
|-----------------------|-------------------------------------------------------------------|-------------------------------|----------------|
| Activated Surety<br>3 | Today<br>Read<br>Unread<br>Pending Task<br>Completed Task<br>Info | 1<br>1<br>0<br>0<br>0<br>1    |                |
|                       | « < Pa                                                            | ge 1 Of 1 Total 2 Item(s) > > | Items per list |

• Click the message count to view the messages received in the message group as shown below.

| INBOX                               |                                                      |                     |       |               |
|-------------------------------------|------------------------------------------------------|---------------------|-------|---------------|
| From                                | Subject                                              | Received date       |       | Reference     |
| RMCD - RD - Registration Department | GULFSHIP AGENCIES SDN BHD is Registered Successfully | 29-12-2015 22:05:28 |       | Open          |
|                                     | « < Page 1 Of 1 Total 1 item(s) > >                  | It                  | ems p | oer list 10 🗸 |

• To view the message details, click 🔤

The Message Details appears as shown below.

| E MESSAGE DETAILS |                                                                                            |
|-------------------|--------------------------------------------------------------------------------------------|
| Sent Date         | 27-12-2015                                                                                 |
| Sent Time         | 17:40:50                                                                                   |
| Subject           | SDV SUNSHIPPING SDN BHD Organization Information was Amended by Sabah/Sarawak Authority    |
| Message           | SDV SUNSHIPPING SDN BHD Organization Information was Amended by Sabah/Sarawak<br>Authority |
|                   | 5eck                                                                                       |

• Click **Back** to navigate back to the **Inbox**.

| ABBINED      | Brilliance Information Sdn. B | 3hd. |
|--------------|-------------------------------|------|
| apparenter o |                               |      |

#### Issue 1.2

Page 31 of 198

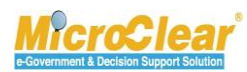

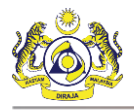

• In to the **Inbox** click the <u>Reference</u> to navigate to the relevant form and view further details or perform an action.

#### Sent Items

To view sent messages, click **Sent Items**. The **Sent Items** Notifications appear as shown below.

| SENT ITEMS NOTIFICATIONS                                      |                                                                 |                                                    |                                                                       |                                                              |  |
|---------------------------------------------------------------|-----------------------------------------------------------------|----------------------------------------------------|-----------------------------------------------------------------------|--------------------------------------------------------------|--|
| Submitted Petroleum<br>Safety Measures<br>1                   | Immigration Clearance<br>has been Submitted<br>1                | PANS Form has been<br>Submitted<br>1<br>9 mins ago | Vessel Advice Form<br>SSC issuance port not<br>configured<br><b>1</b> | Vessel Advise<br>Form(PKP) has been<br>Submitted<br><b>1</b> |  |
| No Transit Cargo<br>General Declarations<br>1                 | Submitted Ship<br>Arrival\Departure<br>Declarations<br><b>1</b> | Payments Submitted<br>1                            | Submitted License<br>Application<br><b>1</b>                          | Journeys Submitted<br>3                                      |  |
| Delivery Order Issued<br>1                                    |                                                                 |                                                    |                                                                       |                                                              |  |
| <pre>« &lt; Page 1 Of 1 Total 11 Item(s) &gt; &gt; &gt;</pre> |                                                                 |                                                    |                                                                       |                                                              |  |

#### **VII. Page Navigation**

| uCusto   | ns displ   | ays ten (10)  | records pe         | er page | e, with th | ne rest of | f the re | cords display | ed on     | the re  | maining   |
|----------|------------|---------------|--------------------|---------|------------|------------|----------|---------------|-----------|---------|-----------|
| pages.   | While      | navigating    | through            | the     | record     | pages,     | page     | navigation    | links     | will    | appear    |
| « <      | Page       | 1 Of 6 Tota   | l <b>58</b> item(s | 5)      | > >> v     | vhich are  | e locate | d below the   | list of   | recor   | ds. Click |
| > to     | move to    | o the next pa | age, or 🔽          | to n    | avigate t  | the pro    | evious   | page. To nav  | vigate to | o first | page of   |
| the reco | ords list, | click 🔍 an    | d to naviga        | ate to  | last page  | e of the r | ecords   | list, click 🔌 | . To dir  | ectlyı  | navigate  |
| to a pag | ge, entei  | r the page nu | imber and          | then    | press TA   | В.         |          |               |           |         |           |

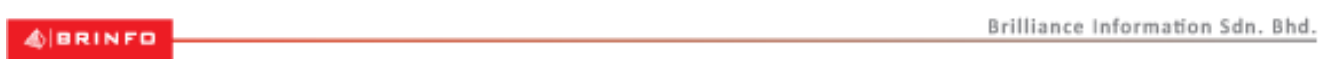

Issue 1.2

Page 32 of 198

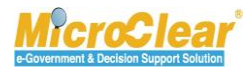

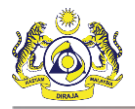

Confidential uCustoms 24.03.04

#### VIII. Items per List

| The number of items listed per page can be selected from the dron-down list | Items per list | 5 🗸 |
|-----------------------------------------------------------------------------|----------------|-----|
| The number of items isted per page can be selected from the drop down ist   |                |     |

The page refreshes with the selected number of items.

4 BRINFO

Issue 1.2

Brilliance Information Sdn. Bhd.

Page 33 of 198

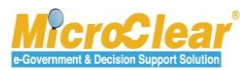

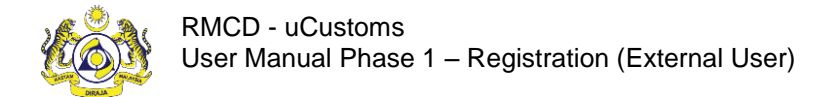

# UCUSTOMS USABILITY CONVENTIONS

The common conventions used in uCustoms are explained in this section. The following table lists the common features of uCustoms:

| Identification | Description                                                                   |                    |           |              |                            |  |  |  |
|----------------|-------------------------------------------------------------------------------|--------------------|-----------|--------------|----------------------------|--|--|--|
| Identify the   | * REGISTRATION *                                                              | BROKER A           | FAIRS     | » CARGO      | » DECLARATION PROCESSING   |  |  |  |
| wodule         |                                                                               |                    |           |              |                            |  |  |  |
|                | ▼                                                                             |                    |           |              |                            |  |  |  |
|                | Module Name                                                                   | 2                  |           |              |                            |  |  |  |
|                | Used to identify the module or menu name. The module name is highlighted when |                    |           |              |                            |  |  |  |
|                | any process within its sub-m                                                  | odule is b         | eing exe  | cuted.       | ma naga. Tha manu har      |  |  |  |
|                | shows all the modules acces                                                   | sible to th        | ie user.  | o on the no  | one page. The menu bai     |  |  |  |
| Identify Sub-  |                                                                               |                    |           |              |                            |  |  |  |
| menu           |                                                                               | <b>☆</b>   >       | CARGO     |              |                            |  |  |  |
|                |                                                                               |                    | Chart     |              |                            |  |  |  |
|                |                                                                               |                    | Start     |              |                            |  |  |  |
|                |                                                                               |                    | Import    | Journey      |                            |  |  |  |
|                |                                                                               | Sub                | Export    | Journey      |                            |  |  |  |
|                |                                                                               | menu               | Manife    | st           |                            |  |  |  |
|                |                                                                               |                    | Bill of I | ading        |                            |  |  |  |
|                |                                                                               |                    | NOC       |              |                            |  |  |  |
|                |                                                                               |                    | Vessel    |              |                            |  |  |  |
|                |                                                                               |                    | Contai    | ner          |                            |  |  |  |
|                |                                                                               |                    | FOT       |              |                            |  |  |  |
|                |                                                                               |                    | SOC       |              |                            |  |  |  |
|                |                                                                               |                    | Vehicle   | 2S           |                            |  |  |  |
|                |                                                                               |                    |           |              | 1                          |  |  |  |
|                | Used to identify the submen<br>The submenu bar is displaye                    | iu.<br>Id as an ei | pandabl   | e list below | / the menu bar. All the    |  |  |  |
|                |                                                                               |                    |           |              | Brilliance Information Sdn |  |  |  |

iance Information Sdn. Bhd.

Issue 1.2

Page 34 of 198

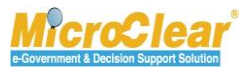

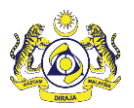

| Identification                                     | Description                                                                      |                                                                     |                                         |  |  |  |
|----------------------------------------------------|----------------------------------------------------------------------------------|---------------------------------------------------------------------|-----------------------------------------|--|--|--|
|                                                    | submenus available in a particular menu are displayed on clicking that menu.     |                                                                     |                                         |  |  |  |
| View/edit                                          |                                                                                  |                                                                     |                                         |  |  |  |
| record details                                     | No. Organization Name                                                            | Organization Code                                                   | Status                                  |  |  |  |
|                                                    | 1 Royal Malaysian Customs Department                                             | RMCD                                                                | Activated 🧭                             |  |  |  |
|                                                    | To view or edit any record detail                                                | s, click 🕝 corresponding to th                                      | e particular record.                    |  |  |  |
| Identify page                                      |                                                                                  | ODMATION                                                            |                                         |  |  |  |
| or screen                                          | COSTOMS ORGANIZATION INF                                                         | ORMATION                                                            |                                         |  |  |  |
|                                                    | Organization Name                                                                | * Royal Malaysian Customs [                                         | Department                              |  |  |  |
|                                                    | Page Nar<br>Description                                                          | ne Royal Malaysian Customs I                                        | Department 2                            |  |  |  |
| ORGANIZATION PRIMARY CONTACT — Section in the page |                                                                                  |                                                                     |                                         |  |  |  |
|                                                    | Full Name                                                                        | * Smith                                                             |                                         |  |  |  |
|                                                    | Any page header or screen title in the page are also seen in the about the name. | indicates the page or screen nar<br>ove image. The section header s | ne. The sections on<br>hows the section |  |  |  |

4 BRINFO

Issue 1.2

Brilliance Information Sdn. Bhd.

# Page 35 of 198

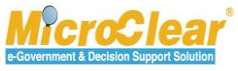

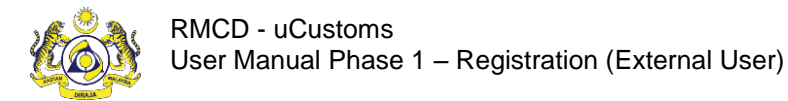

# **COMMON FEATURES**

uCustoms includes some common features across all modules. Functions for these features are same throughout the application. These common features are grouped and described with their functions below.

#### Search

uCustoms allows searching for a particular record by entering the keyword(s) associated with that record. User can search a record by entering the keyword(s) in the **Search** window located on the left side of the submenu, main list or sub list.

| Q Search              |              |
|-----------------------|--------------|
| Journey No.           |              |
|                       | %            |
| Port of Origin        |              |
|                       | %            |
| Expected Arrival Date |              |
|                       | <b>#</b>     |
| Status                |              |
| Select                | ▼ =          |
| Search                | Reset Search |

To search:

• Enter or select any or all the search parameters in the respective search fields and click **Search**.

The search results appear which help the user to easily navigate to the required record.

• Click **Reset Search** to clear the search parameters and reset the list or sub list.

To perform a smart search (i.e. search by entering partial characters):

Brilliance Information Sdn. Bhd.

Issue 1.2

A BRINFO

Page 36 of 198

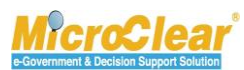
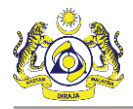

- In <sup>10</sup> fields, enter the values followed by '%'.
- In 📃 fields, enter or select the exact values.
- In 🛑 fields, filter the records by selecting the date from the calendar.

# Calendar

Calendar helps to fetch the records based on the selected Day, Month, and Year. The downward pointing arrow icon 🖸 on the calendar helps the user to select the required year and month.

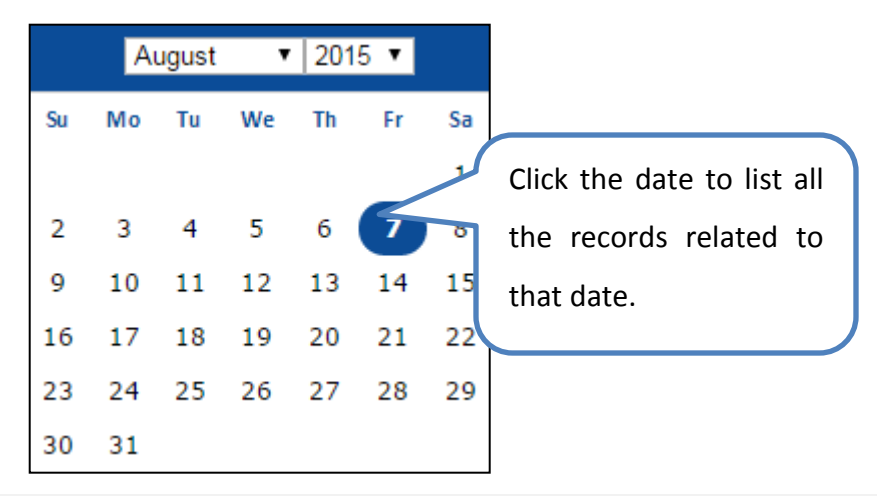

Note: By default, the current date is highlighted in the calendar.

### Sort

Sort function in uCustoms enables the user to sort the records in ascending or descending order. Click the column heading in a list to sort the records.

& BRINFO

Issue 1.2

Brilliance Information Sdn. Bhd.

### Page 37 of 198

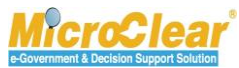

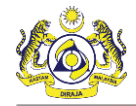

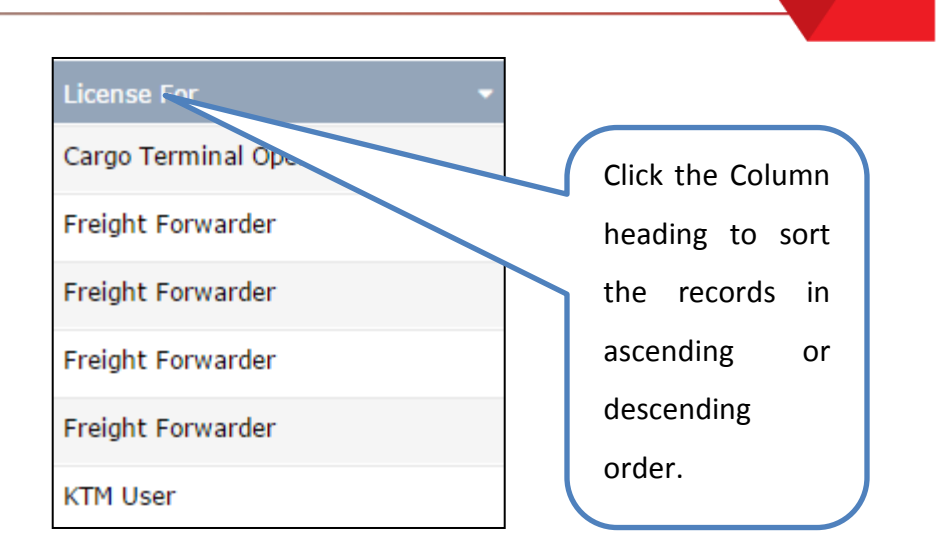

# ScreenTip

ScreenTip is provided in some of the forms to help the user to understand the type of characters to be used in that field as shown below.

| NRIC No. | *                                                                                                    | 0                     |
|----------|----------------------------------------------------------------------------------------------------|-----------------------|
|          | Please do not use special character (!,@,#,\$,%,^,*,(,),-,=,/,.,,) on<br>NRIC/Passport number.(NRIC No. e.g : 810909125542 - Mala<br>applicants) or (Passport No. e.g: A02315922- International applican | your<br>aysian<br>ts) |

The screentip can also be used to indicate certain validations as shown below.

| Full Name | *                                                         | 0 |
|-----------|-----------------------------------------------------------|---|
|           | Please enter the same name as Registered NRIC / Passport. |   |

# ToolTip

ToolTip helps the user to view the names of controls used across the application. Rest the mouse on the controls to view its details as shown below.

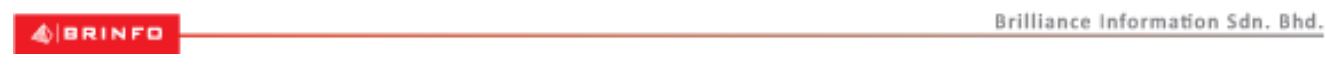

### Issue 1.2

Page 38 of 198

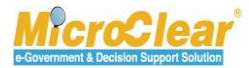

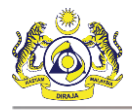

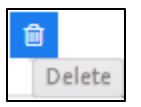

# **Link Repository**

The Link Repository helps to view all the links associated to the current form page or section. To navigate to the Link Repository, click Link Repository icon. All the links associated to that form page or section is displayed in an expandable list as shown below.

| STATUS : APPROVED         |  |
|---------------------------|--|
| View History              |  |
| View / Upload Documents   |  |
| View Organization Details |  |

To add details in a link, click the link. The corresponding pop-up window appears.

### **Common Icons in uCustoms**

Following are the common icons in uCustoms:

| lcon | Description                                                                     |
|------|---------------------------------------------------------------------------------|
|      | Open icon: Used to open a record.                                               |
| +    | New icon: Used to create a new record.                                          |
|      | Link Repository icon: Consists of all the links associated to the module.       |
| %    | Smart search: Used to perform a smart search by entering partial characters.    |
| =    | Exact search: Used to perform exact search by selecting or entering the exact   |
|      | details.                                                                        |
| 钿    | Calendar icon: Used to open the calendar window to select a date.               |
| •    | Close icon: Used to close a window.                                             |
| *    | Navigation icon: Used to navigate to the first page of the list or sub list.    |
| <    | Navigation icon: Used to navigate to the previous page of the list or sub list. |
| >    | Navigation icon: Used to navigate to the next page of the list or sub list.     |
| *    | Navigation icon: Used to navigate to the last page of the list or sub list.     |
|      | Navigation icon: Used to navigate to the beginning of the form.                 |
| 80   | Associate icon: Used to associate record(s).                                    |

#### BRINFO

Brilliance Information Sdn. Bhd.

Issue 1.2

Page 39 of 198

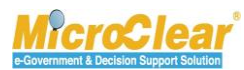

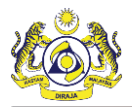

| lcon   | Description                                                             |  |  |  |  |
|--------|-------------------------------------------------------------------------|--|--|--|--|
| \$\$   | Disassociate icon: Used to disassociate record(s).                      |  |  |  |  |
| 6      | Save icon: Used to save the record details.                             |  |  |  |  |
|        | Save Selection icon: Used to save the selected records for association. |  |  |  |  |
| Î      | Delete icon: Used to delete record(s).                                  |  |  |  |  |
| ۱      | Duty Details icon: Used to view the applicable duties and taxes.        |  |  |  |  |
| -1     | Download icon: Used to download sample documents.                       |  |  |  |  |
| ۲      | Download Template icon: Used to download the template.                  |  |  |  |  |
| a      | Search icon: Used to search items in a list.                            |  |  |  |  |
| 0      | Screentip icon: Used to provide additional information about a field.   |  |  |  |  |
| Delete | Tooltip icon: Used to provide additional information about a field.     |  |  |  |  |
| ٥      | Collapse Form icon: Used to collapse a form.                            |  |  |  |  |
| •      | Expand Form icon: Used to expand a form.                                |  |  |  |  |
|        | Collapse List icon: Used to collapse a list.                            |  |  |  |  |
| Ð      | Expand List icon: Used to expand a list.                                |  |  |  |  |

Issue 1.2

Brilliance Information Sdn. Bhd.

# Page 40 of 198

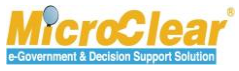

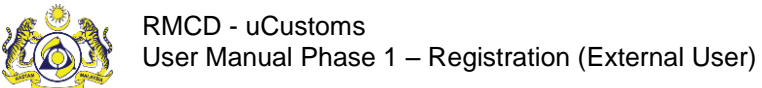

# **1. REGISTRATION**

Registration module describes the steps to register Individual Business Stakeholder, Organization Business Stakeholder and Governmental Stakeholder (OGA, PIA or Authorities) in uCustoms. Individual Business Stakeholder, Organization Business Stakeholder and Governmental Stakeholder can register either online or over the counter of Customs Registration Department. Governmental Stakeholder needs to register through RMCD Portal. After successful registration, Governmental Stakeholder receives Single Sign On (SSO) ID. After receiving the SSO ID, Governmental Stakeholder needs to approach Customs Registration Department for registration.

### **SSO Registration**

The respective user (Individual, Organization or Governmental) needs to be registered in RMCD portal before registering in uCustoms application. The new user needs to login to the RMCD portal and complete the registration by entering basic information such as Email ID, Address and so on. After successful registration, user receives the SSO ID to proceed with uCustoms Registration process.

### **Individual Business Stakeholder**

Upon successful SSO registration, the respective user (Individual, Organization or Governmental) can access uCustoms application to complete the registration process. In uCustoms by default, the Individual Business Stakeholder is registered as a Trader. After successful registration and activation, Individual Business Stakeholder can perform all the activities that are accessible to the Trader's profile. The Individual Stakeholder can also create and register an Organization with the same Login ID or with a different Login ID.

### **Organization Business Stakeholder**

Organization Business Stakeholder represents an Organization. Upon successful SSO registration confirmation, the Organization Business Stakeholder can access the uCustoms application to complete the registration process. The registration process includes associating Ports, Profiles and

#### 4 BRINFO

Issue 1.2

Brilliance Information Sdn. Bhd.

### Page 41 of 198

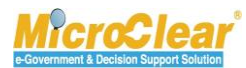

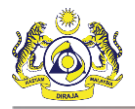

Customs Stations. The activated Organization Business Stakeholder can then add additional users and request for Additional User Management if the limit to create additional users exhausts.

Online registration of Organization Business Stakeholder who belong to Sabah, Sarawak, Labuan Authority, Limited Liability Partnership (LLP) and Registrar of Society (ROS) requires approval from their respective state authorities and Customs Sabah, Sarawak or Labuan Authorities. Once activated, if there is any change in the address, the respective Organization Business Stakeholder can send the additional organization information to the respective State Authority for approval. However, this is applicable to Sabah, Sarawak and Labuan Authority. The respective state authorities can approve, amend and return the additional organization information information for correction.

### Governmental Stakeholder (OGA, PIA or Authorities)

Governmental Stakeholder needs to register through RMCD Portal. After successful registration, Government Stakeholder receives SSO ID. After receiving the SSO ID, Governmental Stakeholder needs to approach Customs Registration Department for registration. The Governmental Stakeholder Registration process involves creating Departments, associating Ports, Profiles and Customs Stations. The activated Master User can create Business Stakeholders (Organization, Individual and OGA) and can create, modify and delete new users. However, this is restricted to Malaysians only.

& BRINFO

Issue 1.2

Brilliance Information Sdn. Bhd.

### Page 42 of 198

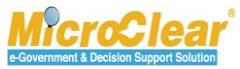

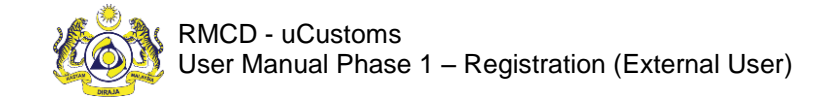

Confidential uCustoms 24.03.04

## 1.1 Roles and Functionality Matrix

Following is the mapping of the different roles to the activities they perform:

|                                       |                  | Responsibilities                                              |                                                           |                                                                                     |                                                                             |                                                                |                                                            |                                 |                                   |                                            |                                                                            |                                                |                                                                                                    |
|---------------------------------------|------------------|---------------------------------------------------------------|-----------------------------------------------------------|-------------------------------------------------------------------------------------|-----------------------------------------------------------------------------|----------------------------------------------------------------|------------------------------------------------------------|---------------------------------|-----------------------------------|--------------------------------------------|----------------------------------------------------------------------------|------------------------------------------------|----------------------------------------------------------------------------------------------------|
| Roles                                 | SSO Registration | Register /Create Individual<br>Business Stakeholders (Online) | Submit and Activate Business<br>Stakeholders (Individual) | Edit Profile information<br>(Individual/Organization/Governm<br>ental Stakeholders) | Create and SubmitAgent<br>Association (if one of the profiles<br>is Trader) | Register /Create Business<br>Stakeholders (Organization)Online | Submit and Activate Business<br>Stakeholder (Organization) | Add /Cancel New Additional User | Activate /Cancel User Information | Create and Submit Ceiling Limit<br>Request | Submit Additional Organization<br>Information (Sabah/ Sarawak /<br>Labuan) | Approve /Decline uCustoms<br>Registration Form | Approve /Amend /Return<br>Additional Organization<br>Information (Sabah/Sarawak /<br>Labuan) for Correction |
| Individual Business<br>Stakeholders   | 4                | ~                                                             | *                                                         | ~                                                                                   | ~                                                                           | ~                                                              | ~                                                          | ~                               | 4                                 | ~                                          | 4                                                                          | ×                                              | ×                                                                                                    |
| Organization Business<br>Stakeholders | -                | *                                                             | *                                                         | 1                                                                                   | 1                                                                           | -                                                              | -                                                          | -                               | -                                 | -                                          | -                                                                          | ×                                              | ×                                                                                                    |

#### 4 BRINFO

Brilliance Information Sdn. Bhd.

Issue 1.2

Page 43 of 198

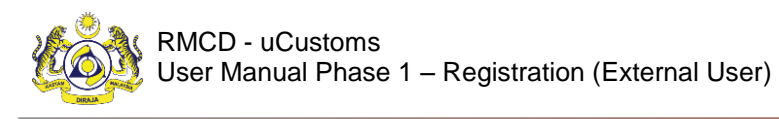

Confidential uCustoms 24.03.04

|                                                       |                  | Responsibilities                                              |                                                           |                                                                                     |                                                                             |                                                                |                                                            |                                 |                                   |                                            |                                                                            |                                                |                                                                                                    |
|-------------------------------------------------------|------------------|---------------------------------------------------------------|-----------------------------------------------------------|-------------------------------------------------------------------------------------|-----------------------------------------------------------------------------|----------------------------------------------------------------|------------------------------------------------------------|---------------------------------|-----------------------------------|--------------------------------------------|----------------------------------------------------------------------------|------------------------------------------------|----------------------------------------------------------------------------------------------------|
| Roles                                                 | SSO Registration | Register /Create Individual<br>Business Stakeholders (Online) | Submit and Activate Business<br>Stakeholders (Individual) | Edit Profile information<br>(Individual/Organization/Governm<br>ental Stakeholders) | Create and SubmitAgent<br>Association (if one of the profiles<br>is Trader) | Register /Create Business<br>Stakeholders (Organization)Online | Submit and Activate Business<br>Stakeholder (Organization) | Add /Cancel New Additional User | Activate /Cancel User Information | Create and Submit Ceiling Limit<br>Request | Submit Additional Organization<br>Information (Sabah/ Sarawak /<br>Labuan) | Approve /Decline uCustoms<br>Registration Form | Approve /Amend /Return<br>Additional Organization<br>Information (Sabah/Sarawak /<br>Labuan) for Correction |
| Governmental<br>Stakeholders<br>(OGA/PIA/Authorities) | ~                | ~                                                             | *                                                         | ~                                                                                   | *                                                                           | ~                                                              | *                                                          | ~                               | ~                                 | ~                                          | *                                                                          | ×                                              | ×                                                                                                    |
| Sabah/Sarawak State<br>Authority /Labuan<br>Authority | ×                | ×                                                             | ×                                                         | ×                                                                                   | ×                                                                           | ×                                                              | ×                                                          | ×                               | ×                                 | ×                                          | ×                                                                          | 4                                              | *                                                                                                    |

Table 1.1-1: Roles and Functionality Matrix

### BRINFO

Brilliance Information Sdn. Bhd.

Issue 1.2

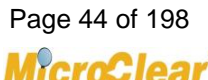

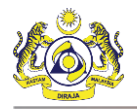

Confidential uCustoms 24.03.04

## **1.2** Features in Registration Module

The features available in the Registration module include:

- SSO Registration.
  - Register (Individual, Organization or Governmental User (SSO)).
- Register Business Stakeholder (Individual) Online.
  - Create Business Stakeholder (Individual).
  - o Create Bank Details.
  - Associate or Disassociate Ports.
  - Associate or Disassociate Customs Station.
  - View or Upload Documents.
  - View History.
- Submit and Activate Business Stakeholder (Individual).
- Edit Profile Information.
- Create New Agent Association.
  - Associate or Disassociate Customs Stations.
  - View or Upload Documents.
- Submit Agent Association.
- Register Business Stakeholder (Organization) Online.
  - Create Business Stakeholder (Organization).
  - Create Bank Details.
  - Associate or Disassociate Ports.
  - Associate or Disassociate Customs Stations.
  - Associate or Disassociate Business Stakeholder Category.
  - Associate or Disassociate Profiles.
  - Create Additional Organization Information.

#### 4 BRINFO

Issue 1.2

Brilliance Information Sdn. Bhd.

### Page 45 of 198

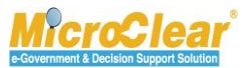

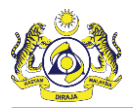

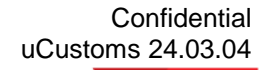

- Create Additional Address Information.
- View History.
- View or Upload Documents.
- View History.
- View Organization Information (SSM).
- View Organization Information (uCustoms).
- View Organization Members.
- Submit and Activate Business Stakeholder (Organization).
- Edit Profile Information.
- Reset Password.
- Add Additional Users (Organization).
  - Create New Additional User Information.
  - Associate or Disassociate Ports.
  - Associate or Disassociate Profiles.
  - Associate or Disassociate Customs Stations.
  - View or Upload Documents.
- Activate User Information.
- Cancel User.
- Create and Submit Ceiling Limit Request.
- Submit Additional Organization Information (Sabah, Sarawak or Labuan).
- Approve or Decline uCustoms Registration Form.
  - Print uCustoms Registration Form.
- Approve, Amend or Return Additional Organization Information (Sabah, Sarawak or Labuan) for Correction.
- Edit Profile Information.
- Add Additional Users.

Brilliance Information Sdn. Bhd.

#### Issue 1.2

BRINFO

Page 46 of 198

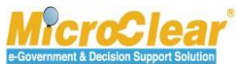

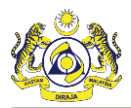

- Associate or Disassociate Ports.
- Associate or Disassociate Profiles.
- Associate Customs Stations.
- View or Upload Documents.
- Activate User Information.
- Cancel User.
- Create Business Stakeholder (Individual).
- Create Business Stakeholder (Organization).
- Create and Submit Ceiling Limit Request.

### 1.3 SSO Registration

SSO is an authentication process that allows a user to access multiple applications through a single login.

# 1.3.1 <u>Register (Individual/Organization/Governmental) User (SSO)</u>

Individual, Organization or Governmental Stakeholder can register through the RMCD portal using a valid email ID. Once the RMCD registration process is completed successfully, the Stakeholder receives an activation message link from RMCD to their Primary Email ID. Using the activation message link, the Stakeholder can complete the registration process and login to uCustoms. To register Individual, Organization or Governmental User through SSO:

1. On the **RMCD** home page, click **uCUSTOMS** as shown in **Figure 1.3-1**.

Issue 1.2

& BRINFO

Brilliance Information Sdn. Bhd.

This document constitutes confidential proprietary information of ICS and Royal Malaysian Customs Department. It may not, without the written consent of ICS and Royal Malaysian Customs Department, be copied, reprinted or reproduced in any manner including but not limited to photocopying, transmitting or storing it in any medium or translating it into any lanauaae. in any form or by any means. be it electronic. mechanical. optical. maanetic or otherwise.

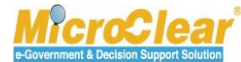

Page 47 of 198

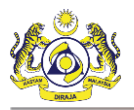

| JABATAN KASTAM DIRAJA MALAYSIA<br>Royal Malaysian Custom: Department                                                                                                    | Ó                                                                                                    |
|----------------------------------------------------------------------------------------------------|----------------------------------------------------------------------------------------------------|
|                                                                                                    | PAUTAN PANTAS<br>Quiek Links                                                                                                    |
| <image/> <image/> <image/> <image/> <image/> <image/> <image/> <image/> <image/> <image/> <image/> <image/> <image/> <image/> <image/> <image/> <image/> <image/> <image/> <image/> <image/> <image/> <image/> <image/> <image/> <image/> <image/> | PORTAL<br>Portal Rasmi Jabatan Kastam Diraja<br>Malagia<br>Deportment<br>-<br>-<br>-<br>-<br>-<br>-<br>-<br>-<br>-<br>-<br>-<br>-<br>-                         |
|                                                                                                    |                                                                                                    |
| Sesuai dipapar menggunakan Chrome versi terkini dengan paparan 1280 x<br>Best viewed in Chrome latest version with screen 1280 x 800 Copyri                                                                                                    | 800 Hak Cipta Terpelihara 2015, Jabatan Kastam Diraja Malaysia. Hak terpelihara.<br>ght Reserved 2015, Royal Malaysian Customs Department. All rights reserved |

Figure 1.3-1: RMCD Home Page – uCustoms

Or

2. On the **RMCD** portal, select **eSERVICES** menu and then click **uCustoms** as shown in **Figure 1.3**-

**2**.

Ssue 1.2

Brilliance Information Sdn. Bhd.

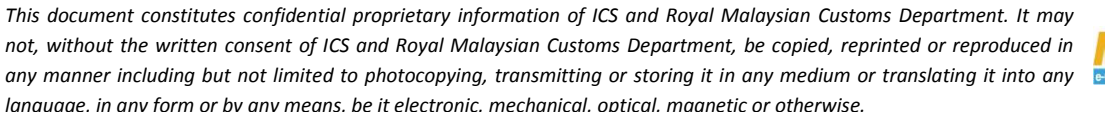

Marchar

Page 48 of 198

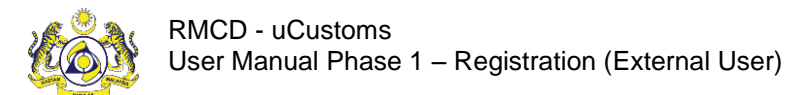

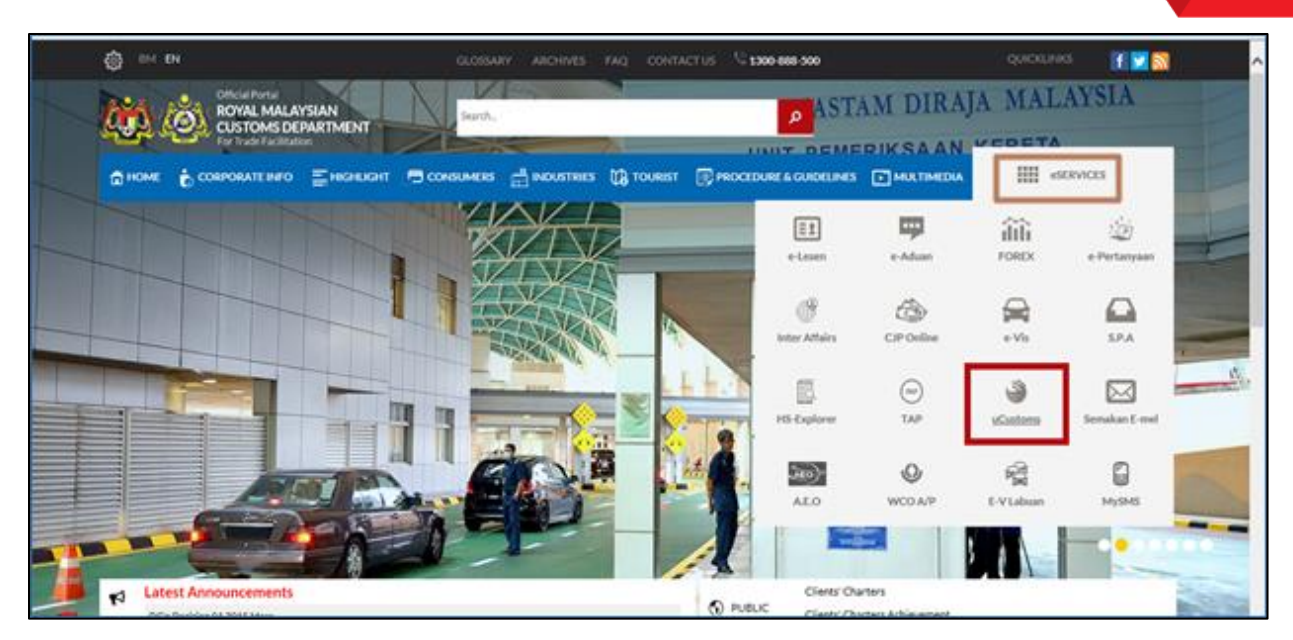

Figure 1.3-2: RMCD Home Page – eSERVICES

3. On the uCustoms home page, click Login as shown in Figure 1.3-3.

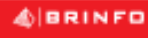

Issue 1.2

Brilliance Information Sdn. Bhd.

This document constitutes confidential proprietary information of ICS and Royal Malaysian Customs Department. It may not, without the written consent of ICS and Royal Malaysian Customs Department, be copied, reprinted or reproduced in any manner including but not limited to photocopying, transmitting or storing it in any medium or translating it into any lanauaae. in any form or by any means. be it electronic. mechanical. optical. maanetic or otherwise.

Page 49 of 198

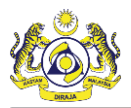

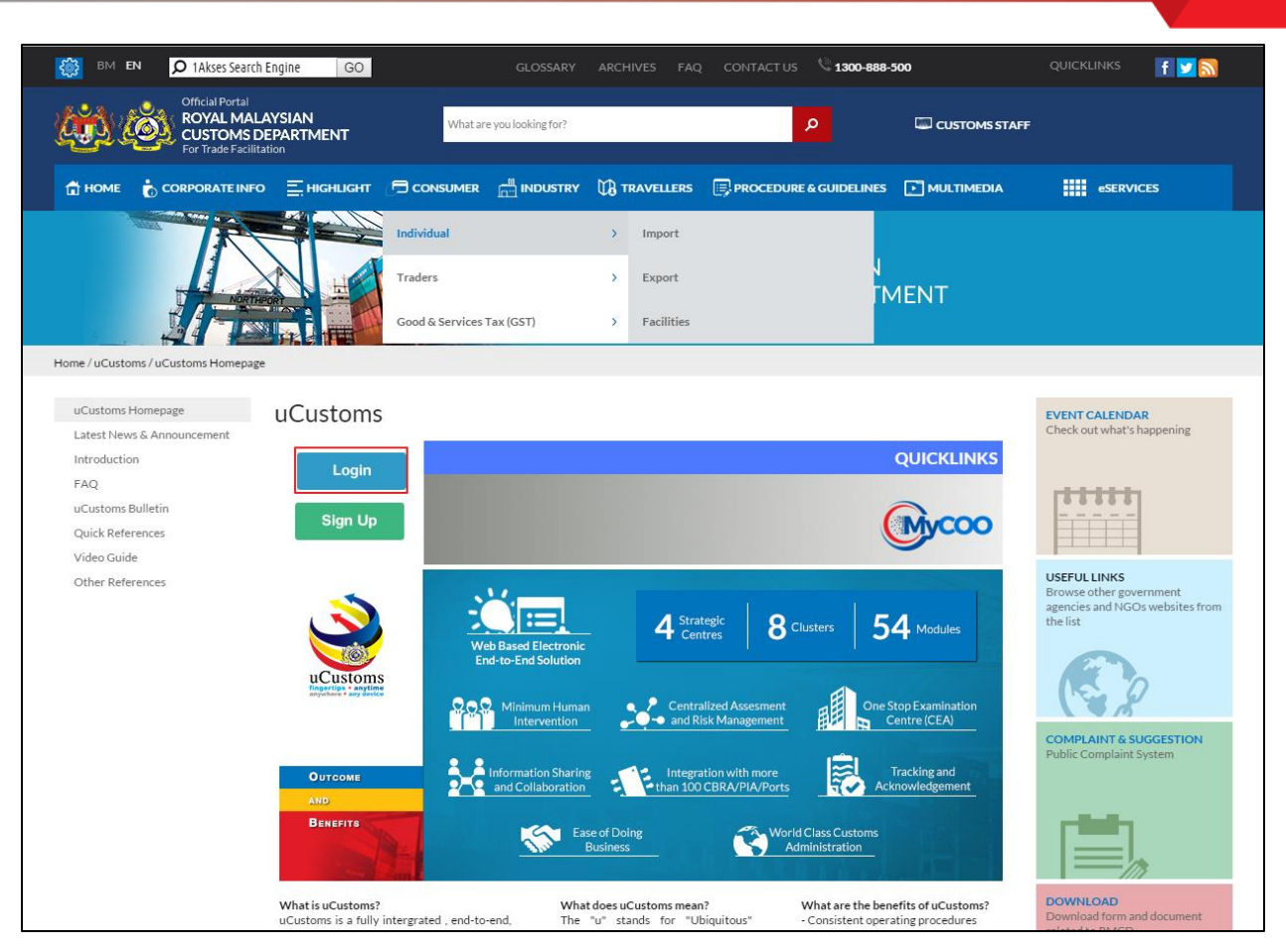

Figure 1.3-3: RMCD Home Page – Login

RMCD Sign in page appears as shown in Figure 1.3-4.

4 BRINFO

Issue 1.2

Brilliance Information Sdn. Bhd.

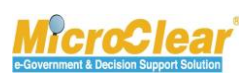

This document constitutes confidential proprietary information of ICS and Royal Malaysian Customs Department. It may not, without the written consent of ICS and Royal Malaysian Customs Department, be copied, reprinted or reproduced in any manner including but not limited to photocopying, transmitting or storing it in any medium or translating it into any lanauaae. in any form or by any means. be it electronic. mechanical. optical. maanetic or otherwise. Page 50 of 198

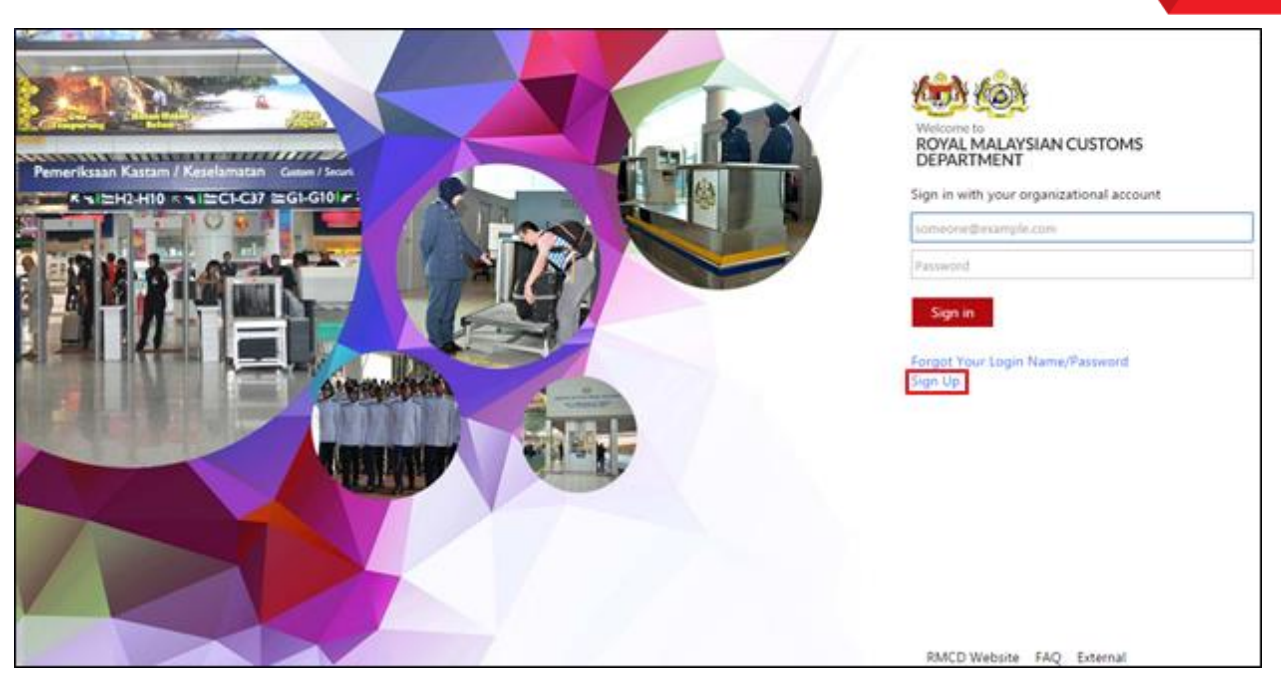

Figure 1.3-4: RMCD Sign In Page

4. On the **RMCD Sign in** page, click Sign Up.

Note: Registered users can directly sign in by using their login credentials.

The New User Registration form appears as shown in Figure 1.3-5.

BRINFO

Issue 1.2

Brilliance Information Sdn. Bhd.

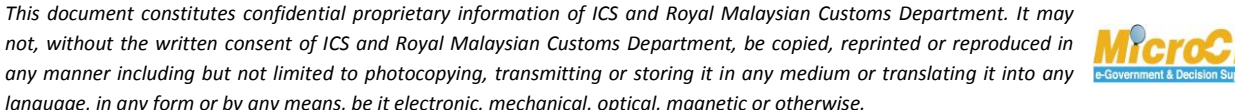

Page 51 of 198

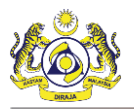

| IM EN                                                                                                    | RMCD APPLICATIONS FAQ 🎨 +601-300-8                                                                                                    | 88-500                                                                                                    |
|----------------------------------------------------------------------------------------------------|----------------------------------------------------------------------------------------------------|----------------------------------------------------------------------------------------------------|
| Official Portal<br>ROYAL MALAYSIAN<br>CONST DEPARTMENT<br>For Trade Stillation                                                                                         |                                                                                                    |                                                                                                    |
|                                                                                                    | NEW USER REGISTRATION                                                                                                    |                                                                                                    |
| Account Information                                                                                                    |                                                                                                    | "Mandatory Field                                                                                                    |
|                                                                                                    |                                                                                                    |                                                                                                    |
| *Login Name (Email Addres                                                                                                    | ): psinha@agility.com                                                                                                    | Email Address Please avoid using Temporary Email                                                                                                    |
| Alternate Email Addres                                                                                                    | s: Krishana.org@gmail.com                                                                                                    | Services such as randex mail,<br>Guerilla mail,ThrowAway mail and etc                                                                                                    |
| *Passwo                                                                                                    | d:                                                                                                    | Password Rules Must be between 6-12 characters                                                                                                    |
| "Confirm Passwo                                                                                                    | d:                                                                                                    | Must include at least one number     Must include at least one special                                                                                                    |
| *Security Questio                                                                                                    | n: In what city/town was your first job?                                                                                                    | character ~1 @ # \$ % ^ & * _ + 1 / /<br>• Must include at least one alphabet character.                                                                                                    |
| *Security Answ                                                                                                    | r: Hyderabad                                                                                                    |                                                                                                    |
| Personal Information                                                                                                    |                                                                                                    |                                                                                                    |
| *Nan                                                                                                    | e K SINGH                                                                                                    |                                                                                                    |
| *Gend                                                                                                    | r:  Male  Female                                                                                                    |                                                                                                    |
| *Nationali                                                                                                    | y: MALAYSIA 🔻                                                                                                    |                                                                                                    |
| Address Information                                                                                                    |                                                                                                    |                                                                                                    |
|                                                                                                    |                                                                                                    |                                                                                                    |
| Count                                                                                                    | y: MALAYSIA                                                                                                    |                                                                                                    |
| Address Line                                                                                                    | 1: KL                                                                                                    |                                                                                                    |
| Address Line                                                                                                    | 2: Malaysia                                                                                                    |                                                                                                    |
| Address Line                                                                                                    | 3:                                                                                                    |                                                                                                    |
| Sta                                                                                                    | e: Johor •                                                                                                    |                                                                                                    |
| City/160                                                                                                    | n: Ayer Baloi                                                                                                    |                                                                                                    |
| Postcod                                                                                                    | e. 82100 •                                                                                                    |                                                                                                    |
| Contact Information                                                                                                    |                                                                                                    |                                                                                                    |
| Mobile No. OR Telephone No.                                                                                                    | e min your:                                                                                                    |                                                                                                    |
| *Mobile No. (+60123456                                                                                                    | +60 • 8790550621                                                                                                    |                                                                                                    |
| "Telephone No. (+603456789                                                                                                    | +60 <b>v</b> 8790550621                                                                                                    |                                                                                                    |
| "Enter Cod                                                                                                    | 5733 5733                                                                                                    |                                                                                                    |
| Term of Service and Privacy F                                                                                                    | Code is not in Case Sensitive                                                                                                    |                                                                                                    |
| RIACD has imply<br>requirements of t<br>by a finite party or<br>5. Change Class Statement<br>most updated ver<br>6. Contact us:<br>Bub Pejabat Kasta<br>ccc@customs.go | nented security policies and technical measures to protect y y<br>mented security policies and technical measures to protect y<br>behaf of MMCD, RMCD will require the said third party to prot<br>my be revised and updated from time to time. RMCD recommen<br>no of this statement each time you provide your personal data<br>in Diraja Malaysia, Kompleks Kementerian Kewangan, No 3, Per<br>my<br>• 😿 I accept to theTerm of Services and Privacy Polic | ur personal data in accordance with such<br>occessing of the personal data is carried out<br>set the personal data that they receive from<br>ds that you visit this webpage to review the<br>o RMCD.<br>Jaaran Perdana Presint 2, 62566, Putrajaya<br>y |
| ACT US                                                                                                    | Activation email will be sent to primary en<br>HEADQUARTER<br>Into Report)                                                                                                    | Reset Cancel Submit<br>nail after registration and will be expired after 24 hours.<br>S<br>ia Malaysia Komoleks Kementerian Kewangan, No 3, Persiaran Perdana Presint 2, 62596, Putraiaya                                                               |
| 803 8882 2111 (GST General Enquiries)                                                                                                    | RSS Feed                                                                                                    | Best viewed in chrome latest version with screen 1280 x 800<br>Copyright Reserved (© 2014, Royal Malaysia Customs Department Al right res                                                                                                    |

Figure 1.3-5: New User Registration Form

5. Once all the required details are entered, click **Submit**.

|           | Brilliance Information Sdn. Bhd. |
|-----------|----------------------------------|
|           |                                  |
| Issue 1.2 | Page 52 of 198                   |

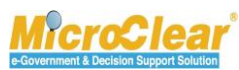

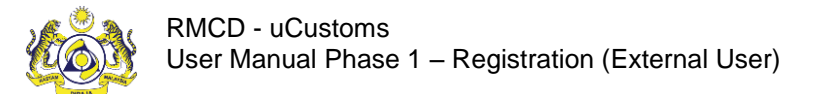

The **Registration Successful** confirmation page appears as shown below.

| CONTRAINED PORTAL<br>CONTRAINED AND AND AND AND AND AND AND AND AND AN                                                                                   |
|----------------------------------------------------------------------------------------------------|
| You registration was successful. An activation Link has been sent to your Primary Email address.                                                         |
| Please click the activation link in the email to activate your account.<br>(Please check your spam/junk folder if the email is not found in your inbox.) |
| (If this page does not redirect automatically in 60 seconds, click here.)                                                                                |

Figure 1.3-6: Registration Successful

6. Open the Login email ID and view the RMCD <u>Account Activation</u> message as shown below.

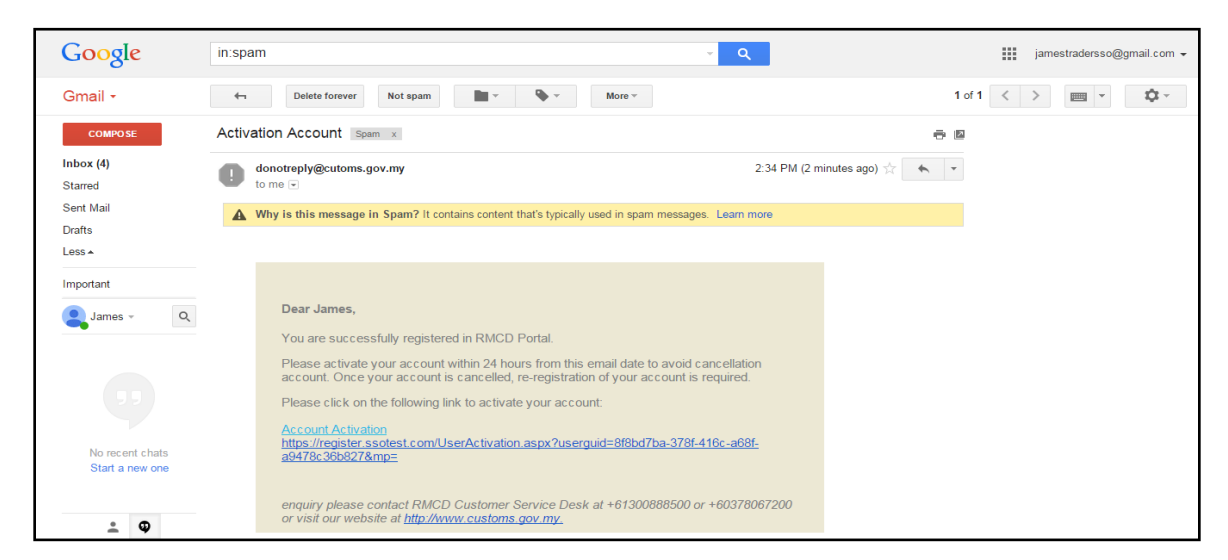

Figure 1.3-7: Account Activation

7. Click the <u>Account Activation</u>.

Account Activation Successful page appears as shown below.

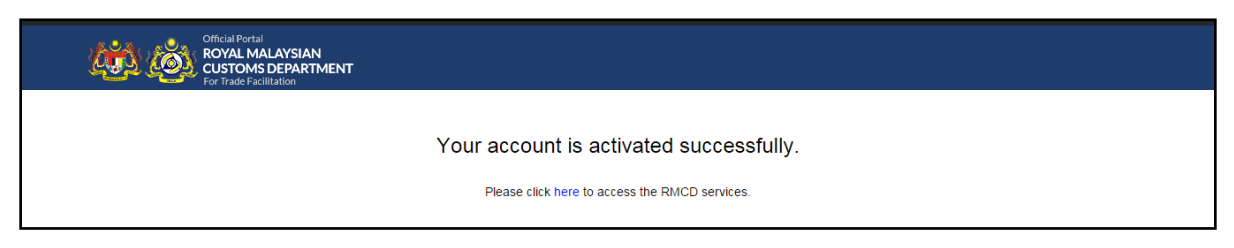

Figure 1.3-8: Account Activation Successful

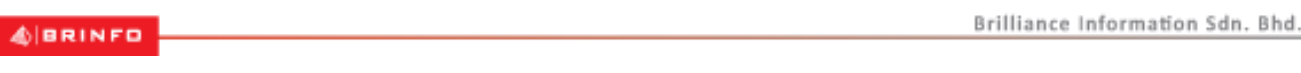

#### Issue 1.2

This document constitutes confidential proprietary information of ICS and Royal Malaysian Customs Department. It may not, without the written consent of ICS and Royal Malaysian Customs Department, be copied, reprinted or reproduced in any manner including but not limited to photocopying, transmitting or storing it in any medium or translating it into any lanauaae. in any form or by any means. be it electronic. mechanical. optical. maanetic or otherwise.

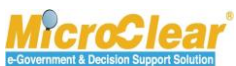

Page 53 of 198

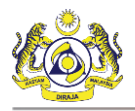

- 8. Once the Account is activated, click 'Please click <u>here</u> to access the RMCD services' to navigate to the uCustoms Portal.
- 9. In the uCustoms Portal, click External (Individual/Organization/Governmental) Stakeholder logo as shown below.

| JABATAN KASTAM DIRAJA MALAYSIA<br>Royal Malaysian Customs Department | <u>ko</u>                                                                                             |
|----------------------------------------------------------------------|----------------------------------------------------------------------------------------------------|
| Liternal<br>Customs Stakeholders                                     | Portal uCustoms<br>uCustoms Portal<br>External<br>Individual/Organization/Governmental<br>stakeholder |

Figure 1.3-9: uCustoms Portal

RMCD Sign in page appears as shown in Figure 1.3-10.

4 BRINFO

Issue 1.2

Brilliance Information Sdn. Bhd.

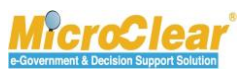

Page 54 of 198

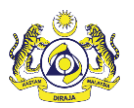

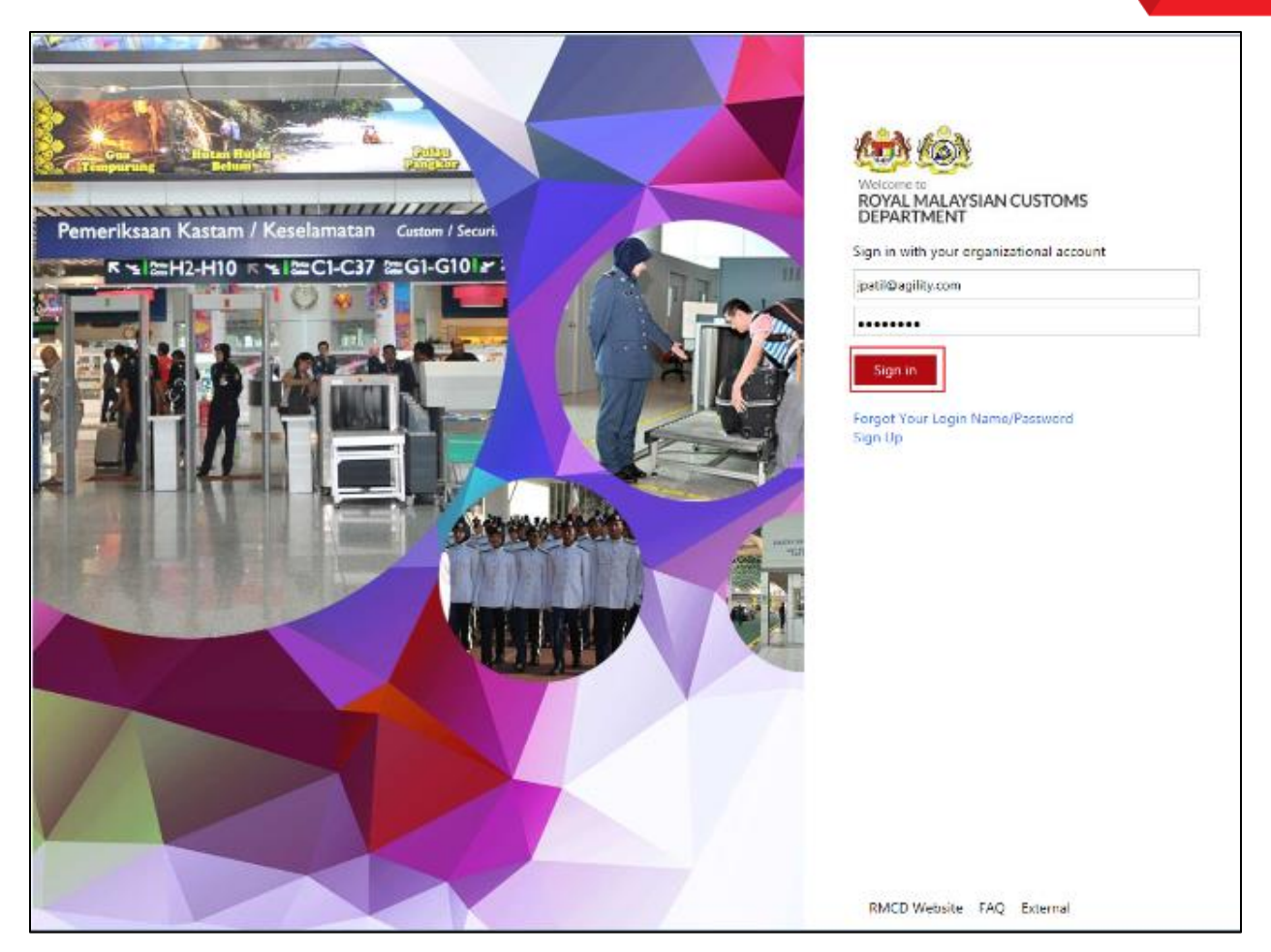

Figure 1.3-10: RMCD Sign in Page

10. In the **RMCD Sign in** page, enter the registered Login ID in the Sign in with your organizational account field and the password in the Password field.

Note: In the RMCD Sign in page, Forgot Your Login Name/Password link allows recovering the forgotten Password or Login ID.

11. Click Sign in.

The uCustoms Registration Form appears as shown in Figure 1.3-11.

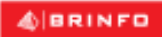

Issue 1.2

Brilliance Information Sdn. Bhd.

Page 55 of 198

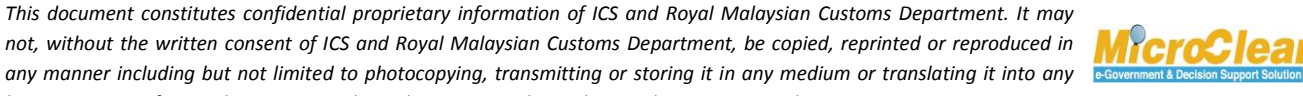

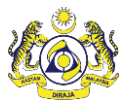

| ■ UCUSTOMS REGISTRATION FORM |                             |      |             |                            |   |
|------------------------------|-----------------------------|------|-------------|----------------------------|---|
| Stakeholder Type             | Individual     Organization |      | Nationality | ◉ Malaysian ONon-Malaysian |   |
| NRIC No.                     | * 700101713555              | 0    | Full Name   | * ALI ZAMAR BIN LIAS       | 0 |
|                              |                             | Proc | eed Back    |                            |   |

### Figure 1.3-11: uCustoms Registration Form – Individual

12. Enter or select the following fields as described below.

| No. | Field Name       | Description                                                                                                    |  |
|-----|------------------|----------------------------------------------------------------------------------------------------|--|
| 1.  | Stakeholder Type | Select the Stakeholder Type as Individual.                                                                                                    |  |
|     |                  | Note: By default, the Stakeholder Type is selected as Individual.                                                                                                    |  |
| 2.  | Nationality      | <ul> <li>Select the Nationality as Malaysian or Non-Malaysian.</li> <li>If the Business Stakeholder (Individual) is a Malaysian citizen,</li> </ul>                                                                                                    |  |
|     |                  | select Malaysian; or                                                                                                    |  |
|     |                  | <ul> <li>If the Business Stakeholder (Individual) is a Foreigner, select<br/>Non-Malaysian.</li> </ul>                                                                                                    |  |
| 3.  | ID Type          | System auto-selects the ID Type as NRIC Number if the user is a Malaysian; or else Passport Number if the user is a Non-Malaysian.                                                                                                    |  |
| 4.  | NRIC No.         | Enter the <i>NRIC No.</i> or <i>Passport No.</i> National Registration Identity Card (NRIC) number is numeric and accepts 12 digits. Passport number is alpha-numeric and should not contain any special characters (!, @, #, \$, %, ^, &, *, (, ), -, =, /,). |  |
| 5.  | Full Name        | Enter the Full Name.                                                                                                    |  |

### Table 1.3-1: uCustoms Registration Form – Individual

### 13. Click **Proceed** to proceed with the Registration process.

If the Stakeholder Type is selected as Organization, the uCustoms Registration Form appears as shown below.

| UCUSTOMS REGISTRATION  |                              |              |                   |                             |   |
|------------------------|------------------------------|--------------|-------------------|-----------------------------|---|
| Stakeholder Type       | 🔵 Individual 🟮 💿 Organizatio | n 🖯          |                   |                             |   |
| Registration Authority | * Sabah State Authority      | $\checkmark$ | Business Entity   | * Partnership               | ~ |
| BRN                    | * 52720X                     | 0            | Organization Name | * WILRON PRODUCTS SDN. BHD. | 0 |
|                        |                              |              |                   |                             |   |
|                        |                              | Proc         | eed Back          |                             |   |

Figure 1.3-12: uCustoms Registration Form – Organization

| ABBINED   | Brilliance Information Sdn. Bhd. |
|-----------|----------------------------------|
| logue 1.2 | Dage 56 of 109                   |
| Issue 1.2 | Page 56 01 198                   |

#### This document constitutes confidential proprietary information of ICS and Royal Malaysian Customs Department. It may not, without the written consent of ICS and Royal Malaysian Customs Department, be copied, reprinted or reproduced in any manner including but not limited to photocopying, transmitting or storing it in any medium or translating it into any lanauaae. in any form or by any means. be it electronic. mechanical. optical. maanetic or otherwise.

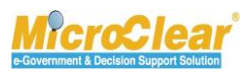

Page 56 of 198

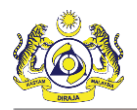

14. Enter or select the following fields as described below.

| No. | Field Name             | Description                                                      |
|-----|------------------------|------------------------------------------------------------------|
| 1.  | Stakeholder Type       | Select the Stakeholder Type as Organization.                     |
| 2.  | Registration Authority | Select the Registration Authority from the drop-down list.       |
| 3.  | Business Entity        | Select the Business Entity from the drop-down list.              |
| 4.  | BRN                    | Enter the Business Registration Number (BRN).                    |
|     |                        |                                                                  |
|     |                        | Note: BRN should contain only alphanumeric characters.           |
| 5.  | Organization Name      | Enter the Organization Name.                                     |
|     |                        |                                                                  |
|     |                        | Note: Organization Name should match the registered BRN details. |

### Table 1.3-2: uCustoms Registration Form – Organization

15. Click **Proceed** to proceed with the Registration process.

**Note**: System validates the entered *NRIC No.* against *Jabatan Pendaftaran Negara* (JPN) and *BRN* against *Suruhanjaya Syarikat Malaysia* (SSM) to check whether the details are accurate.

For more details, refer sections **1.4** 

**Register Business Stakeholders (Individual)** and **1.9 Register Business Stakeholder (Organization)** for further process. Governmental Stakeholder needs to approach the Customs Registration Department for registration.

4 BRINFO

Issue 1.2

Brilliance Information Sdn. Bhd.

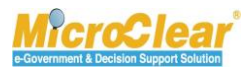

Page 57 of 198

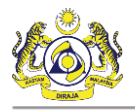

# A. Business Stakeholder (Individual)

Individual Business Stakeholder needs to complete SSO Registration to proceed with uCustoms Registration process. After receiving the SSO ID, Individual Business Stakeholder needs to login through RMCD sign in page to register in uCustoms.

# 1.4 Register Business Stakeholders (Individual) Online

Individual Business Stakeholders can complete the uCustoms registration process online. After successfully completing the uCustoms registration process, Individual Business Stakeholders can login into uCustoms and perform all the activities accessible to their profile.

# 1.4.1 Create Business Stakeholders (Individual)

Business Stakeholders (Individual) can register online with the default profile as Trader. To create Business Stakeholders (Individual):

1. Once the registered Business Stakeholder receives the SSO Registration Confirmation, the **uCustoms Registration Form** appears as shown below.

| UCUSTOMS REGISTRATION FORM |                         |         |             |                            |   |
|----------------------------|-------------------------|---------|-------------|----------------------------|---|
| Stakeholder Type           | Individual Organization |         | Nationality | ◉ Malaysian ONon-Malaysian |   |
| ID Туре                    | ●NRIC No. ○Passport No. |         |             |                            |   |
| NRIC No.                   | * 700101713555          | 0       | Full Name   | * ALI ZAMAR BIN LIAS       | 0 |
|                            |                         |         | _           |                            |   |
|                            |                         | Proceed | l Back      |                            |   |

Figure 1.4-1: uCustoms Registration Form – Individual

2. Enter or select the following fields as described below.

| No.                 | Field Name | Description                                                                                                    |
|---------------------|------------|----------------------------------------------------------------------------------------------------|
| 1. Stakeholder Type |            | Select the Stakeholder Type as Individual.                                                                                                    |
|                     |            | <b>Note</b> : By default, <i>Stakeholder Type</i> is selected as Individual. Individual can be a person or an organized body of people with particular purpose, such as business, society, association, etc. |

& BRINFO

Brilliance Information Sdn. Bhd.

Issue 1.2

This document constitutes confidential proprietary information of ICS and Royal Malaysian Customs Department. It may not, without the written consent of ICS and Royal Malaysian Customs Department, be copied, reprinted or reproduced in any manner including but not limited to photocopying, transmitting or storing it in any medium or translating it into any language, in any form or by any means, be it electronic, mechanical, optical, magnetic or otherwise.

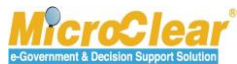

Page 58 of 198

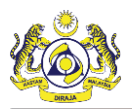

| No. | Field Name  | Description                                                                                                    |
|-----|-------------|----------------------------------------------------------------------------------------------------|
| 2.  | Nationality | <ul> <li>Select the Nationality as Malaysian or Non-Malaysian.</li> <li>If the Business Stakeholder (Individual) is a Malaysian citizen, select Malaysian; or</li> <li>If the Business Stakeholder (Individual) is a Foreigner, select Non-Malaysian.</li> </ul> |
|     |             | <b>Note</b> : If the <i>Nationality</i> is selected as Non-Malaysian, then <i>ID Type</i> automatically changes to <i>Passport No</i> .                                                                                                    |
| 3.  | ID Type     | System auto-selects the ID Type as NRIC Number if the user is a Malaysian; or else Passport Number if the user is a Non-Malaysian.                                                                                                    |
| 4.  | NRIC No.    | Enter the NRIC number or Passport number. NRIC number is numeric<br>and accepts 12 digits. Passport number is alpha-numeric and should not<br>contain any special characters (!, @, #, \$, %, ^, &, *, (, ), -, =, /,.,).                                        |
| 5.  | Full Name   | Enter the Full Name.                                                                                                    |
|     |             | Note: Full Name should be as per the registered NRIC or Passport.                                                                                                    |

Table 1.4-1: uCustoms Registration Form – Individual

# 3. Click **Proceed**.

The uCustoms Registration Form appears as shown in Figure 1.4-2.

4 BRINFO

Issue 1.2

Brilliance Information Sdn. Bhd.

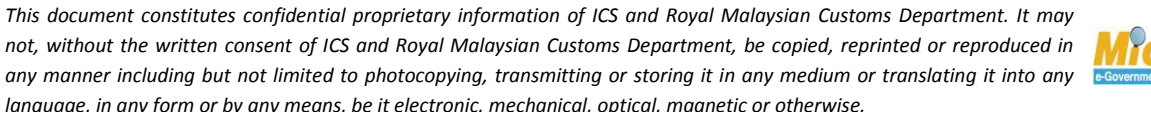

Page 59 of 198

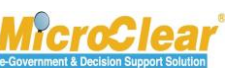

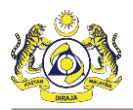

| Information: To complete the Business Stakeholder Individual Registration process<br>>> Create Individual Business Stakeholders >> Associate Portis >> Associate Profiles >> Upload required document |                                        |      |                      |                                     |
|----------------------------------------------------------------------------------------------------|----------------------------------------|------|----------------------|-------------------------------------|
| ■ UCUSTOMS REGISTRATION FORM                                                                                                    |                                        |      |                      | STATUS : NEW 🇮 🗖                    |
| Stakeholder Type                                                                                                    | Individual Organization                |      | Registration Date    | 19-01-2017                          |
|                                                                                                    |                                        |      |                      |                                     |
| PERSONAL DETAILS                                                                                                    |                                        |      |                      |                                     |
| Nationality                                                                                                    | Malaysian     Non-Malaysian            |      | ID Туре              | NRIC No. OPassport No.              |
| Full Name                                                                                                    | * SUHAIMI BIN ABD WAHID                | 0    | Gender               | Male ○ Female ○ Neuter Gender       |
| NRIC No.                                                                                                    | * 880529045333                         | 0    |                      |                                     |
| Login ID                                                                                                    | * spatil@agility.com                   |      | GST No.              |                                     |
| Communication Email ID                                                                                                    | Primary Email ID OAlternative Email ID |      | Primary Email ID     | * spatil@agility.com                |
| Designation                                                                                                    | Manager 💌                              |      | Alternative Email ID | krishana.org@gmail.com              |
|                                                                                                    |                                        |      |                      |                                     |
| INDIVIDUAL PRIMARY CONTACT                                                                                                    |                                        |      |                      |                                     |
| Mobile Number                                                                                                    | +60 8790550621                         | 0    | Telephone Number 2   | +60 445555343                       |
| Telephone Number 1                                                                                                    | +60 8790550621                         |      | Fax Number           | +60 66755555                        |
| INDIVIDUAL PRIMARY ADDRESS                                                                                                    |                                        |      |                      |                                     |
| Address                                                                                                    | * Jalan 34-33, Building 56             |      |                      |                                     |
|                                                                                                    | Selangor                               |      |                      |                                     |
|                                                                                                    |                                        |      |                      |                                     |
| Postal Code                                                                                                    | * 87033                                |      | City/Town/Area/Land  | * Labuan - Peti surat 82301 - 82330 |
| Chata                                                                                                    | Wilayah Percekutuan Lahuan             |      | Country              | Malayria                            |
| State                                                                                                    | winayan Persekutuan Labuan             |      | Country .            | Pididysid                           |
| REGISTRATION CUSTOMS STATION                                                                                                    |                                        |      |                      |                                     |
| Registration Station Name / Code                                                                                                    | * WISMA KASTAM LABUAN/ * E10           |      |                      |                                     |
|                                                                                                    |                                        |      |                      |                                     |
|                                                                                                    |                                        | Next | Logout               |                                     |

Figure 1.4-2: uCustoms Registration Form – Individual

4. Enter or select the following fields as described below.

| No.      | Field Name        | Description                                                                       |
|----------|-------------------|-----------------------------------------------------------------------------------|
| 1.       | Status            | System displays the status as <i>New</i> indicating that the process has started. |
| 2.       | Stakeholder Type  | System auto-selects the Stakeholder Type as Individual based on the value         |
|          |                   | selected in the previous uCustoms Registration Form.                              |
| 3.       | Registration Date | System auto-displays the current date as the Registration Date by default.        |
| Personal | Details           |                                                                                   |
| 4.       | Nationality       | System auto-selects the Nationality as Malaysian or Non-Malaysian based on the    |
|          |                   | value selected in the previous uCustoms Registration Form.                        |
| 5.       | ID Type           | System auto-selects the ID Type as NRIC No. or Passport No. based on the          |
|          |                   | details provided in the previous uCustoms Registration Form.                      |
|          |                   | • If the Nationality is selected as Malaysian, then ID Type is auto-selected      |
|          |                   | as NRIC No.; or                                                                   |
|          |                   | • If the Nationality is selected as Non-Malaysian, then ID Type is auto-          |

4 BRINFO

Brilliance Information Sdn. Bhd.

Issue 1.2

Page 60 of 198

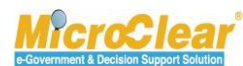

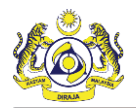

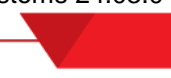

| No.                    | Field Name                                              | Description                                                                                                    |  |
|------------------------|---------------------------------------------------------|----------------------------------------------------------------------------------------------------|--|
|                        |                                                         | selected as Passport No.                                                                                                    |  |
| 6.                     | Full Name                                               | System auto-displays the Full Name based on the values entered in the previous <b>uCustoms Registration Form</b> and it is non-editable.                                                                                                    |  |
|                        |                                                         | Note: For Malaysians, Full Name should be same as per the NRIC.                                                                                                    |  |
| 7.                     | Gender                                                  | System auto-selects the Gender as Male, Female or Neuter Gender based on the entered <i>NRIC No.</i> or <i>Passport No.</i> provided in the previous <b>uCustoms Registration Form</b> .                                                                                                    |  |
| 8.                     | NRIC No.                                                | System auto-displays the NRIC number based on the details provided in the previous <b>uCustoms Registration Form</b> .                                                                                                    |  |
|                        |                                                         | <ul> <li>Note:</li> <li>This field is displayed only if the <i>Nationality</i> is selected as Malaysian.</li> <li>System validates the <i>NRIC No.</i> and <i>Full Name</i> against the JPN.</li> </ul>                                                                                      |  |
| 9.                     | Passport No.                                            | System auto-populates the Passport number based on the values entered in the previous <b>uCustoms Registration Form</b> .                                                                                                    |  |
|                        |                                                         | <b>Note</b> : <i>Passport No.</i> field is displayed only if the <i>Nationality</i> is selected as Non-<br>Malaysian in the previous <b>uCustoms Registration Form</b> .                                                                                                    |  |
| Note: Sys<br>Registrat | stem auto-displays the <i>P</i> o<br>ti <b>on Form.</b> | assport No. and Full Name as per the details entered in the previous uCustoms                                                                                                    |  |
| 10.                    | Passport Expiry Date                                    | Click 兰 to select the Passport Expiry Date from the calendar.                                                                                                    |  |
| 11.                    | Country                                                 | Enter and select the Country name from where the Passport number is issued.                                                                                                    |  |
| 12.                    | Passport Issued From                                    | Enter the place from where the Passport is issued.                                                                                                    |  |
| 13.                    | Login ID                                                | System auto-populates the SSO registered Login ID of the Individual Business Stakeholder.                                                                                                    |  |
| 14.                    | GST No.                                                 | If an individual is Malaysian citizen and registered with Goods and Services Tax (GST), then system auto-fetches the GST number from SSM based on the entered <i>NRIC No</i> .                                                                                                    |  |
| 15.                    | Communication Email<br>ID                               | Select the Communication Email ID as Primary Email ID or Alternative Email ID.                                                                                                    |  |
| 16.                    | Primary Email ID                                        | System auto-populates the SSO registered Login ID as the Primary Email ID of the Individual Business Stakeholder.                                                                                                    |  |
| 17.                    | Designation                                             | <ul> <li>Select the Designation of the Individual Business Stakeholder from the drop-down list.</li> <li>Designation drop-down list values includes: <ul> <li>Managing Director,</li> <li>Directors,</li> <li>Manager,</li> <li>Senior Executive,</li> <li>Executive,</li> </ul> </li> </ul> |  |

Brilliance Information Sdn. Bhd.

Issue 1.2

Page 61 of 198

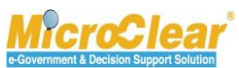

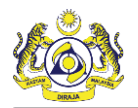

| No              | Field Name           | Description                                                                                       |  |  |
|-----------------|----------------------|---------------------------------------------------------------------------------------------------|--|--|
| INO.            | FIEIG Name           | Description                                                                                       |  |  |
|                 |                      | • Non-Executive,                                                                                  |  |  |
|                 |                      | • Supervisor,                                                                                     |  |  |
|                 |                      | • Owner,                                                                                          |  |  |
|                 |                      | • Partnership,                                                                                    |  |  |
|                 |                      | Ordinary Partnership,                                                                             |  |  |
|                 |                      | • Sole Partnership,                                                                               |  |  |
|                 |                      | • Secretary,                                                                                      |  |  |
|                 |                      | Clerk, and                                                                                        |  |  |
|                 |                      | Others.                                                                                           |  |  |
| 18.             | Others               | Enter the relevant designation of the Individual Stakeholder as shown below.                      |  |  |
|                 |                      | Designation Others                                                                                |  |  |
|                 |                      | Others * System analyst                                                                           |  |  |
|                 |                      | oneo official analyse                                                                             |  |  |
|                 |                      | Figure 1.4-3: Designation - Others                                                                |  |  |
|                 |                      |                                                                                                   |  |  |
|                 |                      | <b>Note</b> : This field is displayed only if the <i>Designation</i> is selected as Others. It is |  |  |
|                 |                      | mandatory to enter Other Designation details.                                                     |  |  |
| 19.             | Alternative Email ID | By default, this field is disabled and displays the email ID entered in SSO.                      |  |  |
|                 |                      | Note: It is manufater the ententity Alternative Freeil ID of the Individual Dusiness              |  |  |
|                 |                      | <b>Note:</b> It is mandatory to enter the Alternative Email ID of the Individual Business         |  |  |
| Individue       | l Drimery Contact    | Stakeholder II the Communication Email ID is selected as Alternative Email ID.                    |  |  |
|                 |                      | System auto nonulates the Mahile number based on the entered (agin /D                             |  |  |
| 20.             | Tribule Number       | System auto-populates the Mobile number based on the entered <i>Login ID</i> .                    |  |  |
| 21.             | Telephone Number 2   | Select the Country Code from the drop-down list and then enter the Telephone                      |  |  |
|                 |                      | number 2.                                                                                         |  |  |
|                 |                      | Note: Tolonkone Number should be in the formet Country Code, number                               |  |  |
| 22              | Talanhana Number 1   | Note: Telephone Number should be in the format Country Code - number.                             |  |  |
| 22.             | Ferephone Number 1   | System auto-populates the relephone number 1 based on the entered Login ID.                       |  |  |
| 23.             | Fax Number           | select the Country Code from the drop-down list and then enter the Fax                            |  |  |
| ابه واندينواد د |                      | number.                                                                                           |  |  |
| Individua       | al Primary Address   | Custom suits non-datas the Address based on the outside A/O/CA/s. However, it                     |  |  |
| 24.             | Address              | system auto-populates the Address based on the entered NRIC No. However, it is editable.          |  |  |
| 25.             | Postal Code          | Enter and select the Postal Code. Postal code is numeric and accepts five (5)                     |  |  |
|                 |                      | digits.                                                                                           |  |  |
| 26.             | City/Town/Area/Land  | Click to browse and select the City, Town, Area or Land.                                          |  |  |
|                 |                      | The <b>City List</b> appears as shown in <b>Figure 1.4-4</b> .                                    |  |  |

Brilliance Information Sdn. Bhd.

Issue 1.2

This document constitutes confidential proprietary information of ICS and Royal Malaysian Customs Department. It may not, without the written consent of ICS and Royal Malaysian Customs Department, be copied, reprinted or reproduced in any manner including but not limited to photocopying, transmitting or storing it in any medium or translating it into any lanauaae. in any form or by any means. be it electronic. mechanical. optical. maanetic or otherwise.

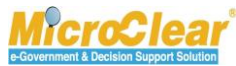

Page 62 of 198

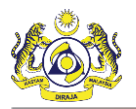

| No.       | Field Name                        | Description                                                                                                    |
|-----------|-----------------------------------|----------------------------------------------------------------------------------------------------|
|           |                                   | Search       CITY LIST         No.       City/Town/Area/Land ^         State       Country         1       Ibbuan - Peti surat 82301 - 82330         State       Country         State       Country         Country       Country         State       Country         State       Country         State       Country         State       Country         Country <td< th=""></td<> |
|           |                                   | In the <b>City List</b>                                                                                                    |
|           |                                   | <ol> <li>Click the required <i>City/Town/Area/Land</i> from the list, or enter the <i>City/Town/Area/Land</i>, <i>State</i> and/or <i>Country</i> in the search panel, and click <b>Search</b>.<br/>The available Cities are filtered based on the search criteria provided.</li> <li>In the <b>City List</b>, click the required <i>City/Town/Area/Land</i>.</li> </ol>                                                                                                    |
|           |                                   | Nata                                                                                                    |
|           |                                   | <ul> <li>Note:</li> <li>Click Reset Search to clear the search criteria in the list.</li> <li>The City/Town/Area/Land values are displayed based on the selected <i>Postal Code</i>.</li> </ul>                                                                                                    |
| 27.       | State                             | System auto-populates the State based on the selected City/Town/Area/Land.                                                                                                    |
| 28.       | Country                           | System auto-populates the Country based on the selected<br><i>City/Town/Area/Land</i> .                                                                                                    |
|           |                                   | Note: For Non-Malaysians, enter the Address, Postal Code,                                                                                                    |
| Registrat | ion Customs Station               | City/Town/Area/Lana, State and Country news.                                                                                                    |
| 29.       | Registration Station<br>Name/Code | System auto-populates the default Registration Station Name or Code for Non-<br>Malaysians i.e., Customs Station headquarters name by default. For Malaysians,<br>system auto-populates the Registration Station Name or Code based on the<br>selected <i>Postal Code</i> if there is only one Customs Station.<br>If there are multiple Customs Stations, then click ••••••••••••••••••••••••••••••••••••                                                                                                    |
|           |                                   | Search     E CUSTOMES STATION LLST       Station Name     No.       Station Name     Station Code       %     1       KANGAR, PERLIS     R10       Station Code     (       %     Station Code       %     Station Code       %     (       %     Fage 1 of 1 Total 1 Item(s)                                                                                                    |

Brilliance Information Sdn. Bhd.

### Issue 1.2

Page 63 of 198

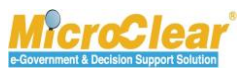

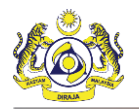

| No. | Field Name | Description                                                                                                    |
|-----|------------|----------------------------------------------------------------------------------------------------|
|     |            | Figure 1.4-5: Customs Station List                                                                                                    |
|     |            | <ul> <li>In the Customs Station List:</li> <li>1. Click the required Station Name from the Customs Station List, or enter the Station Name and/or Station Code in the search panel, and click Search.</li> <li>The available Customs Stations are filtered based on the search criteria provided.</li> <li>2. In the Customs Station List, click the required Station Name.</li> </ul> |
|     |            | Note:                                                                                                    |
|     |            | • Click <b>Reset Search</b> to clear the search criteria in the list.                                                                                                    |
|     |            | • Customs Stations are displayed based on the selected <i>Postal Code</i> .                                                                                                    |
|     |            | If the selected <i>Postal Code</i> includes only one Customs Station, then                                                                                                    |
|     |            | system auto-populates the Registration Station Name/Code.                                                                                                    |

Table 1.4-2: uCustoms Registration Form – Create

5. Click **Next** to continue the Business Stakeholder (Individual) Registration process.

The uCustoms Registration Form refreshes with *Created* status and Business Stakeholder Category section with the default *Stakeholder Category* as Trader, Bank List section, links and checklist Pas shown in Figure 1.4-6.

& BRINFO

Issue 1.2

Brilliance Information Sdn. Bhd.

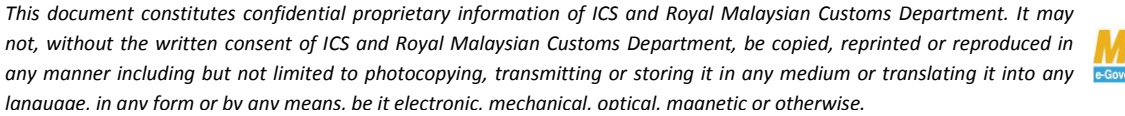

**MicroClear** 

Page 64 of 198

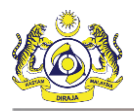

| LICUCTOMC DECICTRATION FORM      |                    |                              |                      |                                                                                                    |                           |
|----------------------------------|--------------------|------------------------------|----------------------|----------------------------------------------------------------------------------------------------|---------------------------|
| COSTOMS REGISTRATION FORM        |                    |                              |                      |                                                                                                    |                           |
| Stakeholder Type                 | Individual         | Organization                 | Registration Date    | * 19-01-2017                                                                                                    | Associate Ports           |
| PERSONAL DETAILS                 |                    |                              |                      |                                                                                                    | Associate Customs Station |
| Nationality                      | Malaysian          | ○ Non-Malaysian              | ID Type              | Intervention Intervention In | History                   |
| Full Name                        | * SUHAIMI BIN A    | ABD WAHID                    | Gender               | ⊛Male ○Fema                                                                                                    | View / Upload Documents   |
| NRIC No.                         | * 880529045333     | : <b>(</b>                   | •                    | -                                                                                                    |                           |
| Login ID                         | * spatil@agility.c | com                          | GST No.              |                                                                                                    |                           |
| Communication Email ID           | Primary Em         | ail ID OAlternative Email ID | Primary Email ID     | spatil@agility.com                                                                                                    |                           |
| Designation                      | Manager            |                              | Alternative Email ID | krishana.org@gmail                                                                                                    | .com                      |
|                                  |                    |                              |                      |                                                                                                    |                           |
| NDIVIDUAL PRIMARY CONTACT        |                    | 0700550601                   | Talashan - Number 2  |                                                                                                    | 555242                    |
|                                  | +60                | 8790550621                   | Telephone Number 2   | +60 🗸 44:                                                                                                    | 5555343                   |
| Telephone Number 1               | +60                | 8790550621                   | Fax Number           | +60 667                                                                                                    | 7555555                   |
| NDIVIDUAL PRIMARY ADDRESS        |                    |                              |                      |                                                                                                    |                           |
| Address                          | * Jalan 34-33, B   | uilding 56                   |                      |                                                                                                    |                           |
|                                  | Selangor           |                              |                      |                                                                                                    |                           |
|                                  |                    |                              |                      |                                                                                                    |                           |
| Postal Code                      | *                  | 87033                        | City/Town/Area/Land  | * Labuan - Peti surat                                                                                                    | 82301 - 82330             |
| State                            | Wilayah Persek     | kutuan Labuan                | Country              | Malaysia                                                                                                    |                           |
| REGISTRATION CUSTOMS STATIO      |                    |                              |                      |                                                                                                    |                           |
| Registration Station Name / Code | * WISMA KASTA      | M LABUAN/ * E10              |                      |                                                                                                    |                           |
|                                  |                    |                              |                      |                                                                                                    |                           |
| BUSINESS STAKEHOLDER CATE        | GORY               |                              |                      |                                                                                                    |                           |
| No. Stakeholder Category         |                    |                              |                      | Status                                                                                                    |                           |
| 1 Trader (Importer/Export        | ter)               |                              |                      | Created                                                                                                    |                           |
|                                  |                    | « < Page 1 Of 1 Total 1 It   | em(s) > >            |                                                                                                    | Items per list 5 💙        |
| BANK LIST                        |                    |                              |                      |                                                                                                    |                           |
|                                  |                    |                              |                      |                                                                                                    |                           |
|                                  |                    |                              |                      |                                                                                                    |                           |
|                                  |                    |                              |                      |                                                                                                    |                           |

Figure 1.4-6: uCustoms Registration Form – Business Stakeholder Category

Click B to view the next steps to complete the registration process as shown below.

| CHECKLIST                                       |
|-------------------------------------------------|
| X Associate Default Port (Optional).            |
| X Associate Default Customs Station (Optional). |

# Figure 1.4-7: Checklist

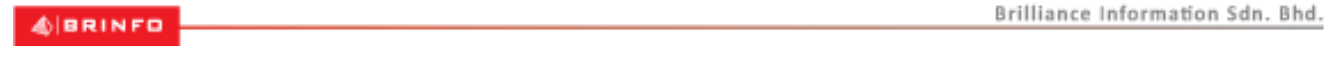

Issue 1.2

Page 65 of 198

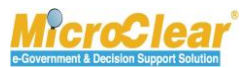

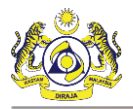

Note: Once the steps mentioned in the checklist are completed, the  $\times$  changes to  $\checkmark$ . However, completing all the steps in checklist is not mandatory.

Once the **uCustoms Registration Form** for Individual is created, the links associated to the Registration Form appear in the Link Repository. Click **u** to view the Link Repository. The available links are displayed in an expandable list as listed below.

- Associate Ports.
- Associate Customs Stations.
- History.
- View/Upload Documents.

## 1.4.2 Create Bank Details

Business Stakeholder (Individual) can create the Bank Details. To create Bank details:

On the uCustoms Registration Form, in the Bank List section, click as shown in Figure 1.4 8.

4 BRINFO

Issue 1.2

Brilliance Information Sdn. Bhd.

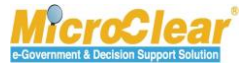

Page 66 of 198

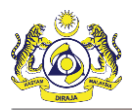

| Information: To complete Individual Registra<br>>> Create Individual Business Stakeholders > | ation process<br>> Associate Ports > | <ul> <li>&gt; Upload required document</li> </ul> |            |                      |            |                 |                 |       |
|----------------------------------------------------------------------------------------------|--------------------------------------|---------------------------------------------------|------------|----------------------|------------|-----------------|-----------------|-------|
| UCUSTOMS REGISTRATION FORM                                                                   |                                      |                                                   |            |                      |            |                 | STATUS : CREATI | D 📰 🗖 |
| Stakeholder Type                                                                             | Individual                           | Organization                                      |            | Registration Date    | * 19-01-20 | )17             |                 |       |
| PERSONAL DETAILS                                                                             |                                      |                                                   |            |                      |            |                 |                 |       |
| Nationality                                                                                  | Malaysian                            | ○Non-Malaysian                                    |            | ID Type              | NRIC       | No. OPassp      | ort No.         |       |
| Full Name                                                                                    | SUHAIMI BIN A                        | BD WAHID                                          | 0          | Gender               | Male       | ⊖Female (       | 🔵 Neuter Gender |       |
| NRIC No.                                                                                     | 880529045333                         |                                                   | 0          |                      |            |                 |                 |       |
| Login ID                                                                                     | spatil@agility.c                     | om                                                |            | GST No.              |            |                 |                 |       |
| Communication Email ID                                                                       | • Primary Em                         | ail ID OAlternative Email IC                      | )          | Primary Email ID     | * spatil@a | gility.com      |                 |       |
| Designation                                                                                  | Manager                              | ×                                                 | i          | Alternative Email ID | krishana   | .org@gmail.com  | 1               |       |
|                                                                                              |                                      |                                                   |            |                      |            |                 |                 |       |
| INDIVIDUAL PRIMARY CONTACT                                                                   | 160                                  | 8700550621                                        | 6          | Talaphana Number 2   | + 60       | 445555          | 242             |       |
| Telephone Number 1                                                                           | +60                                  | 8790550621                                        | , <b>°</b> | Fax Number           | +60        | 667555          | 555             |       |
| Telephone Number 1                                                                           | +00                                  | 8790330021                                        |            | Fax Number           | +00        | 007333          | 333             |       |
| INDIVIDUAL PRIMARY ADDRESS                                                                   |                                      |                                                   |            |                      |            |                 |                 |       |
| Address                                                                                      | * Jalan 34-33, Bi                    | uilding 56                                        |            |                      |            |                 |                 |       |
|                                                                                              | Selangor                             |                                                   |            |                      |            |                 |                 |       |
|                                                                                              |                                      |                                                   |            |                      |            |                 |                 |       |
| Postal Code                                                                                  |                                      | 87033                                             |            | City/Town/Area/Land  | * Labuan - | Peti surat 8230 |                 |       |
| State                                                                                        | Wilayah Persek                       | utuan Labuan                                      |            | Country              | Malaysia   |                 |                 |       |
| REGISTRATION CUSTOMS STATION                                                                 |                                      |                                                   |            |                      |            |                 |                 |       |
| Registration Station Name / Code                                                             | * WISMA KASTAI                       | M LABUAN/ * E10                                   |            |                      |            |                 |                 |       |
|                                                                                              | opy                                  |                                                   | _          |                      |            |                 |                 | _     |
| BUSINESS STAKEHOLDER CATEG                                                                   | UKI                                  |                                                   |            |                      |            | Chakus          |                 |       |
| 1 Trader (Importer/Exporte                                                                   | r)                                   |                                                   |            |                      |            | Created         |                 |       |
|                                                                                              | · ·                                  | « < Page 1 Of 1 Total 1                           | Item(s)    | > >>                 |            |                 | Items ner list  | 5 🗸   |
|                                                                                              |                                      |                                                   |            |                      |            |                 | ricino per lise |       |
| BANK LIST                                                                                    |                                      |                                                   |            |                      |            |                 |                 |       |
| NO RECORDS AVAILABLE                                                                         |                                      |                                                   |            |                      |            |                 |                 |       |
| <b>≅ +</b>                                                                                   |                                      |                                                   |            |                      |            |                 |                 |       |
|                                                                                              |                                      |                                                   | Save Su    | bmit Logout          |            |                 |                 |       |

Figure 1.4-8: UCustoms Registration Form – Create Bank List

The Bank Details form appears as shown in Figure 1.4-9.

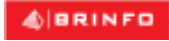

Issue 1.2

Brilliance Information Sdn. Bhd.

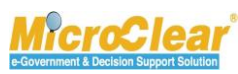

Page 67 of 198

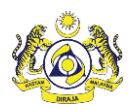

|                   |                     |              |                 | V.             |
|-------------------|---------------------|--------------|-----------------|----------------|
| BANK DETAILS      |                     |              |                 | STATUS : NEW 🖃 |
| Bank Name         | * AFFIN BANK BERHAD |              |                 |                |
| Bank Branch       | * AFFIN BANK BERHAD |              |                 |                |
| Bank / Swift Code | PHBMMYKL            | Bank A/C No. | * 0002323399921 |                |
| SPIC Code         |                     |              |                 |                |
|                   |                     | Create Back  |                 |                |

Figure 1.4-9: Bank Details – Create

2. Enter or select the following fields as described below.

| No. | Field Name      | Description                                                        |
|-----|-----------------|--------------------------------------------------------------------|
| 1.  | Status          | System auto-displays the status as New indicating that the process |
|     |                 | has started.                                                       |
| 2.  | Bank Name       | Enter and select the Bank Name.                                    |
| 3.  | Bank Branch     | Enter and select the Bank Branch.                                  |
| 4.  | Bank/Swift Code | System auto-populates the Bank or Swift Code based on the selected |
|     |                 | Bank Branch.                                                       |
| 5.  | SPIC Code       | System auto-populates the SPIC Code based on the selected Bank     |
|     |                 | Branch.                                                            |
| 6.  | Bank A/C No.    | Enter the Bank Account number.                                     |
|     |                 |                                                                    |

Table 1.4-3: Bank Details – Create

3. Once all the required fields are entered, click **Create**.

The **Bank Details** form refreshes with *Created* status as shown below.

| BANK DETAILS      |                     |              |                 | STATUS : CREATED - |
|-------------------|---------------------|--------------|-----------------|--------------------|
| Bank Name         | * AFFIN BANK BERHAD |              |                 |                    |
| Bank Branch       | * AFFIN BANK BERHAD |              |                 |                    |
| Bank / Swift Code | PHBMMYKL            | Bank A/C No. | * 0002323399921 |                    |
| SPIC Code         |                     |              |                 |                    |
|                   |                     | Save Back    |                 |                    |

Figure 1.4-10: Bank Details – Created

4. Click **Back** to navigate back to **uCustoms Registration Form**.

The uCustoms Registration Form appears with the updated Bank List section as shown in Figure 1.4-11.

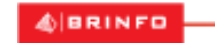

Issue 1.2

Brilliance Information Sdn. Bhd.

This document constitutes confidential proprietary information of ICS and Royal Malaysian Customs Department. It may not, without the written consent of ICS and Royal Malaysian Customs Department, be copied, reprinted or reproduced in any manner including but not limited to photocopying, transmitting or storing it in any medium or translating it into any lanauaae. in any form or by any means. be it electronic. mechanical. optical. maanetic or otherwise.

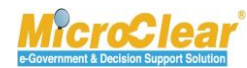

Page 68 of 198

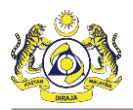

| Information: To complete Individual Registr<br>>> Create Individual Business Stakeholders > | Associate Ports   | >> Upload required document      |                     |                      |               |             |            |                |                |         |
|---------------------------------------------------------------------------------------------|-------------------|----------------------------------|---------------------|----------------------|---------------|-------------|------------|----------------|----------------|---------|
| UCUSTOMS REGISTRATION FORM                                                                  |                   |                                  |                     |                      |               |             |            | ST             | ATUS : CREAT   | ED 🎫 🖨  |
| Stakeholder Type                                                                            | Individual        | Organization                     |                     | Registration Date    |               | * 19-01-20  | 17         |                | <b></b>        |         |
| PERSONAL DETAILS                                                                            |                   |                                  |                     |                      |               |             |            |                |                |         |
| Nationality                                                                                 | Malaysian         | ○ Non-Malaysian                  |                     | ID Type              |               | NRIC        | No. C      | )Passport No.  |                |         |
| Full Name                                                                                   | * SUHAIMI BIN     | ABD WAHID                        | 0                   | Gender               |               | Male        | OFerr      | ale 🔘 Neute    | er Gender      |         |
| NRIC No.                                                                                    | * 88052904533     | 3                                | 0                   |                      |               |             |            |                |                |         |
| Login ID                                                                                    | * spatil@agility. | com                              |                     | GST No.              |               |             |            |                |                |         |
| Communication Email ID                                                                      | Primary Er        | nail ID OAlternative Email ID    | )                   | Primary Email ID     |               | * spatil@ag | gility.con | ı              |                |         |
| Designation                                                                                 | Manager           | Y                                |                     | Alternative Email ID |               | krishana.   | org@gm     | ail.com        |                |         |
| INDIVIDUAL PRIMARY CONTACT                                                                  |                   |                                  |                     |                      |               |             |            |                |                |         |
| Mobile Number                                                                               | +60 🗸             | 8790550621                       | 0                   | Telephone Number 2   | !             | +60         | ✓ 4        | 145555343      |                |         |
| Telephone Number 1                                                                          | +60 🗸             | 8790550621                       |                     | Fax Number           |               | +60         | •          | 6755555        |                |         |
| INDIVIDUAL PRIMARY ADDRESS                                                                  |                   |                                  |                     |                      |               |             |            |                |                |         |
| Address                                                                                     | * Jalan 34-33, I  | Juilding 56                      |                     |                      |               |             |            |                |                |         |
|                                                                                             | Selangor          |                                  |                     |                      |               |             |            |                |                |         |
|                                                                                             |                   |                                  |                     |                      |               |             |            |                |                |         |
| Postal Code                                                                                 | *                 | 87033                            |                     | City/Town/Area/Land  | t             | Labuan -    | Peti sura  | at 82301 - 823 | 30             |         |
| State                                                                                       | Wilayah Perse     | kutuan Labuan                    |                     | Country              |               | Malaysia    |            |                |                |         |
| REGISTRATION CUSTOMS STATION                                                                |                   |                                  |                     |                      |               |             |            |                |                |         |
| Registration Station Name / Code                                                            | * WISMA KAST      | AM LABUAN/ * E10                 |                     |                      |               |             |            |                |                |         |
| O BUSINESS STAKEHOLDER CATEG                                                                | ORY               |                                  |                     |                      |               |             |            |                |                |         |
| No. Stakeholder Category                                                                    |                   |                                  |                     |                      |               |             | Status     |                |                |         |
| 1 Trader (Importer/Exporte                                                                  | er)               |                                  |                     |                      |               |             | Create     | d              |                |         |
|                                                                                             |                   | « < Page 1 Of 1 Total 1          | Item(s)             | > >>                 |               |             |            |                | Items per list | 5 💙     |
| a BANK LIST                                                                                 |                   |                                  |                     |                      |               |             |            |                |                |         |
| No. Bank Name                                                                               |                   | Branch Name                      |                     |                      | Bank A/C No.  |             |            | Status         |                |         |
| 1 AFFIN BANK BERHA                                                                          | D                 | AFFIN BANK BEF                   | RHAD                |                      | 0002323399921 |             |            | Created        | Ø              | je<br>J |
| â <b>†</b>                                                                                  |                   | <pre>《 &lt; Page 1 Of 1 To</pre> | tal <b>1</b> Item(s | ;) > >               |               |             |            |                | Items per list | 5 🗸     |
|                                                                                             |                   |                                  | Save Subr           | nit Logout           |               |             |            |                |                | 0       |

Figure 1.4-11: uCustoms Registration Form – Bank Details

### 1.4.3 Associate/Disassociate Ports

Individual Business Stakeholders can associate the Ports for registration if required.

Note: The Individual Stakeholders can be activated even without associating ports.

To associate Ports:

& BRINFO

Issue 1.2

This document constitutes confidential proprietary information of ICS and Royal Malaysian Customs Department. It may

not, without the written consent of ICS and Royal Malaysian Customs Department, be copied, reprinted or reproduced in any manner including but not limited to photocopying, transmitting or storing it in any medium or translating it into any lanauaae. in any form or by any means, be it electronic. mechanical. optical. maanetic or otherwise.

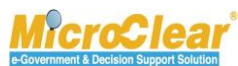

Page 69 of 198

Brilliance Information Sdn. Bhd.

1. In the **uCustoms Registration Form**, click <sup>IIII</sup> and then click <u>Associate Ports</u>.

| Q Search             | ■ AVAILABLE PORTS LIST |         |                              |           |                    |  |  |
|----------------------|------------------------|---------|------------------------------|-----------|--------------------|--|--|
| Port Name            |                        | No.     | Port Name                    | Port Type | Port Code          |  |  |
| %                    |                        | 1       | Langkawi                     | DFS       | MYLGK              |  |  |
| Port Type            |                        | 2       | Johor Bahru                  | DFS       | МҮЈНВ              |  |  |
| Select the value 💌 = |                        | 3       | Pengkalan Kubor              | DFS       | МҮРКК              |  |  |
| Port Code            |                        | 4       | Temerloh                     | DFS       | MYTEM              |  |  |
|                      |                        | 5       | Port Klang (Pelabuhan Klang) | DFS       | МҮРКС              |  |  |
| Search Reset Search  | <del>с</del> б         |         | <pre></pre>                  |           | Items per list 5 🗸 |  |  |
|                      | <b>≣</b> A9            | SSOCIAT | ED PORTS LIST                |           | =                  |  |  |
|                      | NO RECORDS AVAILABLE   |         |                              |           |                    |  |  |
|                      |                        |         |                              |           |                    |  |  |

The Available Ports List appears as shown below.

Figure 1.4-12: Available Ports List – Associate

2. Select the check box from the **Available Ports List** or enter the *Port Name, Port Type* and/or *Port Code* in the search panel, and click **Search**.

The available Ports are filtered based on the search criteria provided.

Note: Click Reset Search to reset the search parameters in the list.

3. In the **Available Ports List**, select the check box corresponding to the *Port Name* and click

The selected Ports appear in the Associated Ports List as shown in Figure 1.4-13.

& BRINFO

Issue 1.2

Brilliance Information Sdn. Bhd.

e-Government & Decision Support Solution

Page 70 of 198

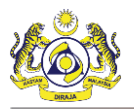

| Q Search            | ■A | E AVAILABLE PORTS LIST |                              |                                    |           |                     |  |
|---------------------|----|------------------------|------------------------------|------------------------------------|-----------|---------------------|--|
| Port Name           |    | No.                    | Port Name                    |                                    | Port Type | Port Code           |  |
| %                   |    | 1                      | Temerloh                     |                                    | DFS       | MYTEM               |  |
| Port Type           |    | 2                      | Port Klang (Pelabuhan Klang) |                                    | DFS       | MYPKG               |  |
| Select the value  = |    | 3                      | Westport/Port Klang          |                                    | Warehouse | MYWSP               |  |
| Port Code           |    | 4                      | Tanjung Pelepas              |                                    | Warehouse | МҮТРР               |  |
| %                   | 5  |                        |                              |                                    | Warehouse | MYSUW               |  |
| Search Reset Search | ø  |                        | A Page 1 Of 89 To            | otal 444 Item(s) > >               | l         | Items per list 5 🗸  |  |
|                     | ≣A | SSOCIA                 | TED PORTS LIST               |                                    |           | 8                   |  |
|                     |    |                        | Port Name                    |                                    | Port Type | Port Code           |  |
|                     |    | 1                      | Pengkalan Kubor              | 0                                  | DFS       | МҮРКК               |  |
|                     |    | 2                      | Johor Bahru                  | 0                                  | DFS       | МҮЈНВ               |  |
|                     |    | 3                      | Langkawi                     | 0                                  | DFS       | MYLGK               |  |
|                     | \$ | 8                      | <pre>« &lt; Page 1</pre>     | Of <b>1</b> Total <b>3</b> Item(s) | >         | Items per list 10 🗸 |  |

Figure 1.4-13: Available Ports List – Associated

4. Click to save the associated ports and click to close the Available Ports List.

Individual Business Stakeholder can disassociate the associated Ports if required. To disassociate the Ports:

1. In the **Associated Ports List**, select the check box corresponding to the *Port Name* that needs to be disassociated as shown below.

| Q Search             | ■A         | VAILABLE PORTS LIST          |                                                               |                     |                                |                                      |  |  |  |
|----------------------|------------|------------------------------|---------------------------------------------------------------|---------------------|--------------------------------|--------------------------------------|--|--|--|
| Port Name            |            | No.                          | Port Name                                                     |                     | Port Code                      |                                      |  |  |  |
| %                    |            | 1                            | Temerloh                                                      |                     | DFS                            | MYTEM                                |  |  |  |
| Port Type            |            | 2                            | Port Klang (Pelabuhan Klang)                                  |                     | DFS                            | MYPKG                                |  |  |  |
| Select the value 💌 = |            | 3                            | Westport/Port Klang                                           | Westport/Port Klang |                                | MYWSP                                |  |  |  |
| Port Code            |            | 4                            | Tanjung Pelepas                                               |                     | Warehouse                      | МҮТРР                                |  |  |  |
| %                    |            | 5                            | Sungai Way                                                    | Warehouse           | MYSUW                          |                                      |  |  |  |
| Search Reset Search  | ٩,         |                              | < < Page 1 Of 89 To                                           | otal 444 Item(s)    |                                | Items per list 5 🗸                   |  |  |  |
|                      |            |                              |                                                               |                     | •                              | realities per lise of                |  |  |  |
|                      | ≣A         | SSOCIA                       | TED PORTS LIST                                                |                     |                                |                                      |  |  |  |
|                      |            | SSOCIA <sup>-</sup><br>No.   | red PORTS LIST                                                | Is Default          | Port Type                      | Port Code                            |  |  |  |
|                      | <b>E</b> A | SSOCIA<br>No.<br>1           | IED PORTS LIST Port Name Pengkalan Kubor                      | Is Default          | Port Type<br>DFS               | Port Code<br>MYPKK                   |  |  |  |
|                      |            | SSOCIA<br>No.<br>1<br>2      | TED PORTS LIST Port Name Pengkalan Kubor Johor Bahru          | Is Default          | Port Type<br>DFS<br>DFS        | Port Code<br>MYPKK<br>MYJHB          |  |  |  |
|                      |            | SSOCIA<br>No.<br>1<br>2<br>3 | TED PORTS LIST Port Name Pengkalan Kubor Johor Bahru Langkawi | Is Default          | Port Type<br>DFS<br>DFS<br>DFS | Port Code<br>MYPKK<br>MYJHB<br>MYLGK |  |  |  |

Figure 1.4-14: Available Ports List – Disassociate

BRINFO

Brilliance Information Sdn. Bhd.

#### Issue 1.2

Page 71 of 198

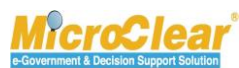

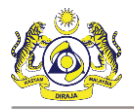

Note: Individual Business Stakeholder can set the required port as default by selecting Is Default option if required.

2. Click to disassociate the selected ports.

System prompts to confirm the disassociation as shown below.

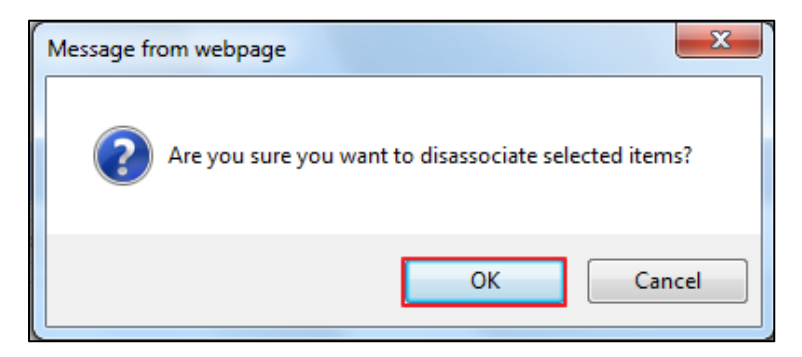

Figure 1.4-15: Confirm Disassociate

3. Click **OK** to disassociate or click **Cancel** to discard the action.

The disassociated Ports are listed back in the Available Ports List as shown below.

| Q Search             | ■ AVAILABLE PORTS LIST -                                                            |     |                              |                      |           |                     |
|----------------------|-------------------------------------------------------------------------------------|-----|------------------------------|----------------------|-----------|---------------------|
| Port Name            |                                                                                     | No. | Port Name                    |                      | Port Type | Port Code           |
| %                    |                                                                                     | 1   | Johor Bahru                  |                      | DFS       | МҮЈНВ               |
| Port Type            |                                                                                     | 2   | Temerloh                     |                      | DFS       | MYTEM               |
| Select the value 💌 = |                                                                                     | 3   | Port Klang (Pelabuhan Klang) |                      | DFS       | MYPKG               |
| Port Code %          |                                                                                     | 4   | Westport/Port Klang          |                      | Warehouse | MYWSP               |
|                      |                                                                                     | 5   | Tanjung Pelepas              |                      | Warehouse | МҮТРР               |
| Search Reset Search  | %     <     Page 1 Of 89 Total 445 Item(s)     >     >     >     Items per list 5 ✓ |     |                              |                      |           |                     |
|                      | ■ ASSOCIATED PORTS LIST                                                             |     |                              |                      |           |                     |
|                      |                                                                                     | No. | Port Name                    | Is Default           | Port Type | Port Code           |
|                      |                                                                                     | 1   | Pengkalan Kubor              | ۲                    | DFS       | МҮРКК               |
|                      |                                                                                     | 2   | Langkawi                     | 0                    | DFS       | MYLGK               |
|                      | <b>\$</b> 3                                                                         | ₿ 🕩 | « < Page 1                   | Of 1 Total 2 Item(s) | >         | Items per list 10 🗸 |

### Figure 1.4-16: Available Ports List – Disassociated

4. Click to close the Available Ports List.

Note: Individual Business Stakeholder information can be registered without associating the Ports.

| AIBRINED  | Brilliance Information Sdn. Bhd. |
|-----------|----------------------------------|
| Issue 1.2 | Page 72 of 198                   |

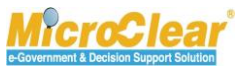
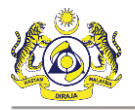

# 1.4.4 Associate/Disassociate Customs Station

Individual Business Stakeholders can associate the Customs Stations for registration if required. Individual Business Stakeholders can disassociate the associated Customs Stations if required.

Note: It is optional to associate Custom Stations to register Individual Business Stakeholders.

To associate Customs Station:

1. In the **uCustoms Registration Form**, click **and** then click <u>Associate Customs Station</u>.

■ AVAILABLE CUSTOMS STATIONS Q Search Station Name % ~ 1 3M MALAYSIA S.B. B1F Selangor Station Code ABLE AUTOMOBILE S.B. B2B Selandor ABLE BONDED WAREHOUSE (2) B75 Selangor State Name ABLE BONDED WAREHOUSE S.B. B62 Selangor ABLE BONDED WAREHOUSE S.B. (3) B1S Selangor AGATE (M) S.B. B35 Selangor 6 AGATE DUTY FREE (M) S.B. B81 Selangor AGM DUTY FREE (TENGAH) SDN BHD C24 Pahang ALOR SETAR, KEDAH Kedah Q K10 AMAN FREIGHT (M) S.B. (1) 10 B63 Selandor < Page 1 Of 106 Total 1055 Item(s) > >
 <br/>
 <br/>
 <br/>
 <br/>
 <br/>
 <br/>
 <br/>
 <br/>
 <br/>
 <br/>
 <br/>
 <br/>
 <br/>
 <br/>
 <br/>
 <br/>
 <br/>
 <br/>
 <br/>
 <br/>
 <br/>
 <br/>
 <br/>
 <br/>
 <br/>
 <br/>
 <br/>
 <br/>
 <br/>
 <br/>
 <br/>
 <br/>
 <br/>
 <br/>
 <br/>
 <br/>
 <br/>
 <br/>
 <br/>
 <br/>
 <br/>
 <br/>
 <br/>
 <br/>
 <br/>
 <br/>
 <br/>
 <br/>
 <br/>
 <br/>
 <br/>
 <br/>
 <br/>
 <br/>
 <br/>
 <br/>
 <br/>
 <br/>
 <br/>
 <br/>
 <br/>
 <br/>
 <br/>
 <br/>
 <br/>
 <br/>
 <br/>
 <br/>
 <br/>
 <br/>
 <br/>
 <br/>
 <br/>
 <br/>
 <br/>
 <br/>
 <br/>
 <br/>
 <br/>
 <br/>
 <br/>
 <br/>
 <br/>
 <br/>
 <br/>
 <br/>
 <br/>
 <br/>
 <br/>
 <br/>
 <br/>
 <br/>
 <br/>
 <br/>
 <br/>
 <br/>
 <br/>
 <br/>
 <br/>
 <br/>
 <br/>
 <br/>
 <br/>
 <br/>
 <br/>
 <br/>
 <br/>
 <br/>
 <br/>
 <br/>
 <br/>
 <br/>
 <br/>
 <br/>
 <br/>
 <br/>
 <br/>
 <br/>
 <br/>
 <br/>
 <br/>
 <br/>
 <br/>
 <br/>
 <br/>
 <br/>
 <br/>
 <br/>
 <br/>
 <br/>
 <br/>
 <br/>
 <br/>
 <br/>
 <br/>
 <br/>
 <br/>
 <br/>
 <br/>
 <br/>
 <br/>
 <br/>
 80 Items per list 10 ∨ ■ ASSOCIATED CUSTOMS STATIONS LIST NO RECORDS AVAILABLE •

The **Available Customs Stations** list appears as shown below.

Figure 1.4-17: Available Customs Stations – Associate

2. Select the check box from the **Available Customs Stations** list or enter the *Station Name* and/or *Station Code* in the search field, and click **Search**.

The available Customs Stations are filtered based on the search criteria provided.

Note: Click Reset Search to reset the search parameters in the list.

3. In the Available Customs Stations list, select the check box corresponding to the Station

Name to be associated and click 陷

The selected Customs Stations appear in the **Associated Customs Stations List** as shown in **Figure 1.4-18**.

ABRINED

Issue 1.2

Page 73 of 198

Brilliance Information Sdn. Bhd.

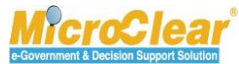

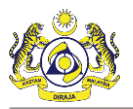

| Q Search            | ■ AVAILABLE CUSTOMS STATIONS                                                           |         |                                |                 |              |                     |  |
|---------------------|----------------------------------------------------------------------------------------|---------|--------------------------------|-----------------|--------------|---------------------|--|
| Station Name        |                                                                                        |         | Station Name 🕈                 |                 | Station Code | State Name          |  |
| %                   |                                                                                        | 1       | ABLE BONDED WAREHOUSE (2)      |                 | B75          | Selangor            |  |
| Station Code        |                                                                                        | 2       | ABLE BONDED WAREHOUSE S.B.     |                 | B62          | Selangor            |  |
| %                   |                                                                                        | 3       | ABLE BONDED WAREHOUSE S.B. (3) |                 | B1S          | Selangor            |  |
| State Name          |                                                                                        | 4       | AGATE (M) S.B.                 |                 | B35          | Selangor            |  |
| 78                  |                                                                                        | 5       | AGATE DUTY FREE (M) S.B.       |                 | B81          | Selangor            |  |
| Search Reset Search |                                                                                        | 6       | AGM DUTY FREE (TENGAH) SDN BHD |                 | C24          | Pahang              |  |
|                     |                                                                                        | 7       | ALOR SETAR,KEDAH               | ETAR, KEDAH     |              | Kedah               |  |
|                     |                                                                                        | 8       | AMAN FREIGHT (M) S.B. (1)      |                 | B63          | Selangor            |  |
|                     |                                                                                        | 9       | AMAN FREIGHT S.B.              |                 | B29          | Selangor            |  |
|                     |                                                                                        | 10      | AMAN LOGISTIK SDN BHD          |                 | B64          | Selangor            |  |
|                     | %     <     Page 1 Of 106 Total 1053 Item(s)     >     >     >     Items per list 10 ∨ |         |                                |                 |              |                     |  |
|                     |                                                                                        | SSOCIAT | ED CUSTOMS STATIONS LIST       |                 |              |                     |  |
|                     |                                                                                        | No.     | Station Name                   | Is Default      | Station Code | State Name          |  |
|                     |                                                                                        | 1       | 3M MALAYSIA S.B.               | B1F             | Selangor     |                     |  |
|                     |                                                                                        | 2       | ABLE AUTOMOBILE S.B.           | 0               | B2B          | Selangor            |  |
|                     | \$3                                                                                    | 8       | « < Page 1 Of 1                | Total 2 Item(s) | >            | Items per list 10 🗸 |  |

Figure 1.4-18: Available Customs Stations - Associated

### Note:

- Individual Business Stakeholder can associate single or multiple Customs Stations.
- All the available Customs Stations are displayed for selection.
- 4. Click 🖹 to save the associated Customs Stations.
- 5. Click to close the Available Customs Stations list.

Individual Business Stakeholder can disassociate the associated Customs Stations if required. To disassociate the Customs Stations:

1. In the **Associated Customs Stations List**, select the check box corresponding to the *Station Name* that needs to be disassociated as shown in **Figure 1.4-19**.

|      | - 1 |  | - |   |
|------|-----|--|---|---|
| 1000 |     |  |   | - |
|      |     |  |   |   |
|      |     |  |   |   |
|      |     |  |   | - |

Issue 1.2

Brilliance Information Sdn. Bhd.

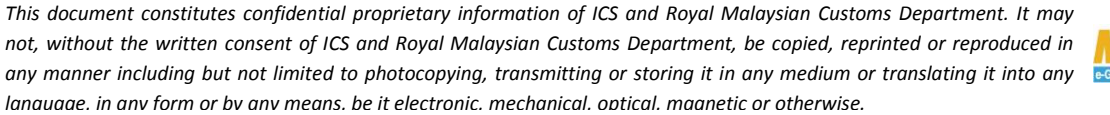

e-Government & Decision Support Solution

Page 74 of 198

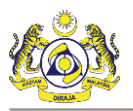

| Q Search            | ■A                                                                      | E AVAILABLE CUSTOMS STATIONS |                                |                   |              |                     |  |  |
|---------------------|-------------------------------------------------------------------------|------------------------------|--------------------------------|-------------------|--------------|---------------------|--|--|
| Station Name        |                                                                         |                              | Station Name 🕈                 |                   | Station Code | State Name          |  |  |
| %                   |                                                                         | 1                            | ABLE BONDED WAREHOUSE (2)      |                   | B75          | Selangor            |  |  |
| Station Code        |                                                                         | 2                            | ABLE BONDED WAREHOUSE S.B.     |                   | B62          | Selangor            |  |  |
| %                   |                                                                         | 3                            | ABLE BONDED WAREHOUSE S.B. (3) |                   | B1S          | Selangor            |  |  |
| State Name          |                                                                         | 4                            | AGATE (M) S.B.                 |                   | B35          | Selangor            |  |  |
| 70                  |                                                                         | 5                            | AGATE DUTY FREE (M) S.B.       |                   | B81          | Selangor            |  |  |
| Search Reset Search |                                                                         | 6                            | AGM DUTY FREE (TENGAH) SDN BHD | C24               | Pahang       |                     |  |  |
|                     |                                                                         | 7                            | ALOR SETAR,KEDAH               | ILOR SETAR, KEDAH |              |                     |  |  |
|                     |                                                                         | 8                            | AMAN FREIGHT (M) S.B. (1)      |                   | B63          | Selangor            |  |  |
|                     |                                                                         | 9                            | AMAN FREIGHT S.B.              |                   | B29          | Selangor            |  |  |
|                     |                                                                         | 10                           | AMAN LOGISTIK SDN BHD          |                   | B64          | Selangor            |  |  |
|                     | S         Items per list 10.53           Items per list 10.54         > |                              |                                |                   |              |                     |  |  |
|                     | ≡A                                                                      | SSOCIAT                      | ED CUSTOMS STATIONS LIST       |                   |              | ۵                   |  |  |
|                     | No. Station Name Is Default                                             |                              |                                | Is Default        | Station Code | State Name          |  |  |
|                     | <ul><li>✓</li></ul>                                                     | 1                            | M MALAYSIA S.B.                |                   | B1F          | Selangor            |  |  |
| □ 2                 |                                                                         |                              | ABLE AUTOMOBILE S.B.           | 0                 | B2B          | Selangor            |  |  |
|                     | S                                                                       | 8 🕩                          | « < Page 1 Of 1                | Total 2 Item(s)   | »            | Items per list 10 🗸 |  |  |

Figure 1.4-19: Available Customs Stations – Disassociate

**Note**: Individual Business Stakeholder can set the required customs station as default by selecting *Is Default* option if required.

2. Click to disassociate the selected Customs Stations.

System prompts to confirm the disassociation as shown below.

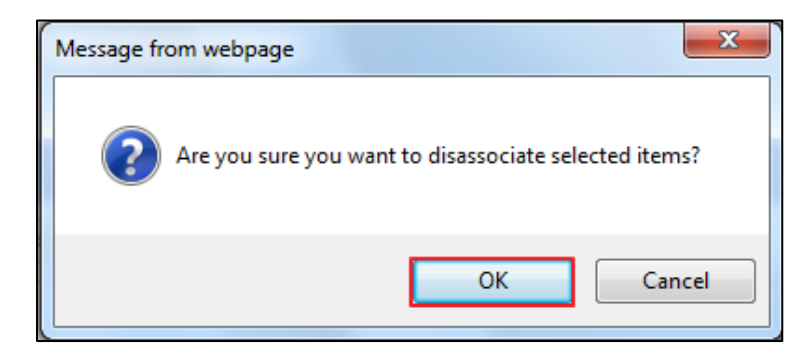

Figure 1.4-20: Confirm Disassociate

3. Click OK to disassociate or click Cancel to discard the action.

The disassociated Customs Station is listed back in **Available Customs Stations** list as shown in **Figure 1.4-21**.

| BRINFO    | Brilliance Information Sdn. Bhd. |
|-----------|----------------------------------|
| Issue 1.2 | Page 75 of 198                   |

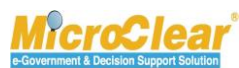

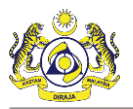

| Q Search            | ■ AVAILABLE CUSTOMS STATIONS |         |                                         |                 |              |                     |  |  |
|---------------------|------------------------------|---------|-----------------------------------------|-----------------|--------------|---------------------|--|--|
| Station Name        |                              | No.     | Station Name +                          |                 | Station Code | State Name          |  |  |
| %                   |                              | 1       | ABLE BONDED WAREHOUSE (2)               |                 | B75          | Selangor            |  |  |
| Station Code        |                              | 2       | ABLE BONDED WAREHOUSE S.B.              |                 | B62          | Selangor            |  |  |
| %                   |                              | 3       | ABLE BONDED WAREHOUSE S.B. (3)          |                 | B1S          | Selangor            |  |  |
| State Name          |                              | 4       | AGATE (M) S.B.                          |                 | B35          | Selangor            |  |  |
| 70                  |                              | 5       | AGATE DUTY FREE (M) S.B.                |                 | B81          | Selangor            |  |  |
| Search Reset Search |                              | 6       | AGM DUTY FREE (TENGAH) SDN BHD          |                 | C24          | Pahang              |  |  |
|                     |                              | 7       | ALOR SETAR,KEDAH                        |                 | К10          | Kedah               |  |  |
|                     |                              | 8       | AMAN FREIGHT (M) S.B. (1)               |                 | B63          | Selangor            |  |  |
|                     |                              | 9       | AMAN FREIGHT S.B.                       |                 | B29          | Selangor            |  |  |
|                     |                              | 10      | AMAN LOGISTIK SDN BHD                   | SISTIK SDN BHD  |              | Selangor            |  |  |
|                     | <b>%</b>                     |         | « < Page 1 Of <b>106</b> Total <b>1</b> | 053 Item(s) > » |              | Items per list 10 🗸 |  |  |
|                     | ≣A                           | SSOCIAT | ED CUSTOMS STATIONS LIST                |                 |              |                     |  |  |
|                     |                              | No.     | Station Name                            | Is Default      | Station Code | State Name          |  |  |
|                     |                              | 1       | 3M MALAYSIA S.B.                        | M MALAYSIA S.B. |              | Selangor            |  |  |
|                     |                              | 2       | ABLE AUTOMOBILE S.B.                    | 0               | B2B          | Selangor            |  |  |
|                     | \$\$                         | 8       | « < Page 1 Of 1                         | Total 2 Item(s) | »            | Items per list 10 🗸 |  |  |

### Figure 1.4-21: Available Customs Stations – Disassociated

- 4. Click to save the associated Customs Stations.
- 5. Click to close the Available Customs Stations list.

#### View/Upload Documents 1.4.5

Individual Business Stakeholder needs to upload the required documents to register Individual Business Stakeholder only if the *Nationality* is selected as Non-Malaysian. To upload the documents:

1. In the uCustoms Registration Form, click <sup>IIII</sup> and then click View/Upload Documents.

The Upload Documents form appears as shown in Figure 1.4-22.

BRINFO

Issue 1.2

Brilliance Information Sdn. Bhd.

#### This document constitutes confidential proprietary information of ICS and Royal Malaysian Customs Department. It may not, without the written consent of ICS and Royal Malaysian Customs Department, be copied, reprinted or reproduced in any manner including but not limited to photocopying, transmitting or storing it in any medium or translating it into any language, in any form or by any means, be it electronic, mechanical, optical, magnetic or otherwise,

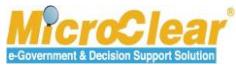

Page 76 of 198

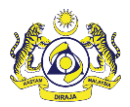

| UPLOAD DOCUMENTS       |                                                                                     |
|------------------------|-------------------------------------------------------------------------------------|
| Document Type *        | O-NRIC Copy                                                                         |
| *<br>File Upload       | Browse Remove Template.pdf                                                          |
|                        | Maximum size allowed for each file is 3 MB and can attach upto 10 MB/25 files $m 0$ |
| Document Reference No. | 2233456                                                                             |
| Expiry Date            | 31-03-2017                                                                          |
| Remarks                | Uploading the NRIC Copy                                                             |
|                        | Upload                                                                              |
| UPLOADED DOCUMENT LIS  | т 🗖                                                                                 |
| NO RECORDS AVAILABLE   |                                                                                     |
| <b>1</b>               |                                                                                     |
| Close                  |                                                                                     |

# Figure 1.4-22: Upload Documents Form

2. Enter or select the following fields as described below.

| No. | Field Name          | Description                                                                                                    |
|-----|---------------------|----------------------------------------------------------------------------------------------------|
| 1.  | Document Type       | <ul> <li>Select the Document Type from the drop-down list.</li> <li>Document Type drop-down list includes: <ul> <li>NRIC Copy, and</li> <li>Others.</li> </ul> </li> </ul>                                                                                                    |
|     |                     | <ul> <li>Note:</li> <li>The Document Type with Prefix O indicates that the document is Optional to upload and M denotes that it is mandatory to upload the document.</li> <li>For Malaysians, it is optional to upload the NRIC Copy. The documents other than NRIC copy can be uploaded by selecting the Document Type as Others.</li> <li>For Non-Malaysians, the drop-down list value includes Passport Copy, which is mandatory to upload.</li> </ul> |
| 2.  | Other Document Type | Enter the Other Document Type. <b>Note</b> : The <i>Other Document Type</i> field is displayed only when                                                                                                    |

& BRINFO

Brilliance Information Sdn. Bhd.

#### Issue 1.2

This document constitutes confidential proprietary information of ICS and Royal Malaysian Customs Department. It may not, without the written consent of ICS and Royal Malaysian Customs Department, be copied, reprinted or reproduced in any manner including but not limited to photocopying, transmitting or storing it in any medium or translating it into any lanauaae. in any form or by any means. be it electronic. mechanical. optical. maanetic or otherwise.

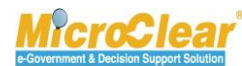

Page 77 of 198

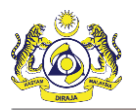

| No. | Field Name             | Description                                                                                                    |
|-----|------------------------|----------------------------------------------------------------------------------------------------|
|     |                        | the Document Type is selected as Others and it is mandatory.                                                                                                    |
| 3.  | File Upload            | Click Browse and select the file to be uploaded.                                                                                                    |
|     |                        | <ul> <li>Note:</li> <li>Only .doc, .docx, .xls, xlsx, .pdf, .jpeg, .jpg, .gif, .txt, .rtf, .bmp, .png and .zip type files can be uploaded.</li> <li>Maximum size allowed for each file to be uploaded is 3 MB; and files up to a limit of 10 MB, or 25 files can be uploaded.</li> </ul> |
| 4.  | Document Reference No. | Enter the Document Reference Number.                                                                                                    |
| 5.  | Expiry Date            | Click to select the Document Expiry Date from the calendar.                                                                                                    |
|     |                        | <b>Note</b> : The <i>Expiry Date</i> should be greater than or equal to the current date.                                                                                                    |
| 6.  | Remarks                | Enter Remarks (if any).                                                                                                    |

Table 1.4-4: Upload Documents

3. Click **Upload** to upload the file.

The uploaded file is displayed in the Uploaded Document List section as shown below.

| UPLOAD DOCUMENTS        |               |                                       |                                |                         |                               |      |
|-------------------------|---------------|---------------------------------------|--------------------------------|-------------------------|-------------------------------|------|
| Document Type *         | Please Select | t Document Type 🛛 🗸 🎯                 |                                |                         |                               |      |
| File Upload *           |               | Browse                                |                                |                         |                               |      |
|                         | Maximum size  | allowed for each file is 3 MB and car | n attach upto 10 MB/25 files 🟮 |                         |                               |      |
| Document Reference No.  |               |                                       |                                |                         |                               |      |
| Expiry Date             |               | <b>•</b>                              | 9                              |                         |                               |      |
| Remarks                 |               | ^                                     |                                |                         |                               |      |
|                         |               | ~                                     |                                |                         |                               |      |
|                         |               | Upload                                |                                |                         |                               |      |
| UPLOADED DOCUMENT LIST  |               |                                       |                                |                         |                               | -    |
| Document Type File Name | e             | Document Reference No.                | Expiry Date                    | Remarks                 | Uploaded By                   |      |
| NRIC Copy     NRIC Copy | oy.png        | 2233456                               | 31-01-2017                     | Uploading the NRIC Copy | Trader<br>(Importer/Exporter) | oad  |
|                         |               |                                       |                                |                         |                               |      |
| 窗                       |               | <pre></pre>                           | Total 1 Item(s) > >            |                         | Items per list                | 10 🔻 |
| Close                   |               |                                       |                                |                         |                               |      |

# Figure 1.4-23: Uploaded Document List

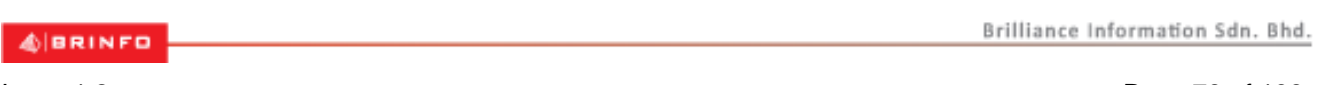

### Issue 1.2

This document constitutes confidential proprietary information of ICS and Royal Malaysian Customs Department. It may not, without the written consent of ICS and Royal Malaysian Customs Department, be copied, reprinted or reproduced in any manner including but not limited to photocopying, transmitting or storing it in any medium or translating it into any lanauaae. in any form or by any means. be it electronic. mechanical. optical. maanetic or otherwise.

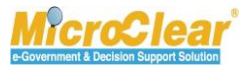

Page 78 of 198

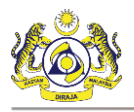

- 4. In the **Uploaded Document List**, click <u>View/Download</u> to view the uploaded document and download it.
- 5. Click **Close** to close the form.

Individual Business Stakeholder can delete the uploaded document if required. To delete the uploaded documents:

1. In the **Uploaded Document List**, select the uploaded document to be deleted as shown below.

| UPLOAD DOCUMENTS        |                        |                                   |                                |                         |                               | -                   |  |  |  |
|-------------------------|------------------------|-----------------------------------|--------------------------------|-------------------------|-------------------------------|---------------------|--|--|--|
| Document Type *         | Please Select Do       | cument Type 🛛 🗸 🎯                 |                                |                         |                               |                     |  |  |  |
| File Upload *           |                        | Browse                            |                                |                         |                               |                     |  |  |  |
|                         | Maximum size allow     | ved for each file is 3 MB and car | i attach upto 10 MB/25 files 🕄 |                         |                               |                     |  |  |  |
| Document Reference No.  | Document Reference No. |                                   |                                |                         |                               |                     |  |  |  |
| Expiry Date             |                        | í í í                             | )                              |                         |                               |                     |  |  |  |
| Remarks                 |                        | ^                                 |                                |                         |                               |                     |  |  |  |
|                         |                        | $\sim$                            |                                |                         |                               |                     |  |  |  |
|                         | Up                     | load                              |                                |                         |                               |                     |  |  |  |
| UPLOADED DOCUMENT LIST  |                        |                                   |                                |                         |                               | 8                   |  |  |  |
| Document Type File Name | e Doc                  | cument Reference No.              | Expiry Date                    | Remarks                 | Uploaded By                   |                     |  |  |  |
| ✓ NRIC Copy NRIC Cop    | y.png 2233             | 3456                              | 31-01-2017                     | Uploading the NRIC Copy | Trader<br>(Importer/Exporter) | View / Download     |  |  |  |
|                         |                        |                                   |                                |                         |                               |                     |  |  |  |
| B                       |                        | « < Page 1 Of 1                   | Total 1 Item(s) > >            |                         | ]                             | Items per list 10 🔻 |  |  |  |
| Close                   |                        |                                   |                                |                         |                               |                     |  |  |  |

### Figure 1.4-24: Uploaded Document List – Delete

2. Click 💼 to delete the uploaded document.

System prompts to confirm the deletion as shown below.

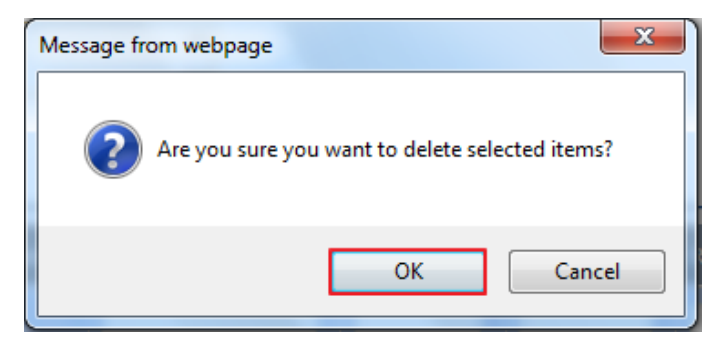

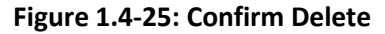

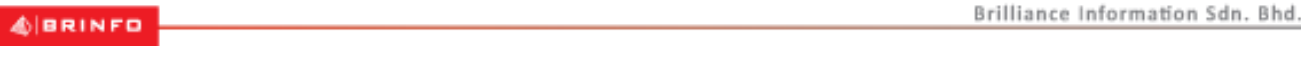

#### Issue 1.2

Page 79 of 198

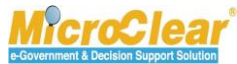

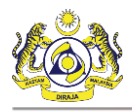

3. Click **OK** to delete or click **Cancel** to discard the action.

# 1.4.6 View History

Individual Stakeholders can view the history details of the **uCustoms Registration Form**. To view the History details:

1. In the **uCustoms Registration Form**, click 🛄 and then click <u>History</u>.

The Individual History list appears as shown below.

|          | /IDUAL HISTORY        |               |           |                       |                              |                    |                   |
|----------|-----------------------|---------------|-----------|-----------------------|------------------------------|--------------------|-------------------|
| Individu | al Name               | RUSLAN BIN HU | SIN       | NRIC N                | o. <b>214357</b>             | 689                |                   |
| Other In | formation             | ALL           |           | Search                |                              |                    |                   |
|          |                       |               |           |                       |                              |                    |                   |
|          | IDUAL HISTORY         |               |           |                       |                              |                    | 8                 |
| No.      | NRIC No./Passport No. | StakeHolder   | Operation | Date and Time         | Action Description           | History For        |                   |
| 1        | 700107085555          | RMCD          | Update    | 22-09-2016 12:18:27   | Organization Activate        | Individual Details | History Details   |
| 2        | 700107085555          | RMCD          | Update    | 22-09-2016 12:18:18   | Organization Deactivated     | Individual Details | History Details   |
| 3        | 700107085555          | RMCD          | Update    | 22-09-2016 12:18:13   | Organization Details Updated | Individual Details | History Details   |
| 4        | uCustoms System       | RMCD          | Update    | 22-09-2016 12:17:30   | Organization Registered      | Individual Details | History Details   |
| 5        | 700107085555          | RMCD          | Update    | 22-09-2016 12:16:44   | Organization Updated         | Individual Details | History Details   |
| 6        | 214357689             | EXT           | Insert    | 19-09-2016 10:02:17   | Save New Organization        | Individual Details | History Details   |
| •        |                       | « <           | Page 1 Of | 1 Total 6 Item(s) > > |                              | Ite                | ems per list 10 🗸 |

Figure 1.4-26: Individual History

2. In *Other Information* field, select the required information type and click **Search**.

**Note**: *Other Information* field helps to view the history of changes for the selected transaction.

The Other Information drop-down values include:

- All,
- Address,
- Agent Association,
- Banks,
- Contact Details,
- Individual Details,

### 4 BRINFO

Issue 1.2

Brilliance Information Sdn. Bhd.

# Page 80 of 198

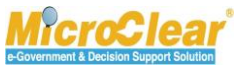

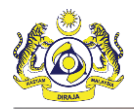

- Personal Details,
- User Customs Stations, and
- User Ports.

The **Individual History** list displays the selected information as shown below.

| ≡INDIVIDUAL HISTORY |                                    |             |           |                       |                              |                               |                  |  |
|---------------------|------------------------------------|-------------|-----------|-----------------------|------------------------------|-------------------------------|------------------|--|
| Individua           | ividual Name MICHELE CHEW PEI SIAN |             | NRIC No.  | 820329045006          |                              |                               |                  |  |
| Other Inf           | ormation                           | ALL         |           | Search                |                              |                               |                  |  |
|                     |                                    |             |           |                       |                              |                               |                  |  |
|                     | DUAL HISTORY                       |             |           |                       |                              |                               | •                |  |
| No.                 | NRIC No./Passport No.              | Stakeholder | Operation | Date and Time         | Action Description           | History For                   |                  |  |
| 1                   | 820329045006                       | EXT         | Update    | 23-01-2017 13:48:15   | Organization Details Updated | Personal Details              | History Details  |  |
| 2                   | 820329045006                       | EXT         | Update    | 23-01-2017 13:48:15   | Organization Details Updated | Personal Details              | History Details  |  |
| 3                   | 820329045006                       | EXT         | Update    | 23-01-2017 13:48:15   | Organization Details Updated | Contact Details               | History Details  |  |
| 4                   | 820329045006                       | EXT         | Update    | 23-01-2017 13:46:25   | Organization Details Updated | Business Stakeholder Category | History Details  |  |
| 5                   | 820329045006                       | EXT         | Update    | 23-01-2017 13:46:25   | Organization Details Updated | Individual Details            | History Details  |  |
| •                   |                                    | «           | < Page 1  | Of 6 Total 26 Item(s) | > »                          | I                             | ems per list 5 🗸 |  |

# Figure 1.4-27: Individual History Details

3. Click <u>History Details</u> to view the details.

The History Details form appears as shown below.

| E HISTORY DETAILS           |                      |                     |  |  |  |
|-----------------------------|----------------------|---------------------|--|--|--|
| Details                     | Previous Information | Updated Information |  |  |  |
| Mobile Number               | +60 89652147         | +60 89652147        |  |  |  |
| Telephone Number 1          |                      |                     |  |  |  |
| Telephone Number 2          |                      | +60 76785645364     |  |  |  |
| Fax Number                  |                      |                     |  |  |  |
| Status Registered Activated |                      |                     |  |  |  |
| 6                           |                      |                     |  |  |  |

#### Figure 1.4-28: History Details Form

4. Click 🔄 to close the form.

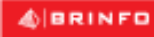

Brilliance Information Sdn. Bhd.

#### Issue 1.2

This document constitutes confidential proprietary information of ICS and Royal Malaysian Customs Department. It may not, without the written consent of ICS and Royal Malaysian Customs Department, be copied, reprinted or reproduced in any manner including but not limited to photocopying, transmitting or storing it in any medium or translating it into any lanauaae. in any form or by any means. be it electronic. mechanical. optical. maanetic or otherwise.

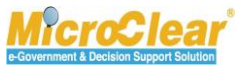

Page 81 of 198

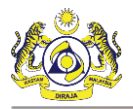

# 1.5 Submit and Activate Business Stakeholders (Individual)

Individual Business Stakeholder can submit the uCustoms Registration Form for activation with or without associating Ports and Customs Stations.

Note: Individual Stakeholder can click Logout in uCustoms Registration Form to logout from uCustoms. If Individual Stakeholder logs into uCustoms again, then the Stakeholder is navigated to the same uCustoms Registration Form.

To submit and activate Business Stakeholder (Individual):

1. In the uCustoms Registration Form, click Submit as shown in Figure 1.5-1.

& BRINFO

Issue 1.2

Brilliance Information Sdn. Bhd.

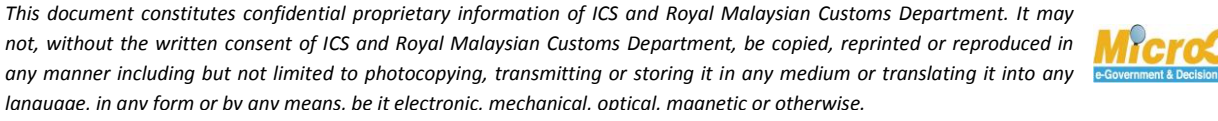

Page 82 of 198

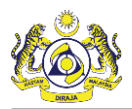

| Information: To complete Individual Registra<br>>> Create Individual Business Stakeholders > | ation process<br>> Associate Ports >> U | Upload required document                    |                      |               |                |                   |                    |
|----------------------------------------------------------------------------------------------|-----------------------------------------|---------------------------------------------|----------------------|---------------|----------------|-------------------|--------------------|
| UCUSTOMS REGISTRATION FORM                                                                   |                                         |                                             |                      |               |                | ST                | ATUS : CREATED 🇮 🗖 |
| Stakeholder Type                                                                             | Individual ()                           | ) Organization                              | Registration Date    | * 1           | 9-01-2017      |                   |                    |
| PERSONAL DETAILS                                                                             |                                         |                                             |                      |               |                |                   |                    |
| Nationality                                                                                  | Malaysian                               | )Non-Malaysian                              | ID Type              | 0             | NRIC No.       | ○Passport No.     |                    |
| Full Name                                                                                    | SUHAIMI BIN ABD                         | WAHID                                       | 6 Gender             | 0             | € Male         | Female 🔘 Neute    | r Gender           |
| NRIC No.                                                                                     | 880529045333                            |                                             | 0                    |               |                |                   |                    |
| Login ID                                                                                     | * spatil@agility.com                    |                                             | GST No.              |               |                |                   |                    |
| Communication Email ID                                                                       | OPrimary Email                          | ID <ul> <li>Alternative Email ID</li> </ul> | Primary Email ID     | -             | spatil@agility | .com              |                    |
| Designation                                                                                  | Manager                                 | ~                                           | Alternative Email ID |               | krishana.org   | @gmail.com        |                    |
| INDIVIDUAL PRIMARY CONTACT                                                                   |                                         |                                             |                      |               |                |                   |                    |
| Mobile Number                                                                                | +60 🗸 8                                 | 790550621                                   | 6 Telephone Number 2 | +             | -60 🗸          | 445555343         |                    |
| Telephone Number 1                                                                           | +60 💙 8                                 | 790550621                                   | Fax Number           | +             | -60 🔽          | 667555555         |                    |
| INDIVIDUAL PRIMARY ADDRESS                                                                   |                                         |                                             |                      |               |                |                   |                    |
| Address                                                                                      | Jalan 34-33, Build                      | ing 56                                      |                      |               |                |                   |                    |
|                                                                                              | Selangor                                |                                             |                      |               |                |                   |                    |
|                                                                                              |                                         |                                             |                      |               |                |                   |                    |
| Postal Code                                                                                  | *                                       | 87033                                       | City/Town/Area/Land  | 1 *L          | abuan - Peti   | surat 82301 - 823 | 30                 |
| State                                                                                        | Wilayah Persekutu                       | ian Labuan                                  | Country              | м             | lalaysia       |                   |                    |
| REGISTRATION CUSTOMS STATION                                                                 |                                         |                                             |                      |               |                |                   |                    |
| Registration Station Name / Code                                                             | * WISMA KASTAM L                        | ABUAN/ * E10                                |                      |               |                |                   |                    |
| BUSINESS STAKEHOLDER CATEG                                                                   | ORY                                     |                                             |                      |               |                |                   |                    |
| No. Stakeholder Category                                                                     |                                         |                                             |                      |               | Sta            | tus               |                    |
| 1 Trader (Importer/Exporte                                                                   | r)                                      |                                             |                      |               | Cre            | ated              |                    |
|                                                                                              | ~                                       | < Page 1 Of 1 Total 1                       | Item(s) > >          |               |                |                   | Items per list 5 🗸 |
| BANK LIST                                                                                    |                                         |                                             |                      |               |                |                   |                    |
| No. Bank Name                                                                                |                                         | Branch Name                                 |                      | Bank A/C No.  |                | Status            |                    |
| 1 AFFIN BANK BERHAU                                                                          | D                                       | AFFIN BANK BER                              | RHAD                 | 0002323399921 |                | Modified          | đ                  |
| +                                                                                            |                                         | <pre></pre>                                 | tal 1 Item(s) > >    |               |                |                   | Items per list 5 🗸 |
|                                                                                              |                                         |                                             | Save Submit Logout   |               |                |                   | 0                  |

Figure 1.5-1: uCustoms Registration Form – Submit

Once the registration is submitted, the following **Registration Confirmation** form appears as shown in **Figure 1.5-2**.

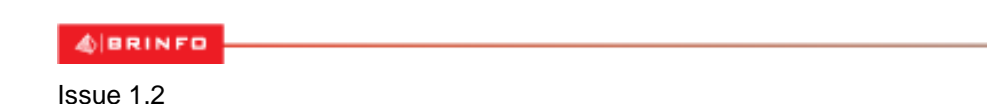

This document constitutes confidential proprietary information of ICS and Royal Malaysian Customs Department. It may not, without the written consent of ICS and Royal Malaysian Customs Department, be copied, reprinted or reproduced in any manner including but not limited to photocopying, transmitting or storing it in any medium or translating it into any lanauaae. in any form or by any means. be it electronic. mechanical. optical. maanetic or otherwise.

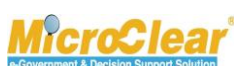

Page 83 of 198

Brilliance Information Sdn. Bhd.

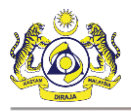

| ■ REGISTRATION CONFIRMATION                                                                                              |
|----------------------------------------------------------------------------------------------------|
| Dear SUHAIMI BIN ABD WAHID,                                                                                              |
| You are now successfully registered in uCustoms. Registration confirmation details are sent to your registered Email ID. |
| For further enquiry, please contact Customs Registration Office stated below:                                            |
| WISMA KASTAM LABUAN/PENCEGAH LABUAN,SABAH,                                                                               |
| LOT D-G-6 & D-G-7 TINGKAT BAWAH, BLOK D PLAZA TG. ARU,,                                                                  |
| JALAN MAT SALLEH ,                                                                                                    |
| 88100 KOTA KINABALU SABAH,                                                                                               |
| Contact Number :088-538471.                                                                                              |
| Please click OK to Continue.                                                                                             |
| Thank you.                                                                                                    |
| Regards,                                                                                                    |
| Royal Malaysian Customs Department                                                                                       |
| ок                                                                                                    |

### Figure 1.5-2: Registration Confirmation

2. Click **OK**.

Note: A notification is sent to the Individual Stakeholder's uCustoms Inbox.

3. In the Inbox Notifications, click New Individual/Organization Registered message as shown below.

| ■ NOTIFICATION MODULES LIST | Q | INBOX NOTIFICATIONS                              |             |                     |
|-----------------------------|---|--------------------------------------------------|-------------|---------------------|
| Registrations               | + | New Individual /<br>Organization Registered<br>4 |             |                     |
|                             |   |                                                  | <pre></pre> | Items per list 15 🗸 |

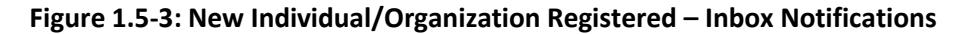

**Note**: Inbox Notifications page appears by default after login. All the notifications received are grouped as per the message type, displaying the number of messages received in each group.

The **Registered Successfully – List Inbox** appears with From, Subject, Received Date and Reference columns as shown in **Figure 1.5-4**.

& BRINFO

Brilliance Information Sdn. Bhd.

Issue 1.2

This document constitutes confidential proprietary information of ICS and Royal Malaysian Customs Department. It may not, without the written consent of ICS and Royal Malaysian Customs Department, be copied, reprinted or reproduced in any manner including but not limited to photocopying, transmitting or storing it in any medium or translating it into any lanauaae. in any form or by any means. be it electronic. mechanical. optical. maanetic or otherwise.

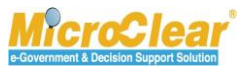

Page 84 of 198

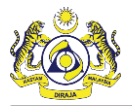

| NOTIFICATION MODULES LIST | <mark>م</mark> > | <b>≡</b> INBOX        |                                                  |                     | =                   |
|---------------------------|------------------|-----------------------|--------------------------------------------------|---------------------|---------------------|
| Registrations             | +                | From                  | Subject                                          | Received Date       | Reference           |
|                           |                  | SUHAIMI BIN ABD WAHID | SUHAIMI BIN ABD WAHID is Registered Successfully | 19-01-2017 13:41:38 | Open                |
|                           |                  |                       | I         Of 1 Total 1 Item(s)         >         |                     | Items per list 10 🗸 |

Figure 1.5-4: Individual Registered Successfully – List Inbox

4. Click Open to open the New Individual or Organization registered message.

The uCustoms Registration Form appears with Activated status as shown in Figure 1.5-5.

& BRINFO

Issue 1.2

Brilliance Information Sdn. Bhd.

This document constitutes confidential proprietary information of ICS and Royal Malaysian Customs Department. It may not, without the written consent of ICS and Royal Malaysian Customs Department, be copied, reprinted or reproduced in any manner including but not limited to photocopying, transmitting or storing it in any medium or translating it into any lanauaae. in any form or by any means. be it electronic. mechanical. optical. maanetic or otherwise.

e-Government & Decision Support Solution

Page 85 of 198

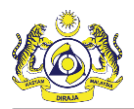

| UCUSTOMS REGISTRATION FORM       |                            |                           |                      |                | STATUS : ACTIVATED      |
|----------------------------------|----------------------------|---------------------------|----------------------|----------------|-------------------------|
| Registration Ref No.             | REG-I-E10-1701-0001        |                           |                      |                |                         |
| Stakeholder Type                 | ● Individual ○ Organizati  | ion                       | Registration Date    | * 19-01-2017   |                         |
| PERSONAL DETAILS                 |                            |                           |                      |                |                         |
| Nationality                      | Malaysian ONON-Malay       | ysian                     | ID Type              | NRIC No.       | OPassport No.           |
| Full Name                        | * SUHAIMI BIN ABD WAHID    | 0                         | Gender               | ⊚ Male ⊂       | )Female i Neuter Gender |
| NRIC No.                         | * 880529045333             | 0                         |                      |                |                         |
| Login ID                         | * spatil@agility.com       |                           | GST No.              |                |                         |
| Communication Email ID           | ○Primary Email ID          | ernative Email ID         | Primary Email ID     | spatil@agility | /.com                   |
| Designation                      | Manager                    | ~                         | Alternative Email ID | * krishana.org | @gmail.com              |
|                                  |                            |                           |                      |                |                         |
| INDIVIDUAL PRIMARY CONTACT       |                            |                           |                      |                | a) []                   |
| Mobile Number                    | +60 8790550621             | •                         | Telephone Number 2   | +60            | 445555343               |
| Telephone Number 1               | +60 8790550621             |                           | Fax Number           | +60            | 667555555               |
| INDIVIDUAL PRIMARY ADDRESS       |                            |                           |                      |                |                         |
| Address                          | * Jalan 34-33, Building 56 |                           |                      |                |                         |
|                                  | Selangor                   |                           |                      |                |                         |
|                                  |                            |                           |                      |                |                         |
| Postal Code                      | *                          | 87033                     | City/Town/Area/Land  | * Labuan - Pet | i surat 82301 - 82330   |
| State                            | Wilayah Persekutuan Labuan |                           | Country              | Malaysia       |                         |
|                                  |                            |                           |                      |                |                         |
| REGISTRATION CUSTOMS STATION     | * WICMA KACTAM LABUAN/ * I | 510                       |                      |                |                         |
| Registration Station name / Code | WISPIA KASTAPI LADUAN      | E10                       |                      |                |                         |
| O BUSINESS STAKEHOLDER CATE      | GORY                       |                           |                      |                |                         |
| No. Stakeholder Category         |                            |                           |                      |                | Status                  |
| 1 Trader (Importer/Export        | ter)                       |                           |                      |                | Active                  |
|                                  | « < Page                   | 1 Of 1 Total 1 Item(s)    | > >>                 |                | Items per list 5 🗸      |
| Q AGENT ASSOCIATION              |                            |                           |                      |                |                         |
|                                  |                            |                           |                      |                |                         |
|                                  |                            |                           |                      |                |                         |
|                                  |                            |                           |                      |                |                         |
| O BANK LIST                      |                            |                           |                      |                |                         |
| No. Bank Name                    |                            | Branch Name               |                      | Bank A/C No.   | Status                  |
| 1 AFFIN BANK BERH/               | AD                         | AFFIN BANK BERHAD         |                      | 0002323399921  | Modified 📝              |
|                                  | × <                        | Page 1 Of 1 Total 1 Item( | 5) > >               |                | Items per list 5 🗸      |
|                                  |                            | Save Pr                   | int Back             |                | •                       |

Figure 1.5-5: uCustoms Registration Form – Activated

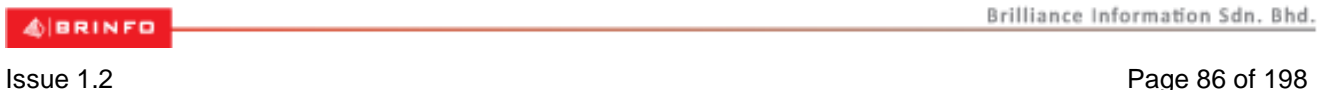

This document constitutes confidential proprietary information of ICS and Royal Malaysian Customs Department. It may not, without the written consent of ICS and Royal Malaysian Customs Department, be copied, reprinted or reproduced in any manner including but not limited to photocopying, transmitting or storing it in any medium or translating it into any lanauaae. in any form or by any means. be it electronic. mechanical. optical. maanetic or otherwise.

Page 86 of 198

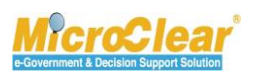

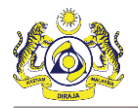

# 1.6 Edit Profile Information

Individual Business Stakeholder can edit the Profile information and create New Agent Association

for delegation after activation of **uCustoms Registration Form**. To edit Profile Information:

1. On the **Home** page, click **PROFILE MANAGEMENT** and then click **EDIT PROFILE** to edit the

Individual Business Stakeholder profile information as shown below.

|                                                                                           | PROFILE MANAGEMENT | T 🌣 SUB MODULE 🖒 SIGN OUT |
|-------------------------------------------------------------------------------------------|--------------------|---------------------------|
|                                                                                           | PREFERENCES        | md113@gmail.com           |
| Royal Malaysian Customs Department                                                        | EDIT PROFILE       | ile : Forwarding Agent    |
| * 🖂 🏭 »REGISTRATION »BROKER AFFAIRS »CARGO »DECLARATION PROCESSING »INSPECTION »ASSESSMEN | I HELP             | » RESOURCE PLANNII 🕻 🗲 🔀  |
| ■ NOTIFICATION MODULES LIST / / D ■ INBOX NOTIFICATIONS                                   | EN BM              | □ <b>□</b>                |
| NO RECORDS AVAILABLE                                                                      | ·                  |                           |
|                                                                                           |                    |                           |

Figure 1.6-1: Individual Business Stakeholder Home Page

The uCustoms Registration Form appears as shown in Figure 1.6-2.

4 BRINFO

Issue 1.2

Brilliance Information Sdn. Bhd.

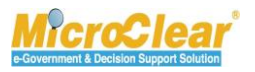

Page 87 of 198

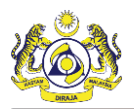

| UCUSTOMS REGISTR         | ATION FORM        |                  |               |                              |                    |                      |                |            |              | STA             | TUS : ACTIV | /ATED III 🗖 |
|--------------------------|-------------------|------------------|---------------|------------------------------|--------------------|----------------------|----------------|------------|--------------|-----------------|-------------|-------------|
| Registration Ref No.     | RE                | EG-I-E10-170     | 1-0001        |                              |                    |                      |                |            |              |                 |             |             |
| Stakeholder Type         | 6                 | Individual       | ⊖ Organizati  | on                           |                    | Registration Date    |                | * 19-01-20 | 017          |                 |             |             |
| PERSONAL DETAILS         |                   |                  |               |                              |                    |                      |                |            |              |                 |             |             |
| Nationality              | (                 | Malaysian        | ○Non-Malay    | rsian                        |                    | ID Type              |                | NRIC       | No.          | OPassport No.   |             |             |
| Full Name                | * S'              | UHAIMI BIN A     | BD WAHID      |                              | 0                  | Gender               |                | Male       | ⊖Fe          | male 🔘 Neut     | ter Gender  |             |
| NRIC No.                 | * 8/              | 80529045333      |               |                              | 0                  |                      |                |            |              |                 |             |             |
| Login ID                 | * si              | patil@agility.co | om            |                              |                    | GST No.              |                |            |              |                 |             |             |
| Communication Email II   | D (               | OPrimary Ema     | ail ID 💿 Alte | ernative Email ID            |                    | Primary Email ID     |                | * spatil@a | gility.co    | m               |             |             |
| Designation              | Μ                 | Manager          |               | ~                            |                    | Alternative Email ID |                | * krishana | .org@g       | mail.com        |             |             |
|                          |                   |                  |               |                              |                    |                      |                |            |              |                 |             |             |
| INDIVIDUAL PRIMARY       | CONTACT           |                  |               |                              |                    |                      |                |            |              | ·               |             |             |
| Mobile Number            | +                 | +60 🗸            | 8790550621    |                              | 0                  | Telephone Number 2   | 2              | +60        | ~            | 445555343       |             |             |
| Telephone Number 1       | +                 | -60              | 8790550621    |                              |                    | Fax Number           |                | +60        | $\checkmark$ | 667555555       |             |             |
| INDIVIDUAL PRIMARY       | ADDRESS           |                  |               |                              |                    |                      |                |            |              |                 |             |             |
| Address                  | * Ja              | alan 34-33, Bu   | ilding 56     |                              |                    |                      |                |            |              |                 |             |             |
|                          | S                 | elangor          |               |                              |                    |                      |                |            |              |                 |             |             |
|                          |                   |                  |               |                              |                    |                      |                |            |              |                 |             |             |
| Postal Code              | *                 |                  |               | 87033                        |                    | City/Town/Area/Land  | d              | * Labuan - | Peti su      | ırat 82301 - 82 | 330         |             |
| State                    | W                 | Vilayah Persekı  | utuan Labuan  |                              |                    | Country              |                | Malaysia   |              |                 |             |             |
| RECIETRATION CUETO       | CHE CTATION       |                  |               |                              |                    |                      |                |            |              |                 |             |             |
| Peristration Station Nat | me / Code * W     |                  | LLABUAN/ * F  | =10                          |                    |                      |                |            |              |                 |             |             |
| Registration station rea | ne / coue         | HOMA NAUTE:      | LADOAN        | -10                          | •                  |                      |                |            |              |                 |             |             |
| O BUSINESS STAKEH        | OLDER CATEGOR     | Ŷ                |               |                              |                    |                      |                |            |              |                 |             | -           |
| No. Stakehold            | er Category       |                  |               |                              |                    |                      |                |            | :            | Status          |             |             |
| 1 Trader (In             | nporter/Exporter) |                  |               |                              |                    |                      |                |            |              | Active          |             |             |
|                          |                   | 4                | « < Page      | 1 Of <b>1</b> Total <b>1</b> | Item(s)            | > >>                 |                |            |              |                 | Items per   | list 5 🗸    |
| Q AGENT ASSOCIATIO       | ON                |                  |               |                              |                    |                      |                |            |              |                 |             |             |
| NO RECORDS AVAILA        | ABLE              |                  |               |                              |                    |                      |                |            |              |                 |             |             |
| <b>≙</b> +               |                   |                  |               |                              |                    |                      |                |            |              |                 |             |             |
|                          |                   |                  |               |                              |                    |                      |                |            |              |                 |             |             |
| O BANK LIST              | Norma             |                  |               | Designable Margara           |                    |                      | Deels A/C Me   |            |              | Chatura         |             |             |
| I No. Bank               |                   |                  |               |                              |                    |                      | Bank A/C No.   |            |              | Status          |             |             |
|                          | N DANK BENNAD     |                  | 11 1          |                              |                    |                      | 00023233399921 |            |              | Houmed          |             |             |
| <b>1</b>                 |                   |                  | « <           | Page 1 Of 1 To               | tal <b>1</b> Item( | s) > >               |                |            |              |                 | Items per   | list 5 🗸    |
|                          |                   |                  |               |                              | Save P             | rint Back            |                |            |              |                 |             | 0           |

Figure 1.6-2: Individual Stakeholder – Edit Profile Information

- 2. Make the necessary changes.
- 3. Click **Save** to save the changes.

| ABBINED | Brilliance Information Sdn. Bhd. |
|---------|----------------------------------|
|         |                                  |

Issue 1.2

Page 88 of 198

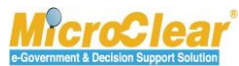

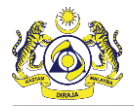

**Note**: System automatically generates *Registration Ref No*. after the Individual Stakeholder is activated. The Individual Stakeholder can print the **uCustoms Registration Form** after activation.

# 1.7 Create New Agent Association

The activated Individual Business Stakeholder can create new Agent Association to delegate goods declaration on their behalf if required. After associating the Forwarding Agent, system notifies the Forwarding Agent about the association. Forwarding Agent can Acknowledge or Deny the requested Agent association.

Note: Agent Association section is displayed only if the User Profile is selected as Trader.

To create New Agent Association:

1. On the **uCustoms Registration Form**, in the **Agent Association** section, click to create new Agent Association as shown below.

| ۵ | AGENT ASSOCIATION    |  |
|---|----------------------|--|
|   | NO RECORDS AVAILABLE |  |
|   |                      |  |

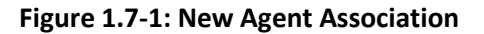

The Agent Association form appears as shown below.

| ■ AGENT ASSOCIATION | STATUS : NEW 🇮 🗖            |
|---------------------|-----------------------------|
| From Trader         | * SUHAIMI BIN ABD WAHID     |
| To Agent            | * GULFSHIP AGENCIES SDN BHD |
| Agent Code          | AS8965                      |
|                     | Agent Association           |
| Remarks             | ~                           |
|                     |                             |
|                     | Create Back                 |

Figure 1.7-2: Agent Association

2. Enter or select the following fields as described below.

| No. | Field Name | Description                                                   |
|-----|------------|---------------------------------------------------------------|
| 1.  | Status     | System auto-displays the status as New indicating the process |

| Brilliance  | Information | Sdn. | Bhd  |
|-------------|-------------|------|------|
| D11111011-0 |             |      | 0110 |

# Issue 1.2

& BRINFO

Page 89 of 198

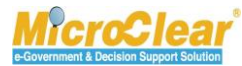

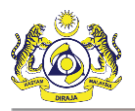

| No. | Field Name  | Description                                                                                                    |
|-----|-------------|----------------------------------------------------------------------------------------------------|
|     |             | has started.                                                                                                    |
| 2.  | From Trader | System auto-displays the From Trader field based on the Trader login and it is non-editable.                                                                                         |
| 3.  | To Agent    | Click to browse and select the Agent.<br>The Agent Association List appears as shown below.                                                                                          |
|     |             | Note:                                                                                                    |
|     |             | <ul> <li>Click Reset Search to clear the search criteria in the list.</li> <li>Only activated Forwarding Agents are listed in the Agent Association List for association.</li> </ul> |
| 4.  | Agent Code  | System auto-populates the Agent Code based on the selected <i>To Agent</i> .                                                                                                    |
| 5.  | Remarks     | Enter Remarks (if any).                                                                                                    |

Table 1.7-1: Agent Association

3. Once all the required details are entered, click **Create**.

The Agent Association form refreshes with *Created* status and checklist 🕏 as shown in Figure 1.7-4.

& BRINFO

Issue 1.2

Brilliance Information Sdn. Bhd.

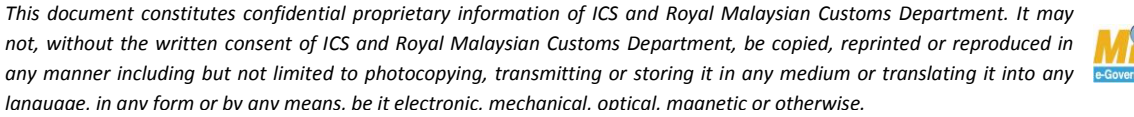

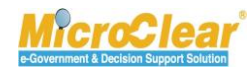

Page 90 of 198

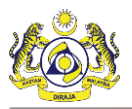

| ■ AGENT ASSOCIATION |                             | STATUS : CREATED 🏭 🗖 |
|---------------------|-----------------------------|----------------------|
| From Trader         | SUHAIMI BIN ABD WAHID       |                      |
| To Agent            | * GULFSHIP AGENCIES SDN BHD |                      |
| Agent Code          | AS8965                      |                      |
|                     | Agent Association           |                      |
| Remarks             | ~                           |                      |
|                     |                             |                      |
|                     | Save Submit Back            |                      |

Figure 1.7-4: Agent Association – Created

4. Click 🕑 to view the next steps to complete the Agent association process.

| CHECKLIST                                |
|------------------------------------------|
| X Associate Customs Stations (Optional). |

#### Figure 1.7-5: Checklist

**Note**: Once the steps mentioned in the checklist are completed, the  $\times$  changes to  $\checkmark$ . However, completing all the steps in checklist is not mandatory.

Once the **Agent Association** form is created, the links associated to the Agent Association form appear in the Link Repository. Click is to view the Link Repository. The available links are displayed in an expandable list as listed below.

- Associate Customs Station.
- View/Upload Documents.

These links are provided to add, view or upload required details for the Agent Association information. The **Agent Association** form with the list of links is shown in **Figure 1.7-6**.

Issue 1.2

Brilliance Information Sdn. Bhd.

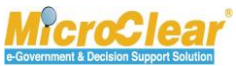

Page 91 of 198

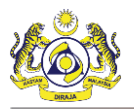

Confidential uCustoms 24.03.04

| ■ AGENT ASSOCIATION |             |                             |        | STATUS : SUBMITTED III -  |  |
|---------------------|-------------|-----------------------------|--------|---------------------------|--|
|                     | From Trader | * SUHAIMI BIN ABD WAHID     |        | Associate Customs Station |  |
|                     | To Agent    | * GULFSHIP AGENCIES SDN BHD |        | View / Upload Documents   |  |
|                     | Agent Code  | AS8965                      |        |                           |  |
|                     | Description | Agent Association           | ~      |                           |  |
|                     | Remarks     |                             | $\sim$ |                           |  |
|                     |             |                             |        |                           |  |
|                     |             | Save Submit Back            |        |                           |  |

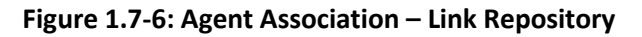

All these links and their functionalities are explained below.

# 1.7.1 Associate/Disassociate Customs Station

Individual Business Stakeholder can associate Customs Stations if required before submitting the Agent Association. To associate Customs Station:

In the Agent Association form, click and then click <u>Associate Customs Station</u> to associate the Customs Station.

For more details, refer section **1.4.4** Associate/Disassociate Customs Station.

# 1.7.2 View/Upload Documents

Individual Business Stakeholder can upload the required documents to submit Agent Association. However, this is optional. To upload the documents:

In the Agent Association form, click and then click <u>View/Upload Documents</u> to upload the documents.

For more details, refer section **1.4.5 View/Upload Documents.** 

**Note**: If no Customs Station is associated, then the Agent can work in all the Customs Stations.

4 BRINFO

Issue 1.2

Brilliance Information Sdn. Bhd.

#### This document constitutes confidential proprietary information of ICS and Royal Malaysian Customs Department. It may not, without the written consent of ICS and Royal Malaysian Customs Department, be copied, reprinted or reproduced in any manner including but not limited to photocopying, transmitting or storing it in any medium or translating it into any lanauaae. in anv form or bv anv means. be it electronic. mechanical. optical. maanetic or otherwise.

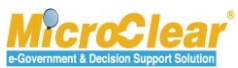

Page 92 of 198

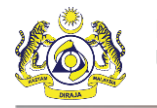

# **1.8 Submit Agent Association**

Individual Business Stakeholder can submit the Agent Association form. To submit the Agent Association:

1. In the Agent Association form, click Submit as shown below.

| ■ AGENT ASSOCIATION |                             | STATUS : CREATED 🇮 🗖 |
|---------------------|-----------------------------|----------------------|
| From Trader         | * SUHAIMI BIN ABD WAHID     |                      |
| To Agent            | * GULFSHIP AGENCIES SDN BHD |                      |
| Agent Code          | AS8965                      |                      |
| Remarks             | Agent Association           |                      |
|                     |                             |                      |
|                     | Save Submit Back            |                      |

Figure 1.8-1: Agent Association Form – Submit

The **Agent Association** form refreshes with *Submitted* status as shown below.

| ■ AGENT ASSOCIATION |                             | STATUS : SUBMITTED 🗰 🗖 |
|---------------------|-----------------------------|------------------------|
| From Trader         | * SUHAIMI BIN ABD WAHID     |                        |
| To Agent            | * GULFSHIP AGENCIES SDN BHD |                        |
| Agent Code          | AS8965                      |                        |
| Remarks             | Agent Association           |                        |
|                     |                             |                        |
|                     | Back                        |                        |

Figure 1.8-2: Agent Association Form – Submitted

2. Click Back to navigate back to uCustoms Registration Form.

System notifies the respective Forwarding Agent about the submitted Agent Association. Once Forwarding Agent acknowledges, the **Agent Association** form refreshes with *Acknowledged* status and if denies, the **Agent association** form refreshes with *Denied* status.

Note:

• In the **Agent Association** form, if Customs Stations are associated for the Agent, then after acknowledgement the Agent can work only for those Customs Stations. If Customs Stations are not

4 BRINFO

Brilliance Information Sdn. Bhd.

Issue 1.2

Page 93 of 198

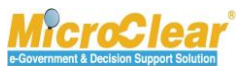

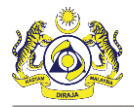

associated, then Agent can work for any Customs station. However, Business Stakeholder (Trader) can associate maximum three (3) Forwarding Agents to each Customs Station.

• If the Agent Association is *Denied*, then the Trader can associate the same Forwarding Agent once again, or else same Organization of the Forwarding Agent can be used for association.

The **uCustoms Registration Form** refreshes with the updated Agent Association details as shown in **Figure 1.8-2**.

BRINFO

Issue 1.2

Brilliance Information Sdn. Bhd.

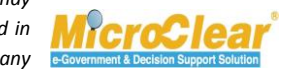

Page 94 of 198

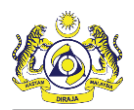

| ■ UCUSTOMS REGISTRATION FORM     |                                         |                                    | ST/                       | ATUS : ACTIVATED 🇮 🗖 |
|----------------------------------|-----------------------------------------|------------------------------------|---------------------------|----------------------|
| Registration Ref No.             | REG-I-R10-1701-0006                     |                                    |                           |                      |
| Stakeholder Type                 | ●Individual ○Organization               | Registration Date                  | * 19-01-2017              | <b>#</b>             |
| PERSONAL DETAILS                 |                                         |                                    |                           |                      |
| Nationality                      | ◉Malaysian ○Non-Malaysian               | ID Type                            | ●NRIC No. ○Passport No.   |                      |
| Full Name                        | * MICHELE CHEW PEI SIAN                 | 6 Gender                           | . Male ○Female ○ Neute    | er Gender            |
| NRIC No.                         | * 820329045006                          | 0                                  |                           |                      |
| Login ID                         | * SParate@agility.com                   | GST No.                            | 951123968                 |                      |
| Communication Email ID           | ●Primary Email ID ○Alternative Email ID | Primary Email ID                   | * SParate@agility.com     |                      |
| Designation                      | Select the value                        | Alternative Email ID               | spatil@agility.com        |                      |
| INDIVIDUAL PRIMARY CONTACT       |                                         |                                    |                           |                      |
| Mobile Number                    | +60 💙 89652147                          | Telephone Number 2                 | +60                       |                      |
| Telephone Number 1               | +60                                     | Fax Number                         | +60                       |                      |
| INDIVIDUAL PRIMARY ADDRESS       |                                         |                                    |                           |                      |
| Address                          | * Jalan 23, Selangor                    |                                    |                           |                      |
|                                  |                                         |                                    |                           |                      |
|                                  |                                         |                                    |                           |                      |
| Postal Code                      | * 01007                                 | 7 City/Town/Area/Land              | * Kangar - Peti surat     |                      |
| State                            | Perlis                                  | Country                            | Malaysia                  |                      |
| REGISTRATION CUSTOMS STATION     |                                         |                                    |                           |                      |
| Registration Station Name / Code | * KANGAR,PERLIS * R10                   |                                    |                           |                      |
| Q BUSINESS STAKEHOLDER CATEG     | GORY                                    |                                    |                           |                      |
| No. Stakeholder Category         |                                         |                                    | Status                    |                      |
| 1 Trader (Importer/Exporte       | er)                                     |                                    | Active                    |                      |
|                                  | « < Page 1 Of 1 Total 1                 | L Item(s) > >                      |                           | Items per list 5 🗸   |
| Q AGENT ASSOCIATION              |                                         |                                    |                           |                      |
| No. To Agent                     |                                         |                                    |                           | Status               |
| 1 GULFSHIP AGENCI                | ES SDN BHD                              | View / Upload Documents            | Associate Customs Station | Submitted 📝          |
| <b>*</b>                         | « < Page 1 Of 1 To                      | otal 1 Item(s) > >                 |                           | Items per list 5 🗸   |
| BANK LIST                        |                                         |                                    |                           |                      |
| No. Bank Name                    | R                                       | aranch Name                        | Bank A/C No               | Status               |
| 1 BANK KERJASAMA H               | RAKYAT MALAYSIA BERHAD B                | ANK KERJASAMA RAKYAT MALAYSIA BERH | AD 9P767856457357         | Created 🧭            |
| ≅ +                              | « < Page 1 Of 1 To                      | otal 1 Item(s) > >                 |                           | Items per list 5 🗸   |
|                                  |                                         | Save Print Back                    |                           |                      |
|                                  |                                         | Save Fille Dack                    |                           | -                    |

### Figure 1.8-3: uCustoms Registration Form - Updated Agent Association Details

Note: A registered Individual Business Stakeholder can register an Organization with the same Login ID.

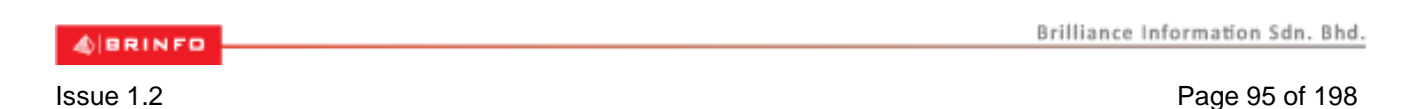

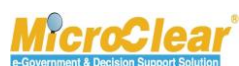

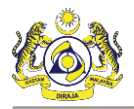

# **B.** Business Stakeholder (Organization)

The Organization Business Stakeholder can complete the uCustoms registration process after receiving SSO registration confirmation. The registration process includes associating Ports, Profiles and Customs Stations. The activated Organization Business Stakeholder can then add additional users and request for Additional User Management if the limit to create additional users exhausts. Organization Business Stakeholders of Sabah, Sarawak or Labuan Authorities can update and send the Additional Organization information for approval if there is any change in Organization details, or else can approach Customs Registration Department for amendment. The updated Additional

Organization Information is sent to the respective authority for approval.

# 1.9 Register Business Stakeholder (Organization) Online

Organization Business Stakeholders can complete the uCustoms registration process online. After successfully completing the uCustoms registration process, Organization Business Stakeholders can login into uCustoms and perform all the activities accessible to their profile.

# 1.9.1 Create Business Stakeholder (Organization)

Organization Business Stakeholder can register online. To create Business Stakeholder (Organization):

1. Once the registered Organization Business Stakeholder receives the SSO Registration Confirmation, the **uCustoms Registration Form** appears as shown below.

| UCUSTOMS REGISTRATION F | ORM                            |       |                   |                         | 8            |
|-------------------------|--------------------------------|-------|-------------------|-------------------------|--------------|
| Stakeholder Type        | 🔿 Individual 🟮 🛛 💿 Organizatio | on 9  |                   |                         |              |
| Registration Authority  | * Sabah State Authority        | ~     | Business Entity   | * Partnership           | $\checkmark$ |
| BRN                     | * 100280T                      | 0     | Organization Name | * KFC (SARAWAK) SDN BHD | 0            |
|                         |                                | _     | _                 |                         |              |
|                         |                                | Proce | eed Back          |                         |              |

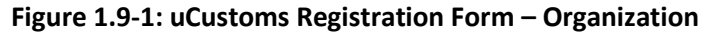

2. Enter or select the following fields as described below.

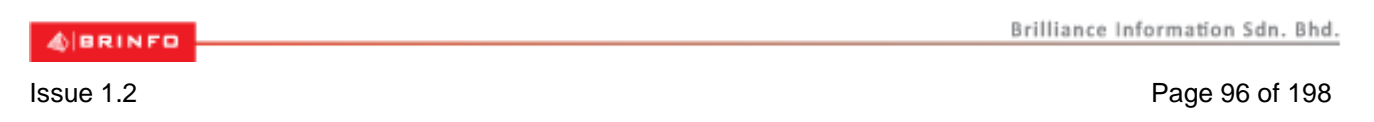

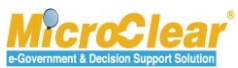

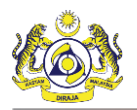

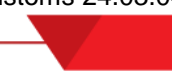

| No. | Field Name             | Description                                                                                                    |  |  |  |
|-----|------------------------|----------------------------------------------------------------------------------------------------|--|--|--|
| 1.  | Stakeholder Type       | Select the Stakeholder Type as Organization.                                                                                                    |  |  |  |
| 2.  | Registration Authority | Select the Registration Authority from the drop-down list.                                                                                                    |  |  |  |
|     |                        | Note: The drop-down list values include:                                                                                                    |  |  |  |
|     |                        | <ul> <li>Sabah State Authority - Registration Authority of companies that<br/>belong to Sabah state (East Malaysia).</li> </ul>                                                                                                    |  |  |  |
|     |                        | • Sarawak State Authority - Registration Authority of companies that<br>belong to Sarawak state (East Malaysia). If the Organization<br>belongs either to Sabah or Sarawak State Authorities, then that<br>Organization's <b>uCustoms Registration Form</b> needs to be approved<br>for activation by the respective State Authority or by the respective<br>Customs state authorities.                                                                                                    |  |  |  |
|     |                        | <ul> <li>SSM (Companies Commission of Malaysia) - If the Organization<br/>belongs to SSM (Companies Commission of Malaysia) and the<br/><i>Business Entity</i> is selected as Registrar of Business (ROB)/ Registrar<br/>of Company (ROC), then system automatically activates the<br/>Organization's uCustoms Registration Form. If the Organization<br/>belongs to SSM (Companies Commission of Malaysia) and if the<br/><i>Business Entity</i> is selected as LLP, then the uCustoms Registration<br/>Form needs to be approved for activation by the respective State<br/>Authorities and the provention of Customs and the state of the state of the provention</li> </ul> |  |  |  |
|     |                        | <ul> <li>Authority or by the respective Customs state authorities.</li> <li>Registrar of Society (ROS) - If the Organization belongs to ROS, then that Organization's uCustoms Registration Form needs to be approved for activation by the respective State Authority or by the respective Customs state authorities.</li> </ul>                                                                                                    |  |  |  |
|     |                        | <ul> <li>Labuan Authority - If the Organization belongs to Labuan Authority,<br/>then that Organization's uCustoms Registration Form needs to be<br/>approved for activation by the respective State Authority or by the<br/>respective Customs state authorities.</li> </ul>                                                                                                    |  |  |  |
| 3.  | Business Entity        | Select the Business Entity from the drop-down list.                                                                                                    |  |  |  |
|     |                        | <ul> <li>Note: Business Entity drop-down list values change based on the selected <i>Registration Authority</i>.</li> <li>For ROS, the drop-down list values include: <ul> <li>Politics,</li> <li>Welfare,</li> <li>Social,</li> <li>Recreation,</li> <li>Mutual Benefit (Funeral Expenses),</li> </ul> </li> </ul>                                                                                                    |  |  |  |
|     |                        | <ul><li>Culture and Arts,</li><li>Iktisas,</li></ul>                                                                                                    |  |  |  |

4 BRINFO

Brilliance Information Sdn. Bhd.

#### Issue 1.2

Page 97 of 198

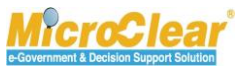

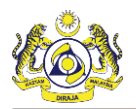

| No. | Field Name | Description                                                                                                    |
|-----|------------|----------------------------------------------------------------------------------------------------|
|     |            | <ul> <li>Human Rights,</li> <li>Safety/Security/Salvation,</li> <li>Religious, and</li> <li>Trading/Commercial.</li> </ul>                                                                                                    |
|     |            | <ul> <li>For Sabah State Authority, the drop-down list values include:</li> <li>Partnership,</li> <li>Sole Proprietor,</li> <li>Individual,</li> <li>Registrar of Business (ROB),</li> <li>Registrar of Company (ROC), and</li> <li>Others.</li> <li>For Sarawak State Authority, the drop-down list value includes:</li> <li>Registrar of Business (ROB).</li> <li>For SSM, the drop-down list values include:</li> <li>Registrar of Business (ROB),</li> <li>Registrar of Business (ROB).</li> <li>For SSM, the drop-down list values include:</li> <li>Registrar of Business (ROB),</li> <li>Registrar of Company (ROC), and</li> <li>Limited Liability Partnership (LLP).</li> <li>For Labuan Authority, the drop-down list value includes:</li> </ul> |
| 4.  | BRN        | Enter the BRN.                                                                                                    |
|     |            | <ul> <li>Note: BRN should contain only alphanumeric characters.</li> <li>If an Organization is already registered with same BRN, then system shows the Alert message for duplicate BRN as shown below.</li> </ul>                                                                                                    |
|     |            | Alert<br>An organization with the same BRN - 592672V is already<br>registered.Kindly contact the nearest Customs Office to continue<br>with the registration.<br>Back<br>Figure 1.9-2: Alert – Duplicate BRN                                                                                                    |
|     |            | <ul> <li>An Organization BRN registered with Sabah/Sarawak authorities<br/>can be duplicated within the same or local authorities. When the<br/>BRN is duplicated, a prefix is added to the BRN as shown in Figure<br/>1.9-3.</li> </ul>                                                                                                    |

| AIRRINED   | Brilliance Information Sdn. Bhd. |
|------------|----------------------------------|
| AU DRINE D |                                  |

Issue 1.2

Page 98 of 198

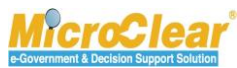

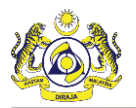

Confidential uCustoms 24.03.04

| No. | Field Name        | Description                                                                                                    |  |  |  |  |
|-----|-------------------|----------------------------------------------------------------------------------------------------|--|--|--|--|
|     |                   | ORGANIZATION INFORMATION           Organization Name         *SABAH ORGANIZATION           BRN         SB           Registration Authority         *Sarawak State Authority           GST No.         GST No.                                                                                                    |  |  |  |  |
|     |                   | Figure 1.9-3: Duplicated BRN - Prefix                                                                                                    |  |  |  |  |
|     |                   | <ul> <li>If an Organization is registered with Sabah Authority, and if the same Organization is registered with Sarawak Authority, then a prefix SB is added to the BRN.</li> <li>If an Organization is registered with Sarawak Authority, and if the same Organization is registered with Sabah Authority, then a prefix SW is added to the BRN.</li> <li>If a BRN has multiple companies, then user can select the Company name when logged into uCustoms.</li> <li>If an Organization registration is cancelled, then the same BRN can be used for registering a new Organization.</li> </ul> |  |  |  |  |
| 5.  | Organization Name | Enter the Organization name.                                                                                                    |  |  |  |  |
|     |                   | Note: Organization Name should match as per the registered BRN.                                                                                                    |  |  |  |  |

Table 1.9-1: uCustoms Registration Form – Organization

3. Once all the required details are entered, click Proceed.

The uCustoms Registration Form appears as shown in Figure 1.9-4.

4 BRINFO

Issue 1.2

Brilliance Information Sdn. Bhd.

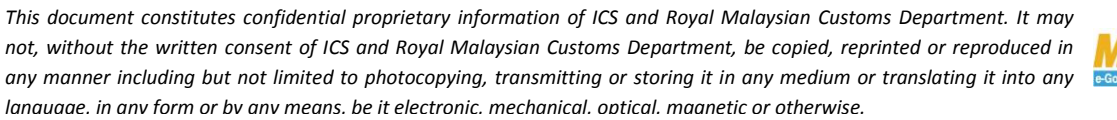

e-Government & Decision Support Solution

Page 99 of 198

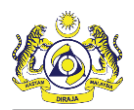

| Information: To complete the Business Stakeholder Organization Registration process >> Create Organization Business Stakeholders >> Associate Business Category >> Associate Ports >> Associate Profiles >> Upload required document |                                           |      |                      |                              |                      |          |  |
|----------------------------------------------------------------------------------------------------|-------------------------------------------|------|----------------------|------------------------------|----------------------|----------|--|
| EUCUSTOMS REGISTRATION FORM STATUS : NEW 🗰 🖻                                                                                                    |                                           |      |                      |                              |                      |          |  |
| Stakeholder Type                                                                                                    | OIndividual  Organization                 |      | Registration Date    | * 19-01-2017                 |                      | Ê        |  |
| ORGANIZATION INFORMATION                                                                                                    |                                           |      |                      |                              |                      |          |  |
| Organization Name                                                                                                    | * KFC (SARAWAK) SDN BHD                   |      | BRN                  | * 100280T                    |                      |          |  |
| Registration Authority                                                                                                    | * Sabah State Authority                   | l    | Business Entity      | * Partnership                |                      | ~        |  |
| GST No.                                                                                                    |                                           |      |                      |                              |                      |          |  |
| PERSONAL DETAILS                                                                                                    |                                           |      |                      |                              |                      |          |  |
| Nationality                                                                                                    | ⊖Malaysian                                |      | ID Туре              | ONRIC No.                    | Passport No.         |          |  |
| Full Name                                                                                                    | * ROHAYU BINTI ABDUL RAHIM                | 0    | Gender               | ⊖Male ⊚Fem                   | nale 🔘 Neuter Gender |          |  |
| Passport No.                                                                                                    | * MYEP333W                                | 0    | Passport Expiry Date | * 31-01-2019                 |                      | <b>#</b> |  |
| Country                                                                                                    | * Australia                               |      | Passport Issued From | * Australia                  |                      |          |  |
| Login ID                                                                                                    | * sraqhavan9898981@gmail.com              |      |                      |                              |                      |          |  |
| Communication Email ID                                                                                                    | Primary Email ID     Alternative Email ID |      | Primary Email ID     | * sraqhavan9898981@gmail.com |                      |          |  |
| Designation                                                                                                    | * Director                                | 1    | Alternative Email ID | sradbavan1@dmail.com         |                      |          |  |
|                                                                                                    |                                           | 1    |                      |                              |                      |          |  |
| ORGANIZATION PRIMARY CONTACT                                                                                                    | r                                         |      |                      |                              |                      |          |  |
| Mobile Number                                                                                                    | +60 💙 8886668007                          | 0    | Telephone Number 2   | +60 🗸                        | 603377778            |          |  |
| Telephone Number 1                                                                                                    | +60 🗸                                     |      | Fax Number           | +60 🗸                        | 780006688            |          |  |
|                                                                                                    |                                           |      |                      |                              |                      |          |  |
| ORGANIZATION PRIMARY ADDRESS                                                                                                    |                                           |      |                      |                              |                      |          |  |
| Address                                                                                                    | Jalan 34-B-3, Building 43                 |      |                      |                              |                      |          |  |
|                                                                                                    | Selangor, KL                              |      |                      |                              |                      |          |  |
|                                                                                                    |                                           |      |                      |                              |                      |          |  |
| Country                                                                                                    | * Malaysia                                |      |                      |                              |                      |          |  |
| Postal Code                                                                                                    | * 01007                                   |      | City/Town/Area/Land  | * Kangar - Peti surat        |                      |          |  |
| State                                                                                                    | State Perlis                              |      |                      |                              |                      |          |  |
| RECISTRATION CUSTOMS STATION                                                                                                    |                                           |      |                      |                              |                      |          |  |
| Registration Station Name / Code                                                                                                    | * KANGAR,PERLIS * R10                     |      |                      |                              |                      |          |  |
| ·····                                                                                                    |                                           |      |                      |                              |                      |          |  |
|                                                                                                    |                                           | Next | Logout               |                              |                      | Ŷ        |  |

Figure 1.9-4: uCustoms Organization Business Stakeholder Registration

4. Enter or select the following fields as described below.

| No. | Field Name        | Description                                                     |
|-----|-------------------|-----------------------------------------------------------------|
| 1.  | Status            | System displays the status as New indicating the process has    |
|     |                   | started.                                                        |
| 2.  | Stakeholder Type  | System auto-displays the Stakeholder Type as Organization based |
|     |                   | on the information selected in the previous uCustoms            |
|     |                   | Registration Form.                                              |
| 3.  | Registration Date | By default, system auto-populates the current date as the       |

& BRINFO

Brilliance Information Sdn. Bhd.

Issue 1.2

Page 100 of 198

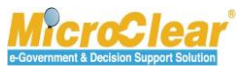

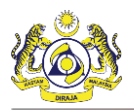

| No.    | Field Name             | Description                                                                                                    |  |  |  |  |
|--------|------------------------|----------------------------------------------------------------------------------------------------|--|--|--|--|
|        |                        | Registration Date and it is non-editable.                                                                                                    |  |  |  |  |
| Organi | zation Information     |                                                                                                    |  |  |  |  |
| 4.     | Organization Name      | System auto-displays the Organization Name based on the details entered in the previous <b>uCustoms Registration Form</b> . However, it can be edited.                                                                                                    |  |  |  |  |
| 5.     | BRN                    | System auto-displays the Business Registration Number (BRN)<br>based on the details entered in the previous <b>uCustoms</b><br><b>Registration Form</b> . However, it can be edited.                                                                                                    |  |  |  |  |
|        |                        | <ul> <li>Note:</li> <li>BRN is a unique number issued by the Suruhanjaya<br/>Syarikat Malaysia (SSM) while registering a business in<br/>Malaysia.</li> <li>Organization Name and BRN are verified with SSM. If the<br/>provided BRN and Organization Name do not validate<br/>with SSM, then system notifies Registration failure to the<br/>Applicant.</li> <li>SSM handles the registration of new businesses, renewal<br/>and amendments of registered businesses in Malaysia.</li> </ul> |  |  |  |  |
| 6.     | Registration Authority | System auto-displays the Registration Authority based on the value selected in the previous <b>uCustoms Registration Form</b> .                                                                                                    |  |  |  |  |
| 7.     | Business Entity        | System auto-displays the Business Entity based on the value selected in the previous <b>uCustoms Registration Form</b> .                                                                                                    |  |  |  |  |
| 8.     | GST No.                | System auto-populates the GST number from SSM if it is registered with the entered <i>NRIC No.</i> or <i>BRN</i> .                                                                                                    |  |  |  |  |
| Person | al Details             |                                                                                                    |  |  |  |  |
| 9.     | Nationality            | <ul> <li>Select the Nationality as Malaysian or Non-Malaysian.</li> <li>If the Business Stakeholder (Individual) is a Malaysian citizen, select Malaysian; or</li> <li>If the Business Stakeholder (Individual) is a Foreigner, select Non-Malaysian.</li> </ul>                                                                                                    |  |  |  |  |
|        |                        | <b>Note</b> : If <i>Nationality</i> is selected as Non-Malaysian, then <i>ID Type</i> automatically changes to Passport No.                                                                                                    |  |  |  |  |
| 10.    | ID Type                | <ul> <li>System auto-selects the ID Type as NRIC No.</li> <li>If the <i>Nationality</i> is selected as Malaysian, then <i>ID Type</i> is auto-selected as NRIC No.; or</li> <li>If the <i>Nationality</i> is selected as Non-Malaysian, then <i>ID Type</i> is auto-selected as Passport No.</li> </ul>                                                                                                    |  |  |  |  |
| 11.    | Full Name              | Enter the Full Name as per the NRIC or Passport.                                                                                                    |  |  |  |  |

& BRINFO

Brilliance Information Sdn. Bhd.

Issue 1.2

Page 101 of 198

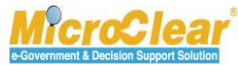

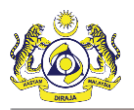

| No. | Field Name           | Description                                                                                                    |  |  |  |
|-----|----------------------|----------------------------------------------------------------------------------------------------|--|--|--|
|     |                      | Note: Full Name should match with the name on the NRIC or                                                                                                    |  |  |  |
|     |                      | Passport.                                                                                                    |  |  |  |
| 12. | Gender               | Select the Gender as Male, Female or Neuter Gender.                                                                                                    |  |  |  |
| 13. | NRIC No.             | Enter the NRIC number. NRIC number is numeric and accepts 12 digits. The NRIC number should not contain any special characters (!, @, #, \$, %, ^, &, *, (, ), -, =, /,.). |  |  |  |
|     |                      | <b>Note</b> : This field is displayed only if the <i>Nationality</i> is selected as Malaysian.                                                                             |  |  |  |
| 14. | Passport No.         | Enter the Passport number. Passport number is alphanumeric and it should not contain any special characters (!, @, #, \$, %, ^, &, *, (, ), -, =, /,.,).                   |  |  |  |
|     |                      | Passport Issued From are displayed only if the Nationality is selected as Non-Malaysian.                                                                                   |  |  |  |
| 15. | Passport Expiry Date | Click to select the Passport Expiry Date from the calendar.                                                                                                    |  |  |  |
| 16. | Country              | Enter and select the name of the Country from where the Passport number is issued.                                                                                         |  |  |  |
| 17. | Passport Issued From | Enter the place from where the passport is issued.                                                                                                    |  |  |  |
| 18. | Login ID             | System auto-displays the Login ID of the Organization Business                                                                                                    |  |  |  |
|     |                      | Stakeholder, which is registered in SSO.                                                                                                    |  |  |  |
| 19. | Communication Email  | Select the Communication Email ID as Primary Email ID or                                                                                                    |  |  |  |
|     | ID                   | Alternative Email ID.                                                                                                    |  |  |  |
| 20. | Primary Email ID     | System auto-populates the entered <i>Login ID</i> as the Primary Email ID of the Organization Business Stakeholder.                                                        |  |  |  |
| 21. | Designation          | Select the Designation of the Organization Business Stakeholder                                                                                                    |  |  |  |
|     |                      | from the drop-down list.                                                                                                    |  |  |  |
|     |                      | Designation drop-down list values include:                                                                                                    |  |  |  |
|     |                      | <ul> <li>Managing Director,</li> </ul>                                                                                                    |  |  |  |
|     |                      | • Director,                                                                                                    |  |  |  |
|     |                      | <ul> <li>Manager,</li> </ul>                                                                                                    |  |  |  |
|     |                      | Senior Executive,                                                                                                    |  |  |  |
|     |                      | • Executive,                                                                                                    |  |  |  |
|     |                      | Non-Executive,                                                                                                    |  |  |  |
|     |                      | • Supervisor,                                                                                                    |  |  |  |
|     |                      | • Owner,                                                                                                    |  |  |  |
|     |                      | Partnership,                                                                                                    |  |  |  |
|     |                      | Ordinary Partnership,                                                                                                    |  |  |  |
|     |                      | Sole Proprietorship                                                                                                    |  |  |  |

4 BRINFO

Brilliance Information Sdn. Bhd.

Issue 1.2

Page 102 of 198

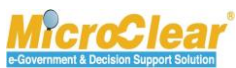

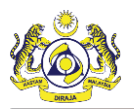

| No.           | Field Name             | Description                                                                                                    |  |  |  |  |
|---------------|------------------------|----------------------------------------------------------------------------------------------------|--|--|--|--|
|               |                        | • Secretary,                                                                                                    |  |  |  |  |
|               |                        | • Clerk, and                                                                                                    |  |  |  |  |
|               |                        | Others.                                                                                                    |  |  |  |  |
| 22.           | Others                 | Enter the Others designation of the Organization Stakeholder as                                                                                 |  |  |  |  |
|               |                        | shown below.                                                                                                    |  |  |  |  |
|               |                        | Designation Others                                                                                                    |  |  |  |  |
|               |                        | Others * System analyst                                                                                                    |  |  |  |  |
|               |                        | Figure 1.9-5: Designation - Others                                                                                                    |  |  |  |  |
|               |                        | <b>Note</b> : This field is displayed only if the <i>Designation</i> is selected as Others. It is mandatory to include the Designation details. |  |  |  |  |
| 23.           | Alternative Email ID   | By default, this field is disabled and it displays the email ID                                                                                 |  |  |  |  |
|               |                        | entered in SSO. It is mandatory to enter the Alternative Email ID                                                                               |  |  |  |  |
|               |                        | of the Organization Business Stakeholder if the Communication                                                                                   |  |  |  |  |
|               |                        | Email ID is selected as Alternative Email ID.                                                                                                   |  |  |  |  |
| Organia       | zation Primary Contact |                                                                                                    |  |  |  |  |
| 24.           | Mobile Number          | System auto-populates the Mobile Number with the Country Code based on the entered Login ID.                                                    |  |  |  |  |
| 25            | Telephone Number 2     | Select the Country Code from the drop-down list and enter the                                                                                   |  |  |  |  |
| 23.           |                        | Telephone Number 2.                                                                                                    |  |  |  |  |
|               |                        | <b>Note</b> : Telephone Number should be in the format Country code-<br>Number.                                                                 |  |  |  |  |
| 26.           | Telephone Number 1     | System auto-populates the Telephone Number 1 with the Country Code based on the entered <i>Login ID</i> .                                       |  |  |  |  |
| 27.           | Fax Number             | Select the Country Code from the drop-down list and enter the                                                                                   |  |  |  |  |
| Organi        | zation Drimary Addross | Fax Number.                                                                                                    |  |  |  |  |
| Organia<br>20 | Addrass                | System auto displays the Address, which can be edited                                                                                           |  |  |  |  |
| 20.           | Audress<br>Doctal Codo | System auto-displays the Postal Code, which can be edited.                                                                                      |  |  |  |  |
| 29.           | rustui cuue            | Code is numeric and accepts minimum five (5) digits.                                                                                            |  |  |  |  |
| 30.           | City/Town/Area/Land    | Click to browse and select the City, Town, Area or Land.<br>The <b>City List</b> appears as shown in <b>Figure 1.9-6</b> .                      |  |  |  |  |

4 BRINFO

Issue 1.2

Brilliance Information Sdn. Bhd.

This document constitutes confidential proprietary information of ICS and Royal Malaysian Customs Department. It may not, without the written consent of ICS and Royal Malaysian Customs Department, be copied, reprinted or reproduced in any manner including but not limited to photocopying, transmitting or storing it in any medium or translating it into any lanauaae. in anv form or bv anv means. be it electronic. mechanical. optical. maanetic or otherwise.

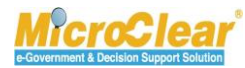

Page 103 of 198

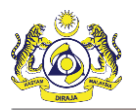

| No.     | Field Name                        | Description                                                                                                    |  |  |  |  |  |
|---------|-----------------------------------|----------------------------------------------------------------------------------------------------|--|--|--|--|--|
|         |                                   | Search     ECTV List     Control       Oty/Town/Area/Land     No.     Oty/Town/Area/Land     State       Oty/Town/Area/Land     No.     Oty/Town/Area/Land     State       State     Perfis     Malaysia       State     Image: Control     Perfis       Country     Image: Control     Image: Control       State     Image: Control     Image: Control       Country     Image: Control     Image: Control       Search     Reset Search     Search |  |  |  |  |  |
|         |                                   | Figure 1.9-6: City List                                                                                                    |  |  |  |  |  |
|         |                                   | In the <b>City List</b> :                                                                                                    |  |  |  |  |  |
|         |                                   | <ol> <li>Click the required <i>City/Town/Area/Land</i> from the pop-up window or enter the <i>City/Town/Area/Land</i>, <i>State</i> and / or <i>Country</i> in the search panel and click <b>Search</b>.<br/>The available Cities are filtered based on the search criteria provided.</li> <li>In the <b>City List</b>, click the required <i>City/Town/Area/Land</i>.</li> </ol>                                                                     |  |  |  |  |  |
|         |                                   |                                                                                                    |  |  |  |  |  |
|         |                                   | Note: Click Reset Search to reset the search parameters in the list.                                                                                                    |  |  |  |  |  |
| 31.     | State                             | System auto-populates the State based on the selected<br><i>City/Town/Area/Land</i> .                                                                                                    |  |  |  |  |  |
| 32.     | Country                           | System auto-populates the Country based on the selected<br><i>City/Town/Area/Land</i> .                                                                                                    |  |  |  |  |  |
|         |                                   | <b>Note</b> : For Non-Malaysians, enter the <i>Address, Country, Postal</i><br><i>Code, City/Town/Area/Land</i> and <i>State</i> fields.                                                                                                    |  |  |  |  |  |
| Registr | ation Customs Station             | · · · · ·                                                                                                    |  |  |  |  |  |
| 33.     | Registration Station<br>Name/Code | System auto-populates the default Registration Station Name or<br>Code for Non-Malaysians. For Malaysians, system auto-populates<br>the Registration Station Name or Code based on the selected<br><i>Postal Code</i> , if there is only one Customs Station.                                                                                                    |  |  |  |  |  |
|         |                                   | Note: For Non-Malaysians, if the <i>Country</i> is selected as Malaysia,<br>then the <i>Registration Station Name/Code</i> includes using<br>which the Business Stakeholder (Online) can select the Customs<br>Station, which is editable.                                                                                                    |  |  |  |  |  |
|         |                                   | If there are multiple Customs Stations, click to browse and select the Registration Station Name/Code.<br>The <b>Customs Station List</b> appears as shown in <b>Figure 1.9-7</b> .                                                                                                    |  |  |  |  |  |

& BRINFO

Issue 1.2

Brilliance Information Sdn. Bhd.

This document constitutes confidential proprietary information of ICS and Royal Malaysian Customs Department. It may not, without the written consent of ICS and Royal Malaysian Customs Department, be copied, reprinted or reproduced in any manner including but not limited to photocopying, transmitting or storing it in any medium or translating it into any lanauaae. in any form or by any means. be it electronic. mechanical. optical. maanetic or otherwise.

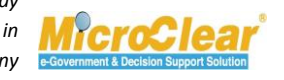

Page 104 of 198

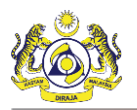

| No. | Field Name     | Description                                                                                                    |  |  |  |
|-----|----------------|----------------------------------------------------------------------------------------------------|--|--|--|
|     |                | Search CUSTORS STATION LIST CUSTORS STATION LIST Station Name Station Code Station Code Station Code Code Code Code Code Code Code Code                                                                                                    |  |  |  |
|     |                | In the Customs Station List:                                                                                                    |  |  |  |
|     |                | <ol> <li>Click the required Station Name from the list or enter the Station Name and/or Station Code in the search panel and click Search.<br/>The available Customs Stations are filtered based on the search criteria provided.</li> <li>In the Customs Station List, click the required Station Name.</li> </ol> |  |  |  |
|     |                | Note: Click Reset Search to reset the search parameters in the list.                                                                                                    |  |  |  |
|     | Table 1.9-2: ( | Organization Business Stakeholder Registration                                                                                                    |  |  |  |

5. Click Next to continue the Business Stakeholder (Organization) Registration process.

The uCustoms Registration Form refreshes with *Created* status, Business Stakeholder Category, Master User, Bank List sections and checklist 🕑 as shown in Figure 1.9-8.

4 BRINFO

Issue 1.2

Brilliance Information Sdn. Bhd.

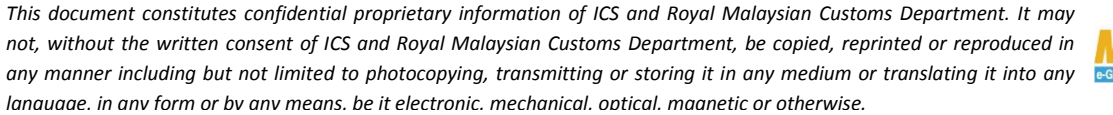

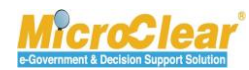

Page 105 of 198

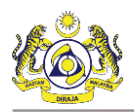

| UCUSTOMS REGISTRATION FORM       | 4                  |                          |              |                      |                    |                   | S               | TATUS : CREATEI  | ) = = |
|----------------------------------|--------------------|--------------------------|--------------|----------------------|--------------------|-------------------|-----------------|------------------|-------|
| takeholder Type                  | ◯Individual 🔘      | Organization             |              | Registration Date    | 3                  | 19-01-2017        |                 | <b></b>          |       |
| RGANIZATION INFORMATION          |                    |                          |              |                      |                    |                   |                 |                  | (     |
| Organization Name                | * KFC (SARAWAK)    | SDN BHD                  |              | BRN                  |                    | * 100280T         |                 |                  |       |
| Registration Authority           | * Sabah State Aut  | hority                   | $\checkmark$ | Business Entity      |                    | Partnership       |                 | $\checkmark$     |       |
| GST No.                          |                    |                          |              |                      |                    |                   |                 |                  |       |
| ERSONAL DETAILS                  |                    |                          |              |                      |                    |                   |                 |                  |       |
| Nationality                      | ⊖Malaysian 🔘       | Von-Malaysian            |              | ID Type              |                    | ONRIC No.         | Passport No.    |                  |       |
| Full Name                        | * ROHAYU BINTI A   | BDUL RAHIM               | 0            | Gender               |                    | ⊖Male ⊚Fen        | nale 🔘 Neuter G | Gender           |       |
| Passport No.                     | * MYEP333W         |                          | 0            | Passport Expiry Dat  | e                  | 31-01-2019        |                 | <b></b>          |       |
| Country                          | * Australia        |                          |              | Passport Issued Fro  | m '                | * Australia       |                 |                  |       |
| .ogin ID                         | * sraghavan98989   | 81@gmail.com             |              |                      |                    |                   |                 |                  |       |
| Communication Email ID           | Primary Email      | ID 🔿 Alternative Email I | íD           | Primary Email ID     |                    | sraghavan989      | 8981@gmail.com  | ı                |       |
| Designation                      | * Director         |                          | ~            | Alternative Email IC | )                  | sraghavan1@g      | gmail.com       |                  |       |
| RGANIZATION PRIMARY CONTA        | .CT                |                          |              |                      |                    |                   |                 |                  |       |
| Nobile Number                    | +60 🗸              | 8886668007               | 0            | Telephone Number     | 2                  | +60 🗸             | 603377778       |                  |       |
| felephone Number 1               | +60 🗸              |                          |              | Fax Number           |                    | +60 🗸             | 780006688       |                  |       |
| RGANIZATION PRIMARY ADDRE        | SS                 |                          |              |                      |                    |                   |                 |                  |       |
| Address                          | * Jalan 34-B-3, Bu | ilding 43                |              |                      |                    |                   |                 |                  |       |
|                                  | Selangor, KL       |                          |              |                      |                    |                   |                 |                  |       |
|                                  |                    |                          |              |                      |                    |                   |                 |                  |       |
| Country                          | * Malaysia         |                          |              |                      |                    |                   |                 |                  |       |
| Postal Code                      | *                  | 01                       | 1007         | City/Town/Area/Lar   | nd ·               | * Kangar - Peti : | surat           |                  |       |
| State                            | Perlis             |                          |              |                      |                    |                   |                 |                  |       |
| EGISTRATION CUSTOMS STATIO       | ОN                 |                          |              |                      |                    |                   |                 |                  |       |
| Registration Station Name / Code | * KANGAR, PERLIS   | * R10                    |              |                      |                    |                   |                 |                  |       |
| BUSINESS STAKEHOLDER CAT         | EGORY              |                          |              |                      |                    |                   |                 |                  |       |
|                                  | 20010              |                          |              |                      |                    |                   |                 |                  | _     |
|                                  |                    |                          |              |                      |                    |                   |                 |                  |       |
| <u>55</u> 8                      |                    |                          |              |                      |                    |                   |                 |                  |       |
| MASTER USER                      |                    |                          |              |                      |                    |                   |                 |                  | •     |
| No. Login ID                     |                    | Full Name                |              |                      |                    |                   |                 | Status           |       |
| 1 sraghavan98989                 | 81@gmail.com       | ROHAYU BINTI ABDUL       | RAHIM        | Associate Ports      | Associate Profiles | Associate C       | ustoms Station  | Created          | 7     |
| Max Allowed Users : 20 N         | lo. Of Users : 1   |                          |              | « < Page 1 Of 1      | Total 1 Item(s)    | > >>              |                 | Items per list 5 | ~     |
| BANK LIST                        |                    |                          |              |                      |                    |                   |                 |                  |       |
|                                  |                    |                          |              |                      |                    |                   |                 |                  |       |
| NO RECORDS AVAILABLE             |                    |                          |              |                      |                    |                   |                 |                  |       |

Figure 1.9-8: Created Organization Business Stakeholder

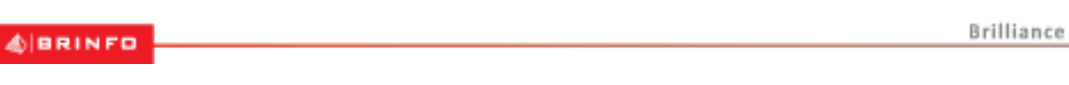

#### Issue 1.2

Brilliance Information Sdn. Bhd.

#### Page 106 of 198

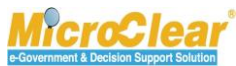

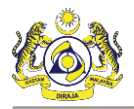

Once the Registration Form for Organization is created and Business Stakeholder Category is associated, the links associated to the Registration Form appear in the Link Repository. Click it to view the Link Repository. The available links are displayed in an expandable list as listed below and shown in **Figure 1.9-9**.

- Additional Organization Information (for Sabah, Sarawak or Labuan Authority).
- View/Upload Documents (for all Registration Authorities).
- View History (for all Registration Authorities).
- View Organization Information (SSM) (if the *Registration Authority* is selected as Companies Commission of Malaysia (SSM) and *Business Entity* as ROB/ROC).
- View Organization Members (if the *Registration Authority* is selected as Companies Commission of Malaysia (SSM) and *Business Entity* as ROB/ROC).
- View Organization Information (uCustoms) (if the *Registration Authority* is selected Companies Commission of Malaysia (SSM) and *Business Entity* as ROB, ROC or LLP).
- Based on the selected *Registration Authority* and the *Business Entity* type, the **uCustoms Registration Form** links are displayed as listed below.

| No. | Registration                              | Business | Available Links                                                                                                    | Respective Approver                                                              |
|-----|-------------------------------------------|----------|----------------------------------------------------------------------------------------------------|----------------------------------------------------------------------------------|
|     | Authority                                 | Entity   |                                                                                                    |                                                                                  |
| 1.  | Sabah State Authority                     | Any      | <ul> <li>Additional Organization<br/>Information.</li> </ul>                                                                                                    | Sabah State Authority                                                            |
|     |                                           |          | View History.                                                                                                    |                                                                                  |
|     |                                           |          | <ul> <li>View/Upload Documents.</li> </ul>                                                                                                    |                                                                                  |
| 2.  | Sarawak State Authority                   | ROB      | <ul> <li>Additional Organization<br/>Information.</li> </ul>                                                                                                    | Sarawak State Authority                                                          |
|     |                                           |          | View History.                                                                                                    |                                                                                  |
|     |                                           |          | <ul> <li>View/Upload Documents.</li> </ul>                                                                                                    |                                                                                  |
| 3.  | Companies Commission<br>of Malaysia (SSM) | ROB/ROC  | <ul> <li>View History.</li> <li>View/Upload Documents.</li> <li>Organization Information<br/>(uCustoms).</li> <li>Organization Members.</li> <li>Organization Information</li> </ul> | System automatically<br>activates the Business<br>Stakeholder<br>(Organization). |

4 BRINFO

Brilliance Information Sdn. Bhd.

#### Issue 1.2

This document constitutes confidential proprietary information of ICS and Royal Malaysian Customs Department. It may not, without the written consent of ICS and Royal Malaysian Customs Department, be copied, reprinted or reproduced in any manner including but not limited to photocopying, transmitting or storing it in any medium or translating it into any lanauaae. in any form or by any means. be it electronic. mechanical. optical. maanetic or otherwise.

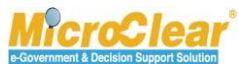

Page 107 of 198

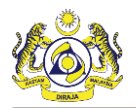

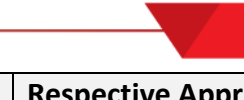

| No. | Registration<br>Authority                 | Business<br>Entity | Available Links                                                                                                    | Respective Approver |
|-----|-------------------------------------------|--------------------|----------------------------------------------------------------------------------------------------|---------------------|
|     |                                           |                    | (SSM).                                                                                                    |                     |
| 4.  | Registrar of Society<br>(ROS)             | ROS                | <ul><li>View History.</li><li>View/Upload Documents.</li></ul>                                                      | ROS Approver        |
| 5.  | Labuan Authority                          | ROB                | <ul> <li>Additional Organization<br/>Information.</li> <li>View History.</li> <li>View/Upload Documents.</li> </ul> | Labuan Authority    |
| 6.  | Companies Commission<br>of Malaysia (SSM) | LLP                | <ul> <li>View History.</li> <li>View/Upload Documents.</li> <li>Organization Information<br/>(uCustoms).</li> </ul> | LLP Approver        |

Table 1.9-3: Approvers for different Registration Authority and Business Entities

The uCustoms Registration Form with the links is shown in Figure 1.9-9.

4 BRINFO

Issue 1.2

Brilliance Information Sdn. Bhd.

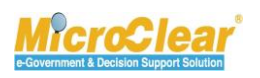

Page 108 of 198
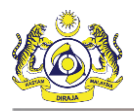

| UCUSTOMS REGISTRATION FOR        | (M                 |                          |       |                                    |              | Additional Orean    | TATUS : CREATED      |     |
|----------------------------------|--------------------|--------------------------|-------|------------------------------------|--------------|---------------------|----------------------|-----|
| takeholder Type                  | ○Individual ● 0    | Organization             |       | Registration Date                  | * 19-01-20   | Additional Organ    | lization Information | -   |
| RGANIZATION INFORMATION          |                    |                          |       |                                    |              | History             |                      | - L |
| Organization Name                | * KFC (SARAWAK)    | SDN BHD                  |       | BRN                                | * 100280T    | View / Upload D     | ocuments             |     |
| Registration Authority           | * Sabah State Aut  | hority                   | ~     | Business Entity                    | * Partnershi | ip                  | $\checkmark$         |     |
| GST No.                          |                    |                          |       |                                    |              |                     |                      |     |
| ERSONAL DETAILS                  |                    |                          |       |                                    |              |                     |                      |     |
| Nationality                      | ⊖Malaysian 🔘       | Non-Malaysian            |       | ID Type                            | ONRIC No     | .      Passport No. |                      |     |
| Full Name                        | * ROHAYU BINTI A   | ABDUL RAHIM              | 0     | Gender                             | ⊖Male 🖲      | Female 🔘 Neuter (   | Gender               |     |
| Passport No.                     | * MYEP333W         |                          | 0     | Passport Expiry Date               | * 31-01-201  | 19                  | <b></b>              |     |
| Country                          | * Australia        |                          |       | Passport Issued From               | * Australia  |                     |                      |     |
| Login ID                         | * sraghavan98989   | 981@gmail.com            |       |                                    |              |                     |                      |     |
| Communication Email ID           | Primary Email      | ID OAlternative Email ID |       | Primary Email ID                   | * sraghavan  | 9898981@gmail.con   | n                    |     |
| Designation                      | * Director         |                          | ~     | Alternative Email ID               | sraghavan    | 1@gmail.com         |                      |     |
|                                  | ACT                |                          |       |                                    |              |                     |                      |     |
| Mobile Number                    | +60 V              | 8886668007               | 0     | Telephone Number 2                 | +60          | 603377778           |                      |     |
| Telenhone Number 1               | +60                |                          |       | Fax Number                         | +60          | 780006688           |                      |     |
|                                  |                    |                          |       |                                    | 100          |                     |                      |     |
| RGANIZATION PRIMARY ADDR         | ESS                |                          |       |                                    |              |                     |                      |     |
| Address                          | * Jalan 34-B-3, Bu | ilding 43                |       |                                    |              |                     |                      |     |
|                                  | Selangor, KL       |                          |       |                                    |              |                     |                      |     |
|                                  |                    |                          |       |                                    |              |                     |                      |     |
| Country                          | * Malaysia         |                          |       |                                    |              |                     |                      |     |
| Postal Code                      | *                  | 010                      | 07    | City/Town/Area/Land                | * Kangar - P | Peti surat          |                      |     |
| State                            | Perlis             |                          |       |                                    |              |                     |                      |     |
| REGISTRATION CUSTOMS STAT        | ION                |                          |       |                                    |              |                     |                      |     |
| Registration Station Name / Code | * KANGAR, PERLIS   | * R10                    |       |                                    |              |                     |                      |     |
| BUSINESS STAKEHOLDER CA          | TEGORY             |                          |       |                                    |              |                     |                      |     |
|                                  |                    |                          |       |                                    |              |                     |                      |     |
|                                  |                    |                          |       |                                    |              |                     |                      |     |
| <del>3</del> 3 8                 |                    |                          |       |                                    |              |                     |                      |     |
| MASTER USER                      |                    |                          |       |                                    |              |                     |                      |     |
| No. Login ID                     |                    | Full Name                |       |                                    |              |                     | Status               |     |
| 1 sraghavan9898                  | 981@gmail.com      | ROHAYU BINTI ABDUL F     | RAHIM | Associate Ports Associate Profiles | Associa      | te Customs Station  | Created              | Ø   |
| Max Allowed Users : 20           | No. Of Users : 1   |                          |       | <pre></pre>                        | > >>         |                     | Items per list 5     | ~   |
|                                  |                    |                          |       |                                    |              |                     |                      |     |
| DANIZ LICT                       |                    |                          |       |                                    |              |                     |                      |     |
| BANK LIST                        |                    |                          |       |                                    |              |                     |                      |     |

Figure 1.9-9: uCustoms Registration Form (Organization) – Link Repository

| ABBINED    | Brilliance In | nformation Sdn. | Bhd. |
|------------|---------------|-----------------|------|
| apierent e |               |                 |      |
|            |               |                 |      |

Issue 1.2

Page 109 of 198

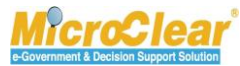

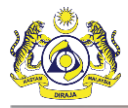

Click 🕏 to view the next steps to complete the registration process as shown below.

| CHECKLIST                                        |
|--------------------------------------------------|
| X Associate Default Port (Optional).             |
| X Associate Default Customs Station (Optional).  |
| X Associate User Profiles.                       |
| X Business license under the Business Licensing. |
| X Associate Business Stakeholder Category.       |
| X Submit Additional Organization Information.    |

### Figure 1.9-10: Checklist

**Note**: Once the steps mentioned in the checklist are completed, the  $\times$  changes to  $\checkmark$ . However, completing all the steps in checklist is not mandatory.

# 1.9.2 Create Bank Details

Organization Business Stakeholder can create the Bank details. For more details, refer section **1.4.2** Create Bank Details.

# 1.9.3 <u>Associate/Disassociate Ports</u>

Organization Business Stakeholder can associate the required ports to submit Organization Business Stakeholder information. For more details, refer section **1.4.3** Associate/Disassociate Ports.

# 1.9.4 Associate/Disassociate Customs Stations

Organization Business Stakeholder can associate the required customs stations to register Organization Business Stakeholder. For more details, refer section **1.4.4** Associate/Disassociate Customs Station.

BRINFO

Issue 1.2

Brilliance Information Sdn. Bhd.

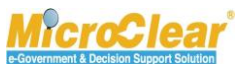

Page 110 of 198

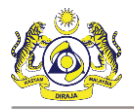

#### 1.9.5 Associate Business Stakeholder Category

After creating the uCustoms Registration Form, the Organization Business Stakeholder can associate

Business Stakeholder Category. To associate Business Stakeholder Category:

1. On the uCustoms Registration Form, in the Business Stakeholder Category section, click to associate the stakeholders as shown below.

| ٩ | BUSINESS STAKEHOLDER CATEGORY |
|---|-------------------------------|
|   | NO RECORDS AVAILABLE          |
|   | 55 <b>8</b>                   |

### Figure 1.9-11: Business Stakeholder Category List

The Business Stakeholder Category list appears as shown below.

| Q Search             | ≣в | USINESS | 5 STAKEHOLDER CATEGORY     | =    |
|----------------------|----|---------|----------------------------|------|
| Stakeholder Category |    | No.     | Stakeholder Category       |      |
| %                    |    | 1       | Trader (Importer/Exporter) |      |
| Search Reset Search  |    | 2       | Shipping Agent             |      |
|                      |    | 3       | Forwarding Agent           |      |
|                      |    | 4       | Carrier Agent              |      |
|                      |    | 5       | Warehouse Operator         |      |
|                      |    | 6       | Port Operator              |      |
|                      |    | 7       | Free Zone Operator         |      |
|                      |    | 8       | Duty Free Shop Operator    |      |
|                      |    | 9       | KTM User                   |      |
|                      |    | 10      | Freight Forwarder          |      |
|                      | 8  | ۲       | «     <                    | 10 🗸 |

Figure 1.9-12: Business Stakeholder Category – Associate

2. Select the check box from the available Business Stakeholder Category list or enter the Stakeholder Category in the search panel, and click Search.

The available Stakeholders are filtered based on the search criteria provided.

3. In the Business Stakeholder Category list, select the check box corresponding to the required Stakeholder Category and click <sup>B</sup> to save the selection.

|           | Brilliance Information Sdn. Bhd. |
|-----------|----------------------------------|
| Issue 1.2 | Page 111 of 198                  |

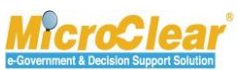

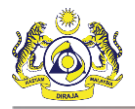

This document constitutes confidential proprietary information of ICS and Royal Malaysian Customs Department. It may not, without the written consent of ICS and Royal Malaysian Customs Department, be copied, reprinted or reproduced in any manner including but not limited to photocopying, transmitting or storing it in any medium or translating it into any

lanauaae. in any form or by any means. be it electronic. mechanical. optical. maanetic or otherwise.

The **uCustoms Registration Form** appears with the updated **Business Stakeholder Category** section as shown in **Figure 1.9-13**.

& BRINFO

Issue 1.2

Brilliance Information Sdn. Bhd.

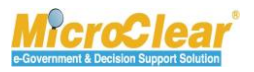

Page 112 of 198

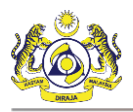

| UCUSTOMS REGISTRATION          | FORM               | ess Category 🤌 Assoc | ate Ports >> Associa | ne Promes PP Opioad required document    |                                   | STATUS : CREATED |
|--------------------------------|--------------------|----------------------|----------------------|------------------------------------------|-----------------------------------|------------------|
| akeholder Type                 | ○Individual ●      | Organization         |                      | Registration Date                        | * 19-01-2017                      |                  |
|                                |                    | -                    |                      | -                                        |                                   |                  |
| RGANIZATION INFORMATIC         | * KEC (SADAWAK)    |                      |                      | PPN                                      | * 100290T                         |                  |
| Organization Name              | * Cabab State Au   |                      |                      | DKN                                      | * Dartaarshin                     |                  |
| GST No.                        | Saban State Au     | unonty               | •                    | Business Enuty                           | Partitership                      |                  |
|                                |                    |                      |                      |                                          |                                   |                  |
| Nationality                    | Malaysian ()       | Non-Malaysian        |                      | ID Type                                  | ONRIC No. Passport No.            |                  |
|                                | ABDUL RAHIM        | 6                    | Gender               | ⊖Male  ●Female  ○ Neuto                  | er Gender                         |                  |
| Passport No. MYEP333W          |                    |                      |                      | Passnort Expiry Date                     | 31-01-2019                        | <b>m</b>         |
| Country                        | * Australia        |                      |                      | Passnort Issued From                     | * Australia                       |                  |
| Login ID * sraghavan9898       |                    | 191@gmoil.com        |                      | Passport Issued From                     | Australia                         |                  |
| Communication Email ID         | Drimony Empil      | ID O Altornative E   | mail ID              | Drimany Email ID                         | * gradbayan0000001@gmail.         | 10.77            |
| communication Email 1D         | ID O Alternative E | mail ID              | Primary Email ID     | sragnavan9898981@gmail.                  | om                                |                  |
| Jesignation                    | Director           |                      |                      | Alternative Email ID                     | sragnavan1@gmail.com              |                  |
| RGANIZATION PRIMARY CO         | NTACT              |                      |                      |                                          |                                   |                  |
| Mobile Number                  | +60                | 8886668007           | 0                    | Telephone Number 2                       | +60 🔽 603377778                   |                  |
| Felephone Number 1             | +60 🗸              |                      |                      | Fax Number                               | +60                               |                  |
| RGANIZATION PRIMARY AD         | DRESS              |                      |                      |                                          |                                   |                  |
| Address                        | * Jalan 34-B-3, Bu | uilding 43           |                      |                                          |                                   |                  |
|                                | Selangor, KL       |                      |                      |                                          |                                   |                  |
|                                |                    |                      |                      |                                          |                                   |                  |
| Country                        | * Malaysia         |                      |                      |                                          |                                   |                  |
| Postal Code                    | *                  |                      | 01007                | City/Town/Area/Land                      | * Kangar - Peti surat             |                  |
| State                          | Perlis             |                      |                      |                                          |                                   |                  |
|                                |                    |                      |                      |                                          |                                   |                  |
| EGISTRATION CUSTOMS ST         |                    | * D10                |                      |                                          |                                   |                  |
| Registration Station Name / Co | de «KANGAR,PERLIS  | KI0                  | ••••                 |                                          |                                   |                  |
| BUSINESS STAKEHOLDER           | CATEGORY           |                      |                      |                                          |                                   |                  |
| No. Stakeholder                | Category           |                      |                      |                                          | Status                            |                  |
| 1 Trader (Imp                  | orter/Exporter)    |                      |                      |                                          | Created                           |                  |
| 2 Shipping Ag                  | ent                |                      |                      |                                          | Created                           |                  |
| 3 Forwarding                   | Agent              |                      |                      |                                          | Created                           |                  |
| <u>33</u> 70                   |                    | < Page               | 1 Of 1 Total 3 It    | em(s) > »                                |                                   | Items per list 5 |
| MASTER USER                    |                    |                      |                      |                                          |                                   |                  |
| No. Login ID                   |                    | Full Name            |                      |                                          |                                   | Status           |
| 1 sraghavan98                  | 398981@gmail.com   | ROHAYU BINTI A       | BDUL RAHIM           | Associate Ports Associate                | Profiles Associate Customs Static | n Created 🥖      |
| Max Allowed Users : 20         | No. Of Users : 1   |                      |                      | <pre>« &lt; Page 1 Of 1 Total 1 It</pre> | eem(s) > >>                       | Items per list 5 |
| BANKLIST                       |                    |                      |                      |                                          |                                   |                  |
|                                |                    |                      |                      |                                          |                                   |                  |
|                                |                    |                      |                      |                                          |                                   |                  |
|                                |                    |                      |                      |                                          |                                   |                  |

Figure 1.9-13: uCustoms Registration Form – Associated Stakeholders

| Brilliance In | ormation | Sdn. | Bhd. |
|---------------|----------|------|------|
|---------------|----------|------|------|

#### Issue 1.2

BRINFO

Page 113 of 198

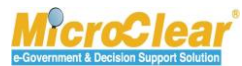

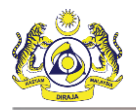

Note:

- If the associated **Business Stakeholder Category** is Trader or Manufacturer, then these stakeholder categories are activated once the Organization is activated and do not require license.
- If the associated **Business Stakeholder Category** is other than Trader or Manufacturer, then these stakeholder categories are activated only when the respective licenses are approved.

To disassociate the Business Stakeholder Category:

- 1. On the **uCustoms Registration Form**, in the **Business Stakeholder Category** section, select the check box corresponding to the *Stakeholder Category* to be disassociated.
- 2. Click sto disassociate the selected *Stakeholder Category* as shown below.

| σ | BUSINESS STAKEHOLDER CATEGORY |     |                            |                                                         |                    |  |  |  |  |
|---|-------------------------------|-----|----------------------------|---------------------------------------------------------|--------------------|--|--|--|--|
|   |                               | No. | Stakeholder Category       |                                                         | Status             |  |  |  |  |
|   | ✓                             | 1   | Trader (Importer/Exporter) |                                                         | Created            |  |  |  |  |
|   |                               | 2   | Shipping Agent             |                                                         | Created            |  |  |  |  |
|   |                               | 3   | Forwarding Agent           |                                                         | Created            |  |  |  |  |
|   | \$                            | 90  |                            | <pre>《 &lt; Page 1 Of 1 Total 3 Item(s) &gt; &gt;</pre> | Items per list 5 🗸 |  |  |  |  |

Figure 1.9-14: Business Stakeholder Category - Disassociate

System prompts to confirm the disassociation as shown below.

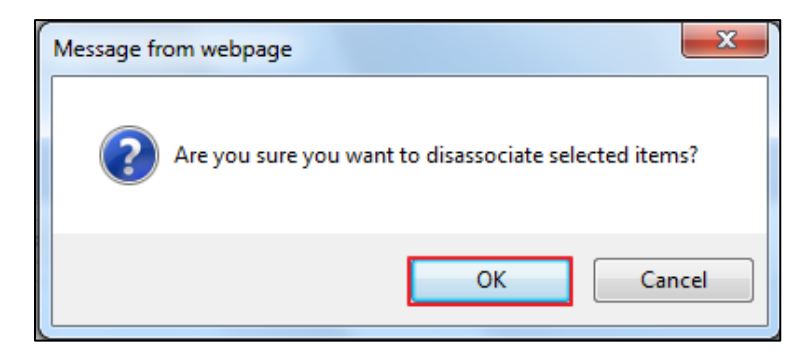

Figure 1.9-15: Confirm Disassociate

3. Click **OK** to disassociate or click **Cancel** to discard the action.

**Note**: If a **Business Stakeholder Category** is associated to the user and set as default, then it cannot be disassociated.

& BRINFO

Brilliance Information Sdn. Bhd.

Issue 1.2

This document constitutes confidential proprietary information of ICS and Royal Malaysian Customs Department. It may not, without the written consent of ICS and Royal Malaysian Customs Department, be copied, reprinted or reproduced in any manner including but not limited to photocopying, transmitting or storing it in any medium or translating it into any lanauaae. in any form or by any means. be it electronic. mechanical. optical. maanetic or otherwise.

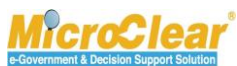

Page 114 of 198

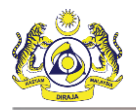

# 1.9.6 Associate/Disassociate Profiles

Organization Business Stakeholder needs to associate Profiles to submit Organization Business Stakeholder. To associate Profiles:

1. On the **uCustoms Registration Form**, in the **Master User** section, click <u>Associate Profiles</u> as shown in **Figure 1.9-16**.

4 BRINFO

Issue 1.2

Brilliance Information Sdn. Bhd.

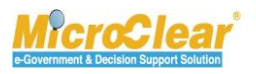

Page 115 of 198

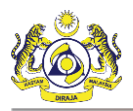

| UCUSTOMS REGISTRATION F        | ORM                   |                          |                            |                        | ST              | ATUS : CREATED       |
|--------------------------------|-----------------------|--------------------------|----------------------------|------------------------|-----------------|----------------------|
| takeholder Type                | ◯ Individual ) ● Org  | anization                | Registration Date          | * 19-01-2017           |                 |                      |
| RGANIZATION INFORMATIO         | N                     |                          |                            |                        |                 |                      |
| Organization Name              | * KFC (SARAWAK) S     | DN BHD                   | BRN                        | * 100280T              |                 |                      |
| Registration Authority         | * Sabah State Autho   | rity 💟                   | Business Entity            | * Partnership          |                 | $\checkmark$         |
| GST No.                        |                       |                          |                            |                        |                 |                      |
| ERSONAL DETAILS                |                       |                          |                            |                        |                 |                      |
| Nationality                    | ⊖Malaysian     ●Nor   | n-Malaysian              | ID Type                    | ONRIC No.              | Passport No.    |                      |
| Full Name                      | * ROHAYU BINTI ABI    | DUL RAHIM 0              | Gender                     | ⊖Male ●Fen             | ale 🔘 Neuter Ge | ender                |
| Passport No.                   | * MYEP333W            | 0                        | Passport Expiry Date       | * 31-01-2019           |                 |                      |
| Country                        | • Australia           |                          | Passport Issued From       | * Australia            |                 |                      |
| Login ID                       | * sraghavan9898981    | @gmail.com               |                            |                        |                 |                      |
| Communication Email ID         | Primary Email ID      | O Alternative Email ID   | Primary Email ID           | * sraghavan989         | 8981@gmail.com  |                      |
| Designation                    | * Director            |                          | Alternative Email ID       | sraghavan1@g           | imail.com       |                      |
|                                |                       |                          |                            |                        |                 |                      |
| ORGANIZATION PRIMARY CO        | NTACT                 |                          |                            |                        | 600077776       |                      |
| Mobile Number                  | +60 💙 88              | 86668007                 | Telephone Number 2         | +60                    | 603377778       |                      |
| Felephone Number 1             | +60 🗸                 |                          | Fax Number                 | +60                    | 780006688       |                      |
| RGANIZATION PRIMARY AD         | DRESS                 |                          |                            |                        |                 |                      |
| Address                        | * Jalan 34-B-3, Build | ing 43                   |                            |                        |                 |                      |
|                                | Selangor, KL          |                          |                            |                        |                 |                      |
|                                |                       |                          |                            |                        |                 |                      |
| Country                        | * Malaysia            |                          |                            |                        |                 |                      |
| Postal Code                    | -                     | 01007                    | City/Town/Area/Land        | * Kangar - Peti :      | urat            |                      |
| State                          | Perlis                |                          |                            |                        |                 | -                    |
|                                |                       |                          |                            |                        |                 |                      |
| REGISTRATION CUSTOMS ST        | ATION                 |                          |                            |                        |                 |                      |
| Registration Station Name / Co | de * KANGAR,PERLIS    | * R10                    |                            |                        |                 |                      |
| BUSINESS STAKEHOLDER           | CATEGORY              |                          |                            | 71.                    |                 |                      |
| No. Stakeholder                | Category              |                          |                            | St                     | atus            |                      |
| 1 Trader (Imp                  | orter/Exporter)       |                          |                            | Cr                     | eated           |                      |
| 2 Shipping Age                 | ent                   |                          |                            | Cr                     | eated           |                      |
| 3 Forwarding #                 | lgent                 |                          |                            | Cr                     | eated           |                      |
| \$\$ <b>%</b>                  |                       | « < Page 1 Of 1 Total    | 3 Item(s) > >>             |                        |                 | Items per list 5     |
| MASTER USER                    |                       |                          |                            |                        |                 |                      |
| No. Login ID                   |                       | Full Name                |                            |                        |                 | Status               |
| 1 sraghavan98                  | 98981@gmail.com       | ROHAYU BINTI ABDUL RAHIM | Associate Ports Associate  | e Profiles Associate C | ustoms Station  | Created 7            |
| Max Allowed Users 1 20         | No. Of Users 1        |                          | // / Page 1 Of 1 Total 1 I | Itom(c)                |                 | There are list [5.1] |
| Max Anowed Users . 20          | No. Of Users . 1      |                          |                            | mem(s)                 |                 | Items per list 5     |
| BANK LIST                      |                       |                          |                            |                        |                 |                      |
| NO RECORDS AVAILABLE           |                       |                          |                            |                        |                 |                      |
|                                |                       |                          |                            |                        |                 |                      |

Figure 1.9-16: uCustoms Registration Form – Associate Profiles

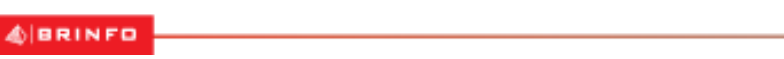

#### Issue 1.2

Brilliance Information Sdn. Bhd.

# Page 116 of 198

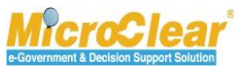

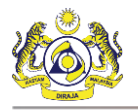

The Available User Profile List appears as shown below.

| Q Search            | ■A  | VAILABLE            | USER PROFILE LIST          | 0   |  |  |
|---------------------|-----|---------------------|----------------------------|-----|--|--|
| Name                |     |                     | Name                       |     |  |  |
| %                   |     | 1                   | Trader (Importer/Exporter) |     |  |  |
| Search Reset Search |     | 2                   | Shipping Agent             |     |  |  |
|                     |     | 3                   | Forwarding Agent           |     |  |  |
|                     | 8   |                     | <pre></pre>                | · • |  |  |
|                     | ≡ A | SSOCIAT             | ED USER PROFILE LIST       |     |  |  |
|                     | NO  | O RECORDS AVAILABLE |                            |     |  |  |
|                     | ۲   |                     |                            |     |  |  |

Figure 1.9-17: Available User Profile List – Associate

**Note**: The User Profiles are displayed as per the associated Business Stakeholder.

2. Select the check box from the **Available User Profile List** or enter the *Name* in the search panel, and click **Search**.

The available User Profiles are filtered based on the search criteria provided.

Note: Click Reset Search to reset the search parameters in the list.

3. In the Available User Profile List, select the check box corresponding to the Name and click

✤ to associate the User Profile.

The selected User Profile appears in the Associated User Profile List as shown below.

| Q Search            | ■A         | VAILABLE | USER PROFILE LIST          |                     | =                   |
|---------------------|------------|----------|----------------------------|---------------------|---------------------|
| Name                | e No. Name |          |                            |                     |                     |
| %                   |            | 1        | Forwarding Agent           |                     |                     |
| Search Reset Search | 8          |          |                            | Items per list 10 🗸 |                     |
|                     | ≣A         | SSOCIAT  | ED USER PROFILE LIST       |                     | =                   |
|                     |            |          | Name                       |                     |                     |
|                     |            | 1        | Trader (Importer/Exporter) | ۲                   |                     |
|                     |            | 2        | Shipping Agent             | 0                   |                     |
|                     | \$3        | 8 🕩      | <pre></pre>                |                     | Items per list 10 🗸 |

### Figure 1.9-18: Available User Profiles List – Associated

- 4. Click 🖹 to save the associated user profiles.
- 5. Click to close the Available User Profile List.

| & BRINFD  | Brilliance Information Sdn. Bhd. |
|-----------|----------------------------------|
| Issue 1.2 | Page 117 of 198                  |

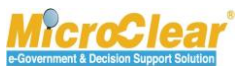

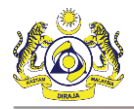

To disassociate the Profiles:

1. In the **Associated User Profile List**, select the check box corresponding to the profile *Name* that needs to be disassociated as shown below.

| ∎ As | ■ ASSOCIATED USER PROFILE LIST                                |                            |            |  |  |  |  |
|------|---------------------------------------------------------------|----------------------------|------------|--|--|--|--|
|      |                                                               |                            | Is Default |  |  |  |  |
|      | 1                                                             | Trader (Importer/Exporter) | ۲          |  |  |  |  |
|      | 2                                                             | Shipping Agent             | 0          |  |  |  |  |
| ŝ    | S 🗈 🕒 🔍 < Page 1 Of 1 Total 2 item(s) > > Ttems per list 10 🗸 |                            |            |  |  |  |  |

Figure 1.9-19: Available User Profile List – Disassociate

**Note**: The default user profile cannot be disassociated. To disassociate the default user profile, set another user profile as default and then disassociate.

2. Click <sup>33</sup> to disassociate the associated Profile.

System prompts to confirm the disassociation as shown below.

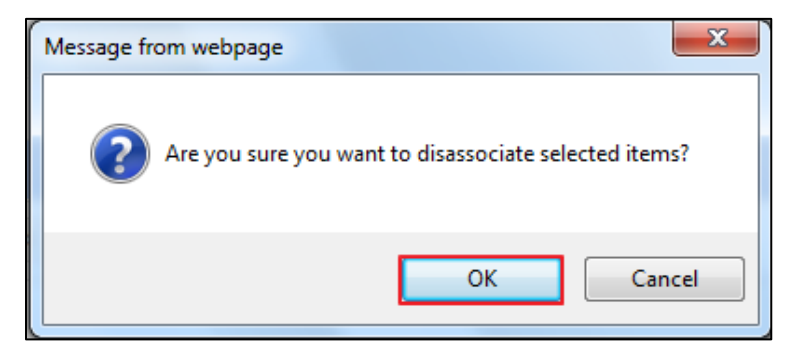

Figure 1.9-20: Confirm Disassociate

3. Click **OK** to disassociate or click **Cancel** to discard the action.

The disassociated Profiles are listed back in **Available User Profile List** as shown in **Figure 1.9-**21.

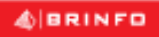

Issue 1.2

Brilliance Information Sdn. Bhd.

This document constitutes confidential proprietary information of ICS and Royal Malaysian Customs Department. It may not, without the written consent of ICS and Royal Malaysian Customs Department, be copied, reprinted or reproduced in any manner including but not limited to photocopying, transmitting or storing it in any medium or translating it into any lanauaae. in any form or by any means. be it electronic. mechanical. optical. maanetic or otherwise.

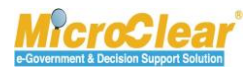

Page 118 of 198

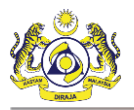

| Carret              | Í≡∧ |         | E LISER PROFILE LIST       |            |                     |
|---------------------|-----|---------|----------------------------|------------|---------------------|
| Name                |     | No.     | Name                       |            | _                   |
| %                   |     | 1       | Shipping Agent             |            |                     |
| Search Reset Search |     | 2       | Forwarding Agent           |            |                     |
|                     | 8   |         | <pre></pre>                |            | Items per list 10 🔻 |
|                     | ≣A  | SSOCIAT | ED USER PROFILE LIST       |            | =                   |
|                     |     | No.     | Name                       | Is Default |                     |
|                     |     | 1       | Trader (Importer/Exporter) | ۲          |                     |
|                     | \$3 | 8 🕩     | <pre></pre>                |            | Items per list 10 🔻 |

Figure 1.9-21: Available User Profile List - Disassociated

# 1.9.7 Create Additional Organization Information

Organization Business Stakeholder can create Additional Organization Information based on the selected Registration Authority. To create Additional Organization Information:

1. In the uCustoms Registration Form, click is and then click Additional Organization Information to create and save the Organization details as shown in Figure 1.9-22.

4 BRINFO

Issue 1.2

Brilliance Information Sdn. Bhd.

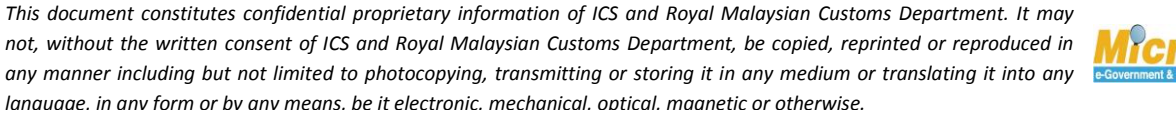

MicroClear

Page 119 of 198

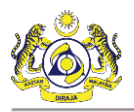

| <ul> <li>Create Organization Business Stakeh</li> </ul> | olders >> Associate Business Categ | pry >> Associate Ports >> Asso | sciate Profiles >> Upload required document |                    |                   |                    |
|---------------------------------------------------------|------------------------------------|--------------------------------|---------------------------------------------|--------------------|-------------------|--------------------|
| UCUSTOMS REGISTRATION FOR                               | м                                  |                                |                                             |                    | ST                | ATUS : CREATED     |
| skeholder Type                                          | ○Individual ●Organiza              | ition                          | Registration Date                           | 19-01-20           | Additional Organi | zation Information |
| RGANIZATION INFORMATION                                 |                                    |                                |                                             |                    | History           |                    |
| Irganization Name                                       | * KFC (SARAWAK) SDN B              | -ID                            | BRN                                         | * 100280T          | View / Upload Do  | cuments            |
| egistration Authority                                   | * Sabah State Authority            | $\checkmark$                   | Business Entity                             | Partnership        |                   | $\checkmark$       |
| SST No.                                                 |                                    |                                |                                             |                    |                   |                    |
| ERSONAL DETAILS                                         |                                    |                                |                                             |                    |                   |                    |
| lationality                                             | ⊖Malaysian ®Non-Mal                | aysian                         | ID Type                                     | ONRIC No.          | Passport No.      |                    |
| ull Name                                                | * ROHAYU BINTI ABDUL R             | AHIM 🕴                         | Gender                                      | ⊖Male ●Fe          | emale 🔘 Neuter G  | ender              |
| assport No.                                             | * MYEP333W                         | 9                              | Passport Expiry Date                        | * 31-01-2019       |                   | <b>#</b>           |
| Country                                                 | * Australia                        |                                | Passport Issued From                        | * Australia        |                   |                    |
| .ogin ID                                                | * sraghavan9898981@gm              | ail.com                        |                                             |                    |                   |                    |
| Communication Email ID                                  | ●Primary Email ID ○A               | lternative Email ID            | Primary Email ID                            | * sraghavan98      | 898981@gmail.com  |                    |
| Designation                                             | * Director                         | ~                              | Alternative Email ID                        | sraghavan1         | @gmail.com        |                    |
|                                                         |                                    |                                |                                             |                    |                   |                    |
| RGANIZATION PRIMARY CONT                                | ACT                                |                                |                                             |                    |                   |                    |
| 1obile Number                                           | +60 888666                         | 8007 🚯                         | Telephone Number 2                          | +60                | 603377778         |                    |
| elephone Number 1                                       | +60 🗸                              |                                | Fax Number                                  | +60                | 780006688         |                    |
| RGANIZATION PRIMARY ADDR                                | ESS                                |                                |                                             |                    |                   |                    |
| Address                                                 | * Jalan 34-B-3, Building 4         | 3                              |                                             |                    |                   |                    |
|                                                         | Selangor, KL                       |                                |                                             |                    |                   |                    |
|                                                         |                                    |                                |                                             |                    |                   |                    |
| Country                                                 | Malaysia                           |                                |                                             |                    |                   |                    |
| vostal Code                                             | *                                  | 01007                          | City/Town/Area/Land                         | * Kangar - Pel     | ti surat          |                    |
| State                                                   | Perlis                             |                                |                                             |                    |                   |                    |
| EGISTRATION CUSTOMS STAT                                | ON                                 |                                |                                             |                    |                   |                    |
| Registration Station Name / Code                        | * KANGAR, PERLIS                   | * R10                          |                                             |                    |                   |                    |
|                                                         |                                    |                                |                                             |                    |                   |                    |
| BUSINESS STAKEHOLDER CA                                 | TEGORY                             |                                |                                             |                    |                   |                    |
| No. Stakeholder Cal                                     | regory                             |                                |                                             |                    | Status            |                    |
| I Irader (Importe     Shipping Agent                    | r/Exporter)                        |                                |                                             |                    | Created           |                    |
| 3 Forwarding Agent                                      | nt                                 |                                |                                             |                    | Created           |                    |
| C Q                                                     | 11                                 | C Page 1 Of 1 Total 2          | Item(c)                                     |                    |                   | Itoms par list E A |
| NO 0                                                    |                                    |                                |                                             |                    |                   | Items per list 5   |
| MASTER USER                                             |                                    |                                |                                             |                    |                   |                    |
| No. Login ID                                            | Full M                             | lame                           |                                             |                    |                   | Status             |
| 1 sraghavan9898                                         | 981@gmail.com ROH                  | AYU BINTI ABDUL RAHIM          | Associate Ports Associate                   | Profiles Associate | Customs Station   | Created 🧭          |
| Max Allowed Users : 20                                  | No. Of Users : 1                   |                                | « < Page 1 Of 1 Total 1 If                  | tem(s) > >         |                   | Items per list 5 🚿 |
| BANKLIST                                                |                                    |                                |                                             |                    |                   |                    |
|                                                         |                                    |                                |                                             |                    |                   |                    |
|                                                         |                                    |                                |                                             |                    |                   |                    |
| NO RECORDS AVAILABLE                                    |                                    |                                |                                             |                    |                   |                    |

Figure 1.9-22: uCustoms Registration Form – Additional Organization Information

| Brilliance I | nfor | mation | Sdn. | Bhd. |
|--------------|------|--------|------|------|
|--------------|------|--------|------|------|

#### Issue 1.2

BRINFO

Page 120 of 198

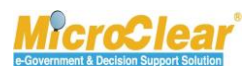

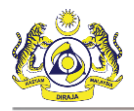

### The Organization Information form appears as shown below.

| CORGANIZATION INFORMATION  |                              |                      | STATUS : NEW -                    |
|----------------------------|------------------------------|----------------------|-----------------------------------|
| ORGANIZATION INFORMATION   |                              |                      |                                   |
| Organization Name          | * KFC (SARAWAK) SDN BHD      | BRN                  | * 100280T                         |
| Expiry Date                | * 27-01-2021                 | Last Updated Date    |                                   |
| Company Category           |                              |                      | $\hat{}$                          |
| OWNER/DIRECTOR INFORMATION |                              |                      |                                   |
| ID Туре                    | ○NRIC No.  ● Passport No.    | Passport No.         | * MYEP333W                        |
| Passport Expiry Date       | * 31-01-2019                 | Passport Issued From | * Australia                       |
| Country                    | * Australia                  |                      |                                   |
| Full Name                  | * ROHAYU BINTI ABDUL RAHIM   | Gender               | ⊖ Male ● Female ○ Neuter Gender   |
| GST No.                    |                              | Nationality          | O Malaysian       O Non-Malaysian |
| Designation                | * Director                   |                      |                                   |
| Login ID                   | * sraghavan9898981@gmail.com | Alternative Email ID | sraghavan1@gmail.com              |
| CONTACT INFORMATION        |                              |                      |                                   |
| Mobile Number              | +60 🗹 8886668007 🚯           | Telephone Number 2   | +60 🖌 603377778                   |
| Telephone Number 1         | +60                          | Fax Number           | +60 780006688                     |
| ADDRESS INFORMATION        |                              |                      |                                   |
| Address                    | * Jalan 34-B-3, Building 43  |                      |                                   |
|                            | Selangor, KL                 |                      |                                   |
|                            |                              |                      |                                   |
| Country                    | * Malaysia                   |                      |                                   |
| Postal Code                | 01007                        | City/Town/Area/Land  | Kangar - Peti surat               |
| State                      | Perlis                       |                      |                                   |
|                            |                              | Create Back          | •                                 |

### Figure 1.9-23: Organization Information – Create

**Note**: System auto-displays the Organization information except the *Company Category* and *Expiry Date*, based on the details entered in the **uCustoms Registration Form**.

- 2. Click to select the Organization's *Expiry Date* from the calendar.
- 3. Enter the Company Category.
- 4. Click Create.

¢|BRINFO

Issue 1.2

Brilliance Information Sdn. Bhd.

#### Page 121 of 198

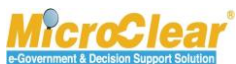

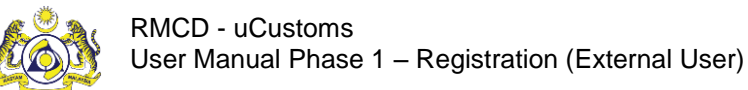

The **Organization Information** form refreshes with the *Last Updated Date, Created* status and **Organization Member List** section as shown below.

| CRGANIZATION INFORMATION   |                              |                       | STATUS : CREATED 🗰            |
|----------------------------|------------------------------|-----------------------|-------------------------------|
| ORGANIZATION INFORMATION   |                              |                       |                               |
| Organization Name          | * KFC (SARAWAK) SDN BHD      | BRN                   | * 100280T                     |
| Expiry Date                | * 27-01-2021                 | Last Updated Date     | 19-01-2017                    |
| Company Category           |                              |                       | $\sim$                        |
| OWNER/DIRECTOR INFORMATION | I.                           |                       |                               |
| ID Туре                    | ○NRIC No.                    | Passport No.          | * MYEP333W                    |
| Passport Expiry Date       | * 31-01-2019                 | Passport Issued From  | * Australia                   |
| Country                    | * Australia                  |                       |                               |
| Full Name                  | * ROHAYU BINTI ABDUL RAHIM   | Gender                | ⊖Male ●Female ○ Neuter Gender |
| GST No.                    |                              | Nationality           | 🔿 Malaysian 🔘 Non-Malaysian   |
| Designation                | * Director                   | ]                     |                               |
| Login ID                   | * sraghavan9898981@gmail.com | Alternative Email ID  | sraghavan1@gmail.com          |
| CONTACT INFORMATION        |                              |                       |                               |
| Mobile Number              | +60 💙 8886668007             | Telephone Number 2    | +60 603377778                 |
| Telephone Number 1         | +60                          | Fax Number            | +60 780006688                 |
| ADDRESS INFORMATION        |                              |                       |                               |
| Address                    | * Jalan 34-B-3, Building 43  |                       |                               |
|                            | Selangor, KL                 |                       |                               |
|                            |                              |                       |                               |
| Country                    | * Malaysia                   |                       |                               |
| Postal Code                | 01007                        | / City/Town/Area/Land | Kangar - Peti surat           |
| State                      | Perlis                       |                       |                               |
| Q ORGANIZATION MEMBER LIST |                              |                       |                               |
| NO RECORDS AVAILABLE       |                              |                       |                               |
| <b>≅ +</b>                 |                              |                       |                               |
|                            |                              | Save Back             | $\mathbf{O}$                  |

Figure 1.9-24: Organization Information - Created

5. In the **Organization Member List** section, click 🛨 to create new organization member details.

The Organization Member Details form appears as shown in Figure 1.9-25.

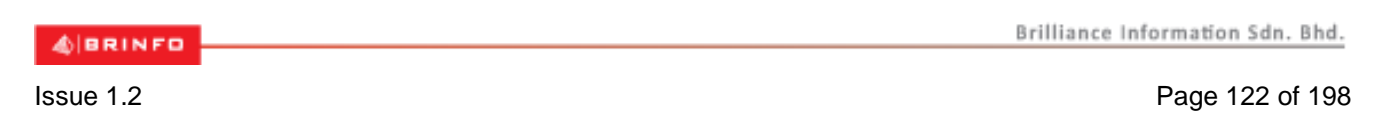

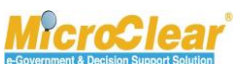

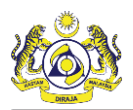

| CORGANIZATION MEMB | ER DETAILS                              |              |           | STATUS : NEW 😑 |
|--------------------|-----------------------------------------|--------------|-----------|----------------|
| ID Type            | ○ NRIC No. ● Passport No.               | Designation  | * Manager | v              |
| Full Name          | * SHAHRI BIN ZAINAL ABIDIN              | Passport No. | * BW4423A | 0              |
| Address            | * Jalan 33, Building 34, Block D, Ultra |              |           |                |
|                    | Salengor, KL                            |              |           |                |
|                    |                                         |              |           |                |
|                    |                                         |              |           |                |
|                    |                                         | Create Back  |           |                |

Figure 1.9-25: Organization Member Details - Create

6. Enter or select the following fields as described below.

| No. | Field Name  | Description                                                       |  |  |
|-----|-------------|-------------------------------------------------------------------|--|--|
| 1.  | ID Type     | By default, system auto-selects the ID Type as NRIC No. Select    |  |  |
|     |             | Passport No. if the organization member is a Non-Malaysian.       |  |  |
| 2.  | Designation | Select the Designation of the Business Stakeholder from the drop- |  |  |
|     |             | down list.                                                        |  |  |
|     |             | Designation drop-down list values include:                        |  |  |
|     |             | <ul> <li>Managing Director,</li> </ul>                            |  |  |
|     |             | • Director,                                                       |  |  |
|     |             | • Manager,                                                        |  |  |
|     |             | Senior Executive,                                                 |  |  |
|     |             | • Executive,                                                      |  |  |
|     |             | Non-Executive,                                                    |  |  |
|     |             | • Supervisor,                                                     |  |  |
|     |             | • Owner,                                                          |  |  |
|     |             | Partnership,                                                      |  |  |
|     |             | Ordinary Partnership,                                             |  |  |
|     |             | Sole Proprietorship                                               |  |  |
|     |             | • Secretary,                                                      |  |  |
|     |             | Clerk, and                                                        |  |  |
|     |             | • Others.                                                         |  |  |
| 3.  | Full Name   | Enter the Full Name as per the NRIC No. or Passport No.           |  |  |
| 4.  | NRIC No.    | Enter the NRIC number or Passport number.                         |  |  |
| 5.  | Address     | Enter the Address.                                                |  |  |

Table 1.9-4: Organization Member Details – Create

7. Once all the required details are entered, click **Create**.

The **Organization Information** form refreshes with the new **Organization Member List** details as shown in **Figure 1.9-26**.

& BRINFO

Brilliance Information Sdn. Bhd.

Issue 1.2

Page 123 of 198

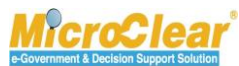

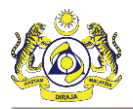

| ■ ORGANIZATION INFORMATION |                              |                      | STATUS : CREATED III 🖬 🗖      |  |  |  |  |  |
|----------------------------|------------------------------|----------------------|-------------------------------|--|--|--|--|--|
| ORGANIZATION INFORMATION   | ORGANIZATION INFORMATION     |                      |                               |  |  |  |  |  |
| Organization Name          | * KFC (SARAWAK) SDN BHD      | BRN                  | * 100280T                     |  |  |  |  |  |
| Expiry Date                | * 27-01-2021                 | Last Updated Date    | 19-01-2017                    |  |  |  |  |  |
|                            |                              |                      |                               |  |  |  |  |  |
| Company Category           |                              |                      | 0                             |  |  |  |  |  |
|                            |                              |                      |                               |  |  |  |  |  |
| OWNER/DIRECTOR INFORMATION |                              |                      |                               |  |  |  |  |  |
| ID Type                    | ○NRIC No.                    | Passport No.         | MYEP333W                      |  |  |  |  |  |
| Passport Expiry Date       | * 31-01-2019                 | Passport Issued From | * Australia                   |  |  |  |  |  |
| Country                    | * Australia                  |                      |                               |  |  |  |  |  |
| Full Name                  | * ROHAYU BINTI ABDUL RAHIM   | Gender               | ⊖Male ●Female ○ Neuter Gender |  |  |  |  |  |
| GST No.                    |                              | Nationality          | OMalaysian   Non-Malaysian    |  |  |  |  |  |
| Designation                | * Director                   |                      |                               |  |  |  |  |  |
| Login ID                   | * sraghavan9898981@gmail.com | Alternative Email ID | sraghavan1@gmail.com          |  |  |  |  |  |
| CONTACT INFORMATION        |                              |                      |                               |  |  |  |  |  |
| Mobile Number              | +60 🕑 8886668007 🚯           | Telephone Number 2   | +60 🕑 603377778               |  |  |  |  |  |
| Telephone Number 1         | +60 🗸                        | Fax Number           | +60 💟 780006688               |  |  |  |  |  |
| ADDRESS INFORMATION        |                              |                      |                               |  |  |  |  |  |
|                            | * Jalan 34-R-3, Ruilding 43  |                      |                               |  |  |  |  |  |
| Address                    | Selandor. KL                 |                      |                               |  |  |  |  |  |
|                            |                              |                      |                               |  |  |  |  |  |
| Country                    | * Malavcia                   |                      |                               |  |  |  |  |  |
| Poetal Code                | 01007                        | City/Town/Area/Land  | Kangar - Peti surat           |  |  |  |  |  |
| Chate                      | Darlie                       | City romphical cana  |                               |  |  |  |  |  |
| State                      | P 6115                       |                      |                               |  |  |  |  |  |
| ORGANIZATION MEMBER LIST   |                              |                      |                               |  |  |  |  |  |
| No. Full Name              |                              | NRIC / Passport No.  |                               |  |  |  |  |  |
| 1 SHAHRIL BIN ZAIN         | NAL ABIDIN                   | BW44423A             | C                             |  |  |  |  |  |
| +                          | « < Page 1 Of 1 Total 1 Iter | m(s) > >             | Items per list 5 V            |  |  |  |  |  |
|                            | Sa                           | ve Back              | $\mathbf{\circ}$              |  |  |  |  |  |

Figure 1.9-26: Organization Information – Updated Organization Member List

8. Click Save to save the details and click Back to navigate back to uCustoms Registration Form.

To delete the Organization Member details:

- 1. On the **Organization Information** form, in the **Organization Member List** section, select the check box corresponding to the *Full Name* to be deleted.
- 2. Click to delete the selected Organization Member details as shown in Figure 1.9-27.

| ABRINED | Brilliance Information Sdn. Bhd. |
|---------|----------------------------------|
|         |                                  |
| 4.0     |                                  |

Issue 1.2

Page 124 of 198

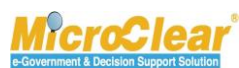

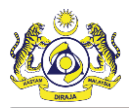

| Q OR | GANIZATI | ON MEMBER LIST            |                                                         |                     |                    |
|------|----------|---------------------------|---------------------------------------------------------|---------------------|--------------------|
|      | No.      | Full Name                 |                                                         | NRIC / Passport No. |                    |
|      | 1        | SHAHRIL BIN ZAINAL ABIDIN |                                                         | BW44423A            | ľ                  |
| Û    | •        |                           | <pre>《 &lt; Page 1 Of 1 Total 1 Item(s) &gt; &gt;</pre> |                     | Items per list 5 V |
|      |          |                           | Save Back                                               |                     |                    |

Figure 1.9-27: Organization Member Details – Delete

System prompts to confirm the deletion as shown below.

| Message from webpage                            |
|-------------------------------------------------|
| Are you sure you want to delete selected items? |
| OK Cancel                                       |

Figure 1.9-28: Confirm Delete

3. Click **OK** to delete or click **Cancel** to discard the action.

Once the Additional Organization Information is created, the links associated to the Additional

**Organization Information** form appear in the Link Repository. Click **use** to view the Link Repository. The available links are displayed in an expandable list as listed below.

- Additional Address Information.
- History.

# 1.9.7.1 Create Additional Address Information

Organization Business Stakeholder can create Additional Address Information for the Organization. To create Additional Address Information:

1. In the **Organization Information** form, click and then click <u>Additional Address Information</u> to create the Additional Address Information as shown in **Figure 1.9-29**.

| ABRINED   | Brilliance Information Sdn. Bhd. |
|-----------|----------------------------------|
| Issue 1.2 | Page 125 of 198                  |

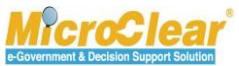

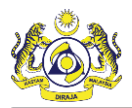

| CORGANIZATION INFORMATION |                              |                      | STATUS : CREATED               |
|---------------------------|------------------------------|----------------------|--------------------------------|
| ORGANIZATION INFORMATION  |                              |                      | Additional Address Information |
| Organization Name         | * KFC (SARAWAK) SDN BHD      | BRN                  | * 100280T History              |
| Expiry Date               | * 27-01-2021                 | Last Updated Date    | 19-01-2017                     |
| Company Category          |                              |                      | ¢                              |
| OWNER/DIRECTOR INFORMATIO | N                            |                      |                                |
| ID Type                   | ○NRIC No.                    | Passport No.         | * MYEP333W                     |
| Passport Expiry Date      | * 31-01-2019                 | Passport Issued From | * Australia                    |
| Country                   | * Australia                  |                      |                                |
| Full Name                 | * ROHAYU BINTI ABDUL RAHIM   | Gender               | ⊖Male ●Female ○ Neuter Gender  |
| GST No.                   |                              | Nationality          | 🔿 Malaysian 💿 Non-Malaysian    |
| Designation               | * Director                   |                      |                                |
| Login ID                  | * sraghavan9898981@gmail.com | Alternative Email ID | sraghavan1@gmail.com           |
| CONTACT INFORMATION       |                              |                      |                                |
| Mobile Number             | +60 🔽 8886668007             | Telephone Number 2   | +60 603377778                  |
| Telephone Number 1        | +60 🗸                        | Fax Number           | +60  780006688                 |
| ADDRESS INFORMATION       |                              |                      |                                |
| Address                   | * Jalan 34-B-3, Building 43  |                      |                                |
|                           | Selangor, KL                 |                      |                                |
|                           |                              |                      |                                |
| Country                   | * Malaysia                   |                      |                                |
| Postal Code               | 01007                        | City/Town/Area/Land  | Kangar - Peti surat            |
| State                     | Perlis                       |                      |                                |
| _                         |                              |                      |                                |
| ORGANIZATION MEMBER LIST  |                              |                      |                                |
| No. Full Name             |                              | NRIC / Passport No.  |                                |
| 1 SHAHRIL BIN ZA          | INAL ABIDIN                  | BW44423A             | đ                              |
| <b>≅ +</b>                | < < Page 1 Of 1 Total 1 Ite  | ım(s) > >            | Items per list 5               |
|                           |                              | ave Back             | 0                              |

Figure 1.9-29: Organization Information – Additional Address Information

The Additional Address Information form appears as shown in Figure 1.9-30.

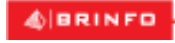

Issue 1.2

Brilliance Information Sdn. Bhd.

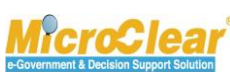

Page 126 of 198

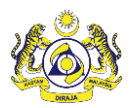

| ADDITIONAL ADDRE | SS INFORMATION                   |       |                     |                      | = |
|------------------|----------------------------------|-------|---------------------|----------------------|---|
| Address          | * Jalan 444, Sri Petaling Street | t,    |                     |                      |   |
|                  | Building 43, Block-Utara         |       |                     |                      |   |
|                  | Selangor, KL                     |       |                     |                      |   |
| Postal Code      | *                                | 01000 | City/Town/Area/Land | Jalan Abi Tok Hashim |   |
| State            | Perlis                           |       | Country             | Malaysia             |   |
|                  |                                  | Crea  | ate Close           |                      |   |
|                  |                                  |       |                     |                      |   |

Figure 1.9-30: Additional Address Information - Create

2. Enter or select the following fields as described below.

| No.            | Field Name                         | Description                                                                                                    |
|----------------|------------------------------------|----------------------------------------------------------------------------------------------------|
| 1.             | Address                            | Enter the Address.                                                                                                    |
| 2.             | Postal Code                        | Enter and select the Postal Code.                                                                                                    |
| 1.<br>2.<br>3. | Postal Code<br>City/Town/Area/Land | Enter and select the Postal Code.<br>Click to browse and select the City, Town, Area or Land.<br>The City List appears as shown below.                                                                                                    |
|                |                                    | <ol> <li>Click the required <i>City/Town/Area/Land</i> from the list or<br/>enter the <i>City/Town/Area/Land</i>, <i>State</i> and / or <i>Country</i><br/>in the search panel and click <b>Search</b>.<br/>The available Cities are filtered based on the search<br/>criteria provided.</li> <li>In the <b>City List</b>, click the required <i>City/Town/Area/Land</i>.</li> <li>Note: Click <b>Reset Search</b> to reset the search parameters in the<br/>list.</li> </ol> |
| 4.             | State                              | System auto-populates the State based on the selected<br>City/Town/Area/Land.                                                                                                    |

4 BRINFO

Brilliance Information Sdn. Bhd.

#### Issue 1.2

This document constitutes confidential proprietary information of ICS and Royal Malaysian Customs Department. It may not, without the written consent of ICS and Royal Malaysian Customs Department, be copied, reprinted or reproduced in any manner including but not limited to photocopying, transmitting or storing it in any medium or translating it into any lanauaae. in any form or by any means. be it electronic. mechanical. optical. maanetic or otherwise.

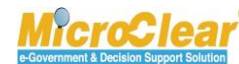

Page 127 of 198

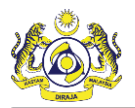

| 5. Country System auto-populates the Country based on the selected | No. | Field Name | Description                                             |  |
|--------------------------------------------------------------------|-----|------------|---------------------------------------------------------|--|
| City/Town/Area/Land                                                | 5.  | Country    | System auto-populates the Country based on the selected |  |
| City/Town/Area/Land.                                               |     |            | City/Town/Area/Land.                                    |  |

Table 1.9-5: Additional Address Information - Create

3. Once all the required details are entered, click **Create**.

The Additional Address Information form refreshes as shown below.

| ■ ADDITIONAL ADDRESS INFORM | -                                 |                       |                      |  |
|-----------------------------|-----------------------------------|-----------------------|----------------------|--|
| Address                     | * Jalan 444, Sri Petaling Street, |                       |                      |  |
|                             | Building 43, Block-Utara          |                       |                      |  |
|                             | Selangor, KL                      |                       |                      |  |
| Postal Code                 | * 01000                           | ) City/Town/Area/Land | Jalan Abi Tok Hashim |  |
| State                       | Perlis                            | Country               | Malaysia             |  |
|                             |                                   | Save Close            |                      |  |

Figure 1.9-32: Additional Address Information – Save

4. Click Save to save the details or click Close to navigate back to the Organization Information form.

# 1.9.7.2 View History

Organization Business Stakeholder can view the history details of the Organization Information form. To view the History details:

In the **Organization Information** form, click <sup>IIII</sup> and then click History. ٠

For more details, refer section 1.4.6 View History.

### 1.9.8 View/Upload Documents

Organization Business Stakeholder can view or upload the required documents to submit the Registration Form. To view or upload the documents:

In the uCustoms Registration Form, click III and then click View/Upload Documents as ٠ shown in Figure 1.9-33.

| ABRINED   | Brilliance Information Sdn. Bhd. |
|-----------|----------------------------------|
| A BRINED  |                                  |
| ISSUE 1.2 | Page 128 of 198                  |

Issue 1.2

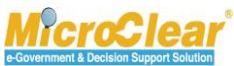

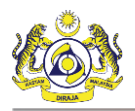

| Create Organization Business Stake | olders >> Associate Busin | ess Category >> Associ | iate Ports >> Associa | ate Profiles >> Upload required document |                    |                  |                     |
|------------------------------------|---------------------------|------------------------|-----------------------|------------------------------------------|--------------------|------------------|---------------------|
| UCUSTOMS REGISTRATION FO           | RΜ                        |                        |                       |                                          |                    | S                | TATUS : CREATED     |
| akeholder Type                     | 🔾 Individual 🍥            | Organization           |                       | Registration Date                        | * 19-01-20         | Additional Organ | ization Information |
| GANIZATION INFORMATION             |                           |                        |                       |                                          |                    | History          |                     |
| ganization Name                    | * KFC (SARAWAK)           | ) SDN BHD              |                       | BRN                                      | * 100280T          | View / Upload Do | ocuments            |
| gistration Authority               | * Sabah State Au          | thority                | ~                     | Business Entity                          | * Partnership      |                  | $\checkmark$        |
| T No.                              |                           |                        |                       |                                          |                    |                  |                     |
| SONAL DETAILS                      |                           |                        |                       |                                          |                    |                  |                     |
| tionality                          | ⊖Malaysian 🔘              | Non-Malaysian          |                       | ID Type                                  | ONRIC No.          | Passport No.     |                     |
| Name                               | * ROHAYU BINTI /          | ABDUL RAHIM            | 0                     | Gender                                   | ⊖Male ●F           | emale 🔘 Neuter G | Gender              |
| sport No.                          | * MYEP333W                |                        | 0                     | Passport Expiry Date                     | * 31-01-2019       |                  | <b>*</b>            |
| untry                              | * Australia               |                        |                       | Passport Issued From                     | * Australia        |                  |                     |
| gin ID                             | * sraghavan98989          | 981@gmail.com          |                       |                                          |                    |                  |                     |
| mmunication Email ID               | Primary Email             | ID OAlternative Er     | mail ID               | Primary Email ID                         | * sraghavan9       | 898981@gmail.com | n                   |
| esignation                         | * Director                |                        | ~                     | Alternative Email ID                     | sraghavan1         | @gmail.com       |                     |
|                                    |                           |                        |                       |                                          |                    |                  |                     |
| GANIZATION PRIMARY CONT            | ACT                       | 000000000              | •                     | Telephone N. J. C.                       |                    | 1 000000000      |                     |
| bbile Number                       | +60                       | 8886668007             |                       | Telephone Number 2                       | +60                | 603377778        |                     |
| lephone Number 1                   | +60                       |                        |                       | Fax Number                               | +60                | 780006688        |                     |
| GANIZATION PRIMARY ADDR            | ESS                       |                        |                       |                                          |                    |                  |                     |
| ldress                             | * Jalan 34-B-3, Bu        | uilding 43             |                       |                                          |                    |                  |                     |
|                                    | Selangor, KL              |                        |                       |                                          |                    |                  |                     |
|                                    |                           |                        |                       |                                          |                    |                  |                     |
| ountry                             | * Malaysia                |                        |                       |                                          |                    |                  |                     |
| stal Code                          | *                         |                        | 01007                 | City/Town/Area/Land                      | * Kangar - Pe      | ti surat         |                     |
| State Periis                       |                           |                        |                       |                                          |                    |                  |                     |
| GISTRATION CUSTOMS STAT            | ION                       |                        |                       |                                          |                    |                  |                     |
| egistration Station Name / Code    | * KANGAR,PERLIS           | 6 <b>*</b> R10         |                       |                                          |                    |                  |                     |
|                                    |                           |                        |                       |                                          |                    |                  |                     |
| BUSINESS STAKEHOLDER G             | ATEGORY                   |                        |                       |                                          |                    |                  |                     |
| No. Stakeholder Ca                 | er/Exporter)              |                        |                       |                                          |                    | Status           |                     |
| 2 Shipping Agent                   | er/Exporter/              |                        |                       |                                          |                    | Created          |                     |
| 3 Forwarding Ag                    | ent                       |                        |                       |                                          |                    | Created          |                     |
| St 96                              |                           | « < Page               | 1 Of 1 Total 3 It     | em(s) > >>                               |                    |                  | Items per list 5    |
|                                    |                           |                        |                       |                                          |                    |                  |                     |
| MASTER USER                        |                           |                        |                       |                                          |                    |                  |                     |
| No. Login ID                       |                           | Full Name              |                       |                                          |                    |                  | Status              |
| 1 sraghavan9898                    | 981@gmail.com             | ROHAYU BINTI A         | BDUL RAHIM            | Associate Ports Associate I              | Profiles Associate | Customs Station  | Created 🧭           |
| Max Allowed Users : 20             | No. Of Users : 1          |                        |                       | « < Page 1 Of 1 Total 1 Ite              | em(s) > >          |                  | Items per list 5 🗸  |
| BANK LIST                          |                           |                        |                       |                                          |                    |                  |                     |
|                                    |                           |                        |                       |                                          |                    |                  |                     |
|                                    |                           |                        |                       |                                          |                    |                  |                     |
| NO RECORDS AVAILABLE               |                           |                        |                       |                                          |                    |                  |                     |

Figure 1.9-33: uCustoms Registration Form – View/Upload Documents

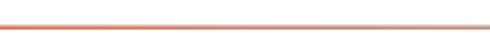

#### Issue 1.2

BRINFO

Brilliance Information Sdn. Bhd.

#### This document constitutes confidential proprietary information of ICS and Royal Malaysian Customs Department. It may not, without the written consent of ICS and Royal Malaysian Customs Department, be copied, reprinted or reproduced in any manner including but not limited to photocopying, transmitting or storing it in any medium or translating it into any lanauaae. in any form or by any means. be it electronic. mechanical. optical. maanetic or otherwise.

MicroClear<sup>®</sup>

Page 129 of 198

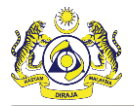

Note: The mandatory documents to be uploaded to register Business Stakeholder (Organization) are:

- For ROS, it is mandatory to upload Certificate of Society document.
- For Sarawak, it is mandatory to upload Registration Certificate (Form R.22 Amendments 1/96).
- For Sabah State Authority, it is mandatory to upload Business Licensing document.
- If the *Registration Authority* is selected as SSM, and the *Business Entity* is selected as LLP, then it is mandatory to upload Form D/Certificate of Incorporation document.

To know how to view or upload documents, refer section **1.4.5 View/Upload Documents**.

### 1.9.9 View History

Organization Business Stakeholder can view the history details of the uCustoms Registration Form. To view the History details:

In the uCustoms Registration Form, click and then click <u>History</u>.
 For more details, refer section 1.4.6 View History.

### 1.9.10 View Organization Information (SSM)

Organization Business Stakeholder can view the Organization Information (SSM) of the uCustoms Registration Form.

**Note**: This section is applicable if the *Registration Authority* is selected as Companies Commission of Malaysia (SSM) with *Business Entity* as Registrar of Business (ROB) or Registrar of Company (ROC). If the *Registration Authority* is selected as Companies Commission of Malaysia (SSM) with *Business Entity* as LLP, then <u>View</u> <u>Organization Members</u> link is not applicable and these links appear only after activation so that the Organization Business Stakeholder can make any change in the Organization Information.

To view the Organization Information (SSM):

1. In the uCustoms Registration Form, click and then click Organization Information (SSM) as shown in Figure 1.9-34.

A BRINFO

Issue 1.2

Brilliance Information Sdn. Bhd.

This document constitutes confidential proprietary information of ICS and Royal Malaysian Customs Department. It may not, without the written consent of ICS and Royal Malaysian Customs Department, be copied, reprinted or reproduced in any manner including but not limited to photocopying, transmitting or storing it in any medium or translating it into any lanauaae. in any form or by any means. be it electronic. mechanical. optical. maanetic or otherwise.

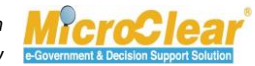

Page 130 of 198

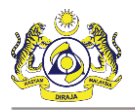

| legistration Ref No.                                                                                                    |                                                                                                    |                                                                                                    |                                                                                                    |
|----------------------------------------------------------------------------------------------------|----------------------------------------------------------------------------------------------------|----------------------------------------------------------------------------------------------------|----------------------------------------------------------------------------------------------------|
|                                                                                                    |                                                                                                    |                                                                                                    | History                                                                                                    |
| Stakeholder Type                                                                                                    | O Individual      Organization                                                                                                    | Registration Date                                                                                                    | * 18-1 Organization Information(uCustoms)                                                                                                    |
| RGANIZATION INFORMATION                                                                                                    |                                                                                                    |                                                                                                    | Organization Information(SSM)                                                                                                    |
| Drganization Name                                                                                                    | * PERFECT FOOD MANUFACTURING (M) SDN                                                                                                    | BRN                                                                                                    | * 1234 View / Upload Documents                                                                                                    |
| Registration Authority                                                                                                    | Companies Commission Of Malaysia (5                                                                                                    | Business Entity                                                                                                    | Reg Organization Members                                                                                                    |
| GST No.                                                                                                    | Gst modified                                                                                                    |                                                                                                    |                                                                                                    |
| ERSONAL DETAILS                                                                                                    |                                                                                                    |                                                                                                    |                                                                                                    |
| Nationality                                                                                                    | Malaysian ONN-Malaysian                                                                                                    | ID Type                                                                                                    | In NRIC No. OPassport No.                                                                                                    |
| Full Name                                                                                                    | * AMINAH BINTI ABDULLAH 🚯                                                                                                    | Gender                                                                                                    | ⊖ Male                                                                                                    |
| NRIC No.                                                                                                    | * 700116718888 0                                                                                                    |                                                                                                    |                                                                                                    |
| Login ID                                                                                                    | * mohofficer1181@gmail.com                                                                                                    |                                                                                                    |                                                                                                    |
| Communication Email ID                                                                                                    | Primary Email ID     OAlternative Email ID                                                                                                    | Primary Email ID                                                                                                    | <ul> <li>mohofficer1181@gmail.com</li> </ul>                                                                                                    |
| Designation                                                                                                    | • Others                                                                                                    | Alternative Email ID                                                                                                    | spatil6@agility.com                                                                                                    |
| Others                                                                                                    | * OTHERES                                                                                                    |                                                                                                    |                                                                                                    |
| DOANTZATION POTATO COM                                                                                                    | LACT.                                                                                                    |                                                                                                    |                                                                                                    |
| Mobile Number                                                                                                    | +60 ¥ 6666666666666666666666666666666666                                                                                                    | Telephone Number 2                                                                                                    | +1                                                                                                    |
| Tolophono Numbra 1                                                                                                    |                                                                                                    | Fox Number                                                                                                    |                                                                                                    |
| releptione number 1                                                                                                    | T20 00000000000000000                                                                                                    | rax number                                                                                                    | +1 000000000                                                                                                    |
| DRGANIZATION PRIMARY ADDR                                                                                                    | RESS                                                                                                    |                                                                                                    |                                                                                                    |
| Address                                                                                                    | * ROOM 102 229-1 changed 6                                                                                                    |                                                                                                    |                                                                                                    |
|                                                                                                    | JALAN PERKASA SATU changed 6                                                                                                    |                                                                                                    |                                                                                                    |
|                                                                                                    | TAMAN MALURI, CHERAS, KUALA LUMPUR chang                                                                                                    | ed 6                                                                                                    |                                                                                                    |
| Postal Code                                                                                                    | * 40000                                                                                                    | City/Town/Area/Land                                                                                                    | * Shah Alam                                                                                                    |
| State                                                                                                    | Selangor                                                                                                    | Country                                                                                                    | Malaysia                                                                                                    |
|                                                                                                    |                                                                                                    |                                                                                                    |                                                                                                    |
| 1 Trader (Importe     2 Shipping Agent                                                                                                    | r/Exporter)                                                                                                    |                                                                                                    | Active                                                                                                    |
| 1 Trader (Importe     2 Shipping Agent     3 Forwarding Agen                                                                                                    | r/Exporter)<br>nt                                                                                                    |                                                                                                    | Active<br>Created<br>Created                                                                                                    |
| 1     Trader (Importe       2     Shipping Agent       3     Forwarding Agent       4     Carrier Agent                                                                      | ar/Exporter)<br>nt                                                                                                    |                                                                                                    | Active<br>Created<br>Created<br>Created                                                                                                    |
| 1 Trader (Importe     2 Shipping Agent     3 Forwarding Agent     4 Carrier Agent     5 Warehouse Ope                                                                        | r/Exporter)<br>nt<br>rator                                                                                                    |                                                                                                    | Active<br>Created<br>Created<br>Created<br>Created                                                                                                    |
| 1     Trader (Importe       2     Shipping Agent       3     Forwarding Agent       4     Carrier Agent       5     Warehouse Open       S     S                             | r/Exporter)<br>nt<br>rator<br>《 < Page 1 Of 3 Total                                                                                                    | 13 Item(s) 🔰 🕨                                                                                                    | Active<br>Created<br>Created<br>Created<br>Created<br>Items per list 5                                                                                                    |
|                                                                                                    | ar/Exporter)<br>nt<br>rator<br>《 < Page 1 of 3 Total                                                                                                    | 13 (tem(s) 🤰 🎽                                                                                                    | Active<br>Created<br>Created<br>Created<br>Created<br>Items per list 5                                                                                                    |
|                                                                                                    | nr/Exporter)<br>nt<br>rator<br>《 < Page 1 Of 3 Total                                                                                                    | 13 Item(s) 2 3                                                                                                    | Active<br>Created<br>Created<br>Created<br>Created<br>Items per list 5                                                                                                    |
| I Trader (Importe Shipping Agent Shipping Agent G S Forwarding Agent G S Warehouse Open S G G G G G G G G G G G G G G G G G G                                                | ar/Exporter)<br>nt<br>rator<br>《 < Page 1 Of 3 Total<br>view / Upload Documents                                                                                                    | 13 Item(s) 2 2<br>Associate Cust                                                                                                    | Active Created Created Created Created Created Items per list  Status oms Statuo Created Created                                                                                                    |
| I Trader (Importe Shipping Agent A Shipping Agent A Carrier Agent S Warehouse Ope  A Carrier Association AGENT ASSOCIATION  No. To Agent I Kingston Agents 2 Impoters Organi | ar/Exporter)<br>nt<br>rator<br>( ( ) Page 1 Of 3 Total<br>( ) View / Upload Documents<br>ization View / Upload Documents                                                                                                    | 13 Item(s) 2 2<br>Associate Custo<br>Associate Custo                                                                                                    | Active Created Created |
| I Trader (Importe Shipping Agent A Carrier Agent S Warehouse Open S ACENT ASSOCIATION I No. To Agent I Kingston Agents I L Kingston Agents I A AGEXpress Shi                 | ar/Exporter) Int Int Int Int Int Int Int Int Int Int                                                                                                    | 13 ttem(s) 2 3                                                                                                    | Active Created Created Created Created Created Created tems per list                                                                                                    |
|                                                                                                    | ar/Exporter)<br>nt<br>rator<br>« < Page 1 Of 3 Total<br>s View / Upload Documents<br>ization View / Upload Documents<br>1 Bhd View / Upload Documents<br>4 C Page 1 Of 1 Total                                                                                                    | 13 Item(s) 2 2<br>Associate Cust<br>Associate Cust<br>Associate Cust<br>3 Item(s) 2 2                                                                                                    | Active Created Created |
|                                                                                                    | ar/Exporter)<br>nt<br>rator<br>« < Page 1 Of 3 Total<br>s View / Upload Documents<br>ization View / Upload Documents<br>4 Bhd View / Upload Documents<br>4 Bhd View / Upload Documents<br>(< < Page 1 Of 1 Total                                                                                                    | 13 Item(s)<br>Associate Custo<br>Associate Custo<br>3 Item(s)<br>> > > >                                                                                                    | Active Created Created |
|                                                                                                    | ar/Exporter) nt rator (                                                                                                    | 13 Item(s)<br>Associate Custo<br>Associate Custo<br>3 Item(s)<br>> >                                                                                                    | Active Created Created Created Created Created Created Tems per list 5                                                                                                    |
|                                                                                                    | ar/Exporter)  nt  rator  s View / Upload Documents ization View / Upload Documents ization View / Upload Documents  s View / Upload Documents  s View / Upload Documents s                                                                                                    | 13 Item(s) 2 3<br>Associate Custo<br>Associate Custo<br>Associate Custo<br>3 Item(s) > 3<br>Associate Profiles                                                                                                    | Active Created Created Created Created Created Created Created Teems per list                                                                                                    |
|                                                                                                    | sr/Exporter) nt rator (                                                                                                    | 13 Item(s) 2 3<br>Associate Custo<br>Associate Custo<br>Associa | Active Created Created Created Created Created Created Created Tems per list 5  mms Station Created Created Cr |
|                                                                                                    | sr/Exporter)  nt  vator  (                                                                                                    | 13 Item(s) 2 3<br>Associate Custo<br>Associate Custo<br>Associate Custo<br>3 Item(s) > 3<br>Associate Profiles<br>() > 3                                                                                                    | Active Created Created |
|                                                                                                    | sr/Exporter)  nt  rator  s View / Upload Documents  ization View / Upload Documents  s View / Upload Documents  s C Page 1 Of 1 Total  Full Name Master User  sil.com AMINAH EINTI AEDULLAH Yes  C Page 1 Of 1 Total 1 Ite                                                                                                    | 13 Item(s) 2 3<br>Associate Custo<br>Associate Custo<br>Associate Custo<br>3 Item(s) > ><br>Associate Profiles<br>() > ><br>() > >                                                                                                    | Active Created Created |
|                                                                                                    | sr/Exporter)  nt  reator  s View / Uplead Documents  s View / Uplead Documents s View / Uplead Documents s View / Uplead Documents s view / Uplead Documents s view / Uplead Documents s view / Uplead | 13 Item(s)  Associate Custo Associate Custo Associate Custo Barriero Associate Profiles Associate Profiles ()  Associate Profiles ()  Associate Profiles ()  ()  ()  ()  ()  ()  ()  ()  ()  ()                                                                                                    | Active Created Created |
|                                                                                                    | rr/Exporter) nt rrator (                                                                                                    | 13 Item(s)   Associate Custo  Associate Custo  Associate Custo  Associate Profiles                                                                                                    | Active Created Created Create Created Created  |
|                                                                                                    | rr/Exporter) nt rrator (                                                                                                    | 13 Item(s)     2     2       13 Item(s)     2     2       13 Associate Customs     Associate Customs       13 Item(s)     >     >   Associate Profiles Associate Profiles  Profiles Associate Customs Station Profiles Associate Customs Station                                                                                                    | Active Created Created Create Created Created  |
|                                                                                                    | rr/Exporter) nt rrator (                                                                                                    | 13 Item(s)     ≥       13 Item(s)     ≥       2     Associate Custo       2     Associate Custo       3     Associate Custo       3     Associate Custo       3     Associate Custo       3     Associate Custo       4     Associate Custo       4     Associate Custo       5     >                                                                                                    | Active   Created   Created   Created   Created   Created   Created   Status   Status   Created   Created <tr< td=""></tr<>                                                                                                    |
|                                                                                                    | Ar/Exporter)  nt  rator  (                                                                                                    | 13 Item(s)     2       13 Item(s)     2       2     Associate Custo       3     Associate Custo       3     Associate Custo       3     Associate Custo       3     Associate Custo       3     Associate Custo       3     Associate Custo       4     Associate Custo       5     Associate Profiles       am(s)     2       2     Associate Customs Station       e Profiles     Associate Customs Station       c     Page     1                                                                                                    | Active Created Created Create Created Created  |
|                                                                                                    | Ar/Exporter)  nt  rrator  (                                                                                                    | 13 Item(s)     2     2       13 Item(s)     2     2       13 Associate Customs     Associate Customs       13 Item(s)     2     2       Associate Profiles     Associate Customs       13 Item(s)     2     2                                                                                                    | Active Created Created |
|                                                                                                    | rr/Exporter)<br>nt<br>rrator<br>« < Page 1 Of 3 Total<br>s View / Uplead Documents<br>ization View / Uplead Documents<br>d Bhd View / Uplead Documents<br>« < Page 1 Of 1 Total<br>Full Name Master User<br>all.com AMINAH BINTI ABDULLAH Yes<br>« < Page 1 Of 1 Total 1 Re<br>Full Rame Associate Ports Associate<br>rail.com flacon Associate Ports Associate<br>; 20 No. Of Users : 3 «                                                                                                    | 13 Item(s)     2     2       13 Item(s)     2     2       13 Associate Custo     Associate Custo       13 Item(s)     2     3       Associate Profiles     Associate Profiles       amm(s)     2     2                                                                                                    | Active   Created   Created   Created   Created   Created   Tems per list 5                                                                                                    |

Figure 1.9-34: uCustoms Registration Form – Organization Information (SSM)

& BRINFO

Brilliance Information Sdn. Bhd.

#### Issue 1.2

Page 131 of 198

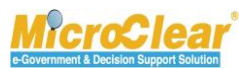

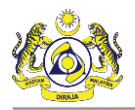

# The Organization Information (SSM) form appears as shown below.

| ■ ORGANIZATION INFORMA | TION(SSM)                              |                      | STATUS : NEW 😑                            |
|------------------------|----------------------------------------|----------------------|-------------------------------------------|
| ORGANIZATION INFORMAT  | TION                                   |                      |                                           |
| Organization Name      | * PERFECT FOOD MANUFACTURING (M) SI    | BRN                  | * 12345678                                |
| Registration Authority | Select the value                       | Business Entity      | Select the value                          |
| Expiry Date            | *                                      |                      |                                           |
| Remarks                |                                        |                      | ¢                                         |
| PERSONAL DETAILS       |                                        |                      |                                           |
| ID Type                | ●NRIC No. ○ Passport No.               | NRIC / Passport No.  | * 700116718888                            |
| ID Expiry Date         | *                                      | ID Issued From       |                                           |
| Full Name              | * AMINAH BINTI ABDULLAH                | Gender               | ○ Male      ● Female      ○ Neuter Gender |
| Designation            | * Select the value                     | Nationality          | Malaysian ONOn-Malaysian                  |
| Login ID               |                                        | Alternative Email ID |                                           |
| GST No.                | Gst modified                           |                      |                                           |
| ADDRESS INFORMATION    |                                        |                      |                                           |
| Address                | * ROOM 102 229-1 changed 6             |                      |                                           |
|                        | JALAN PERKASA SATU changed 6           |                      |                                           |
|                        | TAMAN MALURI, CHERAS, KUALA LUMPUR cha | anged 6              |                                           |
| Postal Code            | * 40000                                | City/Town/Area/Land  |                                           |
| State                  |                                        | Country              |                                           |
|                        |                                        | Close                | •                                         |

Figure 1.9-35: Organization Information Form

2. Click Close to navigate back to uCustoms Registration Form.

# 1.9.11 View Organization Information (uCustoms)

Organization Stakeholder can view the Organization Information (uCustoms) of the uCustoms Registration Form. To view the Organization Information (uCustoms):

1. In the **uCustoms Registration Form**, click <sup>IIII</sup> and then click <u>Organization Information</u> (uCustoms) as shown in Figure 1.9-36.

| AIBRINED  | Brilliance Information Sdn. Bhd. |
|-----------|----------------------------------|
|           | D 400 (400                       |
| Issue 1.2 | Page 132 of 198                  |

This document constitutes confidential proprietary information of ICS and Royal Malaysian Customs Department. It may not, without the written consent of ICS and Royal Malaysian Customs Department, be copied, reprinted or reproduced in any manner including but not limited to photocopying, transmitting or storing it in any medium or translating it into any language, in any form or by any means, be it electronic, mechanical, optical, magnetic or otherwise,

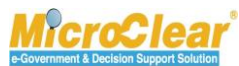

Page 132 of 198

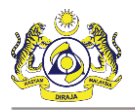

|                                                                                                    | KM .                                                                                                    |                                                                                                    |                                                                                                    | STATUS                                                                                                    | S: ACTIVATED                                                                                                    |
|----------------------------------------------------------------------------------------------------|----------------------------------------------------------------------------------------------------|----------------------------------------------------------------------------------------------------|----------------------------------------------------------------------------------------------------|----------------------------------------------------------------------------------------------------|----------------------------------------------------------------------------------------------------|
| egistration Ref No.                                                                                                    |                                                                                                    |                                                                                                    |                                                                                                    | History                                                                                                    |                                                                                                    |
| takeholder Type                                                                                                    | 🔾 Individual 🛛 🖲 O                                                                                                    | rganization                                                                                                    | Registration Date                                                                                                    | * 18-1 Organization Informa                                                                                                    | ation(uCustoms)                                                                                                    |
|                                                                                                    |                                                                                                    |                                                                                                    |                                                                                                    | Organization Informa                                                                                                    | ation(SSM)                                                                                                    |
| RGANIZATION INFORMATION                                                                                                    | * DEDEECT FOOD MAN                                                                                                    | UEACTURING (M) CDA                                                                                                    | DDN                                                                                                    | * 102                                                                                                    |                                                                                                    |
| rganization Name                                                                                                    | PERFECT FOOD MAN                                                                                                    | ine of Melauria (Chil                                                                                                    | BRN<br>Business Cotitu                                                                                                    | View / Opload Docum                                                                                                    | ients                                                                                                    |
| egistration Automity                                                                                                    | Companies Commiss                                                                                                    |                                                                                                    | business enuty                                                                                                    | Organization Membe                                                                                                    | rs                                                                                                    |
| ST No.                                                                                                    | Gst modified                                                                                                    |                                                                                                    |                                                                                                    |                                                                                                    |                                                                                                    |
| RSONAL DETAILS                                                                                                    |                                                                                                    |                                                                                                    |                                                                                                    |                                                                                                    |                                                                                                    |
| ationality                                                                                                    | . ● Malaysian ○ N                                                                                                    | on-Malaysian                                                                                                    | ID Type                                                                                                    | NRIC No. OPassport No.                                                                                                    |                                                                                                    |
| ull Name                                                                                                    | AMINAH BINTI ABDU                                                                                                    | LLAH 🕴                                                                                                    | Gender                                                                                                    | ⊖Male ®Female ⊖Neu                                                                                                    | iter Gender                                                                                                    |
| RIC No.                                                                                                    | • 700116718888                                                                                                    | 0                                                                                                    |                                                                                                    |                                                                                                    |                                                                                                    |
| ogin ID                                                                                                    | * mohofficer1181@gm                                                                                                    | ail.com                                                                                                    |                                                                                                    |                                                                                                    |                                                                                                    |
| ommunication Email ID                                                                                                    | Primary Email ID                                                                                                    | OAlternative Email ID                                                                                                    | Primary Email ID                                                                                                    | * mohofficer1181@gmail.com                                                                                                    |                                                                                                    |
| esignation                                                                                                    | * Others                                                                                                    | ~                                                                                                    | Alternative Email ID                                                                                                    | spatil6@agility.com                                                                                                    |                                                                                                    |
| thers                                                                                                    | * OTHERES                                                                                                    |                                                                                                    |                                                                                                    |                                                                                                    |                                                                                                    |
|                                                                                                    |                                                                                                    |                                                                                                    |                                                                                                    |                                                                                                    |                                                                                                    |
| RGANIZATION PRIMARY CONT                                                                                                    | ACT                                                                                                    |                                                                                                    |                                                                                                    |                                                                                                    |                                                                                                    |
| obile Number                                                                                                    | +60 🔽 6666                                                                                                    | 566666666666666666666666666666666666666                                                                                                    | Telephone Number 2                                                                                                    | +1                                                                                                    |                                                                                                    |
| elephone Number 1                                                                                                    | +20 🔽 6666                                                                                                    | 66666666666                                                                                                    | Fax Number                                                                                                    | +1 666666666                                                                                                    |                                                                                                    |
| GANIZATION PRIMARY ADDR                                                                                                    | ESS                                                                                                    |                                                                                                    |                                                                                                    |                                                                                                    |                                                                                                    |
| ldress                                                                                                    | * ROOM 102 229-1 ch:                                                                                                    | anged 6                                                                                                    |                                                                                                    |                                                                                                    |                                                                                                    |
|                                                                                                    | JALAN PERKASA SAT                                                                                                    | U changed 6                                                                                                    |                                                                                                    |                                                                                                    |                                                                                                    |
|                                                                                                    | TAMAN MALURI CHE                                                                                                    | RAS KUALA LUMPUR changed                                                                                                    | 6                                                                                                    |                                                                                                    |                                                                                                    |
| ustal Cada                                                                                                    | *                                                                                                    | 40000                                                                                                    | City/Town/Area/Land                                                                                                    | Chab Alam                                                                                                    |                                                                                                    |
| istal code                                                                                                    | - 1                                                                                                    | 40000                                                                                                    | City/Town/Area/Land                                                                                                    | Shan Alam                                                                                                    |                                                                                                    |
| ate                                                                                                    | Selangor                                                                                                    |                                                                                                    | Country                                                                                                    | Malaysia                                                                                                    |                                                                                                    |
| 1 Trader (Importe     2 Shipping Agent                                                                                                    | r/Exporter)                                                                                                    |                                                                                                    |                                                                                                    | Active<br>Created                                                                                                    |                                                                                                    |
| 3 Forwarding Ager                                                                                                    | nt                                                                                                    |                                                                                                    |                                                                                                    | Created                                                                                                    |                                                                                                    |
| 4 Carrier Agent                                                                                                    |                                                                                                    |                                                                                                    |                                                                                                    | Created                                                                                                    |                                                                                                    |
| 5 Warehouse Oper                                                                                                    | rator                                                                                                    |                                                                                                    |                                                                                                    | Created                                                                                                    |                                                                                                    |
| S5 8                                                                                                    | «                                                                                                    | < Page 1 Of 3 Total 13                                                                                                    | Item(s) > »                                                                                                    | 1                                                                                                    | tems per list 5 🚿                                                                                                    |
|                                                                                                    |                                                                                                    |                                                                                                    |                                                                                                    |                                                                                                    |                                                                                                    |
| AGENT ASSOCIATION                                                                                                    |                                                                                                    |                                                                                                    |                                                                                                    |                                                                                                    |                                                                                                    |
| No. To Agent                                                                                                    |                                                                                                    |                                                                                                    |                                                                                                    | Stal                                                                                                    | tus                                                                                                    |
|                                                                                                    | 1                                                                                                    | View / Upload Documents                                                                                                    | Associate Cust                                                                                                    | oms Station Crea                                                                                                    | ated 📝                                                                                                    |
| 1 Kingston Agents                                                                                                    |                                                                                                    |                                                                                                    |                                                                                                    |                                                                                                    |                                                                                                    |
| 1 Kingston Agents     2 Impoters Organi                                                                                                    | ization                                                                                                    | View / Upload Documents                                                                                                    | Associate Cust                                                                                                    | oms Station Cre                                                                                                    | ated 🧭                                                                                                    |
| 1 Kingston Agents     2 Impoters Organi     3 AOGExpress Sho                                                                                                    | ization<br>J Bhd                                                                                                    | View / Upload Documents<br>View / Upload Documents                                                                                                    | Associate Cust                                                                                                    | oms Station Creations Station Creation Creation                                                                                                    | ated 🕜                                                                                                    |
| 1     Kingston Agents       2     Impoters Organi       3     AOGExpress Sho                                                                                                    | ization<br>d Bhd                                                                                                    | View / Upload Documents<br>View / Upload Documents                                                                                                    | Associate Cust Associate Cust tem(s) > >                                                                                                    | oms Station Crea                                                                                                    | ated C                                                                                                    |
| 1 Kingston Agents      2 Impoters Organi      3 AOGExpress Sho      •      strer USER                                                                                                    | d Bhd                                                                                                    | View / Upload Documents<br>View / Upload Documents                                                                                                    | Associate Cust                                                                                                    | oms Station Cre.                                                                                                    | ated 🕜                                                                                                    |
| 1 Kingston Agents     2 Impoters Organ     3 AOGExpress Sho     •     •     •     •     •     •     •     •     •     •     •     •     •     •     •     •     •     •     •     •     •     •     •     •     •     •     •     •     •     •     •     •     •     •     •     •     •     •     •     •     •     •     •     •     •     •     •     •     •     •     •     •     •     •     •     •     •     •     •     •     •     •     •     •     •     •     •     •     •     •     •     •     •     •     •     •     •     •     •     •     •     •     •     •     •     •     •     •     •     •     •     •     •     •     •     •     •     •     •     •     •     •     •     •     •     •     •     •     •     •     •     •     •     •     •     •     •     •     •     •     •     •     •     •     •     •     •     •     •     •     •     •     •     •     •     •     •     •     •     •     •     •     •     •     •     •     •     •     •     •     •     •     •     •     •     •     •     •     •     •     •     •     •     •     •     •     •     •     •     •     •     •     •     •     •     •     •     •     •     •     •     •     •     •     •     •     •     •     •     •     •     •     •     •     •     •     •     •     •     •     •     •     •     •     •     •     •     •     •     •     •     •     •     •     •     •     •     •     •     •     •     •     •     •     •     •     •     •     •     •     •     •     •     •     •     •     •     •     •     •     •     •     •     •     •     •     •     •     •     •     •     •     •     •     •     •     •     •     •     •     •     •     •     •     •     •     •     •     •     •     •     •     •     •     •     •     •     •     •     •     •     •     •     •     •     •     •     •     •     •     •     •     •     •     •     •     •     •     •     •     •     •     •     •     •     •     •     •     •     •     •     •     •     •     •     •     •     •     •     •     •     •     •     •     •     •     •     •     •     •   | ization<br>d Bhd<br>&                                                                                                    | View / Upload Documents<br>View / Upload Documents<br>Page 1 Of 1 Total 3 If<br>Master User                                                                                                    | Associate Cust                                                                                                    | oms Station Cre.                                                                                                    | ated 🕜<br>ated 🔗<br>ttems per list 5 🔨<br>Status                                                                                                    |
| 1 Kingston Agents     2 Impoters Organ     3 AOGExpress Sho     4     •     •     •     •     •     •     •     •     •     •     •     •     •     •     •     •     •     •     •     •     •     •     •     •     •     •     •     •     •     •     •                                                                                                    | ization<br>J Bhd                                                                                                    | View / Upload Documents View / Upload Documents  Page 1 Of 1 Total 3 II  Master User  KBDULLAH Yes Ass                                                                                                    | Associate Cust                                                                                                    | oms Station Cre<br>oms Station Cre<br>Associate Customs Station Reset Pas                                                                                                    | ated  ated  Status  sword Active                                                                                                    |
| 1 Kingston Agents     2 Impoters Organ     3 AOGEspress Sho     4  KSTER USER  Ko. Login ID     mohofficer1181@gma                                                                                                    | ization<br>d Bhd<br>Compared American Compared American<br>il.com AMINAH BINTI /<br>Compared American Compared American                                                                                                    | View / Upload Documents View / Upload Documents  Page 1 Of 1 Total 3 II  BDULLAH Yes Ass age 1 Of 1 Total 1 Item/                                                                                                    | Associate Cust<br>Associate Cust<br>term(s) > > ><br>pociate Ports Associate Profiles                                                                                                    | oms Station Cre<br>oms Station Cre<br>Associate Customs Station Reset Pass                                                                                                    | ated  ated  Status  Status  sword Active  tems per list                                                                                                    |
| I Kingston Agents     Z Impoters Organ     AOGExpress Shr     AOGExpress Shr     AOGExpr     AOGExpress Shr     AOGExpr     AOGExpr     AOGEx | ization<br>d Bhd<br>Eill Name<br>til.com AMINAH BINTI /<br>Com Com Commentation                                                                                                    | View / Upload Documents<br>View / Upload Documents<br>View / Upload Documents<br>Page 1 Of 1 Total 3 II<br>Master User<br>HBDULLAH Yes Ass<br>vage 1 Of 1 Total 1 Item(r                                             | Associate Cust<br>Associate Cust<br>teem(s) > > ><br>sociate Ports Associate Profiles<br>e) > >                                                                                                    | oms Station Cre<br>oms Station Cre<br>Associate Customs Station Reset Pas                                                                                                    | ated                                                                                                    |
| 1 Kingston Agents     2 Impoters Organ     3 AOGExpress Shu     4  STER USER No. Login ID     1 mohofficer1181@gma  ADDITIONAL USERS                                                                                                    | ization<br>d Bhd<br>Full Name<br>ill.com AMINAH BINTI /<br>@ < 1                                                                                                    | View / Upload Documents<br>View / Upload Documents<br>View / Upload Documents<br>Page 1 Of 1 Total 3 II<br>Master User<br>BDULLAH Yes Ass<br>age 1 Of 1 Total 1 Item(                                                | Associate Cust<br>Associate Cust<br>teem(s) > ><br>sociate Ports Associate Profiles<br>s) > >                                                                                                    | oms Station Cre<br>oms Station Cre<br>Associate Customs Station Reset Pas                                                                                                    | ated ?<br>ated ?<br>ttems per list 5 v<br>sword Active ?<br>tems per list 5 v                                                                                                    |
| I Kingston Agents     Z Impoters Organ     AOGExpress Shi     +                                                                                                    | Izadon<br>d Bhd<br>& & & & & & & & & & & & & & & & & & &                                                                                                     | View / Upload Documents<br>View / Upload Documents<br>C Pape 1 Of 1 Total 3 In<br>Master User<br>ABDULLAH Yes Ass<br>Pape 1 Of 1 Total 1 Item (                                                                      | Associate Cust<br>Associate Cust<br>tem(s) > ><br>sociate Ports Associate Profiles<br>s) > >                                                                                                    | oms Station Cre<br>oms Station Cre<br>Associate Customs Station Reset Pas                                                                                                    | ated ?<br>ated ?<br>ttems per list 5<br>Status<br>tems per list 5<br>tems per list 5<br>Status                                                                                                    |
| 1         Kingston Agents           2         Impoters Organ           3         AOGExpress Shi           3         AOGExpress Shi           4         +           No.         Login ID           1         mohofficer181@gma                                                                                                    | Izadion<br>d Bhd<br>& & & & & & & & & & & & & & & & & & &                                                                                                     | View / Upload Documents<br>View / Upload Documents<br>C Page 1 Of 1 Total 3 I<br>Master User<br>BDULLAH Yes Ass<br>Page 1 Of 1 Total 1 Item(<br>Associate Ports Associate Pr                                         | Associate Cust<br>Associate Cust<br>tem(s) > ><br>sociate Ports Associate Profiles<br>s) > ><br>offiles Associate Customs Station                                                                                             | Activate Reset Password Cancel                                                                                                    | ated ?<br>ated ?<br>ttems per list 5<br>sword Active ?<br>tems per list 5<br>tems per list 5<br>Status<br>User Created ?                                                                                                    |
| 1         Kingston Agents           2         Impoters Organ           3         AOGExpress Shi           4         +   Note: USER Note: Login ID I mohofficer1181@gma                                                                                                    | Izadion<br>d Bhd<br>Call Name<br>ill.com AMINAH BINTI /<br>Call Name<br>nall.com flacon<br>gmail.com sapti                                                                                                    | View / Upload Documents<br>View / Upload Documents<br><> (Page 1 Of 1 Total 3 1<br>Haster User<br>HabULLAH Yes Ass<br>Page 1 Of 1 Total 1 Item(<br>Associate Ports Associate Pr<br>Associate Ports Associate Pr      | Associate Cust<br>Associate Cust<br>tem(s) >>><br>sociate Ports Associate Profiles<br>s) >>><br>offiles Associate Customs Station<br>offiles Associate Customs Station                                                        | Activate Reset Password Cancel<br>Activate Reset Password Cancel                                                                                                    | ated ? ated ? ated ? ated ? ated ? ated ? ated ? ated ? atems per list 5 . atems per list 5 . atems per list     |
|                                                                                                    | Izadion<br>d Bhd<br>Full Name<br>ail.com AMINAH BINTI J<br>EUI Name<br>nail.com flacon<br>gmail.com sapti<br>: 20 No. Of Users :                                                                                                    | View / Upload Documents<br>View / Upload Documents<br>() Page 1 Of 1 Total 3 1<br>Master User<br>HBDULLAH Yes Ass<br>Page 1 Of 1 Total 1 Item()<br>Associate Ports Associate Pr<br>Associate Ports Associate Pr<br>3 | Associate Cust<br>term(s) > > > > > > > > > > > > > > > > > > >                                                                                                    | Activate Reset Password Cancel<br>Activate Reset Password Cancel                                                                                                    | ated  ated       |
| <ul> <li>1 Kingston Agents</li> <li>2 Impoters Organ</li> <li>3 AOGExpress Shi</li> <li>4 *</li> </ul> ANSTER USER No. Login ID 1 mohofficer1181@gma ADDITIONAL USERS No. Login ID 1 falcon54333@gr 2 sankeerth1321@ 8 * Max Allowed Users :                                                                                                    | ization<br>d Bhd<br>Full Name<br>ail.com AMINAH BINTI J<br>EUI Name<br>nail.com flacon<br>gmail.com sapti<br>; 20 No. Of Users ;                                                                                                    | View / Upload Documents<br>View / Upload Documents<br>( ) Page 1 Of 1 Total 3 I<br>Master User<br>ABDULLAH Yes Ass<br>Page 1 Of 1 Total 1 Item<br>Associate Ports Associate Pr<br>Associate Ports Associate Pr<br>3  | Associate Cust<br>Associate Cust<br>teem(s) > > ><br>codate Ports Associate Profiles<br>s) > > ><br>coffles Associate Customs Station<br>offles Associate Customs Station<br>offles Associate Customs Station                 | Associate Customs Station Associate Customs Station Associate Reset Password Activate Reset Password Cancel Cancel                                                                                                    | stated ?<br>Status Status Status Status Status Status Status Status Status Status Status Status Status Status Created ?<br>Status Status St |
| <ul> <li>1 Kingston Agents</li> <li>2 Impoters Organ</li> <li>3 AOGExpress Shi</li> <li>4 AOGExpress Shi</li> <li>4 AOGExpress Shi</li> <li>4 AOGExpress Shi</li> <li>1 mohofficer1181@gma</li> <li>ADDITIONAL USERS</li> <li>1 falcon54332@gr</li> <li>1 falcon54332@gr</li> <li>2 sankerth321@</li> <li>8 Max Allowed Users :</li> <li>BANK LIST</li> </ul>                                                                                                    | Ization<br>d Bhd<br>Il.com<br>AMINAH BINTI<br>II.com<br>AMINAH BINTI<br>II.com<br>Fall Name<br>nall.com<br>saptil<br>: 20 No. Of Users :                                                                                                    | View / Uplaad Documents<br>View / Uplaad Documents<br>( ) Page 1 Of 1 Total 3 I<br>Master Uber<br>ABDULLAH Yes Ass<br>Page 1 Of 1 Total 1 Item<br>Associate Ports Associate Pr<br>Associate Ports Associate Pr<br>3  | Associate Cust<br>Associate Cust<br>teem(s) > > ><br>codate Port Associate Profiles<br>e) > > ><br>offles Associate Customs Station<br>offles Associate Customs Station<br>offles Associate Customs Station                   | Associate Cete<br>Associate Reset Password<br>Activate Reset Password<br>Activate Reset | stated ??<br>tems per list 5<br>status sword Active ?<br>tems per list 5<br>Status Status<br>User Created ?<br>User Active ?<br>tems per list 5                                                                                                    |
| <ul> <li>1 Kingston Agents</li> <li>2 Impoters Organ</li> <li>3 AOGExpress Shi</li> <li>4 STER USER</li> <li>No. Login ID</li> <li>1 mohofficer1181@gma</li> </ul> ADDITIONAL USERS <ul> <li>No. Login ID</li> <li>1 falcon54333@gr</li> <li>2 sankeerthi321@</li> <li>8 Max Allowed Users :</li> <li>BANK LIST</li> </ul> NO RECORDS AVAILABLE                                                                                                    | Ization<br>d Bhd<br>ill is in the second second se | View / Uplaad Documents<br>View / Uplaad Documents<br>(Pape 1 Of 1 Total 3 I<br>Master Uber<br>ABDULLAH Yes Ass<br>Page 1 Of 1 Total 1 Item(<br>Associate Ports Associate Pr<br>3 C <                                | Associate Cust<br>Associate Cust<br>teem(s) > > ><br>ofiles Associate Profiles<br>e) > > ><br>ofiles Associate Customs Station<br>ofiles Associate Customs Station<br>ofiles (Customs Station)<br>Page 1 of 1 Total 3 Item(s) | Associate Cete<br>Associate Reset Password Cancel<br>Activate Reset Password Cancel                                                                                                    | sted ?<br>Status .<br>Status .<br>Status .<br>Status .<br>Status .<br>Status .<br>Status .<br>Status .<br>Status                                                                                                    |
| I Kingston Agents      Z Impoters Organ      AOGExpress Sh      STER USER      No. Login ID      mohofficer1181@gma      ADDITIONAL USERS      No. Login ID      I falcon5433.@gm      Z sankeerthi321@      Max Allowed Users :      BANK LIST  NO RECORDS AVAILABLE      +                                                                                                    | Ization<br>d Bhd<br>full Name<br>sil.com AMINAH BINTI /<br>Com Full Name<br>mail.com Facon<br>gmail.com saptil<br>: 20 No. Of Users :                                                                                                    | View / Uplaad Documents<br>View / Uplaad Documents<br>View / Uplaad Documents<br>C   Page 1 Of 1 Total 3 I<br>Master Uber<br>NBDULLAH Yes Ass<br>Page 1 Of 1 Total 1 Item(<br>Associate Ports Associate Pr<br>3 C C  | Associate Cust<br>Associate Cust<br>term(s) > > ><br>sociate Port Associate Profiles<br>s) > > ><br>ofiles Associate Customs Station<br>ofiles Associate Customs Station<br>Page 1 Of 1 Total 3 Item(s)                       | Activate Reset Password Cancel<br>Activate Reset Password Cancel<br>Activate Reset Password Cancel                                                                                                    | ated  ated       |

Figure 1.9-36: uCustoms Registration Form – Organization Information (uCustoms)

|--|

Brilliance Information Sdn. Bhd.

Issue 1.2

Page 133 of 198

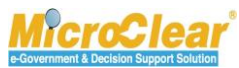

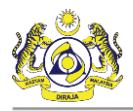

The Organization Information form appears as shown below.

| ORGANIZATION INFORMATION   |                                              |                      | STATUS : NEW              |
|----------------------------|----------------------------------------------|----------------------|---------------------------|
| ORGANIZATION INFORMATION   |                                              |                      |                           |
| Organization Name          | * PERFECT FOOD MANUFACTURING (M) SDN.        | BRN                  | * 12345678                |
| Expiry Date                | * 31-03-2017                                 | Last Updated Date    |                           |
| Company Category           |                                              |                      | ÷                         |
| OWNER/DIRECTOR INFORMATION | 1                                            |                      |                           |
| ID Туре                    | ●NRIC No. ○ Passport No.                     | NRIC No.             | * 700116718888            |
| Full Name                  | * AMINAH BINTI ABDULLAH                      | Gender               | ○ Male                    |
| GST No.                    | Gst modified                                 | Nationality          | Malaysian ONNOn-Malaysian |
| Designation                | * Others                                     | Other Designation    | * OTHERES                 |
| Login ID                   | * mohofficer1181@gmail.com                   | Alternative Email ID | spatil6@agility.com       |
| CONTACT INFORMATION        |                                              |                      |                           |
| Mobile Number              | +60 🗸 6666666666666666666666666666666666     | Telephone Number 2   | +1                        |
| Telephone Number 1         | +20 🗸 666666666666666                        | Fax Number           | +1 666666666              |
| ADDRESS INFORMATION        |                                              |                      |                           |
| Address                    | * ROOM 102 229-1 changed 6                   |                      |                           |
|                            | JALAN PERKASA SATU changed 6                 |                      |                           |
|                            | TAMAN MALURI, CHERAS, KUALA LUMPUR changed 6 | ;                    |                           |
| Postal Code                | * 40000                                      | City/Town/Area/Land  | * Shah Alam               |
| State                      | Selangor                                     | Country              | Malaysia                  |
|                            |                                              |                      |                           |
|                            | Cre                                          | eate Close           |                           |

Figure 1.9-37: Organization Information – Create

Note: System auto-displays the Organization information except the Company Category and Expiry Date,

based on the details entered in the uCustoms Registration Form.

- 2. Click do select the Organization's *Expiry Date* from the calendar.
- 3. Enter the Company Category (if any).
- 4. Click Create.

The **Organization Information** form refreshes with the *Last Updated Date* and *Created* status as shown in **Figure 1.9-38**.

Brilliance Information Sdn. Bhd.

#### Issue 1.2

& BRINFO

Page 134 of 198

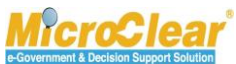

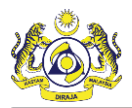

| CRGANIZATION INFORMATIO | ON                                           |                      | STATUS : CREATED 🗰 🗖      |
|-------------------------|----------------------------------------------|----------------------|---------------------------|
| OPCANIZATION INFORMATIC | NN .                                         |                      |                           |
| Organization Name       | * PERFECT FOOD MANUFACTURING (M) SDN.        | BRN                  | * 12345678                |
| Expiry Date             | * 31-03-2017 <b>m</b>                        | Last Updated Date    | 16-03-2017                |
|                         |                                              |                      |                           |
| Company Category        |                                              |                      | ( )                       |
|                         |                                              |                      |                           |
| OWNER/DIRECTOR INFORMA  | TION                                         |                      |                           |
| ID Туре                 | ● NRIC No. ○ Passport No.                    | NRIC No.             | * 700116718888            |
| Full Name               | * AMINAH BINTI ABDULLAH                      | Gender               | ○ Male                    |
| GST No.                 | Gst modified                                 | Nationality          | Malaysian ONNOn-Malaysian |
| Designation             | * Others                                     | Other Designation    | * OTHERES                 |
| Login ID                | * mohofficer1181@gmail.com                   | Alternative Email ID | spatil6@agility.com       |
| CONTACT INFORMATION     |                                              |                      |                           |
| Mobile Number           | +60 🗹 6666666666666666666666666666666666     | Telephone Number 2   | +1                        |
| Telephone Number 1      | +20 🔽 66666666666666                         | Fax Number           | +1 666666666              |
| ADDRESS INFORMATION     |                                              |                      |                           |
| Address                 | * ROOM 102 229-1 changed 6                   |                      |                           |
|                         | JALAN PERKASA SATU changed 6                 |                      |                           |
|                         | TAMAN MALURI, CHERAS, KUALA LUMPUR changed 6 | ;                    |                           |
| Postal Code             | × 40000 (1)                                  | City/Town/Area/Land  | * Shah Alam               |
| State                   | Selangor                                     | Country              | Malaysia                  |
|                         |                                              |                      | 6                         |
|                         | Sa                                           | ave Close            |                           |

Figure 1.9-38: Organization Information – Created

5. Click **Save** to save the entered details and click **Close** to close the form.

# 1.9.12 View Organization Members

Organization Stakeholder can view the Organization members of the uCustoms Registration Form. To view the Organization Members:

1. In the uCustoms Registration Form, click and then click Organization Members as shown in Figure 1.9-39.

BRINFO

Issue 1.2

Brilliance Information Sdn. Bhd.

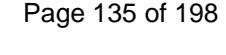

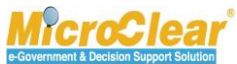

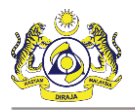

|                                                                                                    | м                                                                                                    |                                                                                                    |                                                                                                    |                                                                                                    | STATUS : ACTIVATED                                                                                                    |
|----------------------------------------------------------------------------------------------------|----------------------------------------------------------------------------------------------------|----------------------------------------------------------------------------------------------------|----------------------------------------------------------------------------------------------------|----------------------------------------------------------------------------------------------------|----------------------------------------------------------------------------------------------------|
| egistration Ref No.                                                                                                    |                                                                                                    |                                                                                                    |                                                                                                    | History                                                                                                    |                                                                                                    |
| takeholder Type                                                                                                    | 🔾 Individual 🛛 🖲 Organ                                                                                                    | ization                                                                                                    | Registration Date                                                                                                    | * 18-1 Organizatio                                                                                                    | n Information(uCustoms)                                                                                                    |
| RGANIZATION INFORMATION                                                                                                    |                                                                                                    |                                                                                                    |                                                                                                    | Organizatio                                                                                                    | n Information(SSM)                                                                                                    |
| rganization Name                                                                                                    | * PERFECT FOOD MANUFAG                                                                                                    | CTURING (M) SDN                                                                                                    | BRN                                                                                                    | * 1234 View / Uplo                                                                                                    | ad Documents                                                                                                    |
| egistration Authority                                                                                                    | * Companies Commission                                                                                                    | Of Malaysia (S 💙                                                                                                    | Business Entity                                                                                                    | * Regi Organizatio                                                                                                    | n Members                                                                                                    |
| ST No.                                                                                                    | Gst modified                                                                                                    |                                                                                                    |                                                                                                    |                                                                                                    |                                                                                                    |
| RSONAL DETAILS                                                                                                    |                                                                                                    |                                                                                                    |                                                                                                    |                                                                                                    |                                                                                                    |
| ationality                                                                                                    | Malaysian ○ Non-M                                                                                                    | lalaysian                                                                                                    | ID Type                                                                                                    | Interpretation Interpretation Interpretatio Interpretation Interpretation Interpretation Inte    | ssport No.                                                                                                    |
| ull Name                                                                                                    | * AMINAH BINTI ABDULLA                                                                                                    | H 🚯                                                                                                    | Gender                                                                                                    | ⊖ Male                                                                                                    | Neuter Gender                                                                                                    |
| RIC No.                                                                                                    | * 700116718888                                                                                                    | 9                                                                                                    |                                                                                                    |                                                                                                    |                                                                                                    |
| ogin ID                                                                                                    | <ul> <li>mohofficer1181@gmail.c</li> </ul>                                                                                                    | om                                                                                                    |                                                                                                    |                                                                                                    |                                                                                                    |
| ommunication Email ID                                                                                                    | Primary Email ID                                                                                                    | Alternative Email ID                                                                                                    | Primary Email ID                                                                                                    | * mohofficer1181@gm                                                                                                    | ail.com                                                                                                    |
| esignation                                                                                                    | * Others                                                                                                    |                                                                                                    | Alternative Email ID                                                                                                    | spatil6@agility.com                                                                                                    |                                                                                                    |
| thers                                                                                                    | OTHERES                                                                                                    |                                                                                                    |                                                                                                    |                                                                                                    |                                                                                                    |
|                                                                                                    |                                                                                                    |                                                                                                    |                                                                                                    |                                                                                                    |                                                                                                    |
| RGANIZATION PRIMARY CONT                                                                                                    | ACT                                                                                                    | ·····                                                                                                    | Telesland K. J                                                                                                    |                                                                                                    |                                                                                                    |
| lodile Number                                                                                                    | +60 🗹 6666666                                                                                                    | 0000666666666                                                                                                    | relephone Number 2                                                                                                    | +1                                                                                                    |                                                                                                    |
| elephone Number 1                                                                                                    | +20 🕑 66666666                                                                                                    | 566666666                                                                                                    | Fax Number                                                                                                    | +1 6666                                                                                                    | 66666                                                                                                    |
| RGANIZATION PRIMARY ADDR                                                                                                    | ESS                                                                                                    |                                                                                                    |                                                                                                    |                                                                                                    |                                                                                                    |
| ddress                                                                                                    | * ROOM 102 229-1 change                                                                                                    | d 6                                                                                                    |                                                                                                    |                                                                                                    |                                                                                                    |
|                                                                                                    | JALAN PERKASA SATU ch                                                                                                    | anged 6                                                                                                    |                                                                                                    |                                                                                                    |                                                                                                    |
|                                                                                                    | TAMAN MALURI, CHERAS,                                                                                                    | KUALA LUMPUR changed                                                                                                    | 6                                                                                                    |                                                                                                    |                                                                                                    |
| ostal Code                                                                                                    | *                                                                                                    | 40000 🕄                                                                                                    | City/Town/Area/Land                                                                                                    | * Shah Alam                                                                                                    |                                                                                                    |
| tate                                                                                                    | Selangor                                                                                                    |                                                                                                    | Country                                                                                                    | Malaysia                                                                                                    |                                                                                                    |
| egistration Station Name / Code                                                                                                    | * WISMA KASTAM,PELABL                                                                                                    | B10                                                                                                    |                                                                                                    |                                                                                                    |                                                                                                    |
| egistration Station Name / Code<br>BUSINESS STAKEHOLDER CA<br>No. Stakeholder Cate<br>1 Trader (Importer                                                                                                    | * WISMA KASTAM,PELABL<br>TEGORY<br>gory<br>//Exporter)                                                                                                    | 810                                                                                                    | _                                                                                                    | Status<br>Active                                                                                                    | _                                                                                                    |
| egistration Station Name / Code<br>BUSINESS STAKEHOLDER CA<br>No. Stakeholder Cate<br>1 Trader (Importer<br>2 Shipping Agent                                                                                                    | * WISMA KASTAM,PELABL<br>TEGORY<br>egory<br>//Exporter)                                                                                                    | B10                                                                                                    |                                                                                                    | Status<br>Active<br>Created                                                                                                    |                                                                                                    |
| egistration Station Name / Code BUSINESS STAKEHOLDER CA No. Stakeholder Cat 1 Trader (Importer 2 Shipping Agent 3 Forwarding Agent                                                                                                    | * WISMA KASTAM,PELABU<br>TEGORY<br>Agory<br>//Exporter)                                                                                                    | 810                                                                                                    | -                                                                                                    | Status<br>Active<br>Created<br>Created                                                                                                    | -                                                                                                    |
| egistration Station Name / Code<br>BUSINESS STAKEHOLDER CA<br>No. Stakholder Cat<br>1 Trader (Importe<br>2 Shipping Agent<br>3 Forwarding Agent<br>4 Carrier Agent                                                                                                    | * WISMA KASTAM, PELABL<br>TEGORY<br>gggry<br>/Exporter)                                                                                                    | 810 ····                                                                                                    |                                                                                                    | Status<br>Active<br>Created<br>Created<br>Created                                                                                                    | _                                                                                                    |
| egistration Station Name / Code BUSINESS STAKEHOLDER CA DIA 1 Trader (Importer DIA 2 Shipping Agent DIA 2 Shipping Agent DIA 2 Carrier Agent DIA 2 Carrier Agent DIA 2                                                                                                    | * WISMA KASTAM,PELABI<br>TEEGORY<br>/Export<br>/Exporter)<br>t                                                                                                    | 810                                                                                                    |                                                                                                    | Status<br>Active<br>Created<br>Created<br>Created<br>Created                                                                                                    |                                                                                                    |
| egistration Station Name / Code<br>BUSINESS STAKEHOLDER CA<br>1 No. Staksholder Cat<br>2 Shipping Agent<br>3 Forwarding Agent<br>4 Carrier Agent<br>5 Warehouse Oper<br>2 \$                                                                                                    | * WISMA KASTAM, PELABI,<br>TEGORY<br>/Exports<br>/Exports<br>ator<br>&                                                                                                    | B10                                                                                                    | Item(s) )                                                                                                    | Status<br>Active<br>Created<br>Created<br>Created                                                                                                    | ttems per list 5 ❤                                                                                                    |
| egistration Station Name / Code<br>BUSINESS STAKEHOLDER CA<br>U Stakeholder Cat<br>C Stakeholder Cat<br>C Shipping Agent<br>C Shipping Agent<br>C SWarehouse Oper<br>C SWArehouse Oper<br>C SWARehouse Oper<br>C SWARehouse Oper<br>C SWAREHT ASSOCIATION                                                                                                    | * WISMA KASTAM, PELABI,<br>TEGORY<br>/Exports<br>/Exporter)<br>et<br>ator                                                                                                    | B10 0                                                                                                    | Rem(s) D                                                                                                    | Status<br>Active<br>Created<br>Created<br>Created                                                                                                    | Items per list 5 🗸                                                                                                    |
| egistration Station Name / Code<br>BUSINESS STAKEHOLDER CA<br>UNIC Stakeholder Cata<br>UNIC Stakeholder Cata<br>UNIC Stakeholder Cata<br>UNIC Stakeholder Cata<br>Shipping Agent<br>Shipping Agent<br>Shipping Agent<br>Cata<br>Shipping Agent<br>Shipping Agent<br>Sh | * WISMA KASTAM, PELABI,<br>TEGORY<br>/Exports<br>/Exports<br>ator                                                                                                    | B10 07                                                                                                    | Item(s) 🔰 D                                                                                                    | Status<br>Active<br>Created<br>Created<br>Created                                                                                                    | Items per list 5 🗸                                                                                                    |
| egistration Station Name / Code<br>BUSINESS STAKEHOLDER CA<br>1 No. Staknholder Cat<br>1 Trader (Importer<br>2 Shipping Agent<br>3 Forwarding Agent<br>4 Carrier Agent<br>5 Warehouse Oper<br>2 S<br>AGENT ASSOCIATION<br>1 No. To Agent<br>1 Kingston Agents                                                                                                    | * WISMA KASTAM, PELABI,<br>TEEGORY<br>/Exporter)<br>et<br>ator<br>& < < /                                                                                                    | Page 1 of 3 Total 13                                                                                                    | Item(s) D D                                                                                                    | Status<br>Active<br>Created<br>Created<br>Created<br>Created                                                                                                    | Items per list 5 🗸                                                                                                    |
| egistration Station Name / Code<br>BUSINESS STAKEHOLDER CA<br>I No. Staknholder Cate<br>I 1 Trader (Importer<br>Shipping Agent<br>I 3 Forwarding Agent<br>I 4 Carrier Agent<br>S 5 Warehouse Open<br>S 5<br>CACENT ASSOCIATION<br>I 1 Kingston Agents<br>I 2 Impoters Organi                                                                                                    | * WISMA KASTAM, PELABI,<br>TEEGORY<br>/Exporter)<br>et<br>ator<br>et<br>ator<br>Vie<br>zation Vie                                                                                                    | Page 1 of 3 Total 13                                                                                                    | Item(s) > ><br>Associate Cus<br>Associate Cus                                                                                                    | Status<br>Active<br>Created<br>Created<br>Created<br>Created<br>toms Station                                                                                                    | Items per list 5 V<br>Status<br>Created Created                                                                                                    |
| egistration Station Name / Code<br>BUSINESS STAKEHOLDER CA<br>I No. Staksholder Cate<br>I 1 Trader (Importer<br>Shipping Agent<br>I 3 Forwarding Agent<br>I 4 Carrier Agent<br>S 5 Warehouse Open<br>S 5<br>AGENT ASSOCIATION<br>I 1 Kingston Agents<br>I 2 Impoters Organi<br>3 AGExpress Shid                                                                                                    | * WISMA KASTAM, PELABI,<br>TEEGORY<br>//Exporter<br>ator<br>ator<br>& < <<br>xtor<br>xtor<br>xtor<br>xtor<br>xtor<br>xtor<br>xtor<br>xtor                                                                                                    | Page 1 Of 3 Total 13 w/ Upload Documents w/ Upload Documents w/ Upload Documents                                                                                                    | Item(s) > ><br>Associate Cus<br>Associate Cus<br>Associate Cus                                                                                                    | Status<br>Active<br>Created<br>Created<br>Created<br>Created<br>Created<br>toms Station<br>toms Station                                                                                                    | Items per list 5 V<br>Status<br>Created 7<br>Created 7<br>Created 7                                                                                                    |
| egistration Station Name / Code<br>BUSINESS STAKEHOLDER CA<br>1 No. Staknholder Cate<br>1 Trader (Importer<br>2 Shipping Agent<br>3 Forwarding Agent<br>4 Carrier Agent<br>5 Warehouse Oper<br>2 S<br>AGENT ASSOCIATION<br>1 Kingston Agents<br>2 Impoters Organi<br>3 AOGExpress Shd<br>2 M                                                                                                    | * WISMA KASTAM, PELABI,<br>TEEGORY<br>//Exporter /<br>te<br>ator<br>et<br>ator<br>et<br>ator<br>et<br>bhd<br>vie<br>bhd<br>vie<br>et<br>et<br>et<br>et<br>et<br>et<br>et<br>et<br>et<br>et<br>et<br>et<br>et                                                                                                    | Page 1 of 3 Total 13 w/ Upload Documents w/ Upload Documents w/ Upload Documents page 1 of 1 Total 3 1                                                                                                    | Item(s) > ><br>Associate Cus<br>Associate Cus<br>Associate Cus<br>tem(s) > >                                                                                                    | Status<br>Active<br>Created<br>Created<br>Created<br>Created<br>Created<br>toms Station<br>toms Station                                                                                                    | Items per list 5 V<br>Status<br>Created 7<br>Created 7<br>Created 7<br>Created 7<br>Created 7<br>Created 7<br>Created 7<br>Created 7                                                                                                    |
| egistration Station Name / Code BUSINESS STAKEHOLDER CA I No. Staknholder Cat I Trader (Importer Shipping Agent I A Carrier Agent I A Carrier Agent I S Warehouse Oper S S AGENT ASSOCIATION I No. To Agent I Kingston Agents I 2 Impoters Organi I 3 AOGExpress Shi I 4 AGEXT SSER USER                                                                                                    | * WISMA KASTAM, PELABI,<br>TEEGORY<br>//Exporter /<br>ator<br>ator<br>& < /<br>Bhd Vie<br>& <                                                                                                    | Page 1 of 3 Total 13<br>w/ Upload Documents<br>w/ Upload Documents<br>w/ Upload Documents<br>Page 1 of 1 Total 3 1                                                                                          | Item(s) > ><br>Associate Cus<br>Associate Cus<br>Associate Cus<br>tem(s) > >                                                                                                    | Status       Active       Created       Created       Created       Created       created       toms Station       toms Station       toms Station                                                                                                    | Items per list 5 V<br>Status<br>Created 7<br>Created 7<br>Created 7<br>Created 7<br>Items per list 5 V                                                                                                    |
| egistration Station Name / Code BUSINESS STAKEHOLDER CA I No. Staknholder Cat I Trader (Importer I 2 Shipping Agent I 3 Forwarding Agent I 4 Carrier Agent I 5 Warehouse Open I 5 Warehouse Open I 5 Warehouse Open I 5 No. To Agent I 1 Kingston Agents I 2 Importers Organi I 3 AOGExpress Shi I 4 AGEXT ASSOCIATION I 4 AGEXT STATUS I 5 Login ID                                                                                                    | * WISMA KASTAM, PELABI,<br>TEEGORY<br>ppory<br>/Exporter)<br>et<br>ator<br>et<br>ator<br>et<br>ator<br>vie<br>Bhd<br>vie<br>Et<br>I<br>Vie<br>vie<br>vie<br>vie<br>vie<br>vie<br>vie<br>vie<br>v                                                                                                    | Page 1 of 3 Total 13<br>w/ Upload Documents<br>w/ Upload Documents<br>w/ Upload Documents<br>Page 1 of 1 Total 3 1<br>Page 1 of 1 Total 3 1                                                                 | Item(s) > ><br>Associate Cus<br>Associate Cus<br>Associate Cus<br>tem(s) > >                                                                                                    | Active Active Created Created Created Created Created Created Created Created Created Created Created                                                                                                    | Items per list 5 V<br>Status<br>Created ?<br>Created ?<br>Created ?<br>Items per list 5 V                                                                                                    |
| egistration Station Name / Code BUSINESS STAKEHOLDER CA DIA 1 Trader (Importe DIA 2 Shipping Agent DIA 2 Shipping Agent DIA 2 Shipping                                                                                                    | * WISMA KASTAM, PELABI,<br>TEEGORY  ppory  /Ekporter)  t t t t t t t t t t t t t t t t t t                                                                                                    | Page 1 of 3 Total 13<br>w/ Upload Documents<br>w/ Upload Documents<br>w/ Upload Documents<br>Page 1 of 1 Total 3 1<br>Valater Uper<br>JLLAH Yes AB                                                          | Item(s) > ><br>Associate Cus<br>Associate Cus<br>Associate Cus<br>tem(s) > ><br>Sociate Ports<br>Associate Profiles                                                                                                    | Active Active Ac | Items per list 5 V<br>Status<br>Created ?<br>Created ?<br>Created ?<br>Litems per list 5 V<br>Status<br>Reset Password Active ?                                                                                                    |
| egistration Station Name / Code<br>BUSINESS STAKEHOLDER CA<br>U Staknhidder Carl U Shipping Agent U Shipping Agent U Shiping Agent U Shipping Agent U Shipping Agen                                                                                                    | * WISMA KASTAM, PELABI,<br>TEEGORY  papory  //Exporter)  t ator  Comparison  (Comparison  (Comparison (Comparison (Comparison (Comparison (Comparison (Comparison (Comparison (Comparison (Comparison (Comparison (Comparison (Comparison (Comparison (Comparison (Comparison (Comparison (Comparison (Comparison (Comparison (                                                                                                    | Page 1 of 3 Total 13<br>w/ Upload Documents<br>w/ Upload Documents<br>w/ Upload Documents<br>Page 1 of 1 Total 3 1<br>Upload Documents<br>Page 1 of 1 Total 3 1<br>Upload Documents                         | Item(s)  Associate Cus Associate Cus Associate Cus tem(s)  Sociate Ports Associate Profiles Sociate Ports                                                                                                    | Associate Customs Station                                                                                                    | Items per list 5 V<br>Status<br>Created ?<br>Created ?<br>Created ?<br>Created ?<br>Reset Password Active ?<br>Items per list 5 V                                                                                                    |
| egistration Station Name / Code<br>BUSINESS STAKEHOLDER CA<br>I No. Staknholder Cate<br>I 1 Trader (Importer<br>Shipping Agent<br>I 3 Forwarding Agent<br>I 5 Warehouse Oper<br>S 3 Forwarding Agent<br>I 5 Warehouse Oper<br>S 3 AGENT ASSOCIATION<br>I 1 Kingston Agents<br>I 2 Impoters Organi<br>I 3 AOGExpress Shi<br>I 4<br>AGENT LUSER<br>No. Login ID<br>1 mohofficer1181@gma                                                                                                    | * WISMA KASTAM, PELABI,<br>TEEGORY  Papory  te ator  ator  te ator  te ator te ator  te ator  te ator  te ator  te ator  te ator  te ator  te ator  te ator  te ator  te ator  t                                                                                                    | Page 1 of 3 Total 13<br>w / Upload Documents<br>w / Upload Documents<br>w / Upload Documents<br>Tubliak User<br>Juliak Yes Ac<br>1 of 1 Total 1 Item(                                                       | Item(s) > ><br>Associate Cus<br>Associate Cus<br>tem(s) > ><br>sociate Ports<br>Associate Profiles<br>s) > >                                                                                                    | Active Active Created Created  | Items per list 5 V<br>Created 2<br>Created 2<br>Created 2<br>Items per list 5 V<br>Reset Password Active 2<br>Items per list 5 V                                                                                                    |
| egistration Station Name / Code<br>BUSINESS STAKEHOLDER CA<br>I No. Stakeholder Cate<br>I 1 Trader (Importer<br>I 2 Shipping Agent<br>I 3 Forwarding Agent<br>I 4 Carrier Agent<br>S Warehouse Oper<br>S 5 Warehouse Oper<br>S 5 Unpoters Organi<br>I 1 Kingston Agents<br>I 2 Impoters Organi<br>I 2 Impoters Organi<br>I 5 No. Login ID<br>I mohofficer1181@gma                                                                                                    | * WISMA KASTAM, PELABI,<br>TEGORY<br>spory<br>te<br>ator<br>ator<br>()<br>()<br>()<br>()<br>()<br>()<br>()<br>(                                                                                                    | Page 1 of 3 Total 13<br>w / Upload Documents<br>w / Upload Documents<br>w / Upload Documents<br>I Upload Documents<br>1 of 1 Total 1 Item(<br>1 of 1 Total 1 Item(                                          | Item(s) 2 2<br>Associate Cus<br>Associate Cus<br>Associate Cus<br>Associate Cus<br>Sociate Ports<br>Associate Profiles<br>Sociate Ports                                                                                                    | Active Created Created | Items per list 5 🗸<br>Status<br>Created 2<br>Created 2<br>Created 2<br>Items per list 5 ✓<br>Reset Password Active 2<br>Items per list 5 ✓                                                                                                    |
| egistration Station Name / Code BUSINESS STAKEHOLDER CA U Stakeholder Cart U S S S S S S S S S S S S S S S S S S                                                                                                    | * WISMA KASTAM, PELABI,<br>TEGORY<br>spory<br>te<br>ator<br>ator<br>e<br>e<br>e<br>Full Name<br>Rom<br>Full Name<br>E<br>Full Name<br>E<br>Full Name<br>E<br>Full Name<br>Full Name                                                                                                    | Page 1 of 3 Total 13<br>w / Upload Documents<br>w / Upload Documents<br>w / Upload Documents<br>I of 1 Total 1 Item(<br>1 of 1 Total 1 Item(                                                                | Item(s) 2 2<br>Associate Cus<br>Associate Cus<br>Associate Cus<br>Associate Cus<br>sociate Ports<br>Associate Profiles<br>9) 2 9                                                                                                    | Active Created Created | Items per list 5 🗸<br>Status<br>Created 2<br>Created 2<br>Created 2<br>Items per list 5 ✓<br>Reset Password Active 2<br>Items per list 5 ✓                                                                                                    |
| egistration Station Name / Code BUSINESS STAKEHOLDER CA BUSINESS STAKEHOLDER CA BUSINESS STAKEHOLDER C                                                                                                    | * WISMA KASTAM, PELABI,<br>TEGORY<br>//Exporter)<br>//Exporter)<br>At<br>ator<br>(                                                                                                    | Page 1 of 3 Total 13<br>w / Upload Documents<br>w / Upload Documents<br>w / Upload Documents<br>1 of 1 Total 1 Item(<br>1 of 1 Total 1 Item(<br>2 octate Ports Associate P                                  | ttem(s) 2 2<br>Associate Cus<br>Associate Cus<br>Associate Cus<br>exclute Ports Associate Profiles<br>s) 2 2<br>Colles Associate Customs Statlo                                                                                                    | Active Created Created | Items per list 5<br>Status<br>Created ?<br>Created ?<br>Created ?<br>Created ?<br>Reset Password Active ?<br>Items per list 5<br>Reset Password Active ?<br>Cancel User Created ?                                                                                                    |
| egistration Station Name / Code BUSINESS STAKEHOLDER CA BUSINESS STAKEHOLDER CA BUSINESS STAKEHOLDER CA BUSINESS STAKEHOLDER CA Stakeholder Cata Catalog Catalog Catal                                                                                                    | * WISMA KASTAM, PELABI,<br>TEGORY<br>//Exporter)<br>//Exporter) | Page 1 of 3 Total 13 Page 1 of 3 Total 13 W / Upload Documents W / Upload Documents W / Upload Documents Upload Documents I of 1 Total 1 Item( Octate Ports Associate P Octate Ports Associate P            | ttem(s)  Associate Cus Associate Cus Associate Cus esociate Ports Associate Profiles solution () Associate Customs Statio offiles Associate Customs Statio                                                                                            | Active Created Created | Items per list 5<br>Status<br>Created ?<br>Created ?<br>Created ?<br>Created ?<br>Reset Passnord Active ?<br>Reset Passnord Active ?<br>Reset Passnord Active ?<br>Cancel User Created ?<br>Cancel User Created ?<br>Cancel User Active ?                                                                                                    |
| egistration Station Name / Code BUSINESS STAKEHOLDER CA BUSINESS STAKEHOLDER CA BUSINESS STAKEHOLDER C                                                                                                    | * WISMA KASTAM, PELABI,<br>TEGORY<br>//Exporter)<br>//Exporter)<br>//Exporter  | Page 1 of 3 Total 13 Page 1 of 3 Total 13 W / Upload Documents W / Upload Documents Upload Documents Associate Page 1 of 1 Total 3 I I of 1 Total 1 Item( Ocdate Parts Associate P C < <                    | Item(s) > > ><br>Associate Cus<br>Associate Cus<br>Associate Cus<br>associate Cus<br>associate Ports<br>associate Ports<br>associate Ports<br>associate Customs Statio<br>Page 1 Of 1 Total 3 Item(s                                                  | Image: status     Status       Active     Created       Created     Created       Created     Created       Image: status     Created       Image: status     Created       Activate     Status       Activate     Status       Image: status     Created       Activate     Status       Activate     Reset Password       Image: status     Created                                                                                                    | Items per list 5<br>Status<br>Created ?<br>Created ?<br>Create |
| egistration Station Name / Code<br>BUSINESS STAKEHOLDER CA<br>U 1 Trader (Importer<br>2 Shipping Agent<br>3 Forwarding Agent<br>3 Forwarding Agent<br>4 Carrier Agent<br>5 Warehouse Oper<br>5 Warehouse Oper<br>5                           | *WISMA KASTAM, PELABI,<br>TEGORY<br>//Exporter)<br>//Exporter)<br>//Exporter)<br>/////<br>/////<br>ator<br>/////<br>//////                                                                                                    | Page 1 of 3 Total 13 Page 1 of 3 Total 13 W / Uplead Documents W / Uplead Documents W / Uplead Documents I of 1 Total 3 I I of 1 Total 3 I I of 1 Total 1 Item( Coclate Ports Associate P C < <             | Item(s) > > ><br>Associate Cus<br>Associate Cus<br>Associate Cus<br>associate Cus<br>sociate Ports Associate Profiles<br>sociate Ports Associate Profiles<br>sociate Ports Associate Profiles<br>sociate Customs Statio<br>Page 1 Of 1 Total 3 Item(s | Status       Active       Created       Created       Created       Created       Created       Created       Created       Created       Created       Created       Created       Created       Created       Activate       Activate       Reset Password       Activate       Reset Password                                                                                                    | Items per list 5<br>Status<br>Created ?<br>Created ?<br>Created ?<br>Items per list 5<br>Reset Password Active ?<br>Items per list 5<br>Cancel User Created ?<br>Cancel User Created ?<br>Cancel User Active ?<br>Items per list 5<br>Cancel User Active ?                                                                                                    |
| egistration Station Name / Code BUSINESS STAKEHOLDER CA BUSINESS STAKEHOLDER CA BUSINESS STAKEHOLDER C                                                                                                    | *WISMA KASTAM, PELABI,<br>TEGORY<br>//Exporter)<br>//Exporter)<br>////////////////////////////////////                                                                                                    | Page 1 of 3 Total 13 Page 1 of 3 Total 13 W / Upload Documents W / Upload Documents Page 1 of 1 Total 3 I I of 1 Total 3 I I of 1 Total 3 I Item( Coclate Ports Associate P Coclate Ports Associate P C < < | Item(s)     >       Associate Cus       Associate Cus       Associate Cus       cociate Ports       Associate Profiles       sociate Ports       Associate Customs Statio       coffles       Associate Customs Statio       page       1       of 1  | Image: status     Status       Active     Created       Created     Created       Created     Created       Image: status     Created       toms Station     Created       toms Station     Status       Activate     Created       Activate     Created       Activate     Created       Activate     Created       Activate     Created       Activate     Created       Activate     Created       Activate     Reset Password       Image: status     Created                                                                                                    | Items per list 5<br>Status<br>Created ?<br>Created ?<br>Created ?<br>Items per list 5<br>Reset Password Active ?<br>Items per list 5<br>Cancel User Created ?<br>Cancel User Active ?<br>Items per list 5<br>Cancel User Active ?<br>Items per list 5<br>Cancel User Active ?                                                                                                    |

Figure 1.9-39: uCustoms Registration Form – Organization Members

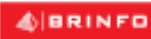

Brilliance Information Sdn. Bhd.

#### Issue 1.2

Page 136 of 198

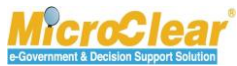

The **Organization Members** pop-up window appears as shown below.

|     | NIZATION MEMBERS   |             |                        |                                                        |
|-----|--------------------|-------------|------------------------|--------------------------------------------------------|
| No. | Full Name          | Designation | NRIC / Passport No.    | Address                                                |
| 1   | YONG CHOONG HIN    | Director    | 610612106251           | 15 JALAN MERBUK 5 BANDAR PUCHONG JAYA ,47100           |
| 2   | YONG YOON CHIU     | Director    | 840814105058           | NO. 11A, USJ 19/5C UEP ,47620                          |
| 3   | YONG CHIEN TING    | Director    | 870306105796           | NO. 11A USJ 19/5C UEP ,47620                           |
| 4   | NG CHEE LOONG, DR. | Secretary   | 690611105823           | NO. 66 JALAN HUJAN EMAS 5 OVERSEAS UNION GARDEN ,58200 |
| •   |                    | « < Page    | 1 Of 1 Total 4 Item(s) | > > Ttems per list 10 V                                |

### Figure 1.9-40: Organization Members Pop-up Window

2. Click 🖸 to close the pop-up window.

### 1.10 Submit and Activate Business Stakeholder (Organization)

Organization Business Stakeholder can submit the uCustoms Registration Form. Once the form is submitted, based on the selected Registration Authority, system activates the form directly or it is sent to the respective Registration Authority for approval. For more details, refer **Table 1.9-3**. To submit Business Stakeholder (Organization):

1. In the uCustoms Registration Form, click Submit as shown in Figure 1.10-1.

& BRINFO

Brilliance Information Sdn. Bhd.

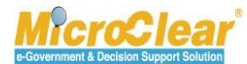

Page 137 of 198

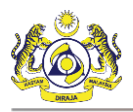

| Create Organization Business Stal | eholders >> Associate Business | Category >> Associate Po | orts >> Associat | e Profiles >> Upload require | d document         |              |          |              |                  |
|-----------------------------------|--------------------------------|--------------------------|------------------|------------------------------|--------------------|--------------|----------|--------------|------------------|
| UCUSTOMS REGISTRATION F           | ORM                            |                          |                  |                              |                    |              |          | 51           | ATUS : CREATED   |
| akeholder Type:                   | ○Individual ⑧Org               | anization                |                  | Registration Date            |                    | * 19-01-201  | 7        |              | iii ii           |
| RGANIZATION INFORMATIO            | N                              |                          |                  |                              |                    |              |          |              |                  |
| Organization Name                 | * KFC (SARAWAK) SI             | ON BHD                   |                  | BRN                          |                    | * 100280T    |          |              |                  |
| Registration Authority            | * Sabah State Autho            | rity                     | $\checkmark$     | Business Entity              |                    | * Partnershi | р        |              | $\checkmark$     |
| 3ST No.                           |                                |                          |                  |                              |                    |              |          |              |                  |
| ERSONAL DETAILS                   |                                |                          |                  |                              |                    |              |          |              |                  |
| vationality                       | 🔾 Malaysian 🔘 Nor              | 1-Malaysian              |                  | ID Type                      |                    | ONRIC No     | . @Pa    | assport No.  |                  |
| ull Name                          | * ROHAYU BINTI ABD             | OUL RAHIM                | 0                | Gender                       |                    | ⊖Male 🔘      | Female   | e 🔘 Neuter G | ender            |
| assport No.                       | * MYEP333W                     |                          | 0                | Passport Expiry Dat          | e                  | * 31-01-201  | 9        |              | Ť.               |
| Country                           | * Australia                    |                          |                  | Passport Issued Fro          | m                  | * Australia  |          |              |                  |
| .ogin ID                          | * sraghavan9898981             | @gmail.com               |                  |                              |                    |              |          |              |                  |
| Communication Email ID            | Primary Email ID               | OAlternative Email J     | ID               | Primary Email ID             |                    | * sraghavan  | 989898   | 81@gmail.com |                  |
| Jesignation                       | * Director                     |                          | ~                | Alternative Email ID         | )                  | sraghavan    | 1@gm     | ail.com      |                  |
|                                   |                                |                          |                  |                              |                    |              |          |              |                  |
| RGANIZATION PRIMARY CON           | ITACT                          |                          | e                |                              |                    |              |          |              |                  |
| lobile Number                     | +60 88                         | 86668007                 | 9                | Telephone Number             | 2                  | +60          |          | 503377778    |                  |
| elephone Number 1                 | +60 🗸                          |                          |                  | Fax Number                   |                    | +60          | <b>~</b> | 780006688    |                  |
| RGANIZATION PRIMARY ADD           | RESS                           |                          |                  |                              |                    |              |          |              |                  |
| \ddress                           | * Jalan 34-B-3, Build          | ing 43                   |                  |                              |                    |              |          |              |                  |
|                                   | Selangor, KL                   |                          |                  |                              |                    |              |          |              |                  |
|                                   |                                |                          |                  |                              |                    |              |          |              |                  |
| Country                           | * Malaysia                     |                          |                  |                              |                    |              |          |              |                  |
| ostal Code                        | *                              | 0                        | 1007             | City/Town/Area/Lar           | nd                 | * Kangar - P | eti sur  | at           |                  |
| itate                             | Perlis                         |                          |                  |                              |                    |              |          |              |                  |
| EGISTRATION CUSTOMS ST            | TION                           |                          |                  |                              |                    |              |          |              |                  |
| Registration Station Name / Cod   | e * KANGAR,PERLIS              | * R10                    |                  |                              |                    |              |          |              |                  |
|                                   |                                |                          |                  |                              |                    |              |          |              |                  |
| BUSINESS STAKEHOLDER              | CATEGORY                       |                          |                  |                              |                    |              |          |              |                  |
| No. Stakeholder                   | Category                       |                          |                  |                              |                    |              | Statu    | IS           |                  |
| I Trader (Impo                    | rter/Exporter)                 |                          |                  |                              |                    |              | Creat    | ed .         |                  |
| 2 Shipping Age                    | gent                           |                          |                  |                              |                    |              | Creat    | ed.          |                  |
|                                   | gene                           | « < Page 1 Of            | f 1 Total 3 Ite  | m(s) > >                     |                    |              | 0.000    |              | Items per list 5 |
| <u>&gt;0</u>                      |                                | a c Page I of            | 1 Total 5 Ite    |                              |                    |              |          |              | Items per list 5 |
| MASTER USER                       |                                |                          |                  |                              |                    |              |          |              |                  |
| No. Login ID                      |                                | Full Name                |                  |                              |                    |              |          |              | Status           |
| 1 sraghavan98                     | 98981@gmail.com                | ROHAYU BINTI ABDUL       | L RAHIM          | Associate Ports              | Associate Profiles | Associa      | te Cust  | toms Station | Created          |
| Max Allowed Users : 20            | No. Of Users: 1                |                          |                  | « < Page 1 Of 1              | Total 1 Item(s)    | > >>         |          |              | Items per list 5 |
| BANK LIST                         |                                |                          |                  |                              |                    |              |          |              |                  |
| No Bank Name                      |                                | Branch Nar               | me               |                              | Bank A/C No        |              |          | Status       |                  |
| Bank Name                         |                                | Branch Nar               | ine inc          |                              | Bank A/C NO.       |              |          | Status       |                  |
| 1 AFFIN BANK                      | BERHAD                         | AFFIN BAN                | K BERHAD         |                              | 00033399999400     | )            |          | Created      |                  |
| 1 AFFIN BANK                      | BERHAD                         | AFFIN BAN                | I Total 1 It     | n(c)                         | 0003339999900      | )            |          | Created      | Itoms per list 5 |

Figure 1.10-1: uCustoms Registration Form – Submit for Approval

| Maausea  | Brilli | ar |
|----------|--------|----|
| DIRECTAL |        | _  |

### Issue 1.2

iance Information Sdn. Bhd.

This document constitutes confidential proprietary information of ICS and Royal Malaysian Customs Department. It may not, without the written consent of ICS and Royal Malaysian Customs Department, be copied, reprinted or reproduced in any manner including but not limited to photocopying, transmitting or storing it in any medium or translating it into any lanauaae. in any form or by any means. be it electronic. mechanical. optical. maanetic or otherwise.

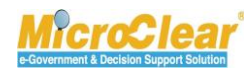

Page 138 of 198

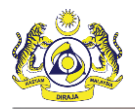

**Note**: System automatically generates *Registration Ref No.* once the Organization Business Stakeholder is activated.

Once the registration is completed, the following **Registration Confirmation** form appears as shown below.

| ■ REGISTRATION CONFIRMATION                                                                                                    |
|----------------------------------------------------------------------------------------------------|
| Dear ROHAYU BINTI ABDUL RAHIM,                                                                                                    |
| Your registration request has been sent to State Authority Officer. Once registration is Approved, you will be notified through Email. |
| Registration confirmation details are sent to your registered Email Id.                                                                |
| For further enquiry, please contact Customs Registration Office stated below:                                                          |
| KANGAR,PERLIS,                                                                                                    |
| JALAN KAMPONG PONDOK KANGAR,PERLIS,                                                                                                    |
| 01000 KANGAR, PERLIS, MALAYSIA,                                                                                                    |
| Contact Number : 04-9761420.                                                                                                    |
| Please click OK to Logout from uCustoms.                                                                                               |
| Thank you.                                                                                                    |
| Regards.                                                                                                    |
| Royal Malaysian Customs Department.                                                                                                    |
| ок                                                                                                    |

Figure 1.10-2: Registration Confirmation

2. Click **OK**.

The uCustoms Registration Form appears with Registered status as shown in Figure 1.10-3.

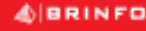

Issue 1.2

Brilliance Information Sdn. Bhd.

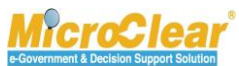

Page 139 of 198

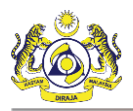

| Information: To com<br>>> Create Organizatio | nplete Organization Regi<br>on Business Stakeholders | istration process<br>s >> Associate B | usiness Category >> Assoc | iate Ports >> Associa | te Profiles >> Upload requi | ired document      |                     |             |                    |
|----------------------------------------------|------------------------------------------------------|---------------------------------------|---------------------------|-----------------------|-----------------------------|--------------------|---------------------|-------------|--------------------|
| UCUSTOMS REGI                                | ISTRATION FORM                                       |                                       |                           |                       |                             |                    |                     | STATU       | S:REGISTERED       |
| Registration Ref No                          | o.                                                   | REG-O-R10-                            | 1701-0031                 |                       |                             |                    |                     |             |                    |
| Stakeholder Type                             |                                                      | ◯Individual                           | Organization              |                       | Registration Date           | * :                | 19-01-2017          |             | <b></b>            |
| ORGANIZATION IN                              | NFORMATION                                           |                                       |                           |                       |                             |                    |                     |             |                    |
| Organization Name                            |                                                      | * KFC (SARAW                          | AK) SDN BHD               |                       | BRN                         | * :                | L00280T             |             |                    |
| Registration Author                          | rity                                                 | <ul> <li>Sabah State</li> </ul>       | Authority                 | $\checkmark$          | Business Entity             | -                  | Partnership         |             | $\checkmark$       |
| GST No.                                      |                                                      |                                       |                           |                       |                             |                    |                     |             |                    |
| PERSONAL DETAIL                              | LS                                                   |                                       |                           |                       |                             |                    |                     |             |                    |
| Nationality                                  |                                                      | ⊖Malaysian                            | Non-Malaysian             |                       | ID Type                     | C                  | NRIC No.  Passp     | ort No.     |                    |
| Full Name                                    |                                                      | * ROHAYU BIN                          | ITI ABDUL RAHIM           | 0                     | Gender                      | C                  | )Male  Female       | ) Neuter Ge | ender              |
| Passport No.                                 |                                                      | * MYEP333W                            |                           | 0                     | Passport Expiry D           | ate * :            | 31-01-2019          |             | <b></b>            |
| Country                                      |                                                      | * Australia                           |                           |                       | Passport Issued Fi          | rom * /            | Australia           |             |                    |
| Login ID                                     |                                                      | * sraghavan98                         | 98981@gmail.com           |                       |                             |                    |                     |             |                    |
| Communication Em                             | nail ID                                              | Primary En                            | nail ID 🔾 Alternative E   | mail ID               | Primary Email ID            | * s                | araghavan9898981@   | gmail.com   |                    |
| Designation                                  |                                                      | * Director                            |                           | <b>~</b>              | Alternative Email           | ID s               | sraghavan1@gmail.co | om          |                    |
|                                              |                                                      |                                       |                           |                       |                             |                    | _                   |             |                    |
| ORGANIZATION P                               | RIMARY CONTACT                                       |                                       |                           |                       |                             |                    |                     |             |                    |
| Mobile Number                                |                                                      | +60                                   | 8886668007                | 0                     | Telephone Numbe             | r 2 ·              | +60 🖌 6033          | 377778      |                    |
| Telephone Number                             | 1                                                    | +60                                   | 2                         |                       | Fax Number                  |                    | +60 7800            | 06688       |                    |
| RGANIZATION PR                               | RIMARY ADDRESS                                       |                                       |                           |                       |                             |                    |                     |             |                    |
| Address                                      |                                                      | * Jalan 34-B-3                        | , Building 43             |                       |                             |                    |                     |             |                    |
|                                              |                                                      | Selangor, KL                          |                           |                       |                             |                    |                     |             |                    |
|                                              |                                                      |                                       |                           |                       |                             |                    |                     |             |                    |
| Country                                      |                                                      | * Malaysia                            |                           |                       |                             |                    |                     |             |                    |
| Postal Code                                  |                                                      | -                                     |                           | 01007                 | City/Town/Area/La           | and -              | Kangar - Peti surat |             | -                  |
| State                                        |                                                      | Perlis                                |                           |                       |                             |                    |                     |             |                    |
| CICIETRATION C                               | ICTOME CTATION                                       |                                       |                           |                       |                             |                    |                     |             |                    |
| Registration Station                         | n Namo / Codo                                        | * KANGAR DEP                          | PLIC * P10                |                       |                             |                    |                     |             |                    |
|                                              |                                                      | ORY                                   |                           |                       |                             |                    |                     |             |                    |
| No.                                          | Stakeholder Categor                                  | TY I                                  |                           |                       |                             |                    | Status              |             |                    |
| 1 1                                          | Trader (Importer/Ex                                  | (porter)                              |                           |                       |                             |                    | Created             |             |                    |
| 2 5                                          | Shipping Agent                                       |                                       |                           |                       |                             |                    | Created             |             |                    |
| 3 1                                          | Forwarding Agent                                     |                                       |                           |                       |                             |                    | Created             |             |                    |
| <u>5</u> 3 %                                 |                                                      |                                       | « < Page                  | 1 Of 1 Total 3 Ite    | em(s) > >                   |                    |                     |             | Items per list 5 🗸 |
| MASTER USER                                  |                                                      |                                       |                           |                       |                             |                    |                     |             |                    |
| No.                                          | Login ID                                             |                                       | Full Name                 |                       |                             |                    |                     |             | Status             |
| □ 1 s                                        | sraghavan9898981@                                    | Dgmail.com                            | ROHAYU BINTI A            | BDUL RAHIM            | Associate Ports             | Associate Profiles | Associate Customs   | Station     | Modified 🧭         |
| Max Allowed L                                | Users : 20 No. (                                     | Of Users : 1                          |                           |                       | « < Page 1 Of               | 1 Total 1 Item(s)  | >                   |             | Items per list 5 🗸 |
| BANKLICT                                     |                                                      |                                       |                           |                       |                             |                    |                     |             |                    |
| DANK LIST                                    | Deals Marrie                                         |                                       | Pranc                     | h Nama                |                             | Bank A/C No.       |                     | Status      |                    |
| No.                                          | Bank Name                                            |                                       | branc                     | ii Naille             |                             |                    |                     |             |                    |
| No. 1                                        | AFFIN BANK BERHAD                                    | D                                     | AFFIN                     | BANK BERHAD           |                             | 0003339999900      |                     | Created     | 3                  |
| No. i                                        | AFFIN BANK BERHAD                                    | D                                     | AFFIN                     | BANK BERHAD           | m(s) > >                    | 0003339999900      |                     | Created     | Items per list 5 🗸 |

### Figure 1.10-3: uCustoms Registration Form – Registered

| NED | Brilliance I | nformation | Sdn. | Bhd. |
|-----|--------------|------------|------|------|
|     |              |            |      |      |

#### Issue 1.2

4) B R

Page 140 of 198

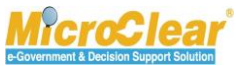

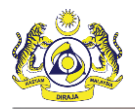

Note:

- A notification is sent to the Registration Authority for approval. After approval, the Organization is activated.
- If the Business Stakeholder Category is selected as Trader, then the Agent Association section is displayed once the Organization Business Stakeholder Information is activated. For more details, refer sections 1.7 Create New Agent Association and 1.8 Submit Agent Association.

Click checklist B to validate whether the checklist items are completed as shown below.

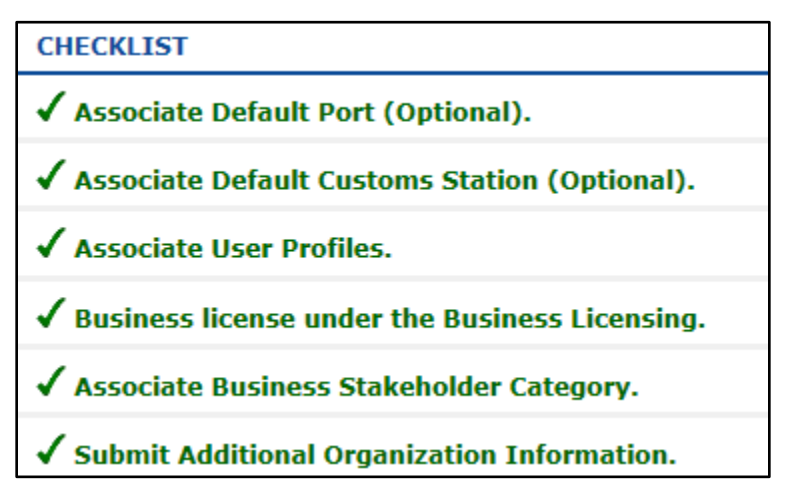

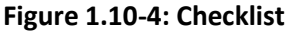

Note: To submit the uCustoms Registration Form, completing all the steps in checklist is not mandatory.

# 1.11 Edit Profile Information

Organization Business Stakeholder can edit the Profile information. To edit the Profile Information:

On the uCustoms Home page, click PROFILE MANAGEMENT and then click EDIT PROFILE to edit the profile information of Organization Business Stakeholder as shown in Figure 1.11-1.

4 BRINFO

Issue 1.2

Brilliance Information Sdn. Bhd.

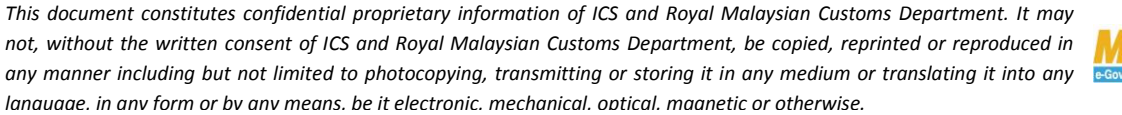

Page 141 of 198

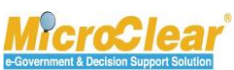

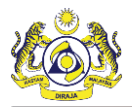

| Contraction of the second second seco | toms<br>n Customs Department                                           | PROFILE MANAGEMENT     PREFERENCES     EDIT PROFILE | ◆ SUB MODULE む SIGN OUT<br>md113@gmail.com<br>der (Importer/Exporter) |
|----------------------------------------------------------------------------------------------------|------------------------------------------------------------------------|-----------------------------------------------------|-----------------------------------------------------------------------|
| REGISTRATION » BRC                                                                                                    | KER AFFAIRS » CARGO » DECLARATION PROCESSING » INSPECTION » ASSESSMENT | • HELP                                              | » RESOURCE PLANNII 🕻 🗲 🔀                                              |
| NOTIFICATION MODULES LIST                                                                                                    | ■ INBOX NOTIFICATIONS                                                  | EN BM                                               |                                                                       |
|                                                                                                    | NO RECORDS AVAILABLE                                                   |                                                     | ·                                                                     |

Figure 1.11-1: Organization Business Stakeholder Home Page

The uCustoms Registration Form appears as shown in Figure 1.11-2.

4 BRINFO

Issue 1.2

Brilliance Information Sdn. Bhd.

This document constitutes confidential proprietary information of ICS and Royal Malaysian Customs Department. It may not, without the written consent of ICS and Royal Malaysian Customs Department, be copied, reprinted or reproduced in any manner including but not limited to photocopying, transmitting or storing it in any medium or translating it into any lanauaae. in any form or by any means. be it electronic. mechanical. optical. maanetic or otherwise.

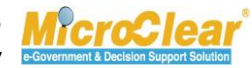

Page 142 of 198

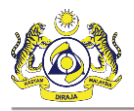

|                                                                                                    | PEC 0 P10 1701 0001                                                                                                    |                                                                                                    |                      |                                                                                                    | STATUS : ACTIVAT                                                                                                    |     |
|----------------------------------------------------------------------------------------------------|----------------------------------------------------------------------------------------------------|----------------------------------------------------------------------------------------------------|----------------------|----------------------------------------------------------------------------------------------------|----------------------------------------------------------------------------------------------------|-----|
| Registration Ref No.                                                                                                    | REG-O-R10-1701-0031                                                                                                    |                                                                                                    | Decisional de C      |                                                                                                    |                                                                                                    |     |
| Stakenolder Type                                                                                                    | 🕁 Individual 💿 Organization                                                                                                    |                                                                                                    | Registration Date    | • 19-01-2017                                                                                                    | <b>a</b>                                                                                                    |     |
| ORGANIZATION INFORMATION                                                                                                    |                                                                                                    |                                                                                                    |                      |                                                                                                    |                                                                                                    |     |
| Organization Name                                                                                                    | * KFC (SARAWAK) SDN BHD                                                                                                    |                                                                                                    | BRN                  | * 100280T                                                                                                    |                                                                                                    |     |
| Registration Authority                                                                                                    | * Sabah State Authority                                                                                                    | Ŧ                                                                                                    | Business Entity      | * Partnership                                                                                                    | Ŧ                                                                                                    |     |
| GST No.                                                                                                    |                                                                                                    |                                                                                                    |                      |                                                                                                    |                                                                                                    |     |
| PERSONAL DETAILS                                                                                                    |                                                                                                    |                                                                                                    |                      |                                                                                                    |                                                                                                    |     |
| Nationality                                                                                                    | 🔵 Malaysian 💿 Non-Malaysian                                                                                                    |                                                                                                    | ID Type              | NRIC No.  Pass                                                                                                    | port No.                                                                                                    |     |
| Full Name                                                                                                    | * ROHAYU BINTI ABDUL RAHIM                                                                                                    | 0                                                                                                    | Gender               | 🔵 Male 🔍 Female                                                                                                    | Neuter Gender                                                                                                    |     |
| Passport No.                                                                                                    | * MYEP333W                                                                                                    | 0                                                                                                    | Passport Expiry Date | * 31-01-2019                                                                                                    | <b>m</b>                                                                                                    |     |
| Country                                                                                                    | * Australia                                                                                                    |                                                                                                    | Passport Issued From | * Australia                                                                                                    |                                                                                                    |     |
| Login ID                                                                                                    | * sraghavan9898981@gmail.com                                                                                                    |                                                                                                    |                      |                                                                                                    |                                                                                                    |     |
| Communication Email ID                                                                                                    | Primary Email ID     Alternative                                                                                                    | Email ID                                                                                                    | Primary Email ID     | * sraqhavan9898981                                                                                                    | @gmail.com                                                                                                    |     |
| Designation                                                                                                    | * Director                                                                                                    | *                                                                                                    | Alternative Email ID | sraghavan 1 @ gmail                                                                                                    | com                                                                                                    |     |
| Designation                                                                                                    | Director                                                                                                    |                                                                                                    |                      | si ağıravanı 2 girian.                                                                                                    | com                                                                                                    |     |
| ORGANIZATION PRIMARY CONTAC                                                                                                    | т                                                                                                    |                                                                                                    |                      |                                                                                                    |                                                                                                    |     |
| Mobile Number                                                                                                    | +60 • 8886668007                                                                                                    | 0                                                                                                    | Telephone Number 2   | +60 • 60                                                                                                    | 3377778                                                                                                    |     |
| Telephone Number 1                                                                                                    | +60 •                                                                                                    |                                                                                                    | Fax Number           | +60 78                                                                                                    | 0006688                                                                                                    |     |
| OPCANIZATION POMARY APPORT                                                                                                    | 6                                                                                                    |                                                                                                    |                      |                                                                                                    |                                                                                                    |     |
| Address                                                                                                    | * Jalan 34-R-3, Building 43                                                                                                    |                                                                                                    |                      |                                                                                                    |                                                                                                    | _   |
|                                                                                                    | Selandor, Kl                                                                                                    |                                                                                                    |                      |                                                                                                    |                                                                                                    |     |
|                                                                                                    | Schanger, Re                                                                                                    |                                                                                                    |                      |                                                                                                    |                                                                                                    |     |
| Country                                                                                                    | * Malausia                                                                                                    |                                                                                                    |                      |                                                                                                    |                                                                                                    |     |
| country                                                                                                    | malaysia                                                                                                    |                                                                                                    |                      |                                                                                                    |                                                                                                    |     |
| Poetal Codo                                                                                                    | +                                                                                                    | 01007                                                                                                    | City/Town/Area/Land  | Kangar Dati gurat                                                                                                    |                                                                                                    |     |
| Postal Code<br>State<br>REGISTRATION CUSTOMS STATIOI                                                                                                    | * Perlis                                                                                                    | 01007                                                                                                    | City/Town/Area/Land  | • Kangar - Peti surat                                                                                                    |                                                                                                    |     |
| Postal Code<br>State<br>REGISTRATION CUSTOMS STATIO<br>Registration Station Name / Code<br>BUSINESS STAKEHOLDER CATE                                                                                                    | * Perfis  KANGAR,PERLIS * R10  KGORY                                                                                                    | 01007                                                                                                    | City/Town/Area/Land  | • Kangar - Peti surat                                                                                                    |                                                                                                    |     |
| Postal Code State REGISTRATION CUSTOMS STATIOI Registration Station Name / Code BUSINESS STAKEHOLDER CATE No. Stakeholder Catego                                                                                                    | * Perfis  * KANGAR,PERLIS * R10  GGORY                                                                                                    | 01007                                                                                                    | City/Town/Area/Land  | <ul> <li>Kangar - Peti surat</li> <li>Status</li> </ul>                                                                                                    |                                                                                                    | _   |
| Postal Code<br>State<br>REGISTRATION CUSTOMS STATION<br>Registration Station Name / Code<br>DUSINESS STAKEHOLDER CATE<br>No. Stakeholder Categ<br>1 Trader (Importer/E                                                                                                    | * Perfis  * KANGAR,PERLIS * R10  GGORY  sry  (xporter)                                                                                                    |                                                                                                    | City/Town/Area/Land  | Kangar - Peti surat     Status     Active                                                                                                    |                                                                                                    |     |
| Postal Code<br>State<br>REGISTRATION CUSTOMS STATION<br>Registration Station Name / Code<br>BUSINESS STAKEHOLDER CATE<br>No. Stakeholder Categ<br>1 Trader (Importer/E<br>2 Shipping Agent                                                                                                    | * Perfis  KANGAR,PERLIS * R10  GGORY  ry  xporter)                                                                                                    | 01007                                                                                                    | City/Town/Area/Land  | Kangar - Peti surat     Status     Active     Created                                                                                                    | an                                                                                                    | _   |
| Postal Code<br>State<br>REGISTRATION CUSTOMS STATION<br>Registration Station Name / Code<br>BUSINESS STAKEHOLDER CATE<br>No. Stakeholder Categ<br>1 Trader (Importer/E<br>2 Shipping Agent<br>3 Forwarding Agent                                                                                                    | * Perfis  * KANGAR,PERLIS * R10  cGGORY  pry  xxporter)                                                                                                    | 01007                                                                                                    | City/Town/Area/Land  | Kangar - Peti surat     Status     Active     Created     Created                                                                                                    |                                                                                                    |     |
| Postal Code<br>State<br>REGISTRATION CUSTOMS STATION<br>Registration Station Name / Code<br>BUSINESS STAKEHOLDER CATE<br>No. Stakeholder Categ<br>1 Trader (Importer/E<br>2 Shipping Agent<br>3 Forwarding Agent<br>5 6                                                                                                    | * Perfis  * KANGAR,PERLIS * R10 cGORY ory (xporter)                                                                                                    | 01007                                                                                                    | City/Town/Area/Land  | Kangar - Peti surat     Status     Active     Created                                                                                                    | ,<br>Items per list                                                                                                    | 5 • |
| Postal Code<br>State<br>REGISTRATION CUSTOMS STATION<br>Registration Station Name / Code<br>DUSINESS STAKEHOLDER CATE<br>No. Stakeholder Categ<br>1 Trader (Importer/E<br>2 Shipping Agent<br>3 Forwarding Agent                                                                                                    | * Perfis  * KANGAR,PERLIS * R10  GGORY  gry  xxporter)   « < Pag                                                                                                    | 01007                                                                                                    | City/Town/Area/Land  | Kangar - Peti surat     Status     Active     Created                                                                                                    | ,<br>Items per list                                                                                                    | 5 7 |
| Postal Code<br>State<br>REGISTRATION CUSTOMS STATIO<br>Registration Station Name / Code<br>BUSINESS STAKEHOLDER CATE<br>No. Stakeholder Categ<br>1 Trader (Importer/E<br>2 Shippin Apent<br>3 Forwarding Agent<br>3 Forwarding Agent<br>AGENT ASSOCIATION                                                                                                    | * Periis N * KANGAR,PERLIS * R10 GGORY ary xporter)                                                                                                    | 01007                                                                                                    | City/Town/Area/Land  | Kangar - Peti surat     Status     Active     Created                                                                                                    | un<br>Items per list                                                                                                    | 5 7 |
| Postal Code<br>State<br>Registration CUSTOMS STATIO<br>Registration Station Name / Code<br>BUSINESS STAKEHOLDER CATE<br>No. Stakeholder Categ<br>1 Trader (Importer/E<br>2 Shipping Agent<br>3 Forwarding Agent<br>3 Forwarding Agent<br>AGENT ASSOCIATION<br>NO RECORDS AVAILABLE                                                                                                    | * Perfis  N  * KANGAR,PERLIS * R10  GGORY  gry  (Kangar, Perlis (Kangar, Perlis) (Kangar, Perlis) (Kangar, P                                                                                                    | 01007                                                                                                    | City/Town/Area/Land  | Kangar - Peti surat     Status     Active     Created                                                                                                    | un<br>Items per list                                                                                                    | 5 7 |
| Postal Code<br>State<br>REGISTRATION CUSTOMS STATIO<br>Registration Station Name / Code<br>BUSINESS STAKEHOLDER CATE<br>UNO: Stakeholder Catego<br>2 Shipping Agent<br>2 Shipping Agent<br>3 Forwarding Agent<br>AGENT ASSOCIATION<br>NO RECORDS AVAILABLE<br>1 4                                                                                                    | * Perfis<br>N<br>* KANGAR,PERLIS * R10<br>GGORY<br>ary<br>xporter)<br>( < Pag                                                                                                    | 01007                                                                                                    | City/Town/Area/Land  | Kangar - Peti surat     Status     Active     Created     Created                                                                                                    | tems per list                                                                                                    | 5 • |
| Postal Code<br>State<br>REGISTRATION CUSTOMS STATIO<br>Registration Station Name / Code<br>BUSINESS STAKEHOLDER CATE<br>UNIT Stakeholder Categ<br>UNIT Stakeholder Categ<br>UNIT Stakeholder Categ<br>UNIT Stakeholder Categ<br>UNIT Stakeholder Categ<br>UNIT Stakeholder Categ<br>UNIT Stakeholder Categ<br>UNIT Stakeholder Categ<br>Stakeholder Categ<br>Stakeholder Stakeholder Categ<br>Stakeholder Categ<br>Stakeholder Stakeholder S                                           |                                                                                                    | 01007                                                                                                    | city/Town/Area/Land  | Kangar - Peti surat     Status     Active     Created     Created                                                                                                    | Items per list                                                                                                    | 5 • |
| Postal Code<br>State<br>REGISTRATION CUSTOMS STATIO<br>Registration Station Name / Code<br>BUSINESS STAKEHOLDER CATE<br>UNO Stakeholder Catego<br>1 Trader (Importer/E<br>2 Shipping Agent<br>3 Forwarding Agent<br>3 Forwarding Agent<br>NO RECORDS AVAILABLE<br>1 ASTER USER<br>1 ASTER USER                                                                                                    |                                                                                                    | e 1 Of 1 Total 3 Ite                                                                                                    | city/Town/Area/Land  | * Kangar - Peti surat<br>Status<br>Created<br>Created                                                                                                    | Items per list                                                                                                    | 5 * |
| Postal Code<br>State<br>REGISTRATION CUSTOMS STATIO<br>Registration Station Name / Code<br>BUSINESS STAKEHOLDER CATE<br>UNO Stakeholder Catego<br>1 Trader (Importer/E<br>2 Shipping Agent<br>2 Shipping Agent<br>3 Forwarding Agent<br>3 Forwarding Agent<br>NO RECORDS AVAILABLE<br>1 Stree USER<br>No. Login ID<br>1 croch marge@@@@@contering<br>1 croch marge@@@@contering<br>1 croch marge@@@@contering<br>1 croch marge@@@@contering<br>1 croch marge@@@@contering<br>1 croch marge@@@contering<br>1 croch marge@@@contering<br>1 croch marge@@@contering<br>1 croch marge@@contering<br>1 croch marge@@contering<br>1 croch marge@contering<br>1 croch marge@c                                         |                                                                                                    | e 1 Of 1 Total 3 Ite                                                                                                    | City/Town/Area/Land  | * Kangar - Peti surat                                                                                                    | Items per list                                                                                                    | 5 - |
| Postal Code<br>State<br>REGISTRATION CUSTOM'S STATIO<br>Registration Station Name / Code<br>BUSINESS STAKEHOLDER CATE<br>No. Stakeholder Categ<br>1 Trader (Importer/E<br>2 Shipping Agent<br>2 Shipping Agent<br>3 Forwarding Agent<br>3 Forwarding Agent<br>NO RECORDS AVAILABLE<br>1 STATER USER<br>No. Login ID<br>1 sraghavan9898981@gm                                                                                                    |                                                                                                    | e 1 Of 1 Total 3 Ite                                                                                                    | City/Town/Area/Land  | Kangar - Peti surat     Status     Active     Created     Created      Active     Created      Active     Created     Active     Created     Active     Active     Active     Created     Active     Active     Active     Active     Active     Created     Active     Active | Items per list                                                                                                    | 5 • |
| Postal Code<br>State<br>REGISTRATION CUSTOMS STATIO<br>Registration Station Name / Code<br>BUSINESS STAKEHOLDER CATE<br>UNITED STAKEHOLDER CATE<br>UNITED STAKEHOLDER CATE<br>Stakeholder Categ<br>Stakeholder Categ<br>Stakeholder Stakeholder Categ<br>Stakeholder Categ<br>Stakeholder Categ<br>Stakeholder Categ<br>Stakeholder Categ<br>Stakeholder Stakeholder Categ<br>Stakeholder Categ<br>Stakeholder Categ |                                                                                                    | e 1 Of 1 Total 3 Ite<br>Master User<br>IIM Yes<br>Of 1 Total 1 Item(s)                                                    | City/Town/Area/Land  | Kangar - Peti surat     Status     Active     Created     Created      Associate Customs Station                                                                                                    | Items per list Reset Password Active Items per list                                                                                                    | 5 - |
| Postal Code<br>State<br>REGISTRATION CUSTOM'S STATIO<br>Registration Station Name / Code<br>BUSINESS STAKEHOLDER CATE<br>UNITED STAKEHOLDER CATE<br>UNITED STAKEHOLDER CATE<br>Stakeholder Categ<br>Stakeholder Categ<br>Stakeholder Stakeholder Categ<br>Stakeholder Stakeholder Categ<br>Stakeholder Stakeholder Categ<br>Stakeholder Stakeholder Stakeholder Stakeholder Stakeholder Stakeholder Stakeholder Categ<br>Stakeholder Stakeholder                                                            |                                                                                                    | e 1 Of 1 Total 3 Ite<br>Master User<br>IM Yes<br>Of 1 Total 1 Item(s)                                                     | City/Town/Area/Land  | Kangar - Peti surat     Status     Active     Created     Created     Associate Customs Station                                                                                                    | Items per list Reset Password Active Items per list                                                                                                    | 5 • |
| Postal Code<br>State<br>REGISTRATION CUSTOM'S STATIO<br>Registration Station Name / Code<br>BUSINESS STAKEHOLDER CATE<br>No. Stakeholder Categ<br>1 Trader (Importer/E<br>2 Shipping Agent<br>2 Shipping Agent<br>3 Forwarding Agent<br>3 Forwarding Agent<br>MASTER USER<br>No. Login ID<br>1 sraghavan9898981@gn<br>ADDITIONAL USERS<br>No. Login ID                                                                                                    | Perfis  N     KANGAR,PERLIS     RIO     KORY      Xporter)      ≪                                                                                                    | e 1 Of 1 Total 3 Ite<br>Master User<br>IM Yes<br>Of 1 Total 1 Item(s)                                                     | City/Town/Area/Land  | Kangar - Peti surat     Status     Active     Created     Created                                                                                                    | Items per list<br>Reset Password Active<br>Items per list                                                                                                    |     |
| Postal Code<br>State<br>REGISTRATION CUSTOM'S STATIO<br>Registration Station Name / Code<br>BUSINESS STAKEHOLDER CATE<br>BUSINESS STAKEHOLDER CATE<br>Category Category                                                                                                    | Perfis  N  KANGAR,PERLIS  RIO  KGORY  ary  xporter)                                                                                                    | e 1 Of 1 Total 3 Ite<br>Master User<br>MM Yes<br>of 1 Total 1 Item(s)                                                     | City/Town/Area/Land  | Kangar - Peti surat     Status     Active     Created     Created     Status     Associate Customs Station     Statu     Statu     Statu                                                                                                    | Reset Password Activ<br>Items per list                                                                                                    |     |
| Postal Code<br>State<br>REGISTRATION CUSTOMS STATIO<br>Registration Station Name / Code<br>BUSINESS STAKEHOLDER CATE<br>UNC. Stakholder Categ<br>1 Trader (Importer/E<br>2 Shipping Agent<br>2 Shipping Agent<br>3 Forwarding Agent<br>3 Forwarding Agent<br>3 Forwarding Agent<br>NO. Ecorobs AVAILABLE<br>8 +<br>MASTER USER<br>No. Login ID<br>1 sraghavan9898981@gn<br>ADDITIONAL USERS<br>No. Login ID<br>2 Max Allowed Users :                                                                                                    | Full Name       Full Name       Full Name       Full Name       Full Name       Full Name                                                                                                    | e 1 Of 1 Total 3 Ite<br>Master User<br>HM Yes<br>Of 1 Total 1 Item(s)                                                     | City/Town/Area/Land  |                                                                                                    | Reset Password Activ<br>Reset Password Activ<br>Reset Fastorer list                                                                                                    |     |
| Postal Code<br>State<br>REGISTRATION CUSTOMS STATIO<br>Registration Station Name / Code<br>BUSINESS STAKEHOLDER CATE<br>No. Stakholder Categ<br>1 Trader (Importer/E<br>2 Shipping Agent<br>2 Shipping Agent<br>3 Forwarding Agent<br>3 Forwarding Agent<br>0 AGENT ASSOCIATION<br>NO RECORDS AVAILABLE<br>8 •<br>MASTER USER<br>No. Login ID<br>1 sraghavan9898981@gn<br>1 sraghavan9898981@gn<br>2 ADDITIONAL USERS<br>MADITIONAL USERS<br>Mo. Login ID<br>8 • Max Allowed Users :<br>BANK LIST                                                                                                    | Full Name       Full Name       Full Name       Full Name       Full Name       Full Name                                                                                                    | e 1 of 1 Total 3 Ite<br>Master User<br>HM Yes<br>of 1 Total 1 Item(s)                                                     | City/Town/Area/Land  | <ul> <li>Kangar - Peti surat</li> <li>Status</li> <li>Active</li> <li>Created</li> <li>Created</li> <li>Associate Customs Station</li> <li>Status</li> <li>Status</li> </ul>                                                                                                    | Reset Password Active Reset Password Active Reset Password Active Reset Password Reset Password  |     |
| Postal Code<br>State<br>REGISTRATION CUSTOMS STATIO<br>Registration Station Name / Code<br>BUSINESS STAKEHOLDER CATE<br>No. Stakeholder Categ<br>1 Trader (Importer/E<br>2 Shipping Agent<br>2 Shipping Agent<br>3 Forwarding Agent<br>3 Forwarding Agent<br>3 Forwarding Agent<br>NO. RECORDS AVAILABLE<br>3 Forwarding Agent<br>1 Staghavang8989810<br>AGENT ASSOCIATION<br>NO. Login ID<br>1 sraghavang8989810<br>ADDITIONAL USERS<br>No. Login ID<br>8 Max Allowed Users :<br>BANK LLST<br>No. Bank Name                                                                                                    | Full Name       Pull Name       ROHAYU BINTI AEDUL RAI       C     Page 1         Full Name         Page 1         Full Name                                                                                                    | e 1 of 1 Total 3 Ite<br>Master User<br>IIM Yes<br>Of 1 Total 1 Item(s)                                                    | City/Town/Area/Land  | <ul> <li>Kangar - Peti surat</li> <li>Status</li> <li>Active</li> <li>Created</li> <li>Created</li> <li>Status</li> <li>Associate Customs Station</li> <li>Statu</li> <li>Status</li> </ul>                                                                                                    | Reset Password Active Reset Password Active Reset Password Active Reset Password Reset Password  |     |
| Postal Code<br>State<br>REGISTRATION CUSTOMS STATIO<br>Registration Station Name / Code<br>BUSINESS STAKEHOLDER CATE<br>No. Stakeholder Categ<br>1 Trader (Importer/E<br>2 Shipping Agent<br>3 Forwarding Agent<br>3 Forwarding Agent<br>4 Forwarding Agent<br>4 Forwarding Agent<br>4 Forwarding Agent<br>5 Forwarding Agent<br>5 Forwarding      |                                                                                                    | e 1 Of 1 Total 3 Ite<br>Master User<br>HIM Yes<br>Of 1 Total 1 Item(s)                                                    | City/Town/Area/Land  | <ul> <li>Kangar - Peti surat</li> <li>Status</li> <li>Active</li> <li>Created</li> <li>Created</li> <li>Created</li> <li>Status</li> <li>Associate Customs Station</li> <li>Status</li> <li>Status</li> </ul>                                                                                                    | s Status<br>Created C C                                                                                                    |     |
| Postal Code<br>State<br>REGISTRATION CUSTOMS STATIO<br>Registration Station Name / Code<br>BUSINESS STAKEHOLDER CATE<br>No. Stakeholder Cates<br>2 Shippin Qapent<br>3 Forwarding Agent<br>3 Forwarding Agent<br>4 Forwarding Agent<br>3 Forwarding Agent<br>3 Forwarding Agent<br>3 Forwarding Agent<br>4 Forwarding Agent<br>4 Forwarding Ag     | * KANGAR, PERLIS * R10<br>GGORY<br>* KANGAR, PERLIS * R10<br>GGORY<br>ary<br>(Kangar, Perlis * R10<br>GGORY<br>(Kangar, Perlis * R10<br>(Kangar, Page 1)<br>(Kangar, Page 1) | e 1 Of 1 Total 3 Ite<br>Master User<br>HIM Yes<br>Of 1 Total 1 Item(s)<br>Ch Name<br>N BANK BERHAD<br>1 Of 1 Total 1 Item | City/Town/Area/Land  | <ul> <li>Kangar - Peti surat</li> <li>Status</li> <li>Active</li> <li>Created</li> <li>Created</li> <li>Associate Customs Station</li> <li>Associate Customs Station</li> <li>Status</li> </ul>                                                                                                    | status Created Created |     |

Figure 1.11-2: Organization Stakeholder – Edit Profile Information

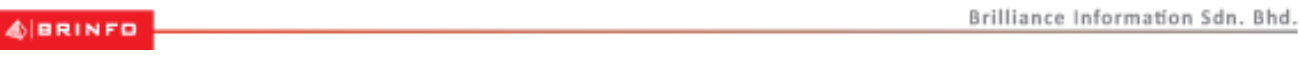

### Issue 1.2

This document constitutes confidential proprietary information of ICS and Royal Malaysian Customs Department. It may not, without the written consent of ICS and Royal Malaysian Customs Department, be copied, reprinted or reproduced in any manner including but not limited to photocopying, transmitting or storing it in any medium or translating it into any lanauaae. in any form or by any means. be it electronic. mechanical. optical. maanetic or otherwise.

Page 143 of 198

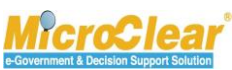

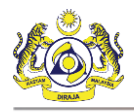

- 2. Make the necessary changes.
- 3. Click **Save** to save the changes.

### 1.12 Reset Password

Master User can reset the Password for the Login ID once the Organization information is activated.

To reset the password:

1. On the **uCustoms Registration Form**, in the **Maser User** section, click <u>Reset Password</u> corresponding to the *Login ID* as shown below.

| Μ | MASTER USER |                            |                          |             |                 |                    |                           |                |        |   |  |  |  |
|---|-------------|----------------------------|--------------------------|-------------|-----------------|--------------------|---------------------------|----------------|--------|---|--|--|--|
|   | No.         | Login ID                   | Full Name                | Master User |                 |                    |                           |                | Status |   |  |  |  |
|   | 1           | sraghavan9898981@gmail.com | ROHAYU BINTI ABDUL RAHIM | Yes         | Associate Ports | Associate Profiles | Associate Customs Station | Reset Password | Active | 7 |  |  |  |
|   | <pre></pre> |                            |                          |             |                 |                    |                           |                |        |   |  |  |  |

Figure 1.12-1: Reset Password

System prompts to confirm resetting the password as shown below.

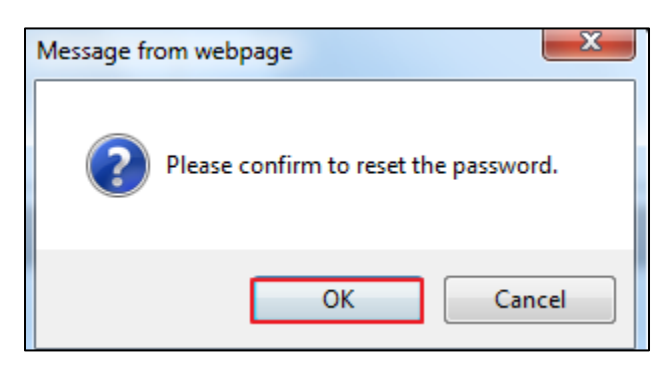

Figure 1.12-2: Reset Password Confirmation

2. Click **OK** to reset the password or click **Cancel** to discard the action.

An Alert message appears as shown below.

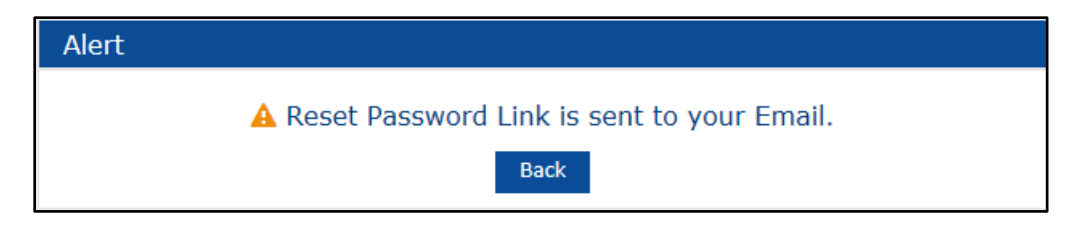

### Figure 1.12-3: Alert Message – Password Reset

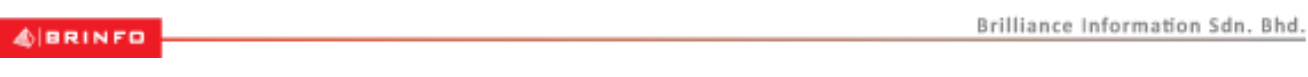

### Issue 1.2

Page 144 of 198

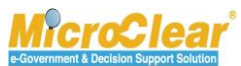
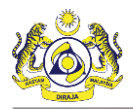

System sends the following Email message to the Stakeholder as shown below.

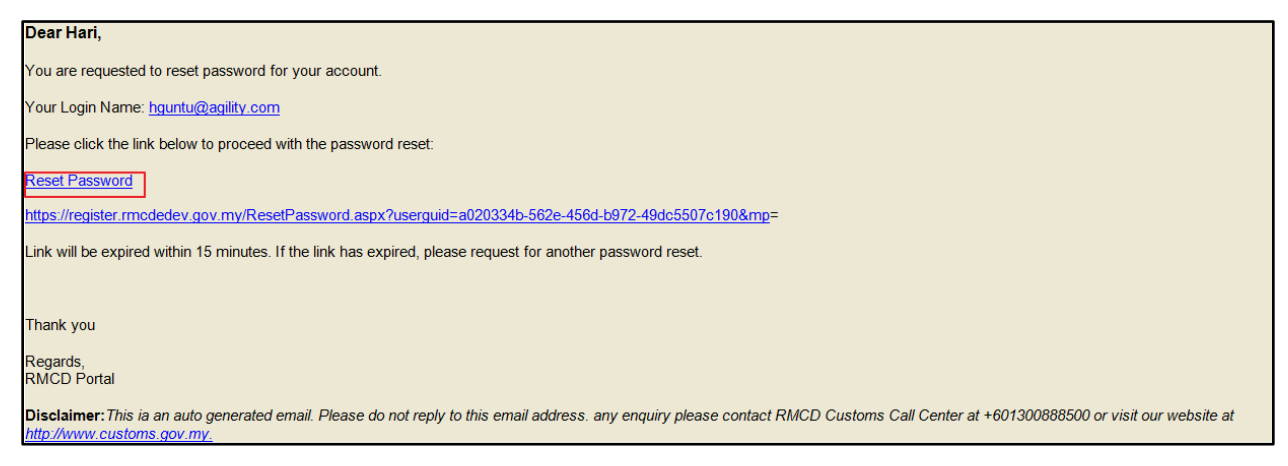

Figure 1.12-4: Email Message – Password

3. In the email, click <u>Reset Password</u> to reset the password.

The SSO window appears to update the password.

## 1.13 Add Additional Users (Organization)

Master User can add new users or additional users with the required Business Stakeholder Category. Master User can request for Additional User Management if the limit to create additional users exhausts.

## 1.13.1 Create New Additional User Information

Master User can create new or additional users. To create new Additional User Information:

1. On the uCustoms Registration Form, in the Additional Users section, click to create New User as shown in Figure 1.13-1.

BRINFO

Issue 1.2

Brilliance Information Sdn. Bhd.

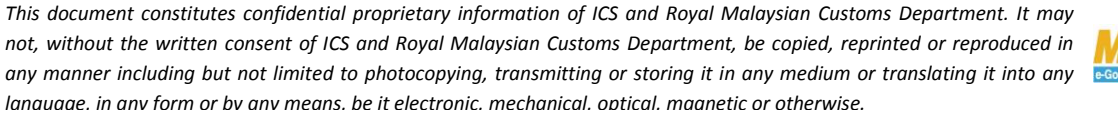

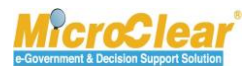

Page 145 of 198

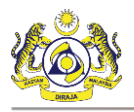

Confidential uCustoms 24.03.04

| UCUSTOMS REGISTRATIO                                                                                                    | N FORM                                                                                                    |                                                                                                    |                      |                                               | STATUS                                                              | ACTIVATED                                                                                                    |
|----------------------------------------------------------------------------------------------------|----------------------------------------------------------------------------------------------------|----------------------------------------------------------------------------------------------------|----------------------|-----------------------------------------------|---------------------------------------------------------------------|----------------------------------------------------------------------------------------------------|
| egistration Ref No.                                                                                                    | REG-O-R10-1701-003                                                                                                    | 1                                                                                                    |                      |                                               |                                                                     |                                                                                                    |
| akeholder Type:                                                                                                    | <ul> <li>Individual </li> <li>Organiza</li> </ul>                                                                                                    | tion                                                                                                    | Registration Date    | * 19-01-2017                                  |                                                                     | <b></b>                                                                                                    |
| RGANIZATION INFORMA                                                                                                    | TION                                                                                                    |                                                                                                    |                      |                                               |                                                                     |                                                                                                    |
| rganization Name                                                                                                    | * KFC (SARAWAK) SDN BH                                                                                                    | ID                                                                                                    | BRN                  | * 100280T                                     |                                                                     |                                                                                                    |
| egistration Authority                                                                                                    | * Sabah State Authority                                                                                                    | τ.                                                                                                    | Business Entity      | * Partnership                                 |                                                                     | Ŧ                                                                                                    |
| ST No.                                                                                                    |                                                                                                    |                                                                                                    |                      |                                               |                                                                     |                                                                                                    |
| RSONAL DETAILS                                                                                                    |                                                                                                    |                                                                                                    |                      |                                               |                                                                     |                                                                                                    |
| ationality                                                                                                    | 🔵 Malaysian 💿 Non-Mala                                                                                                    | aysian                                                                                                   | ID Type              | NRIC No.                                      | Passport No.                                                        |                                                                                                    |
| II Name                                                                                                    | * ROHAYU BINTI ABDUL R                                                                                                    | AHIM 🚯                                                                                                   | Gender               | 🔵 Male 🔍 Fen                                  | nale 💿 Neuter Gende                                                 | r                                                                                                    |
| ssport No.                                                                                                    | * MYEP333W                                                                                                    | 6                                                                                                    | Passport Expiry Date | * 31-01-2019                                  |                                                                     | <b> </b>                                                                                                    |
| untry                                                                                                    | * Australia                                                                                                    |                                                                                                    | Passport Issued From | * Australia                                   |                                                                     |                                                                                                    |
| gin ID                                                                                                    | * sraghavan9898981@gm                                                                                                    | nail.com                                                                                                 |                      |                                               |                                                                     |                                                                                                    |
| ommunication Email ID                                                                                                    | Primary Email ID A                                                                                                    | lternative Email ID                                                                                      | Primary Email ID     | * sraghavan989                                | 8981@gmail.com                                                      |                                                                                                    |
| esignation                                                                                                    | * Director                                                                                                    | •                                                                                                    | Alternative Email ID | sraghavan1@g                                  | mail.com                                                            |                                                                                                    |
|                                                                                                    |                                                                                                    |                                                                                                    |                      |                                               |                                                                     |                                                                                                    |
| GANIZATION PRIMARY                                                                                                    | +60 • 800444                                                                                                    | 58007                                                                                                    | Telephone Number 2   | +60 -                                         | 603377778                                                           |                                                                                                    |
| Jenhone Number 1                                                                                                    | +60 * 888666                                                                                                    |                                                                                                    | Fax Number           | +00 *                                         | 780006699                                                           |                                                                                                    |
| repriorie Number 1                                                                                                    | +00 *                                                                                                    |                                                                                                    | Fax Number           | +60 *                                         | /80000088                                                           |                                                                                                    |
| GANIZATION PRIMARY                                                                                                    | ADDRESS                                                                                                    |                                                                                                    |                      |                                               |                                                                     |                                                                                                    |
| dress                                                                                                    | * Jalan 34-B-3, Building 43                                                                                                    | 3                                                                                                    |                      |                                               |                                                                     |                                                                                                    |
|                                                                                                    | Selangor, KL                                                                                                    |                                                                                                    |                      |                                               |                                                                     |                                                                                                    |
|                                                                                                    |                                                                                                    |                                                                                                    |                      |                                               |                                                                     |                                                                                                    |
| untry                                                                                                    | * Malaysia                                                                                                    |                                                                                                    |                      |                                               |                                                                     |                                                                                                    |
|                                                                                                    |                                                                                                    |                                                                                                    |                      |                                               |                                                                     | _                                                                                                    |
| stal Code<br>ate<br>GISTRATION CUSTOMS                                                                                                    | Perlis  STATION Code     VANCAB DEBLIS                                                                                                    | 01007                                                                                                    | City/Town/Area/Land  | * Kangar - Peti s                             | urat                                                                |                                                                                                    |
| ostal Code<br>tate<br>EGISTRATION CUSTOMS<br>egistration Station Name /<br>BUSINESS STAKEHOLD                                                                                                    | Formis     STATION Code * KANGAR,PERLIS ER CATEGORY                                                                                                    | 01007<br>• R10                                                                                           | City/Town/Area/Land  | • Kangar - Peti s                             | urat                                                                | ••••                                                                                                    |
| ostal Code<br>cate<br>egistration CUSTOMS<br>egistration Station Name /<br>BUSINESS STAKEHOLE<br>No. Stakehol                                                                                                    | Ferlis  STATION  Code * KANGAR,PERLIS  ER CATEGORY  der Category                                                                                                    | 01007<br>• R10                                                                                           | City/Town/Area/Land  | * Kangar - Peti s                             | urat                                                                |                                                                                                    |
| sistal Code<br>tate<br>EGISTRATION CUSTOMS<br>EDISTRATION Station Name /<br>BUSINESS STAKEHOLD<br>No. Stakehold<br>1 Trader (Ir                                                                                                    | Ferlis     STATION Code * KANGAR,PERLIS ER CATEGORY der Category mporter/Exporter)                                                                                                    | 01007<br>• R10                                                                                           | City/Town/Area/Land  | * Kangar - Peti s<br>Sta<br>Act               | urat<br>itus<br>itve                                                |                                                                                                    |
| sstal Code<br>tate<br>CGSTRATION CUSTOMS<br>EQUINESS STAKEHOLD<br>No. Stakehold<br>1 Trader (Ir<br>2 Shipping                                                                                                    | Ferlis     Ferlis     STATION Code * KANGAR,PERLIS ER CATEGORY der Category mporter/Exporter) Agent                                                                                                    | 01007<br>• R10                                                                                           | City/Town/Area/Land  | * Kangar - Peti s<br>Sta<br>Act               | urat<br>Itus<br>ive<br>aated                                        |                                                                                                    |
| stal Code<br>ate<br>GISTRATION CUSTOMS<br>gistration Station Name /<br>BUSINESS STAKEHOLD<br>No. Statehold<br>1 Trader (Ir<br>2 Shipping<br>3 Forwardir                                                                                                    |                                                                                                    | 01007<br>• R10                                                                                           | City/Town/Area/Land  | * Kangar - Peti s<br>Sta<br>Act<br>Cre<br>Cre | urat<br>itus<br>itus<br>ated<br>iated                               |                                                                                                    |
| stal Code<br>ate<br>GISTRATION CUSTOMS<br>gistration Station Name /<br>BUSINESS STAKEHOLD<br>No. Stakehol<br>1 Trader (II<br>2 Shipping<br>3 Forwardin<br>S &                                                                                                    | STATION STATION Code * KANGAR,PERLIS EER CATEGORY der Category mporter/Exporter) Agent Ig Agent                                                                                                    | 01007                                                                                                    | City/Town/Area/Land  | * Kangar - Peti s<br>Sta<br>Adt<br>Cre        | ttus<br>ive<br>oated<br>ated<br>Itu<br>Itu                          | ems per list 5                                                                                                    |
| stal Code<br>ate<br>GISTRATION CUSTOMS<br>gistration Station Name /<br>BUSINESS STAKEHOLE<br>1 Trader (II<br>2 Shipping<br>3 Forwardin<br>S S<br>AGENT ASSOCIATION                                                                                                    |                                                                                                    | 01007                                                                                                    | City/Town/Area/Land  | * Kangar - Peti s<br>Sta<br>Ad                | itus<br>itus<br>ive<br>iated<br>iated<br>Ite                        | ems per list 5                                                                                                    |
| stal Code<br>ate<br>GISTRATION CUSTOMS<br>gistration Station Name /<br>BUSINESS STAKEHOLD<br>1 Trader (II<br>2 Shipping<br>3 Forwardir<br>8 %<br>AGENT ASSOCIATION<br>NO RECORDS AVAILABLE                                                                                                    |                                                                                                    | 01007<br>• R10                                                                                           | City/Town/Area/Land  | * Kangar - Peti s<br>Sta<br>Add               | itus<br>ive<br>ivated<br>ited<br>Ite                                | ems per list 5                                                                                                    |
| stal Code<br>tate<br>ACCESTRATION CUSTOMS<br>EQUINESS STAKEHOLD<br>No. Stakehold<br>1 Trader (II<br>2 Shipping<br>3 Forwardir<br>C %<br>AGENT ASSOCIATION<br>NO RECORDS AVAILABLE<br>4                                                                                                    |                                                                                                    | 01007                                                                                                    | City/Town/Area/Land  | * Kangar - Peti s<br>Sta<br>Act               | itus<br>ive<br>ivated<br>ivated<br>Itu                              | ems per list 5                                                                                                    |
| ASTER USER                                                                                                    |                                                                                                    | 01007<br>• R10                                                                                           | City/Town/Area/Land  | * Kangar - Peti s<br>Sta<br>Act<br>Cre        | urat<br>itus<br>ive<br>ated<br>Itr<br>Itr                           | ems per list 5                                                                                                    |
| ASTER USER                                                                                                    |                                                                                                    | 01007<br>• R10                                                                                           | City/Town/Area/Land  | * Kangar - Peti s                             | urat<br>itus<br>itus<br>itus<br>itus<br>itus<br>itus<br>itus<br>itu | sms per list 5                                                                                                    |
| Astal Code<br>ate<br>ate<br>ASTAL<br>ASTAL<br>A |                                                                                                    | RIO     Master User                                                                                      | City/Town/Area/Land  | * Kangar - Peti s                             | urat urat urat urat urat urat urat urat                             | ams per list 5                                                                                                    |
| atai Code<br>ate<br>ate<br>GISTRATION CUSTOMS<br>GISTRATION Station Name /<br>BUSINESS STAKEHOLE<br>1 Trader (II<br>2 Shipping<br>3 Forwardir<br>3 Forwardir<br>3 Forwardir<br>3 Forwardir<br>3 Forwardir<br>3 Forwardir<br>3 Forwardir<br>4 Forwardir<br>5 Forwardir<br>5 Forwar                                                                                                    |                                                                                                    | O1007      R10      Master User      EDUL RAHIM Yes  Page 1 Of 1 Total 1 Item(s)                         | City/Town/Area/Land  | * Kangar - Peti s                             | ation Reset Passwo                                                  | ems per list 5                                                                                                    |
| stal Code ate ate ate ate ate ate ate ate ate at                                                                                                    | STATION  Code  KANGAR,PERLIS  SEC CATEGORY  mporter/Exporter)  Agent  g Agent  Sec Category  mporter/Exporter)  Agent  Sec Category  Sec Category  Sec Cate  | O1007      R10      Master User      EDUL RAHIM     Yes  Page 1 Of 1 Total 1 Item(s)                     | City/Town/Area/Land  | * Kangar - Peti s                             | itus itus itus itus itus itus itus itus                             | sms per list 5                                                                                                    |
| stal Code<br>ate<br>ate<br>GISTRATION CUSTOMS<br>GISTRATION Station Name /<br>BUSINESS STAKEHOLD<br>1 Trader (II<br>2 Shipping<br>3 Forwardir<br>2 Shipping<br>3 Forwardir<br>3 Forwardir<br>3 Forwardi                                                                                                    | STATION  Code  KANGAR,PERLIS  Code  KANGAR,PERLIS  Code  Codegory  mporter/Exporter)  Agent  Sea Category  mporter/Exporter)  Agent  Sea Category  Full Name  Sea Category  Code  Codegory  Codegory Codegory  Codegory  Codegory  Codegory  Codegory  Codegory  Codegory  | O1007      R10      Master User      EDUL RAHIM     Yes  Page 1 Of 1 Total 1 Item(s)                     | City/Town/Area/Land  | * Kangar - Peti s                             | ation Reset Passwor<br>Its                                          | ms per list 5 ms per list 5 ms |
| stai Code ate ate ate ate ate ate ate ate ate at                                                                                                    | STATION Code * KANGAR,PERLIS ER CATEGORY der Category mporter/Exporter) Agent ig Agent ig Age | 01007<br>R10<br>R10<br>Page 1 Of 1 Total 3 Its<br>BDUL RAHIM Yes<br>Page 1 Of 1 Total 1 Item(s)<br>Iteme | City/Town/Area/Land  | * Kangar - Peti s                             | urat urat tus tus tus tus tus tus tus tus tus tu                    | ems per list 5                                                                                                    |
| stal Code ate ate ate ate ate ate ate ate ate at                                                                                                    | STATION Code * KANGAR,PERLIS ER CATEGORY der Category mporter/Exporter) Agent ag Agent                                                                                                    | 01007<br>R10<br>Page 1 Of 1 Total 3 Its<br>BDUL RAHIM Yes<br>Page 1 Of 1 Total 1 Item(s)<br>Iteme        | City/Town/Area/Land  | * Kangar - Peti s                             | urat urat urat                                                      | ems per list 5 -                                                                                                    |
| sotal Code tate cate cate cate cate cate cate cat                                                                                                    | STATION Code * KANGAR,PERLIS ER CATEGORY der Category mporter/Exporter) Agent  se Sesser RoHAYU BINTI A Sesser 20 No. Of Users 1                                                                                                    |                                                                                                    | City/Town/Area/Land  | * Kangar - Peti s                             | urat urat urat urat                                                 | ms per list 5 m<br>status<br>rd Active e<br>sms per list 5 m<br>sms per list 5 m                                                                                                    |
| Action of the second second se                                                                                                    | STATION  Code * KANGAR,PERLIS  ER CATEGORY  der Category mporter/Exporter) Agent  g Agent  E  Sesses  Full Name  B981@gmail.com ROHAYU BINTI A  E  Full Name  ROHAYU BINTI A  E  Full N  Full Name  NE REFEHAD  NN REFEHAD                                                                                                    |                                                                                                    | City/Town/Area/Land  | * Kangar - Peti s                             | urat urat urat urat urat urat urat urat                             | ms per list 5 m<br>rd Active ams per list 5 m<br>ms per list 5 m                                                                                                    |
| Action of the second second se                                                                                                    | STATION  Code * KANGAR,PERLIS  ER CATEGORY  der Category mporter/Exporter) Agent  g Agent  E  B981@gmail.com ROHAYU BINTI A  E  Sers : 20 No. Of Users : 1  ne  NK BERHAD                                                                                                    |                                                                                                    | City/Town/Area/Land  | * Kangar - Peti s                             | urat urat urat urat urat urat urat urat                             | ms per list 5 m<br>status<br>rd Active @<br>ms per list 5 m<br>ms per list 5 m<br>ms per list 5 m<br>ms per list 5 m                                                                                                    |

Figure 1.13-1: uCustoms Registration Form – Additional Users

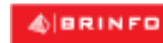

Brilliance Information Sdn. Bhd.

#### Issue 1.2

This document constitutes confidential proprietary information of ICS and Royal Malaysian Customs Department. It may not, without the written consent of ICS and Royal Malaysian Customs Department, be copied, reprinted or reproduced in any manner including but not limited to photocopying, transmitting or storing it in any medium or translating it into any lanauaae. in any form or by any means. be it electronic. mechanical. optical. maanetic or otherwise.

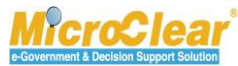

Page 146 of 198

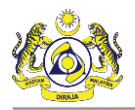

| USER INFORMATION       |                                       |           |                      |                  | 5            | TATUS : NEW 🎫 🗖 |
|------------------------|---------------------------------------|-----------|----------------------|------------------|--------------|-----------------|
| Organization Name      | COMPANY SARAWAK MAIRA                 |           |                      |                  |              |                 |
| Nationality            | O Malaysian       Non-Malaysian       |           | ID Type              | ONRIC No.        | Passport No. |                 |
| Passport No.           | * AV8675654                           | 0         | Passport Expiry Date | * 31-03-2017     |              | Ê               |
| Country                | * India                               |           | Passport Issued From | * India          |              |                 |
| Full Name              | * JENTIA ANAK DUNDUNG                 | 0         | Gender               | Male             | OFemale      | ONeuter Gender  |
| Login ID               | * spatil@agility.com                  |           | GST No.              |                  |              |                 |
| Communication Email ID | Primary Email ID     OAlternative Ema | il ID     | Primary Email ID     | * spatil@agility | .com         |                 |
| Master User            |                                       |           | Alternative Email ID | krishana.org@    | ⊉gmail.com   |                 |
| Designation            | * Manager                             | ]         |                      |                  |              |                 |
|                        |                                       |           |                      |                  |              |                 |
| CONTACT INFORMATION    |                                       |           |                      |                  |              |                 |
| Mobile Number          | +60 🛛 8790550621                      | 0         | Telephone Number 2   | +60 🗸            | 235689323    |                 |
| Telephone Number 1     | +60 8790550621                        |           | Fax Number           | +60 🔽            | 235689566    |                 |
| ADDRESS INFORMATION    |                                       |           |                      |                  |              |                 |
| Address                | * Jalan rd. 66, Stree No. 7           |           |                      |                  |              |                 |
|                        |                                       |           |                      |                  |              |                 |
|                        |                                       |           |                      |                  |              |                 |
| Country                | * Malaysia                            |           |                      |                  |              |                 |
| Postal Code            | * 01009                               | -<br>) [] | City/Town/Area/Land  | * Kangar         |              |                 |
| State                  | Perlis                                |           | Country              | Malaysia         |              |                 |
|                        |                                       |           |                      |                  |              |                 |
|                        |                                       | Create    | Back                 |                  |              |                 |

Figure 1.13-2: User Information Form

2. Enter or select the following fields as described below.

| No. | Field Name        | Description                                                                                      |  |  |
|-----|-------------------|--------------------------------------------------------------------------------------------------|--|--|
| 1.  | Status            | System auto-displays the status as New indicating the                                            |  |  |
|     |                   | process has started.                                                                             |  |  |
| 2.  | Organization Name | System auto-displays the Organization Name based on the                                          |  |  |
|     |                   | details provided in uCustoms Registration Form.                                                  |  |  |
| 3.  | Nationality       | Select the Nationality as Malaysian or Non-Malaysian.                                            |  |  |
|     |                   | <ul> <li>If the Business Stakeholder is a Malaysian citizen,<br/>select Malaysian; or</li> </ul> |  |  |
|     |                   | <ul> <li>If the Business Stakeholder is a Foreigner, select Non-<br/>Malaysian.</li> </ul>       |  |  |
|     |                   | Note: If Nationality is selected as Non-Malaysian, then ID                                       |  |  |

## 4 BRINFO

Brilliance Information Sdn. Bhd.

#### Issue 1.2

This document constitutes confidential proprietary information of ICS and Royal Malaysian Customs Department. It may not, without the written consent of ICS and Royal Malaysian Customs Department, be copied, reprinted or reproduced in any manner including but not limited to photocopying, transmitting or storing it in any medium or translating it into any lanauaae. in any form or by any means. be it electronic. mechanical. optical. maanetic or otherwise.

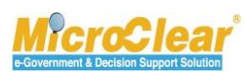

Page 147 of 198

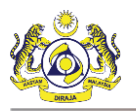

| No. | Field Name             | Description                                                                      |
|-----|------------------------|----------------------------------------------------------------------------------|
|     |                        | Type automatically changes to Passport No.                                       |
| 4.  | ID Type                | System auto-selects the ID Type as NRIC No.                                      |
|     |                        | • If the Nationality is selected as Malaysian, then ID                           |
|     |                        | <i>Type</i> is auto-selected as NRIC No.; or                                     |
|     |                        | • If the Nationality is selected as Non-Malaysian, then                          |
|     |                        | ID Type is auto-selected as Passport No.                                         |
| 5.  | NRIC No.               | Enter the NRIC number. NRIC number is numeric and accepts                        |
|     |                        | 12 digits and it should not contain any special characters (!,                   |
|     |                        | @, #, \$, %, ^, &, *, (, ), -, =, /,.).                                          |
|     |                        | <b>Note</b> : This field is displayed only if the <i>Nationality</i> is selected |
|     |                        | as Malaysian.                                                                    |
| 6.  | Passport No.           | Enter the Passport No. Passport number is alphanumeric for                       |
|     |                        | example, K3639262 and it should not contain any special                          |
|     |                        | characters (!, @, #, \$, %, ^, &, *, (, ), -, =, /,.).                           |
|     |                        | Note: The fields Passport No., Passport Expiry Date, Country                     |
|     |                        | and Passport Issued From are displayed only if the                               |
|     |                        | Nationality is selected as Non-Malaysian.                                        |
| 7.  | Passport Expiry Date   | Click dia to colort the Decenent Suring Date from the                            |
|     |                        | Click control to select the Passport Expiry Date from the                        |
| 0   | Country                | Calefiuldi.                                                                      |
| δ.  | Country                | issued.                                                                          |
| 9.  | Passport Issued From   | Enter and select the place from where the Passport is issued.                    |
| 10. | Full Name              | Enter the Full Name as per NRIC.                                                 |
|     |                        |                                                                                  |
|     |                        | <b>Note</b> : For Malaysians the <i>Full Name</i> should be as per the           |
|     |                        | NRIC and it cannot be changed. For Non-Malaysians Full                           |
|     |                        | Name is editable and it should be same as in Passport.                           |
| 11. | Gender                 | Select the Gender as Male, Female or Neuter Gender.                              |
| 12. | Login ID               | Enter the Login ID of the Business Stakeholder which is registered in SSO.       |
| 13. | GST No.                | System auto-populates the GST number from SSM if it is                           |
|     |                        | registered with the entered NRIC No. or BRN.                                     |
| 14. | Communication Email ID | Select the Communication Email ID as Primary Email ID or                         |
|     |                        | Alternative Email ID.                                                            |
| 15. | Primary Email ID       | System auto-populates the entered Login ID as the Primary                        |
|     |                        | Email ID of the Organization Business Stakeholder.                               |
| 16. | Master User            | Select the check box to register a Master User.                                  |
|     |                        | Note <sup>.</sup>                                                                |

## 4 BRINFO

Brilliance Information Sdn. Bhd.

Issue 1.2

This document constitutes confidential proprietary information of ICS and Royal Malaysian Customs Department. It may not, without the written consent of ICS and Royal Malaysian Customs Department, be copied, reprinted or reproduced in any manner including but not limited to photocopying, transmitting or storing it in any medium or translating it into any lanauaae. in any form or by any means. be it electronic. mechanical. optical. maanetic or otherwise.

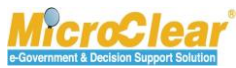

Page 148 of 198

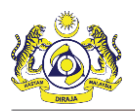

| No. | Field Name           | Description                                                                                                    |
|-----|----------------------|----------------------------------------------------------------------------------------------------|
|     |                      | <ul> <li>Current Master User can make the additional user as<br/>the Master user if required. Once the additional user<br/>is activated, the Master User profile is deactivated<br/>automatically.</li> <li>The previous Master User cannot login in uCustoms<br/>until the new Master user activates the profile.</li> </ul>                                                   |
| 17. | Alternative Email ID | By default, this field is disabled and it displays the email ID<br>entered in SSO. It is mandatory to enter the Alternative Email<br>ID of the Organization Business Stakeholder if the<br><i>Communication Email ID</i> is selected as Alternative Email ID.                                                                                                    |
| 18. | Designation          | Select the Designation of the Business Stakeholder from the<br>drop-down list.<br>Designation drop-down list values include:<br>• Managing Director,<br>• Director,<br>• Manager,<br>• Senior Executive,<br>• Executive,<br>• Non-Executive,<br>• Supervisor,<br>• Owner,<br>• Partnership,<br>• Ordinary Partnership,<br>• Sole Proprietorship<br>• Secretary,<br>• Clerk, and |
| 19. | Others               | Enter the Others designation of the Business Stakeholder.  Designation Others • System analyst  Figure 1.13-3: Designation - Others  Note: This field is displayed only if the Designation is selected                                                                                                    |
| 20. | Mobile Number        | as Others. It is mandatory to include Others Designation<br>details.<br>System auto-displays the Mobile Number with the country                                                                                                    |
| 21  | Telenhone Numher 2   | code based on the entered <i>Login ID</i> .                                                                                                    |

Brilliance Information Sdn. Bhd.

#### Issue 1.2

BRINFO

This document constitutes confidential proprietary information of ICS and Royal Malaysian Customs Department. It may not, without the written consent of ICS and Royal Malaysian Customs Department, be copied, reprinted or reproduced in any manner including but not limited to photocopying, transmitting or storing it in any medium or translating it into any lanauaae. in any form or by any means. be it electronic. mechanical. optical. maanetic or otherwise.

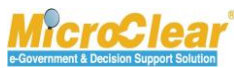

Page 149 of 198

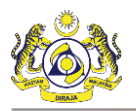

| No. | Field Name          | Description                                                                                                    |
|-----|---------------------|----------------------------------------------------------------------------------------------------|
|     |                     | enter the Telephone Number 2.                                                                                                    |
| 22. | Telephone Number 1  | System auto-displays the Telephone Number 2 with the                                                                                                    |
|     |                     | country code based on the entered Login ID.                                                                                                    |
| 23. | Fax Number          | Select the country code from the drop-down list and then                                                                                                    |
|     |                     | enter the Fax Number.                                                                                                    |
| 24. | Address             | Enter the Address.                                                                                                    |
| 25. | Postal Code         | Enter and select the Postal Code. Postal Code is numeric and                                                                                                    |
|     |                     | accepts minimum five (5) digits.                                                                                                    |
| 26. | City/Town/Area/Land | Click to browse and select the City, Town, Area or Land.<br>The City List appears as shown below.                                                                                                    |
|     |                     | Figure 1.13-4: City List                                                                                                    |
|     |                     | In the <b>City List</b> :                                                                                                    |
|     |                     | <ol> <li>Click the required <i>City/Town/Area/Land</i> from the list<br/>or enter the <i>City/Town/Area/Land</i>, <i>State</i> and / or<br/><i>Country</i> in the search panel and click <b>Search</b>.<br/>The available Cities are filtered based on the search<br/>criteria provided.</li> <li>In the <b>City List</b>, click the required<br/><i>City/Town/Area/Land</i>.</li> </ol> |
|     |                     | <b>Note</b> : Click <b>Reset Search</b> to reset the search parameters in the list.                                                                                                    |
| 27. | State               | System auto-populates the State based on the selected<br><i>City/Town/Area/Land</i> .                                                                                                    |
| 28. | Country             | System auto-populates the Country based on the selected <i>City/Town/Area/Land</i> .                                                                                                    |
|     |                     | <b>Note</b> : For Non-Malaysians, enter the <i>Address, Country, Postal Code, City/Town/Area/Land</i> and <i>State</i> fields.                                                                                                    |

#### Table 1.13-1: User Information Form - Create

3. Once all the required details are entered, click **Create**.

# BRINFO

Brilliance Information Sdn. Bhd.

Issue 1.2

Page 150 of 198

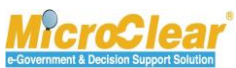

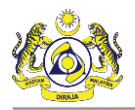

| The  | llser | Information | form   | refreshes  | with   | Created | status as | shown     | helow |
|------|-------|-------------|--------|------------|--------|---------|-----------|-----------|-------|
| IIIC | USEI  | mormation   | 101111 | 1011031103 | VVILII | CIEULEU | status as | 3110 0011 | DEIUW |

| USER INFORMATION                                                                  |                                            |                                  | STATUS : CREATED                       |  |  |  |
|-----------------------------------------------------------------------------------|--------------------------------------------|----------------------------------|----------------------------------------|--|--|--|
| Organization Name                                                                 | COMPANY SARAWAK MAIRA                      |                                  | Associate Ports                        |  |  |  |
| Nationality                                                                       | 🔿 Malaysian 💿 Non-Malaysian                | ID Type                          | O NRIC No. Associate Profiles          |  |  |  |
| Passport No.                                                                      | * AV8675654 8                              | Passport Expiry Date             | * 31-03-2017 Associate Customs Station |  |  |  |
| Country                                                                           | * India                                    | Passport Issued From             | * India View / Upload Documents        |  |  |  |
| Full Name                                                                         | * JENTIA ANAK DUNDUNG 8                    | Gender                           | Male     Male                          |  |  |  |
| Login ID                                                                          | * spatil@agility.com                       | GST No.                          |                                        |  |  |  |
| Communication Email ID                                                            | Primary Email ID     OAlternative Email ID | Primary Email ID                 | * spatil@agility.com                   |  |  |  |
| Master User                                                                       |                                            | Alternative Email ID             | krishana.org@gmail.com                 |  |  |  |
| Designation                                                                       | * Manager                                  |                                  |                                        |  |  |  |
| CONTACT INFORMATION<br>Mobile Number<br>Telephone Number 1<br>ADDRESS INFORMATION | +60 ✓ 8790550621 €<br>+60 ✓ 8790550621     | Telephone Number 2<br>Fax Number | +60 🕑 235689323<br>+60 💟 235689566     |  |  |  |
| Address                                                                           | * Jalan rd. 66, Stree No. 7                |                                  |                                        |  |  |  |
|                                                                                   |                                            |                                  |                                        |  |  |  |
|                                                                                   |                                            |                                  |                                        |  |  |  |
| Country                                                                           | * Malaysia                                 |                                  |                                        |  |  |  |
| Postal Code                                                                       | * 01009 🕄                                  | City/Town/Area/Land              | * Kangar                               |  |  |  |
| State                                                                             | Perlis                                     | Country                          | Malaysia                               |  |  |  |
| Save Activate Back                                                                |                                            |                                  |                                        |  |  |  |

Figure 1.13-5: User Information – Created

Once the **User Information** form is created, the links associated to the form appear in the Link Repository. Click  $\blacksquare$  to view the Link Repository. The available links are displayed in an expandable list as listed below.

- Associate Ports.
- Associate Profiles.
- Associate Customs Stations.
- View/ Upload Documents.

BRINFO

Brilliance Information Sdn. Bhd.

#### Issue 1.2

Page 151 of 198

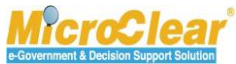

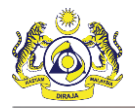

## 1.13.2 Associate/Disassociate Ports

Organization Business Stakeholder can associate and disassociate the associated Ports if required. For more details, refer section **1.4.3** Associate/Disassociate Ports.

## 1.13.3 Associate/Disassociate Profiles

Organization Business Stakeholder can associate and disassociate the associated profiles if required. For more details, refer section **1.9.6 Associate/Disassociate Profiles.** 

## 1.13.4 Associate/Disassociate Customs Stations

Organization Business Stakeholder can associate and disassociate the associated Customs Stations if required. For more details, refer section **1.4.4** Associate/Disassociate Customs Stations.

## 1.13.5 View/Upload Documents

Organization Business Stakeholder can view or upload documents. For more details, refer section

## 1.4.5 View/Upload Documents.

## 1.14 Activate User Information

Organization Business Stakeholder can activate the User Information. To activate the User Information:

1. In the **User Information** form, click **Activate** as shown in **Figure 1.14-1**.

& BRINFO

Issue 1.2

Brilliance Information Sdn. Bhd.

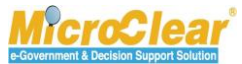

Page 152 of 198

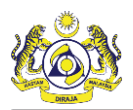

| EUSER INFORMATION STATUS : CREATED ## C |                                       |           |                      |                   |              |                |
|-----------------------------------------|---------------------------------------|-----------|----------------------|-------------------|--------------|----------------|
| Organization Name                       | COMPANY SARAWAK MAIRA                 |           |                      |                   |              |                |
| Nationality                             | 🔾 Malaysian 💿 Non-Malaysian           |           | ID Type              | ONRIC No.         | Passport No. |                |
| Passport No.                            | * AV8675654                           | 0         | Passport Expiry Date | * 31-03-2017      |              | <b>#</b>       |
| Country                                 | * India                               |           | Passport Issued From | * India           |              |                |
| Full Name                               | * JENTIA ANAK DUNDUNG                 | 0         | Gender               | Male              | OFemale      | ONeuter Gender |
| Login ID                                | * spatil@agility.com                  |           | GST No.              |                   |              |                |
| Communication Email ID                  | Primary Email ID     OAlternative Ema | il ID     | Primary Email ID     | * spatil@agility. | .com         |                |
| Master User                             |                                       |           | Alternative Email ID | krishana.org@     | gmail.com    |                |
| Designation                             | * Manager                             | ł         |                      |                   |              |                |
|                                         |                                       |           |                      |                   |              |                |
| CONTACT INFORMATION                     |                                       |           |                      |                   |              |                |
| Mobile Number                           | +60 💙 8790550621                      | 0         | Telephone Number 2   | +60 🗸             | 235689323    |                |
| Telephone Number 1                      | +60 💙 8790550621                      |           | Fax Number           | +60 🗸             | 235689566    |                |
| ADDRESS INFORMATION                     |                                       |           |                      |                   |              |                |
| Address                                 | * Jalan rd 66. Stree No. 7            |           |                      |                   |              |                |
| Address                                 | Jalan 10. 00, Stree No. 7             |           |                      |                   |              |                |
|                                         |                                       |           |                      |                   |              |                |
|                                         |                                       |           |                      |                   |              |                |
| Country                                 | * Malaysia                            | 7         |                      |                   |              |                |
| Postal Code                             | * 0100                                | 9 🚯       | City/Town/Area/Land  | * Kangar          |              |                |
| State                                   | Perlis                                |           | Country              | Malaysia          |              |                |
|                                         |                                       |           |                      |                   |              |                |
|                                         |                                       | Save Acti | vate Back            |                   |              |                |

Figure 1.14-1: User Information Form (Organization) – Activate

System prompts to activate the user as shown below.

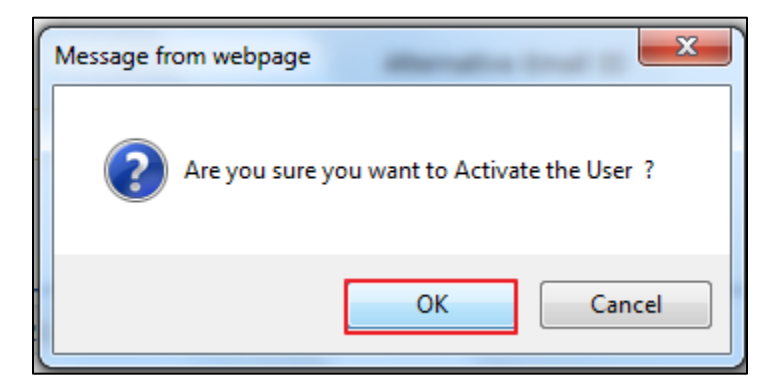

Figure 1.14-2: Activate User

2. Click **OK** to activate or click **Cancel** to discard the action.

| Brilliance Information Sdn. Bhd. |
|----------------------------------|
|                                  |

Issue 1.2

Page 153 of 198

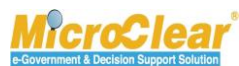

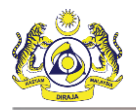

The User Information form refreshes with Active status as shown below.

| USER INFORMATION       |                                            |                          | STATUS : ACTIVE 🗰 🗖                  |
|------------------------|--------------------------------------------|--------------------------|--------------------------------------|
| Organization Name      | COMPANY SARAWAK MAIRA                      |                          |                                      |
| Nationality            | O Malaysian   Non-Malaysian                | ID Type                  | ○NRIC No. ●Passport No.              |
| Passport No.           | * AV8675654 ()                             | Passport Expiry Date     | * 31-03-2017                         |
| Country                | * India                                    | Passport Issued From     | * India                              |
| Full Name              | * JENTIA ANAK DUNDUNG 🚯                    | Gender                   | Male     O Female     ONeuter Gender |
| Login ID               | * spatil@agility.com                       | GST No.                  |                                      |
| Communication Email ID | Primary Email ID     OAlternative Email ID | Primary Email ID         | * spatil@agility.com                 |
| Master User            |                                            | Alternative Email ID     | krishana.org@gmail.com               |
| Designation            | * Manager 🔽                                |                          |                                      |
|                        |                                            |                          |                                      |
| CONTACT INFORMATION    |                                            |                          |                                      |
| Mobile Number          | +60 🗸 8790550621 🚯                         | Telephone Number 2       | +60 235689323                        |
| Telephone Number 1     | +60 8790550621                             | Fax Number               | +60 235689566                        |
| ADDRESS INFORMATION    |                                            |                          |                                      |
| Address                | * Jalan rd. 66, Stree No. 7                |                          |                                      |
|                        |                                            |                          |                                      |
|                        |                                            |                          |                                      |
| Country                | * Malaysia                                 |                          |                                      |
| Postal Code            | * 01009 🚯                                  | City/Town/Area/Land      | * Kangar                             |
| State                  | Perlis                                     | Country                  | Malaysia                             |
|                        |                                            |                          |                                      |
|                        | Save Dead                                  | ctivate Cancel User Back |                                      |

Figure 1.14-3: User Information Form (Organization) – Active

## Note:

- Click **Deactivate** to deactivate the User Information.
- Click **Cancel User** to cancel the User Information.
- 3. Click **Back** to navigate back to the **uCustoms Registration Form**.

The **uCustoms Registration Form** refreshes with the updated **Additional Users** section as shown in **Figure 1.14-4**.

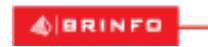

Issue 1.2

Brilliance Information Sdn. Bhd.

## Page 154 of 198

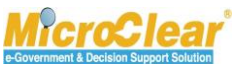

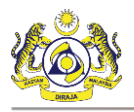

| Registration Ref No.     REG-O-R10-1701-0031       Stakeholder Type     Individual © Organization     Registration Date     * 10-01-2017       ORGANIZATION INFORMATION     Organization Name     * KFC (SARAWAK) SDN BHD     BRN     * 100280T       Registration Authority     * Sabah State Authority     BBN     * 100280T       GST No.     Image: Control of Control of Cont                                                                                                    | •                                                                        |
|----------------------------------------------------------------------------------------------------|--------------------------------------------------------------------------|
| Arginal Market     Miller Generation       Stakeholder Type     Individual @ Organization     Registration Date     19-01-2017       ORGANIZATION INFORMATION     Organization Name     • KFC (SARAWAK) SDN BHD     BRN     100280T       Registration Authority     • Sabah State Authority     • BBN     • 100280T       GST No.     • • • • • • • • • • • • • • • • • • •                                                                                                    | •                                                                        |
| ORGANIZATION INFORMATION     Image: Constraint of the second second | Ţ                                                                        |
| ORGANIZATION INFORMATION         Organization Name       • KFC (SARAWAK) SDN BHD       BRN       • 100280T         Registration Authority       • Sabah State Authority       • Business Entity       • Partnership         GST No.       • Mathematical State Authority       • Business Entity       • Partnership         PERSONAL DETAILS       • Malaysian • Non-Malaysian       ID Type       • NRIC No. • Passport No.         Full Name       • ROHAYU BINTI ABDUL RAHIM       • Gender       • Male • Female • Neuter Gender         Passport No.       • MYEP333W       • Passport Expiry Date       • 31-01-2019                                                                                                    | Ŧ                                                                        |
| Organization Name     • KFC (SARAWAK) SDN BHD     BRN     • 100280T       Registration Authority     • Sabah State Authority     • Business Entity     • Partnership       GST No.     • Personal DETAILS     • Malaysian @ Non-Malaysian     ID Type     • NRIC No. @ Passport No.       Full Name     • ROHAYU BINTI ABDUL RAHIM     • Gender     • Male @ Female @ Neuter Gender       Passport No.     • MYEP333W     • Passport Expiry Date     • 31-01-2019                                                                                                    | Ŧ                                                                        |
| Registration Authority     Sabah State Authority <ul> <li>Business Entity</li> <li>Partnership</li> </ul> <ul> <li>Partnership</li> <li>Partnership</li> </ul> <ul> <li>Partnership</li> <li>Partnership</li> <li>Partnership</li> </ul> <ul> <li>Partnership</li> <li>Partnership</li> <li>Partnership</li> </ul> <ul> <li>Partnership</li> <li>Partnership</li> <li>Partnership</li> </ul> <ul> <li>Partnership</li> <li>Partnership</li> <li>Partnership</li> <li>Partnership</li> <li>Partnership</li> <li>Partnership</li> </ul> <ul> <li>Partnership</li> <li>Partnership</li> <li>Partnership</li> <li>Partnership</li> <li>Partnership</li> <li>Partnership</li> <li>Partnership</li> <li>Partnership</li> <li>Partnership</li> </ul> <ul> <li>Partnership</li> <li>Partnership</li></ul>                                                                                                    | Ŧ                                                                        |
| GST No.     Image: Constraint of the second of the second of |                                                                          |
| PERSONAL DETAILS       Nationality     Malaysian @ Non-Malaysian     ID Type     NRIC No. @ Passport No.       Full Name     ® CNAYU BINTI ABDUL RAHIM     Ø Gender     Male @ Female @ Neuter Gender       Passport No.     MYEP333W     Ø Passport Expiry Date     * 31-01-2019                                                                                                    |                                                                          |
| Nationality     Malaysian     ID Type     NRIC No.     Passport No.       Full Name     * ROHAYU BINTI ABDUL RAHIM     Ø     Gender     Male * Female @ Neuter Gender       Passport No.     * MYEP333W     Ø     Passport Expiry Date     * 31-01-2019                                                                                                    |                                                                          |
| Full Name     * ROHAYU BINTI ABDUL RAHIM     Ø     Gender     Male     # Female     Neuter Gender       Passport No.     * MYEP333W     Ø     Passport Expiry Date     * 31-01-2019                                                                                                    |                                                                          |
| Passport No. • MYEP333W • Passport Expiry Date • 31-01-2019                                                                                                    |                                                                          |
|                                                                                                    |                                                                          |
| Country * Australia Passport Issued From * Australia                                                                                                    |                                                                          |
| Login ID sraghavan9898981@gmail.com                                                                                                    |                                                                          |
| Communication Email ID   Primary Email ID  Primary Email ID  Primary Email ID  sraphavan9898981@gmail.com                                                                                                    |                                                                          |
| Designation                                                                                                    |                                                                          |
|                                                                                                    |                                                                          |
| DRGANIZATION PRIMARY CONTACT                                                                                                    |                                                                          |
| Mobile Number         +60         ¥         88866668007         ①         Telephone Number 2         +60         ¥                                                                                                    |                                                                          |
| Telephone Number 1         +60         V         Fax Number         +60         V         780006688                                                                                                    |                                                                          |
| DRGANIZATION PRIMARY ADDRESS                                                                                                    |                                                                          |
| Address * Jalan 34-B-3, Building 43                                                                                                    |                                                                          |
| Selangor, KL                                                                                                    |                                                                          |
|                                                                                                    |                                                                          |
| * Malaysia                                                                                                    |                                                                          |
| O1007 City/Town/Area/Land     Kangar - Peti surat                                                                                                    |                                                                          |
| State Perils                                                                                                    |                                                                          |
| REGISTRATION CUSTOMS STATION                                                                                                    |                                                                          |
| Registration Station Name / Code * KANGAR, PERLIS * R10                                                                                                    |                                                                          |
|                                                                                                    |                                                                          |
| BUSINESS STAKEHOLDER CATEGORY                                                                                                    |                                                                          |
| No. Stakeholder Category     Status                                                                                                    |                                                                          |
| Trader (Importer/Exporter) Active                                                                                                    |                                                                          |
| 2 Shipping Agent Created                                                                                                    |                                                                          |
| 3 Forwarding Agent                                                                                                    |                                                                          |
| Si     %                                                                                                    | per list 5 🔹                                                             |
| AGENT ASSOCIATION                                                                                                    |                                                                          |
|                                                                                                    |                                                                          |
| NO RECORDS AVAILABLE                                                                                                    |                                                                          |
| NO RECORDS AVAILABLE                                                                                                    |                                                                          |
| NO RECORDS AVAILABLE                                                                                                    |                                                                          |
| NO RECORDS AVAILABLE                                                                                                    |                                                                          |
| NO RECORDS AVAILABLE                                                                                                    | Status                                                                   |
| NO RECORDS AVAILABLE                                                                                                    | Status<br>Active                                                         |
| NO RECORDS AVAILABLE                                                                                                    | Status<br>Active                                                         |
| NO RECORDS AVAILABLE                                                                                                    | Status<br>Active Ø<br>per list 5 •                                       |
| NO RECORDS AVAILABLE                                                                                                    | Status<br>Active S<br>per list 5 •                                       |
| NO RECORDS AVAILABLE                                                                                                    | Status<br>Active Ø<br>per list 5 v                                       |
| NO. ECORDS AVAILABLE         Image: Stand Stand St                                 | Status<br>Active<br>per list 5<br>Status<br>Active                       |
| NO RECORDS AVAILABLE                                                                                                    | Status<br>Active<br>Per list 5 v<br>Status<br>Active<br>Per list 5 v     |
| NO RECORDS AVAILABLE                                                                                                    | Status<br>Active @<br>Per list 5 •<br>Status<br>Active @<br>per list 5 • |
| NO RECORDS AVAILABLE       Image: State USER       No.     Login ID       I     sraghavan9898981@gmail.com       ROHAYU BINTI ABDUL RAHIM     Yes       Associate Profiles     Associate Profiles       Associate Profiles     Associate Profiles       ADDITIONAL USERS     Items                                                                                                    | Status<br>Active @<br>per list 5 •<br>Status<br>Active @<br>per list 5 • |
| INO. ELOGIN ID       Full Name       Master User         No.       Login ID       Full Name       Master User         1       sraghavan9898981@gmail.com       ROHAYU BINTI ABDUL RAHIM       Yes       Associate Profiles       Associate Customs Station         Reset Password       Image: Compage 1       Of 1 Total 1 Item(s)       >>>       Items         ADDITIONAL USERS       Image: Compage 1       Of 1 Total 1 Item(s)       >>>>       Items         ADDITIONAL USERS       Image: Compage 1       Of 1 Total 2 Item(s)       >>>>       Items         Max Allowed Users :       20       No. Of Users :       2       Items         BANK LIST       Image: Dranch Name       Bark A/C No.       Status         No.       Bark K/C No.       Status                                                                                                    | Status<br>Active @<br>per list 5 •<br>Status<br>Active @<br>per list 5 • |
| NO RECORDS AVAILABLE         Image: Stand Stand St                                 | Status<br>Active<br>per list 5<br>Status<br>Active<br>per list 5         |
| NO RECORDS AVAILABLE         Image: Status         MASTER USER         No.       Login ID         Full Name       Master User         I       sraghavan9898981@gmail.com         ROHAYU BINTI ABDUL RAHIM       Yes         Associate Profiles       Associate Customs Station         Reset Password       Image: Status         ADDITIONAL USERS       Image: Status         Mox       Login ID       Full Name         I       spatil@apdilty.com       JENTIA ANAK DUNDUNG         Associate Profiles       Associate Customs Station       Deactivate         Reset Password       Cancel User         I       spatil@apdilty.com       JENTIA ANAK DUNDUNG       Associate Profiles         AADDITIONAL USERS       Items         I       No.       Login ID       Full Name         I       No.       Barik Allowed Users : 20       No. Of Users : 2       Image: Page I of 1 Total 2 Item(s) > >       Items         BARK       LIST       Image: Page I of 1 Total 1 Item(s) > >       Items         I       AFFIN BANK BERHAD       AFFIN BANK BERHAD       000333999900       Created         I       AFFIN BANK BERHAD       Item(s) > >       Items                                                                                                    | Status<br>Active<br>Status<br>Active<br>per list 5 •                     |

## Figure 1.14-4: uCustoms Registration Form - Additional Users

| BRINED | Brilliance Information | ۱Sdn. | Bhd. |
|--------|------------------------|-------|------|
|        |                        |       |      |

#### Issue 1.2

اک

Page 155 of 198

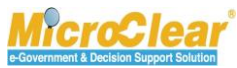

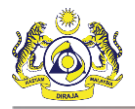

## 1.15 Cancel User

Organization Stakeholder can cancel the additional user's details. To cancel the User:

Note: Only additional user's details can be Cancelled.

1. On the **uCustoms Registration Form**, in the **Additional Users** section, click <u>Cancel User</u> corresponding to the *Login ID* in *Active* status as shown below.

|   | ADDITIONAL USERS                                                                                                    |                    |                     |                 |                    |                           |            |                |             |        |   |
|---|----------------------------------------------------------------------------------------------------|--------------------|---------------------|-----------------|--------------------|---------------------------|------------|----------------|-------------|--------|---|
|   | No.                                                                                                    | Login ID           | Full Name           |                 |                    |                           |            |                |             | Status |   |
|   | 1                                                                                                    | spatil@agility.com | JENTIA ANAK DUNDUNG | Associate Ports | Associate Profiles | Associate Customs Station | Deactivate | Reset Password | Cancel User | Active | Ø |
| 1 | Image: Second state       Max Allowed Users : 20 No. Of Users : 2       Image: Second state       Image: Second state |                    |                     |                 |                    |                           |            |                |             |        |   |

Figure 1.15-1: Cancel Additional User

System prompts to confirm the user cancellation.

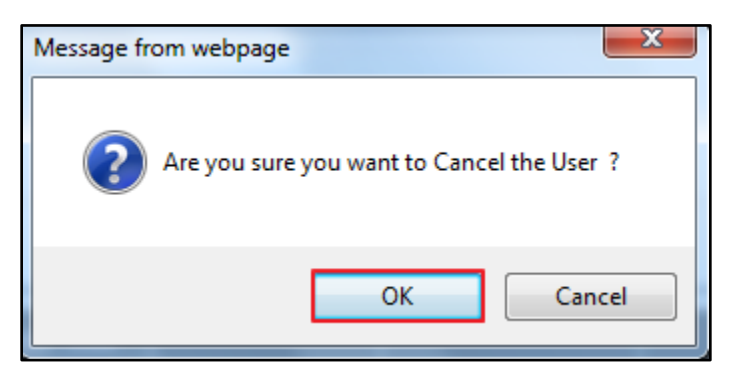

Figure 1.15-2: Cancel User

2. Click **OK** to cancel the user or click **Cancel** to discard the action.

The Additional Users section refreshes with Cancelled status as shown below.

|   | ADDITIONAL USERS |    |                    |                     |                 |                    |                           |          |                |             |           |  |
|---|------------------|----|--------------------|---------------------|-----------------|--------------------|---------------------------|----------|----------------|-------------|-----------|--|
|   | No               | D. | Login ID           | Full Name           |                 |                    |                           |          |                |             | Status    |  |
|   | 1                |    | spatil@agility.com | JENTIA ANAK DUNDUNG | Associate Ports | Associate Profiles | Associate Customs Station | Activate | Reset Password | Cancel User | Cancelled |  |
| ê |                  |    |                    |                     |                 |                    |                           |          |                |             |           |  |

Figure 1.15-3: Cancelled Additional User

**Note**: If the additional user is *Cancelled*, then the related links are disabled and the same *Login ID* and *NRIC No*. or *Passport No*. can be reused to create a new additional user.

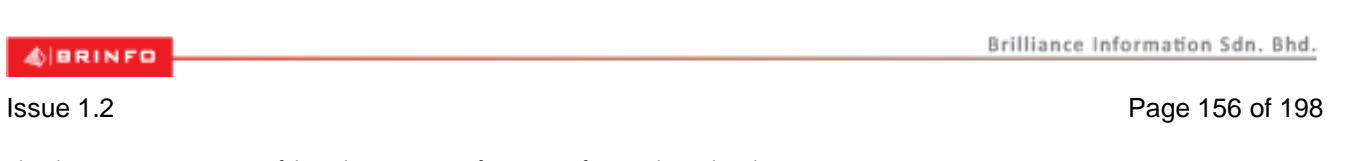

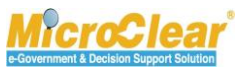

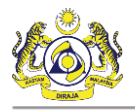

## 1.16 Create and Submit Ceiling Limit Request

Master User has access to add additional users. Master User can request for Additional User Management if the limit to create additional users exhausts. The submitted ceiling limit request is approved by the Customs Registration Department. In case the Ceiling limit exhausts, system displays an alert message as shown below.

| Alert                                                                               |
|-------------------------------------------------------------------------------------|
| igta Please request to increase the Ceiling Limit once the existing limit exhausts. |
| Back                                                                                |

Figure 1.16-1: Alert Message – Ceiling Limit

To create and submit Ceiling Limit Request:

1. On the **Registration** menu, click **Ceiling Limit Request** submenu.

The Ceiling Limit Request List appears as shown below.

| Q Search             | ≡ CEILING LIMIT REQUEST LIST □ |
|----------------------|--------------------------------|
| Organization Name    | NO RECORDS AVAILABLE           |
| %                    | 8 +                            |
| Request No.          |                                |
| Requested Date       |                                |
|                      |                                |
| Status               |                                |
| Select the value 🔻 = |                                |
| Search Reset Search  |                                |

### Figure 1.16-2: Ceiling Limit Request List

In the Ceiling Limit Request List, click to create Ceiling Limit request as shown in Figure 1.16-3.

4 BRINFO

Issue 1.2

Brilliance Information Sdn. Bhd.

This document constitutes confidential proprietary information of ICS and Royal Malaysian Customs Department. It may not, without the written consent of ICS and Royal Malaysian Customs Department, be copied, reprinted or reproduced in any manner including but not limited to photocopying, transmitting or storing it in any medium or translating it into any lanauaae. in any form or by any means. be it electronic. mechanical. optical. maanetic or otherwise.

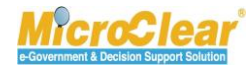

Page 157 of 198

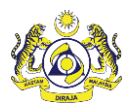

| ■ CEILING LIMIT REQUEST |                              |                         |              | STATUS : NEW 📰 🗖 |
|-------------------------|------------------------------|-------------------------|--------------|------------------|
| Organization Name       | * KFC (SARAWAK) SDN BHD      | Requested Date          | * 20-01-2017 | <b></b>          |
| Allowed Ceiling Limit   | 20                           | Requested Ceiling Limit | *            | 23               |
|                         | Additional users to be added |                         |              |                  |
| Description             |                              |                         |              |                  |
|                         |                              | 4                       |              |                  |
|                         |                              |                         |              |                  |
|                         |                              | Create Back             |              |                  |

Figure 1.16-3: Ceiling Limit Request - Create

3. Enter or select the following fields as described below.

| No. | Field Name              | Description                                                       |  |  |  |  |  |  |
|-----|-------------------------|-------------------------------------------------------------------|--|--|--|--|--|--|
| 1.  | Status                  | System auto-displays the status as New indicating the process has |  |  |  |  |  |  |
|     |                         | started.                                                          |  |  |  |  |  |  |
| 2.  | Organization Name       | System auto-displays the Organization Name of the logged in       |  |  |  |  |  |  |
|     |                         | Master User.                                                      |  |  |  |  |  |  |
| 3.  | Requested Date          | System auto-displays the Requested Date as the current date by    |  |  |  |  |  |  |
|     |                         | default and it is non-editable.                                   |  |  |  |  |  |  |
| 4.  | Allowed Ceiling Limit   | System displays the count of Allowed Ceiling Limit and it is non- |  |  |  |  |  |  |
|     |                         | editable.                                                         |  |  |  |  |  |  |
| 5.  | Requested Ceiling Limit | Enter the count of ceiling limit to be increased.                 |  |  |  |  |  |  |
|     |                         |                                                                   |  |  |  |  |  |  |
|     |                         | Note: The Requested Ceiling Limit should be greater than the      |  |  |  |  |  |  |
|     |                         | Allowed Ceiling Limit.                                            |  |  |  |  |  |  |
| 6.  | Description             | Enter description of the Ceiling limit request.                   |  |  |  |  |  |  |
|     |                         |                                                                   |  |  |  |  |  |  |

Table 1.16-1: Ceiling Limit Request – Create

4. Once all the required details are entered, click **Create**.

The Ceiling Limit Request form refreshes with Created status as shown below.

| ■ CEILING LIMIT REQUEST |                              |                           |              | STATUS : CREATED 🇱 🗖 |  |  |  |  |  |
|-------------------------|------------------------------|---------------------------|--------------|----------------------|--|--|--|--|--|
| Organization Name       | * KFC (SARAWAK) SDN BHD      | Requested Date            | * 20-01-2017 | <b>#</b>             |  |  |  |  |  |
| Allowed Ceiling Limit   | 2                            | 0 Requested Ceiling Limit | *            | 23                   |  |  |  |  |  |
|                         | Additional users to be added |                           |              |                      |  |  |  |  |  |
| Description             | *                            |                           |              |                      |  |  |  |  |  |
|                         |                              |                           |              |                      |  |  |  |  |  |
|                         |                              | <u>~</u>                  |              |                      |  |  |  |  |  |
|                         | Save Submit Back             |                           |              |                      |  |  |  |  |  |

Figure 1.16-4: Ceiling Limit Request – Created

5. Click **Save** and then click **Submit**.

| AIRRINED               | Brilliance Information Sdn. Bhd. |
|------------------------|----------------------------------|
| ALC REAL PROPERTY OF A |                                  |

Issue 1.2

Page 158 of 198

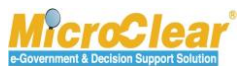

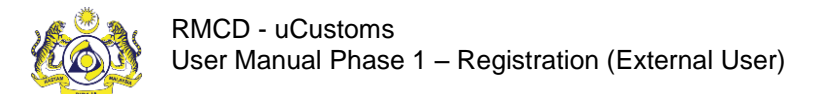

The Ceiling Limit Request form refreshes with Submitted status as shown below.

| ■ CEILING LIMIT REQUEST |                              |                           |              | STATUS : SUBMITTED 🇮 🗖 |
|-------------------------|------------------------------|---------------------------|--------------|------------------------|
| Request No.             | CLR-R10-1701-0010            |                           |              |                        |
| Organization Name       | * KFC (SARAWAK) SDN BHD      | Requested Date            | * 20-01-2017 | <b>#</b>               |
| Allowed Ceiling Limit   | 2                            | 0 Requested Ceiling Limit | *            | 23                     |
| Description             | Additional users to be added | <i>h</i>                  |              |                        |
|                         |                              | Back                      |              |                        |

Figure 1.16-5: Ceiling Limit Request – Submitted

The submitted request is sent to Customs Registration Department for approval.

## 1.17 Submit Additional Organization Information (Sabah/Sarawak/Labuan)

Master User can update Additional Organization Information if required, in order to add or modify Address Information in the Organization Information. Master User can update and send the Additional Organization Information for approval to the respective authority or can approach the Customs Registration Department to amend and update the required information. To submit Additional Organization Information (Sabah, Sarawak or Labuan):

## 1. In the Inbox Notifications, click Approved Organization message as shown below.

| * 🖂 🏭   » REGISTRATION    | » BROKER AF | AFFAIRS                    |             | < > :               |
|---------------------------|-------------|----------------------------|-------------|---------------------|
| NOTIFICATION MODULES LIST |             | INBOX NOTIFICATIONS        |             | •                   |
| Registrations             | +           |                            |             |                     |
|                           |             | Approved Organization<br>1 |             |                     |
|                           |             |                            | «         < | Items per list 15 🔻 |

#### Figure 1.17-1: Approved Organization – Inbox Notifications

**Note**: Inbox Notifications page appears by default after login. All the notifications received are grouped as per the message type, displaying the number of messages received in each group.

The **Organization is Registered Successfully – Inbox List** appears with From, Subject, Received Date and Reference columns as shown below.

Brilliance Information Sdn. Bhd.

Issue 1.2

BRINFO

Page 159 of 198

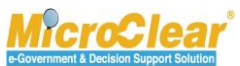

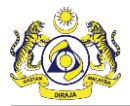

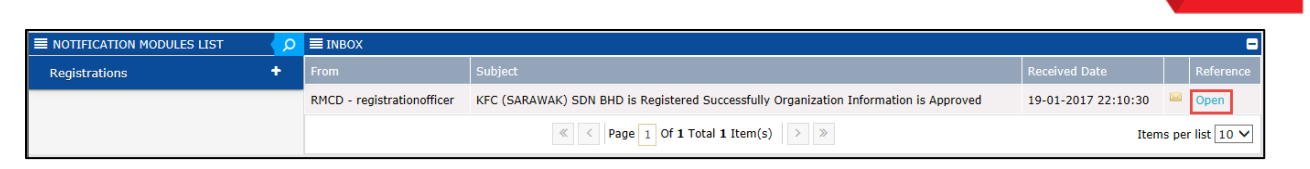

Figure 1.17-2: Organization Registered Successfully – Inbox List

2. Click <u>Open</u> to open the approved Organization message for which additional organization information is to be sent for approval.

The uCustoms Registration Form appears with Activated status as shown in Figure 1.17-3.

4 BRINFO

Issue 1.2

Brilliance Information Sdn. Bhd.

This document constitutes confidential proprietary information of ICS and Royal Malaysian Customs Department. It may not, without the written consent of ICS and Royal Malaysian Customs Department, be copied, reprinted or reproduced in any manner including but not limited to photocopying, transmitting or storing it in any medium or translating it into any lanauaae. in anv form or bv anv means. be it electronic. mechanical. optical. maanetic or otherwise.

Page 160 of 198

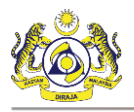

Confidential uCustoms 24.03.04

| COSTOMS REGISTRATION PC                                                                                                    | DRM                                                                                                    |                                                                                                  | STATUS : ACTIVAT                                                                                                    | ED 🛛                     |
|----------------------------------------------------------------------------------------------------|----------------------------------------------------------------------------------------------------|--------------------------------------------------------------------------------------------------|----------------------------------------------------------------------------------------------------|--------------------------|
| egistration Ref No.                                                                                                    | REG-O-R10-1701-0031                                                                                                    |                                                                                                  | Additional Organization Informat                                                                                                    | ion                      |
| takeholder Type                                                                                                    | O Individual      Organization                                                                                                    | Registration Date                                                                                | • 19-01-20 History                                                                                                    |                          |
| RGANIZATION INFORMATION                                                                                                    |                                                                                                    |                                                                                                  | View / Upload Documents                                                                                                    |                          |
| Organization Name                                                                                                    | * KFC (SARAWAK) SDN BHD                                                                                                    | BRN                                                                                              | * 100280T                                                                                                    |                          |
| Registration Authority                                                                                                    | * Sabah State Authority                                                                                                    | Business Entity                                                                                  | * Partnership                                                                                                    |                          |
| GST No.                                                                                                    |                                                                                                    | ,                                                                                                |                                                                                                    |                          |
|                                                                                                    |                                                                                                    |                                                                                                  |                                                                                                    |                          |
| PERSONAL DETAILS                                                                                                    |                                                                                                    |                                                                                                  |                                                                                                    |                          |
| Nationality                                                                                                    | 🔾 Malaysian 💿 Non-Malaysian                                                                                                    | ID Type                                                                                          | ONRIC No.  Passport No.                                                                                                    |                          |
| Full Name                                                                                                    | * ROHAYU BINTI ABDUL RAHIM                                                                                                    | Gender                                                                                           | Male Female Neuter Gender                                                                                                    |                          |
| Passport No.                                                                                                    | * MYEP333W                                                                                                    | Passport Expiry Date                                                                             | * 31-01-2019                                                                                                    |                          |
| Country                                                                                                    | * Australia                                                                                                    | Passport Issued From                                                                             | * Australia                                                                                                    |                          |
| Login ID                                                                                                    | sraghavan9898981@gmail.com                                                                                                    |                                                                                                  |                                                                                                    |                          |
| Communication Email ID                                                                                                    | ● Primary Email ID ○ Alternative Email ID                                                                                                    | Primary Email ID                                                                                 | * sraghavan9898981@gmail.com                                                                                                    |                          |
| Designation                                                                                                    | Director                                                                                                    | Alternative Email ID                                                                             | sraghavan1@gmail.com                                                                                                    |                          |
|                                                                                                    |                                                                                                    |                                                                                                  |                                                                                                    |                          |
| Mobile Number                                                                                                    | +60 X 8886668007                                                                                                    | Telephone Number 2                                                                               | +60 602377778                                                                                                    |                          |
| Tolonbono Number 1                                                                                                    | +00 C C C C C C C C C C C C C C C C C C                                                                                                    | Fax Number 2                                                                                     | 160 V 720005500                                                                                                    |                          |
| receptione Number 1                                                                                                    | +00 V                                                                                                    | rax number                                                                                       | +00 2 78000688                                                                                                    |                          |
| ORGANIZATION PRIMARY ADD                                                                                                    | RESS                                                                                                    |                                                                                                  |                                                                                                    |                          |
| Address                                                                                                    | * Jalan 34-B-3, Building 43                                                                                                    |                                                                                                  |                                                                                                    |                          |
|                                                                                                    | Selangor, KL                                                                                                    |                                                                                                  |                                                                                                    |                          |
|                                                                                                    |                                                                                                    |                                                                                                  |                                                                                                    |                          |
| Country                                                                                                    | * Malaysia                                                                                                    |                                                                                                  |                                                                                                    |                          |
| Postal Code                                                                                                    | • 01007                                                                                                    | City/Town/Area/Land                                                                              | • Kangar - Peti surat                                                                                                    |                          |
|                                                                                                    |                                                                                                    |                                                                                                  |                                                                                                    |                          |
| State                                                                                                    | Perlis                                                                                                    |                                                                                                  |                                                                                                    |                          |
| State                                                                                                    | Perlis                                                                                                    |                                                                                                  |                                                                                                    |                          |
| State<br>REGISTRATION CUSTOMS STA<br>Registration Station Name / Code                                                                                                    | Perfis TION Provide Automatical Automatical Automatica |                                                                                                  |                                                                                                    |                          |
| State<br>REGISTRATION CUSTOMS STA<br>Registration Station Name / Code                                                                                                    | Perlis<br>TION<br>e *KANGAR,PERLIS *R10                                                                                                    |                                                                                                  |                                                                                                    |                          |
| State<br>REGISTRATION CUSTOMS STA<br>Registration Station Name / Code<br>BUSINESS STAKEHOLDER C                                                                                                    | Periis<br>TION<br>• *KANGAR,PERLIS * R10<br>ATEGORY                                                                                                    |                                                                                                  |                                                                                                    | _                        |
| State REGISTRATION CUSTOMS STA Registration Station Name / Code BUSINESS STAKEHOLDER C No. Stakeholder C                                                                                                    | Periis<br>TION<br>* "KANGAR,PERLIS " R10<br>TATEGORY<br>atogory                                                                                                    |                                                                                                  | Status                                                                                                    |                          |
| State  REGISTRATION CUSTOMS STA  Registration Station Name / Code  BUSINESS STAKEHOLDER C  INO. Stakeholder C I Trader (Impor C) I Trader (Impor C) C State Code Code Code Code Code Code Code Cod                                                                                                    | Periis<br>TION<br>a * KANGAR,PERLIS * R10<br>ATEGORY<br>ategory<br>ter/Exporter)                                                                                                    |                                                                                                  | Status<br>Active                                                                                                    |                          |
| State  REGISTRATION CUSTOMS STA Registration Station Name / Code  BUSINESS STAKEHOLDER C  I No. Stakeholder C I Trader (Impor 2 Shipping Agen 3 Envariance Actions                                                                                                    | Periis<br>TION<br>a * KANGAR,PERLIS * R10<br>ATEGORY<br>ategory<br>ter/Exporter)<br>kt<br>sert                                                                                                    |                                                                                                  | Status<br>Active<br>Created<br>Created                                                                                                    |                          |
| State REGISTRATION CUSTOMS STA Registration Station Name / Code BUSINESS STAKEHOLDER C BUSINESS STAKEHOLDER C BUSI | Periis<br>TION<br>a * KANGAR,PERLIS * R10<br>TATEGORY<br>atcgory<br>ter/Exporter)<br>at<br>period                                                                                                    |                                                                                                  | Status<br>Active<br>Created<br>Created                                                                                                    |                          |
| State REGISTRATION CUSTOMS STA Registration Station Name / Code BUSINESS STAKEHOLDER C BUSINESS STAKEHOLDER C BUSI | Periis<br>TION<br>a * KANGAR,PERLIS * R10<br>ATEGORY<br>atcoory<br>ter/Exporter)<br>it<br>eent<br>« < Page 1 Of 1 Tota                                                                                                    | al 3 Item(s) 👔 🔊                                                                                 | Status<br>Active<br>Created<br>Created<br>Items per list                                                                                                    | 5                        |
| State  REGISTRATION CUSTOMS STA Registration Station Name / Code  BUSINESS STAKEHOLDER C  BUSINESS STAKEHOLDER C  A trader (Impor C C S Shipping Agen S S G AGENT ASSOCIATION                                                                                                    | Periis TION a * KANGAR,PERLIS * R10 ATEGORY atcoory ter/Exporter) it terent C C Page 1 Of 1 Tota                                                                                                    | al 3 Item(s) > 🔌                                                                                 | Status<br>Active<br>Created<br>Created<br>Items per list                                                                                                    | 5                        |
| State  REGISTRATION CUSTOMS STA  Registration Station Name / Code  BUSINESS STAKEHOLDER C  BUSINESS STAKEHOLDER C  A Stakeholder C  A Stakeholder C  A Stakehol | Periis TION a * KANGAR,PERLIS * R10 ATEGORY atcoory ter/Exporter) it terent C C Page 1 Of 1 Tota                                                                                                    | al 3 Item(s) 👔 🔊                                                                                 | Status<br>Active<br>Created<br>Created<br>Items per list                                                                                                    | 5                        |
| State  REGISTRATION CUSTOMS STA  Registration Station Name / Cod  BUSINESS STAKEHOLDER C  BUSINESS STAKEHOLDER C  AGENT ASSOCIATION  NO RECORDS AVAILABLE                                                                                                    | Periis<br>TION<br>a * KANGAR,PERLIS * R10<br>ATEGORY<br>atcopory<br>ter/Exporter)<br>it<br>ent<br>(<) Page 1 Of 1 Tota                                                                                                    | al 3 Item(s) 👔 🐌                                                                                 | Status<br>Active<br>Created<br>Created<br>Items per list                                                                                                    | 5                        |
| State REGISTRATION CUSTOMS STA Registration Station Name / Code BUSINESS STAKEHOLDER C BUSINESS STAKEHOLDER C BUSI | Periis<br>TION<br>a * KANGAR,PERLIS * R10<br>ATEGORY<br>atcopory<br>ter/Exporter)<br>it<br>ent<br>( ) Page 1 Of 1 Tota                                                                                                    | al 3 Item(s) 👔 🐌                                                                                 | Status<br>Active<br>Created<br>Created<br>Items per list                                                                                                    | 5                        |
| State REGISTRATION CUSTOMS STA Registration Station Name / Code BUSINESS STAKEHOLDER C BUSINESS STAKEHOLDER C BUSI | Periis<br>TION<br>a * KANGAR,PERLIS * R10<br>ATEGORY<br>atcopory<br>ter/Exporter)<br><br><br><br><br><br><br>                                                                                                    | al 3 Item(s) > >                                                                                 | Status<br>Active<br>Created<br>Created<br>Items per list                                                                                                    | 5                        |
| State  REGISTRATION CUSTOMS STA Registration Station Name / Code  BUSINESS STAKEHOLDER C  INO. Stakeholder C INTrader (Impor 2 Shipping Agen 3 Forwarding Ag SI AGENT ASSOCIATION NO RECORDS AVAILABLE  AGENT ASSOCIATION NO RECORDS AVAILABLE  AGENT ASSOCIATION NO RECORDS AVAILABLE  AGENT ASSOCIATION NO RECORDS AVAILABLE  AGENT ASSOCIATION NO RECORDS AVAILABLE  AGENT ASSOCIATION NO RECORDS AVAILABLE  AGENT ASSOCIATION NO RECORDS AVAILABLE  AGENT ASSOCIATION NO RECORDS AVAILABLE  AGENT ASSOCIATION NO RECORDS AVAILABLE  AGENT ASSOCIATION NO RECORDS AVAILABLE  AGENT ASSOCIATION NO RECORDS AVAILABLE  AGENT ASSOCIATION NO RECORDS AVAILABLE  AGENT ASSOCIATION NO RECORDS AVAILABLE  AGENT ASSOCIATION NO RECORDS AVAILABLE                                                                                                    | Perils TION a *KANGAR,PERLIS *R10 ATEGORY ategory ter/Exporter) it (                                                                                                    | al 3 Item(s) >>>>                                                                                | Status<br>Active<br>Created<br>Created<br>Items per list                                                                                                    | 5                        |
| State  REGISTRATION CUSTOMS STA Registration Station Name / Code  BUSINESS STAKEHOLDER C  I No. Stakeholder C I Trader (Impor 2 Shipping Agen 3 Forwarding Ag 3 Forwarding Ag 3 Forwarding Ag 4 AGENT ASSOCIATION NO RECORDS AVAILABLE  AGENT ASSOCIATION NO RECORDS AVAILABLE AGENT ASSOCIATION NO RECORDS AVAILABLE AGENT ASSOCIATION I sraghavan9898981                                                                                                    | Perils       TION       a * KANGAR, PERLIS * R10                                                                                                    | al 3 Item(s) > ><br>User<br>Associate Ports Associate Profile                                    | Status Active Created Created Items per list                                                                                                    | JS re (                  |
| State  REGISTRATION CUSTOMS STA  Registration Station Name / Code  BUSINESS STAKEHOLDER C  BUSINESS STAKEHOLDER C  I Trader (Impor 2 Shipping Agen 3 Forwarding Ag 3 Forwarding Ag 3 Forwarding Ag 3 Forwarding Ag 3 Forwarding Ag 3 Forwarding Ag 3 Forwarding Ag 3 Forwarding Ag 5 State 1 State 1 S | Perils       TION       a * KANGAR,PERLIS * R10       ATEGORY       ategory       ter/Exporter)       it       @ < < Page 1 Of 1 Total                                                                                                    | al 3 Item(s) > ><br>User<br>Associate Ports<br>Associate Ports<br>Associate Ports                | Status<br>Active<br>Created<br>Created<br>Items per list<br>Items per list<br>Status<br>Associate Customs Station<br>Reset Password<br>Active                                                                                                    | 5 N                      |
| State  REGISTRATION CUSTOMS STA  Registration Station Name / Code  BUSINESS STAKEHOLDER C  BUSINESS STAKEHOLDER C  AGENT ASSOCIATION  NO RECORDS AVAILABLE  AGENT ASSOCIATION  NO RECORDS AVAILABLE  AGENT ASSOCIATION  NO RECORDS AVAILABLE  AGENT ASSOCIATION  NO RECORDS AVAILABLE  AGENT ASSOCIATION  NO RECORDS AVAILABLE  AGENT ASSOCIATION  NO RECORDS AVAILABLE  AGENT ASSOCIATION  NO RECORDS AVAILABLE  AGENT ASSOCIATION  NO RECORDS AVAILABLE  AGENT ASSOCIATION  NO RECORDS AVAILABLE  AGENT ASSOCIATION  NO RECORDS AVAILABLE  AGENT ASSOCIATION  NO RECORDS AVAILABLE  AGENT ASSOCIATION  NO RECORDS AVAILABLE  AGENT ASSOCIATION  AGENT ASSOCIATION  AGENT ASSOCIAT | Perils       TION       a * KANGAR,PERLIS * R10       ATEGORY       ategory       ter/Exporter)       it       @ < Page 1 Of 1 Total 1 It                                                                                                    | al 3 Item(s) > ><br>User<br>Associate Ports<br>Associate Profile<br>(s) > >                      | Status           Active           Created           Created           Items per list                                                                                                    | 15 N<br>15 S             |
| State  REGISTRATION CUSTOMS STA  Registration Station Name / Code  BUSINESS STAKEHOLDER C  BUSINESS STAKEHOLDER C  AGENT ASSOCIATION  NO RECORDS AVAILABLE  AGENT ASSOCIATION  NO RECORDS AVAILABLE  AGENT ASSOCIATION  NO RECORDS AVAILABLE  AGENT ASSOCIATION  NO RECORDS AVAILABLE  AGENT ASSOCIATION  NO RECORDS AVAILABLE  AGENT ASSOCIATION  NO RECORDS AVAILABLE  AGENT ASSOCIATION  AGENT ASSOCIATION  AGENT ASSOCIA | Perils       TION       a * KANGAR,PERLIS * R10                                                                                                    | al 3 Item(s) > ><br>User<br>Associate Ports<br>Associate Profile<br>em(s) > >                    | status Active Created Created Items per list Associate Customs Station Reset Password Activ Items per list                                                                                                    | JS V<br>e (              |
| State  REGISTRATION CUSTOMS STA  Registration Station Name / Code  BUSINESS STAKEHOLDER C  I No. Stakeholder C I Trader (Impor 2 Shipping Agen 3 Forwarding Ag S S AGENT ASSOCIATION  NO RECORDS AVAILABLE  AGENT ASSOCIATION  NO RECORDS AVAILABLE  AGENT ASSOCIATION  AGENT ASSOCIATION | Perils         TION         a * KANGAR,PERLIS * R10                                                                                                    | al 3 Item(s) > ><br>User<br>Associate Ports<br>Associate Ports<br>Associate Profile              | es Associate Customs Status Status St | JS 10                    |
| State  EGISTRATION CUSTOMS STA  Registration Station Name / Code  BUSINESS STAKEHOLDER C  I No. Stakeholder C I Trader (Impor 2 Shipping Agen 3 Forwarding Ag 3 Forwarding Ag 3 Forwarding Ag 3 Forwarding Ag 3 Forwarding Ag 3 Forwarding Ag 3 Forwarding Ag 1 STADE STADE ST | Perils         TION         a * KANGAR,PERLIS * R10 mm         ATEGORY         ategory         ter/Exporter)         tt         e * C Page 1 Of 1 Total         gmail.com       ROHAYU BINTI ABDUL RAHIM         Yes         © Page 1 Of 1 Total 1 It         Full Name         Full Name         Yes         It         It         It         It         It         It         It         It         It         It         It         It         It         It         It         It         It         It         It         It         It         It         It         It         It         It         It                                                                                                    | al 3 Item(s) > ><br>User<br>Associate Ports<br>Associate Ports<br>Associate Profile<br>em(s) > > | es Associate Customs Status Active Created Items per list Items per list Items pe | JS<br>re (<br>5 \<br>5 \ |
| State  REGISTRATION CUSTOMS STA  Registration Station Name / Code  BUSINESS STAKEHOLDER C  BUSINESS STAKEHOLDER C  BUSINESS ST | Periis TION                                                                                                    | User<br>Associate Ports Associate Profile<br>em(s) > > >                                         | status  Status  Active  Created  Created  Items per list  status  status  Status  Items per list  Status  Items per list  Items per list  Items per list Items per list Items per list Items per list Items per list Items per list Items per list Items per list Items per list Items per list Items per list Items per list Items per list Items per list Items per list Items per list Item | 5 ×                      |
| State  REGISTRATION CUSTOMS STAR Registration Station Name / Code  BUSINESS STAKEHOLDER C  U STAKEHOLDER C  STAKEHOLDER C  STAKEHOLDER C  STAKEHOLDER C  AGENT ASSOCIATION  NO RECORDS AVAILABLE  AGENT ASSOCIATION  NO RECORDS AVAILABLE  AGENT ASSOCIATION  AGENT ASSOCIATION  AGENT ASSOCIATION  ADDITIONAL USERS  ADDITIONAL USERS ADDITIONAL USERS ADDITIONAL USERS ADD | Periis TION                                                                                                    | al 3 Item(s) > > ><br>User<br>Associate Ports Associate Profile<br>em(s) > >                     | status  Status  Created  Created  Items per list  status  status  tems per list  Tems per list  tems per list  tems per list  tems per list  Croo.  Status  Croo.  Status                                                                                                    | JS<br>ee (<br>5 \<br>5 \ |
| State REGISTRATION CUSTOMS STAR Registration Station Name / Codv BUSINESS STAKEHOLDER C I I I Trader (Import 2 Shipping Agen 2 AGENT ASSOCIATION NO RECORDS AVAILABLE I I AGENT ASSOCIATION NO RECORDS AVAILABLE I I AGENT ASSOCIATION AGENT ASSOCIATION AGENT ASSOCIATION AGENT ASSOCIATION AGENT ASSOCIATION AGENT ASSOCIATION AGENT ASSOCIATION AGENT AGENT AGE | Perils           TION           a         *KANGAR,PERLIS         * R10                                                                                                    | Il 3 Item(s) > > > > > > > > > > > > > > > > > > >                                               | status  Status  Created  Created  Created  Status  Status  Status  Created  Created Created  Created   | 5 ×                      |
| State  REGISTRATION CUSTOMS STA  Registration Station Name / Code  BUSINESS STAKEHOLDER C  I Trader (Impor 2 Shipping Age 3 Forwarding Ag  S S  AGENT ASSOCIATION  NO RECORDS AVAILABLE  AGENT ASSOCIATION  NO RECORDS AVAILABLE  AGENT ASSOCIATION  AGENT ASSOCIATION  AGENT ASSOCIATI | Perils         TION         a       *KANGAR,PERLIS       *R10                                                                                                    | al 3 Item(s) > > > > > > > > > > > > > > > > > > >                                               | Status Active Created Created Items per list Active Created Items per list Status Status Status Created Items per list Status Created Created  | 5 ×                      |

Figure 1.17-3: uCustoms Registration Form – Additional Organization Information

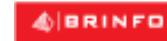

Brilliance Information Sdn. Bhd.

#### Issue 1.2

Page 161 of 198

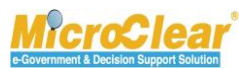

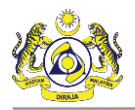

3. In the **uCustoms Registration Form**, click and then click <u>Additional Organization</u> <u>Information</u>.

The **Organization Information** form appears with *Submitted* status as shown below.

| ■ ORGANIZATION INFORMATION |                              |                       | STATUS : SUBMITTED 🇮 🗖         |
|----------------------------|------------------------------|-----------------------|--------------------------------|
| ORGANIZATION INFORMATION   |                              |                       |                                |
| Organization Name          | * KFC (SARAWAK) SDN BHD      | BRN                   | * 100280T                      |
| Expiry Date                | * 27-01-2021                 | Last Updated Date     | 19-01-2017                     |
| Company Category           |                              |                       | $\sim$                         |
| OWNER/DIRECTOR INFORMATION |                              |                       |                                |
| ID Type                    | ○NRIC No.                    | Passport No.          | * MYEP333W                     |
| Passport Expiry Date       | * 31-01-2019                 | Passport Issued From  | * Australia                    |
| Country                    | * Australia                  |                       |                                |
| Full Name                  | * ROHAYU BINTI ABDUL RAHIM   | Gender                | ⊖Male  ●Female  ●Neuter Gender |
| GST No.                    |                              | Nationality           | O Malaysian   Non-Malaysian    |
| Designation                | * Director                   |                       |                                |
| Login ID                   | * sraghavan9898981@gmail.com | Alternative Email ID  | sraghavan1@gmail.com           |
| CONTACT INFORMATION        |                              |                       |                                |
| Mobile Number              | +60 🕑 8886668007             | Telephone Number 2    | +60 🖌 603377778                |
| Telephone Number 1         | +60                          | Fax Number            | +60 🔽 780006688                |
| ADDRESS INFORMATION        |                              |                       |                                |
| Address                    | * Jalan 34-B-3, Building 43  |                       |                                |
|                            | Selangor, KL                 |                       |                                |
|                            |                              |                       |                                |
| Country                    | * Malaysia                   |                       |                                |
| Postal Code                | 01007                        | City/Town/Area/Land   | Kangar - Peti surat            |
| State                      | Perlis                       |                       |                                |
|                            |                              |                       |                                |
| ORGANIZATION MEMBER LIST   |                              |                       |                                |
| No. Full Name              |                              | NRIC / Passport No.   |                                |
| 1 SHAHRIL BIN ZAIN         | VAL ABIDIN                   | BW44423A              | <u> </u>                       |
| <b>a +</b>                 | <pre></pre>                  | Item(s) > >           | Items per list 5 V             |
|                            | Save Se                      | and For Approval Back | $\mathbf{O}$                   |

Figure 1.17-4: Organization Information – Send for Approval

4. Click **Send for Approval** to send the Organization Information for approval.

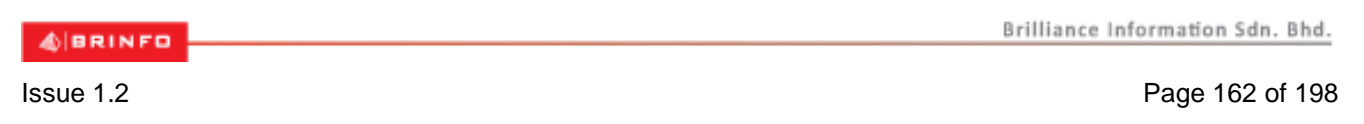

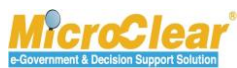

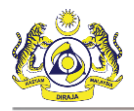

## The Organization Information form refreshes with Sent for Approval status as shown below.

| ■ ORGANIZATION INFORMATION |                              |                      | STATUS : SENT FOR APPROVAL             |
|----------------------------|------------------------------|----------------------|----------------------------------------|
| ORGANIZATION INFORMATION   |                              |                      |                                        |
| Organization Name          | * KFC (SARAWAK) SDN BHD      | BRN                  | * 100280T                              |
| Expiry Date                | * 27-01-2021                 | Last Updated Date    | 20-01-2017                             |
| Company Category           |                              |                      | $\hat{}$                               |
| OWNER/DIRECTOR INFORMATION |                              |                      |                                        |
| ID Type                    | ○NRIC No.  ● Passport No.    | Passport No.         | * MYEP333W                             |
| Passport Expiry Date       | * 31-01-2019                 | Passport Issued From | Australia                              |
| Country                    | * Australia                  |                      |                                        |
| Full Name                  | * ROHAYU BINTI ABDUL RAHIM   | Gender               | ⊖Male      ●Female      ●Neuter Gender |
| GST No.                    |                              | Nationality          | O Malaysian       O Non-Malaysian      |
| Designation                | * Director                   |                      |                                        |
| Login ID                   | * sraghavan9898981@gmail.com | Alternative Email ID | sraghavan1@gmail.com                   |
| CONTACT INFORMATION        |                              |                      |                                        |
| Mobile Number              | +60 🛛 8886668007             | • Telephone Number 2 | +60 🖸 603377778                        |
| Telephone Number 1         | +60                          | Fax Number           | +60 780006688                          |
| ADDRESS INFORMATION        |                              |                      |                                        |
| Address                    | * Jalan 34-B-3, Building 43  |                      |                                        |
|                            | Selangor, KL                 |                      |                                        |
|                            |                              |                      |                                        |
| Country                    | * Malaysia                   |                      |                                        |
| Postal Code                | 01007                        | City/Town/Area/Land  | Kangar - Peti surat                    |
| State                      | Perlis                       |                      |                                        |
|                            |                              |                      |                                        |
|                            |                              | NDTC / Decen         | art No.                                |
| 1     SHAHRIL BIN ZAI      | NAL ABIDIN                   | BW44423A             | JE NO.                                 |
| ê +                        | « < Page 1 Of 1 To           | al 1 Item(s) > >>    | Items per list 5 V                     |
|                            |                              |                      |                                        |
|                            |                              | Back                 |                                        |

Figure 1.17-5: Organization Information – Sent for Approval

**Note**: The submitted Additional Organization Information is sent to the respective Registration Authority i.e., Sabah, Sarawak State Authority or Labuan Authority for approval.

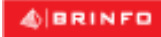

Brilliance Information Sdn. Bhd.

Issue 1.2

This document constitutes confidential proprietary information of ICS and Royal Malaysian Customs Department. It may not, without the written consent of ICS and Royal Malaysian Customs Department, be copied, reprinted or reproduced in any manner including but not limited to photocopying, transmitting or storing it in any medium or translating it into any lanauaae. in any form or by any means. be it electronic. mechanical. optical. maanetic or otherwise.

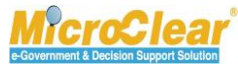

Page 163 of 198

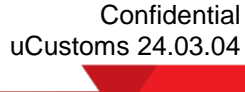

# C. Sabah/Sarawak State Authority/Labuan Authority (External OGA State Authorities)

Sabah, Sarawak State Authority or Labuan Authority receives the Business Stakeholder (Organization) Registration Forms for approval if the *Registration Authority* is Sabah State Authority, Sarawak State Authority or Labuan Authority respectively. Sabah, Sarawak State Authority or Labuan Authority can approve, decline or return the uCustoms Registration Form to Master User for correction. Once the uCustoms Registration Form is approved, Master User can activate the Agent Information through **Broker Affairs** module. Sabah, Sarawak State Authority or Labuan Authority can amend the Additional Organization details if requested by Master User over the counter. Sabah, Sarawak State Authority or Labuan Authority also receives the Additional Organization Information forms updated by Master User for approval. Sabah, Sarawak State Authority or Labuan Authority can amend, approve or return the Additional Organization Information for correction.

## 1.18 Approve/Decline uCustoms Registration Form

Sabah, Sarawak State Authority or Labuan Authority can approve or decline the Business Stakeholder (Organization) uCustoms Registration Form. To approve Business Stakeholder's uCustoms Registration Form:

1. In the Inbox Notifications, click New Individual/Organization Registered message as shown below.

| ■ NOTIFICATION MODULES LIST | ρ | ■ INBOX NOTIFICATIONS                                                       |
|-----------------------------|---|-----------------------------------------------------------------------------|
| Registrations               | ÷ | New Individual /<br>Organization Registered<br><b>1</b>                     |
|                             |   | «         <         Page 1         Of 1 Total 1 Item(s)         >         > |

Figure 1.18-1: New Individual/Organization Registered – Inbox Notifications

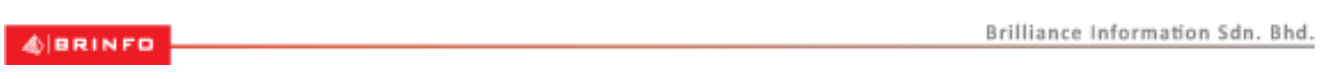

Issue 1.2

Page 164 of 198

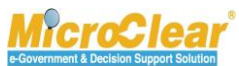

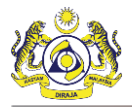

**Note**: Inbox Notifications page appears by default after login. All the notifications received are grouped as per the message type, displaying the number of messages received in each group.

The New Individual/Organization is Registered Successfully – Inbox List appears with From, Subject, Received Date and Reference columns as shown below.

| ■ NOTIFICATION MODULES LIST | ρ | ≡ INBOX                                                 | INBOX                                            |                     |      |                 |
|-----------------------------|---|---------------------------------------------------------|--------------------------------------------------|---------------------|------|-----------------|
| Registrations               | + | From                                                    | Subject                                          | Received Date       |      | Reference       |
|                             |   | KFC (SARAWAK) SDN BHD                                   | KFC (SARAWAK) SDN BHD is Registered Successfully | 19-01-2017 20:50:16 |      | Open            |
|                             |   | <pre>《 &lt; Page 1 Of 1 Total 1 Item(s) &gt; &gt;</pre> |                                                  |                     | Item | s per list 10 🗸 |

Figure 1.18-2: Registered Individual/Organization – Inbox List

2. Click Open to open the New Individual or Organization registered message.

The uCustoms Registration Form appears with Registered status as shown in Figure 1.18-3.

4 BRINFO

Issue 1.2

Brilliance Information Sdn. Bhd.

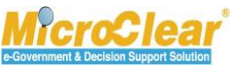

Page 165 of 198

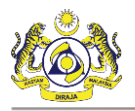

| Cleate organization business blatters                                                                    | olders >> Associate Business Category >> Associate | Ports >> Associa | te Profiles >> Upload required document |                               |                   |
|----------------------------------------------------------------------------------------------------|----------------------------------------------------|------------------|-----------------------------------------|-------------------------------|-------------------|
| UCUSTOMS REGISTRATION FOR                                                                                | м                                                  |                  |                                         | ST                            | ATUS : REGISTERED |
| egistration Ref No.                                                                                      | REG-0-R10-1701-0031                                |                  |                                         |                               |                   |
| takeholder Type                                                                                          | ○ Individual                                       |                  | Registration Date                       | 19-01-2017                    | <b>#</b>          |
| RGANIZATION INFORMATION                                                                                  |                                                    |                  |                                         |                               |                   |
| rganization Name                                                                                         | * KFC (SARAWAK) SDN BHD                            |                  | BRN                                     | * 100280T                     |                   |
| egistration Authority                                                                                    | * Sabah State Authority                            | $\checkmark$     | Business Entity                         | * Partnership                 | $\checkmark$      |
| ST No.                                                                                                   |                                                    |                  |                                         |                               |                   |
| RSONAL DETAILS                                                                                           |                                                    |                  |                                         |                               |                   |
| ationality                                                                                               | ⊖Malaysian                                         |                  | ID Type                                 | ○NRIC No.  ●Passport No.      |                   |
| ıll Name                                                                                                 | * ROHAYU BINTI ABDUL RAHIM                         | 0                | Gender                                  | ⊖Male                         | er Gender         |
| assport No.                                                                                              | * MYEP333W                                         | 0                | Passport Expiry Date                    | * 31-01-2019                  | <b></b>           |
| ountry                                                                                                   | * Australia                                        |                  | Passport Issued From                    | * Australia                   |                   |
| ogin ID                                                                                                  | * sraghavan9898981@gmail.com                       |                  |                                         |                               |                   |
| ommunication Email ID                                                                                    | Primary Email ID OAlternative Email                | ID               | Primary Email ID                        | * sraghavan9898981@gmail.     | com               |
| esignation                                                                                               | <ul> <li>Director</li> </ul>                       | $\checkmark$     | Alternative Email ID                    | sraghavan1@gmail.com          |                   |
| GANIZATION PRIMARY CONT                                                                                  | ACT                                                |                  |                                         |                               |                   |
| obile Number                                                                                             | +60 🛛 8886668007                                   | 0                | Telephone Number 2                      | +60 🕑 603377778               |                   |
| lephone Number 1                                                                                         | +60 🗸                                              |                  | Fax Number                              | +60 780006688                 | l .               |
| GANIZATION PRIMARY ADDR                                                                                  | ESS                                                |                  |                                         |                               |                   |
| Idress                                                                                                   | * Jalan 34-B-3, Building 43                        |                  |                                         |                               |                   |
|                                                                                                    | Selangor, KL                                       |                  |                                         |                               |                   |
|                                                                                                    |                                                    |                  |                                         |                               |                   |
| ountry                                                                                                   | * Malaysia                                         |                  |                                         |                               |                   |
| ostal Code                                                                                               | *                                                  | 01007            | City/Town/Area/Land                     | * Kangar - Peti surat         |                   |
| tate                                                                                                    | Perlis                                             |                  |                                         |                               |                   |
|                                                                                                    |                                                    |                  |                                         |                               |                   |
| EGISTRATION CUSTOMS STATI                                                                                | ON                                                 |                  |                                         |                               |                   |
| egistration Station Name / Code                                                                          | * KANGAR,PERLIS * R10                              |                  |                                         |                               |                   |
| MARKS                                                                                                    |                                                    |                  |                                         |                               |                   |
|                                                                                                    |                                                    |                  |                                         | ^                             |                   |
| emarks                                                                                                   |                                                    |                  |                                         |                               |                   |
|                                                                                                    |                                                    |                  |                                         | ~                             |                   |
| BUSINESS STAKEHOLDER CA                                                                                  | TECORY                                             |                  |                                         |                               |                   |
| No Stakebolder Ca                                                                                        | 2000/                                              |                  |                                         | Statue                        |                   |
| 1 Trader (Importe                                                                                        | r/Exporter)                                        |                  |                                         | Created                       |                   |
| 2 Shipping Agent                                                                                         |                                                    |                  |                                         | Created                       |                   |
| 3 Forwarding Age                                                                                         | nt                                                 |                  |                                         | Created                       |                   |
|                                                                                                    | « < Page 1 Of 1 T                                  | otal 3 Item(s)   | > >>                                    |                               | Items per list 5  |
|                                                                                                    |                                                    |                  |                                         |                               |                   |
| MASTER USER                                                                                              |                                                    |                  |                                         |                               |                   |
| No. Login ID                                                                                             | Full Name                                          |                  | endele Derte                            | Associate Queters Statis      | Status            |
| 1 arashar                                                                                                | KUHAYU BINTI ABDUL H                               | Anim As          | Sociate Ports Associate Profiles        | Associate Customs Station Act | uvale modified    |
| 1 sraghavan9898                                                                                          |                                                    |                  |                                         | m(s) > >                      | Items per list 5  |
| 1 sraghavan9898 Max Allowed Users : 20                                                                   | No. Of Users : 1                                   |                  |                                         |                               |                   |
| 1 sraghavan9898 Max Allowed Users : 20 I BANK LIST                                                       | No. Of Users : 1                                   |                  |                                         |                               |                   |
| 1 sraghavan9898 Max Allowed Users : 20 I BANK LIST No. Bank Name                                         | No. Of Users : 1<br>Branch Na                      | ame              | Bank A/C                                | C No. Statu                   | 15                |
| 1     sraghavan9889       Max Allowed Users : 20     1       BANK LIST     No.       1     AFFIN BANK BE | No. Of Users : 1<br>Branch N: RHAD AFFIN BAI       | ame<br>NK BERHAD | Bank A/C<br>0003339                     | No. Statu<br>999900 Creat     | is ded            |

Figure 1.18-3: uCustoms Registration Form – Submitted for Approval

| - AL   |      | 1.54 | <b>E 1</b> |
|--------|------|------|------------|
| - 49.0 | <br> |      |            |

Brilliance Information Sdn. Bhd.

#### Issue 1.2

This document constitutes confidential proprietary information of ICS and Royal Malaysian Customs Department. It may not, without the written consent of ICS and Royal Malaysian Customs Department, be copied, reprinted or reproduced in any manner including but not limited to photocopying, transmitting or storing it in any medium or translating it into any

lanauaae. in anv form or bv anv means. be it electronic. mechanical. optical. maanetic or otherwise.

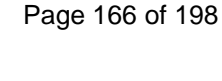

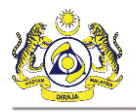

## 3. Click Approve.

The uCustoms Registration Form refreshes with Activated status as shown in Figure 1.18-4.

4 BRINFO

Issue 1.2

Brilliance Information Sdn. Bhd.

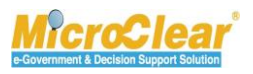

Page 167 of 198

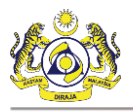

|           | OME PE    | CICTRATION FORM    |                                           |                  |                 |                          |                 |                                 | STA             | IIIS · ACTIVATED                          |
|-----------|-----------|--------------------|-------------------------------------------|------------------|-----------------|--------------------------|-----------------|---------------------------------|-----------------|-------------------------------------------|
| Registrat | ion Ref   | No.                | REG-0-R10-1701-0021                       |                  |                 |                          |                 |                                 | 514             |                                           |
| Stakehol  | dor Tue   |                    |                                           |                  |                 | Registration Date        |                 | * 10-01-2017                    |                 | <b>6</b> 4                                |
| Stakenon  | чег тур   | -                  | Sindividual Sorganization                 |                  |                 | Negroti actori Date      |                 | 15-01-2017                      |                 |                                           |
| ORGANIZ   | ZATION    | INFORMATION        |                                           |                  |                 |                          |                 |                                 |                 |                                           |
| Organiza  | tion Nar  | ne                 | KFC (SARAWAK) SDN BHD                     |                  |                 | BRN                      |                 | • 100280T                       |                 |                                           |
| Registrat | ion Auth  | nority             | <ul> <li>Sabah State Authority</li> </ul> | ~                |                 | Business Entity          |                 | <ul> <li>Partnership</li> </ul> |                 | $\checkmark$                              |
| GST No.   |           |                    |                                           |                  |                 |                          |                 |                                 |                 |                                           |
| PERSONA   | AL DET/   | AILS               |                                           |                  |                 |                          |                 |                                 |                 |                                           |
| Nationali | ty        |                    | ⊖Malaysian                                | an               |                 | ID Type                  |                 | ONRIC No.                       | Passport No.    |                                           |
| Full Nam  | e         |                    | * ROHAYU BINTI ABDUL RAHI                 | м                | 0               | Gender                   |                 | ⊖Male ⊚Fe                       | male 💿 Neuter G | ender                                     |
| Passport  | No.       |                    | * MYEP333W                                |                  | 0               | Passport Expiry Date     |                 | * 31-01-2019                    |                 | <b>#</b>                                  |
| Country   |           |                    | • Australia                               |                  |                 | Passport Issued From     |                 | - Australia                     |                 |                                           |
| Login ID  |           |                    | * sraghavan9898981@gmail.c                | om               |                 |                          |                 |                                 |                 |                                           |
| Commun    | ication I | Email ID           | Primary Email ID      Altern              | native Email ID  |                 | Primary Email ID         |                 | * sraghavan98                   | 98981@gmail.com | L. C. C. C. C. C. C. C. C. C. C. C. C. C. |
| Designati | ion       |                    | * Director                                | $\checkmark$     |                 | Alternative Email ID     |                 | sraghavan1@                     | gmail.com       |                                           |
|           |           |                    |                                           |                  |                 |                          |                 |                                 |                 |                                           |
| ORGANIZ   | ZATION    | PRIMARY CONTACT    |                                           |                  |                 |                          |                 |                                 |                 |                                           |
| Mobile N  | umber     |                    | +60 💙 888666800                           | 7                | 0               | Telephone Number 2       |                 | +60                             | 603377778       |                                           |
| Telephon  | e Numb    | er 1               | +60 🗸                                     |                  |                 | Fax Number               |                 | +60 🔽                           | 780006688       |                                           |
| ORGANIZ   | ZATION    | PRIMARY ADDRESS    |                                           |                  |                 |                          |                 |                                 |                 |                                           |
| Address   |           |                    | * Jalan 34-B-3, Building 43               |                  |                 |                          |                 |                                 |                 |                                           |
|           |           |                    | Selangor, KL                              |                  |                 |                          |                 |                                 |                 |                                           |
|           |           |                    |                                           |                  |                 |                          |                 |                                 |                 |                                           |
| Country   |           |                    | Malaysia                                  |                  |                 |                          |                 |                                 |                 |                                           |
| Postal Co | de        |                    | *                                         | 01007            |                 | City/Town/Area/Land      |                 | * Kangar - Peti                 | surat           |                                           |
| State     |           |                    | Perlis                                    |                  |                 |                          |                 |                                 |                 |                                           |
|           |           |                    |                                           |                  |                 |                          |                 |                                 |                 |                                           |
| REGISTR   | ATION     | CUSTOMS STATION    | KANCAR DERING                             | <b>B10</b>       | _               |                          |                 |                                 |                 |                                           |
| Registrat | ion Stat  | ion Name / Code    | NANGAR, PERLIS                            |                  | •               |                          |                 |                                 |                 |                                           |
| BUSIN     | IESS S    | TAKEHOLDER CATEG   | ORY                                       |                  |                 |                          |                 |                                 |                 |                                           |
|           | No.       | Stakeholder Catego | гу                                        |                  |                 |                          |                 | s                               | tatus           |                                           |
|           | 1         | Trader (Importer/E | xporter)                                  |                  |                 |                          |                 | A                               | ctive           |                                           |
|           | 2         | Shipping Agent     |                                           |                  |                 |                          |                 | c                               | reated          |                                           |
|           | 3         | Forwarding Agent   |                                           |                  |                 |                          |                 | c                               | reated          |                                           |
|           |           |                    | « < Pag                                   | e 1 Of 1 Total 3 | Item(s)         | > >>                     |                 |                                 |                 | Items per list 5 🗸                        |
| AGEN      | T ASSO    | CIATION            |                                           |                  |                 |                          |                 |                                 |                 |                                           |
| NO PE     | CORDE     | AVATLABLE          |                                           |                  |                 |                          |                 |                                 |                 |                                           |
|           |           |                    |                                           |                  |                 |                          |                 |                                 |                 |                                           |
| MASTER    | USER      |                    |                                           |                  |                 |                          |                 |                                 |                 |                                           |
| No        | Loc       | in ID              | Full Name                                 | Mast             | er U <u>ser</u> |                          |                 |                                 |                 | Status                                    |
| 1         | sra       | ghavan9898981@gma  | il.com ROHAYU BINTI ABDI                  | JL RAHIM Yes     |                 | Associate Ports Associat | e Profiles Asso | ciate Customs                   | Station Reset P | assword Active                            |
|           |           |                    | a c Page                                  | 1 Of 1 Total 1   | Item(s)         | > >                      |                 |                                 |                 | Items ner list 5                          |
|           |           |                    | - Fayt                                    |                  |                 |                          |                 |                                 |                 | trans per list o                          |
| ADDI      | TIONAL    | USERS              |                                           |                  |                 |                          |                 |                                 |                 |                                           |
|           | No.       | Login ID           | Full Nam                                  | e                |                 |                          |                 |                                 | Status          |                                           |
| Max       | Allowe    | d Users : 20 No.   | Of Users : 1                              |                  |                 | « < Page 1 Of 1 To       | otal 1 Item(s)  | > >>                            |                 | Items per list 5 🗸                        |
|           |           |                    |                                           |                  |                 |                          |                 |                                 |                 |                                           |
| BANK      | LIST      |                    |                                           |                  |                 |                          |                 |                                 |                 |                                           |
|           | No.       | Bank Name          |                                           | Branch Name      |                 |                          | Bank A/C No.    |                                 | Status          |                                           |
|           | 1         | AFFIN BANK BERHA   | U                                         | AFFIN BANK BE    | KHAD            |                          | 0003339999900   |                                 | Created         | 6                                         |
|           |           |                    | « < Pag                                   | e 1 Of 1 Total 1 | Item(s)         | > >>                     |                 |                                 |                 | Items per list 5 🗸                        |
|           |           |                    |                                           | Sa               | ave Pri         | nt Back                  |                 |                                 |                 |                                           |
|           |           |                    |                                           |                  |                 |                          |                 |                                 |                 |                                           |

Figure 1.18-4: uCustoms Registration Form – Activated

| NICO. | Bril | liance |
|-------|------|--------|
| NFU   |      |        |

#### Issue 1.2

4) B R

rilliance Information Sdn. Bhd.

Page 168 of 198

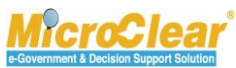

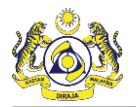

Note:

- The **uCustoms Registration Form** can be returned for correction if the submitted organization information is insufficient.
- The **uCustoms Registration Form** can be declined if the submitted organization information is incorrect.
- The *BRN* and the *Organization Name* of the Declined Organizations can be reused for registration if required.

## 1.18.1 Print uCustoms Registration Form

Sabah, Sarawak State Authority or Labuan Authority and Business (Individual, Organization and Governmental) Stakeholder can print the activated uCustoms Registration Form.

Note: Print button is available for all stakeholders once the respective stakeholder information is activated.

To print the uCustoms Registration Form:

• In the **uCustoms Registration Form,** click **Print** to print the uCustoms Registration Information Form as shown in **Figure 1.18-5**.

Issue 1.2

& BRINFO

Brilliance Information Sdn. Bhd.

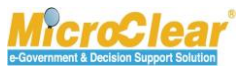

Page 169 of 198

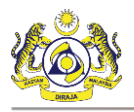

| UCUSTOMS REGISTRATION FORM               |                                           |                                               | STATUS : ACTIVA                            | ATED 📰 🗖     |
|------------------------------------------|-------------------------------------------|-----------------------------------------------|--------------------------------------------|--------------|
| Registration Ref No.                     | REG-0-R10-1701-0031                       |                                               |                                            |              |
| Stakeholder Type                         | OIndividual  Organization                 | Registration Date                             | * 19-01-2017                               |              |
| Statemolder Type                         |                                           | Registration bate                             | 15 01 2017                                 | 2            |
| ORGANIZATION INFORMATION                 |                                           |                                               |                                            |              |
| Organization Name                        | * KFC (SARAWAK) SDN BHD                   | BRN                                           | • 100280T                                  |              |
| Registration Authority                   | * Sabah State Authority                   | Business Entity                               | * Partnership                              | •            |
| GST No.                                  |                                           |                                               |                                            |              |
| PERSONAL DETAILS                         |                                           |                                               |                                            |              |
| Nationality                              | OMalaysian   Non-Malaysian                | ID Type                                       | ○NRIC No.  ●Passport No.                   |              |
| Full Name                                | * ROHAYU BINTI ABDUL RAHIM                | Gender                                        | ⊖Male   ● Female   ● Neuter Gender         |              |
| Passport No.                             | • MYEP333W 0                              | Passport Expiry Date                          | 31-01-2019                                 | )            |
| Country                                  | * Australia                               | Passport Issued From                          | * Australia                                |              |
| Login ID                                 | * sraghavan9898981@gmail.com              |                                               |                                            |              |
| Communication Email ID                   | Primary Email ID     Alternative Email ID | Primary Email ID                              | sranbayan0808081@nmail.com                 |              |
| Designation                              | Director                                  | Alternative Email ID                          | sraghavan1@amail.com                       |              |
| Designation                              | Director                                  | Alternative Email 10                          | siagnavan t@gman.com                       |              |
| ORGANIZATION PRIMARY CONTACT             |                                           |                                               |                                            |              |
| Mobile Number                            | +60 🗹 8886668007 🕚                        | Telephone Number 2                            | +60 🖌 603377778                            |              |
| Telephone Number 1                       | +60                                       | Fax Number                                    | +60 780006688                              |              |
|                                          |                                           |                                               |                                            |              |
| OKGANIZATION PRIMARY ADDRESS             | alan 24 B 2 Building 42                   |                                               |                                            | 7            |
| AUUI255                                  | Colorest 10                               |                                               |                                            |              |
|                                          | Selangor, KL                              |                                               |                                            |              |
|                                          |                                           |                                               |                                            |              |
| Country                                  | * Malaysia                                |                                               |                                            | _            |
| Postal Code                              | • 01007                                   | City/Town/Area/Land                           | * Kangar - Peti surat                      |              |
| State                                    | Perlis                                    |                                               |                                            |              |
| REGISTRATION CUSTOMS STATION             |                                           |                                               |                                            |              |
| Registration Station Name / Code         | * KANGAR,PERLIS * R10                     |                                               |                                            |              |
|                                          |                                           |                                               |                                            |              |
| Q BUSINESS STAKEHOLDER CATEG             | SORY                                      |                                               |                                            |              |
| No. Stakeholder Catego                   | ry                                        |                                               | Status                                     |              |
| I Trader (Importer/E)     Shinaian Asset | xporter)                                  |                                               | Active                                     |              |
| 2 Shipping Agent                         |                                           |                                               | Created                                    |              |
|                                          |                                           |                                               | created                                    |              |
|                                          | « < Page 1 Of 1 lotal 3 item              | (S) > >>                                      | Items per li                               | st 5 🗸       |
| AGENT ASSOCIATION                        |                                           |                                               |                                            | -            |
| NO RECORDS AVAILABLE                     |                                           |                                               |                                            |              |
|                                          |                                           |                                               |                                            |              |
| MASTER USER                              |                                           |                                               |                                            | -            |
| No. Login ID                             | Full Name Master Us                       | er                                            | Sta                                        | atus         |
| 1 sraghavan9898981@gma                   | il.com ROHAYU BINTI ABDUL RAHIM Yes       | Associate Ports Associate Profiles As         | sociate Customs Station Reset Password Act | tive 📝       |
|                                          | < < Page 1 Of 1 Total 1 Item              | (s) > >>                                      | Items per li                               | st 5 🗸       |
|                                          |                                           |                                               |                                            |              |
| Q ADDITIONAL USERS                       |                                           |                                               |                                            | =            |
| No. Login ID                             | Full Name                                 |                                               | Status                                     |              |
| Max Allowed Users : 20 No.               | Of Users: 1                               | <pre>« &lt; Page 1 Of 1 Total 1 Item(s)</pre> | > > Items per li                           | st 5 🗸       |
| DANKLICT                                 |                                           |                                               |                                            |              |
| DANK LIST                                |                                           |                                               |                                            |              |
| No. Bank Name                            | Branch Name                               | Bank A/C No.                                  | Status                                     | -            |
| 1 AFFIN BANK BERHA                       | AFFIN BANK BERHAD                         | 000333999990                                  | U Created                                  | <u>ک</u>     |
|                                          |                                           | (s) > >                                       | Items per li                               | st 5 🗸       |
|                                          | Sa                                        | ve Print Back                                 |                                            | $\mathbf{O}$ |
|                                          |                                           |                                               |                                            |              |

## Figure 1.18-5: uCustoms Registration Form – Print

| ABRINED | Brilliance Information Sdn. Bhd. |
|---------|----------------------------------|
|         |                                  |

#### Issue 1.2

Page 170 of 198

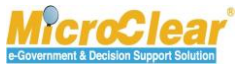

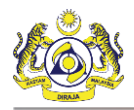

## Auto-generated **uCustoms Registration Slip** appears in PDF format as shown below.

|                                    |                   | R         | OYAL         |                                | <u>у</u><br>stom | S DEPARTM           | ENT                                    |
|------------------------------------|-------------------|-----------|--------------|--------------------------------|------------------|---------------------|----------------------------------------|
|                                    |                   |           |              | uCustoms Reg                   | istratio         | on Slip             |                                        |
| Registratio                        | n Reference Nu    | mber      | : REG        | O-R10-1701-0031                | Registratio      | n Customs Station   | : KANGAR, PERLIS/ R10                  |
| Stakeholde                         | r Type            |           | : Orga       | nization                       | Registratio      | n Date              | : 19/01/2017                           |
| Status                             |                   |           | : Activa     | ated                           | Activation       | Dete                | : 19/01/2017                           |
| Master U                           | ser Informati     | on        |              |                                |                  |                     |                                        |
| Nationality                        |                   |           | Non-Malay    | sian                           | Gender           |                     | Female                                 |
| Full Name                          |                   |           | ROHAYU E     | BINTI ABDUL RAHIM              |                  |                     |                                        |
| NRIC No. /                         | Passport          |           | MYEP333V     | v                              |                  |                     |                                        |
| Designation                        | n                 |           | Director     |                                |                  |                     |                                        |
| Login ID                           |                   |           | sraghavan    | 9898981@gmail.com              |                  |                     |                                        |
| Communic                           | ation Email       |           | sraghavan    | 9898981@gmail.com              |                  |                     |                                        |
| Organiza                           | tion Informat     | ion       |              |                                |                  |                     |                                        |
| Organizatio                        | n Name            | KFC (S    | ARAWAK) S    | SDN BHD                        |                  |                     |                                        |
| BRN No.                            |                   | 100280    | т            |                                | GST No.          |                     |                                        |
| Registration                       | n Authority       | Sabah     | State Autho  | rity                           | Business         | Entity              | Partnership                            |
| Organiza                           | tion Contact      | Inform    | ation        |                                |                  |                     |                                        |
| Mobile Nun                         | nber              |           | 888666800    | )7                             | Telephor         | e Number (Home)     | 603377778                              |
| Telephone                          | Number (Office)   | ,         |              |                                | Fax Number       |                     | 780006688                              |
| Organiza<br>Address<br>Jalan 34-B- | ation Address     | inform    | nation       |                                |                  |                     |                                        |
| Selangor, K                        | L                 |           |              |                                |                  |                     |                                        |
| City                               | Kangar - Peti s   | urat      |              |                                |                  | Postal Code         | 01007                                  |
| State                              | Perlis            |           |              |                                |                  | Country             | Malaysia                               |
| Associate                          | ed Information    | on        |              |                                |                  | -                   | ]                                      |
| Business S                         | takeholder Cate   | gory      |              | Trader (Importer/Exporter),Shi | ipping Age       | nt,Forwarding Agent |                                        |
| Default Por                        | t Associated      |           |              | Kangar                         |                  |                     |                                        |
| Default Cu                         | stoms Station As  | sociated  | 1            | KANGAR, PERLIS                 |                  |                     |                                        |
| Default Pro                        | file Associated   |           |              | Trader (Importer/Exporter)     |                  |                     |                                        |
| uCustoms                           | *This slip is con | nputer ge | enerated and | d signature is not required.   |                  |                     | Date Slip Generated : 20/01/2017 18:03 |

## Figure 1.18-6: uCustoms Registration Form – Print

ABRINFO

Brilliance Information Sdn. Bhd.

#### Issue 1.2

This document constitutes confidential proprietary information of ICS and Royal Malaysian Customs Department. It may not, without the written consent of ICS and Royal Malaysian Customs Department, be copied, reprinted or reproduced in any manner including but not limited to photocopying, transmitting or storing it in any medium or translating it into any

lanauaae. in anv form or bv anv means. be it electronic. mechanical. optical. maanetic or otherwise.

Page 171 of 198

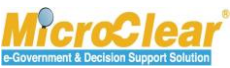

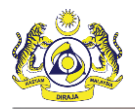

#### Note:

- By default, a print file is generated in PDF format. The generated print file allows to save a copy and also to print if the printer is configured.
- Click to save download a copy of the printed file.
- Click 🔁 to print the file.
- Click to rotate the file clockwise.
- Click to fit the file to page.
- Click + to zoom out of the printed file.
- Click 🕒 to zoom in the printed file.

## **1.19** Approve/Amend/Return Additional Organization Information (Sabah/Sarawak/Labuan) for Correction

Sabah, Sarawak State or Labuan Authority can approve, amend or return the Additional Organization Information for correction to the Master User who is registered as Sabah, Sarawak State or Labuan Authorities. To approve Additional Organization Information (Sabah, Sarawak or Labuan):

1. In the **Inbox Notifications**, click **Registered Organization Additional Information** message as shown below.

| ■ NOTIFICATION MODULES LIST | INBOX NOTIFICATIONS                                     |                                                               |                      |
|-----------------------------|---------------------------------------------------------|---------------------------------------------------------------|----------------------|
| Registrations +             | New Individual /<br>Organization Registered<br><b>1</b> | Registered Organization<br>Additional Information<br><b>2</b> |                      |
|                             |                                                         | < Page 1                                                      | Of 1 Total 2 Item(s) |

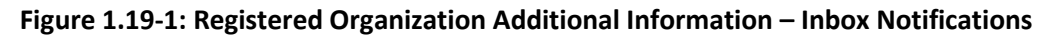

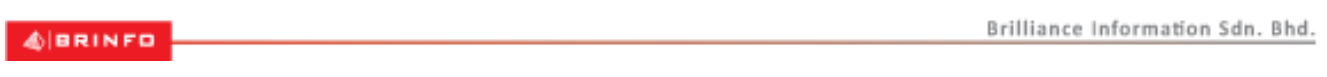

Issue 1.2

Page 172 of 198

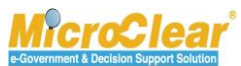

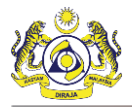

**Note**: Inbox Notifications page appears by default after login. All the notifications received are grouped as per the message type, displaying the number of messages received in each group.

The **Organization Information is Submitted for Approval – List Inbox** appears with From, Subject, Received Date and Reference columns as shown below.

| ■ NOTIFICATION MODULES LIST | ρ | ■ INBOX                                                         |                                                                                    |                     |       | =         |
|-----------------------------|---|-----------------------------------------------------------------|------------------------------------------------------------------------------------|---------------------|-------|-----------|
| Registrations               | ÷ | From                                                            | rom Subject                                                                        |                     |       | Reference |
| KFC (SARAWAK) SDN BHD       |   | KFC (SARAWAK) SDN BHD                                           | KFC (SARAWAK) SDN BHD Organization Information is Submitted For Approval           | 20-01-2017 04:31:14 |       | Open      |
|                             |   | RMCD - Registration Department                                  | KEMASIK INDUSTRIES (M) SDN.BHD. Organization Information is Submitted For Approval | 19-01-2017 22:09:20 |       | Open      |
|                             |   | <pre>% &lt; Page 1 Of 1 Total 2 Item(s) &gt;&gt; &gt;&gt;</pre> |                                                                                    | Items               | s per | list 10 🗸 |

Figure 1.19-2: Organization Information Submitted for Approval – List Inbox

2. Click <u>Open</u> to open the Organization Information submitted for Approval message.

The **Organization Information** form appears with *Sent for Approval* status as shown in **Figure 1.19-3**.

4 BRINFO

Issue 1.2

Brilliance Information Sdn. Bhd.

This document constitutes confidential proprietary information of ICS and Royal Malaysian Customs Department. It may not, without the written consent of ICS and Royal Malaysian Customs Department, be copied, reprinted or reproduced in any manner including but not limited to photocopying, transmitting or storing it in any medium or translating it into any lanauaae. in anv form or bv anv means. be it electronic. mechanical. optical. maanetic or otherwise.

n MicroSlear e-Government & Decision Support Solution

Page 173 of 198

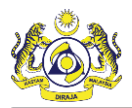

| SIGANIZATION INFORMATION   |                              |                 |                      | STATUS : SENT FOR APPROVAL 🗰                  |
|----------------------------|------------------------------|-----------------|----------------------|-----------------------------------------------|
| ORCANIZATION INFORMATION   |                              |                 |                      |                                               |
| Organization Name          | * KFC (SARAWAK) SDN BHD      |                 | BRN                  | * 100280T                                     |
| Expiry Date                | * 27-01-2021                 | <b>#</b>        | Last Updated Date    | 20-01-2017                                    |
| Company Category           |                              |                 |                      | $\widehat{}$                                  |
| OWNER/DIRECTOR INFORMATION |                              |                 |                      |                                               |
| ID Type                    | ○NRIC No.                    |                 | Passport No.         | * MYEP333W                                    |
| Passport Expiry Date       | * 31-01-2019                 | <b> </b>        | Passport Issued From | * Australia                                   |
| Country                    | * Australia                  |                 |                      |                                               |
| Full Name                  | * ROHAYU BINTI ABDUL RAHIM   |                 | Gender               | ⊖Male ⑧Female ⊖Neuter Gender                  |
| GST No.                    |                              |                 | Nationality          | ⊖Malaysian <ul> <li>●Non-Malaysian</li> </ul> |
| Designation                | * Director                   | $\checkmark$    |                      |                                               |
| Login ID                   | * sraghavan9898981@gmail.com |                 | Alternative Email ID | sraghavan1@gmail.com                          |
| CONTACT INFORMATION        |                              |                 |                      |                                               |
| Mobile Number              | +60 8886668007               | 9               | Telephone Number 2   | +60 🕑 603377778                               |
| Telephone Number 1         | +60                          |                 | Fax Number           | +60 780006688                                 |
| ADDRESS INFORMATION        |                              |                 |                      |                                               |
| Address                    | * Jalan 34-B-3, Building 43  |                 |                      |                                               |
|                            | Selangor, KL                 |                 |                      |                                               |
|                            |                              |                 |                      |                                               |
| Country                    | * Malaysia                   |                 |                      |                                               |
| Postal Code                |                              | 01007           | City/Town/Area/Land  | Kangar - Peti surat                           |
| State                      | Perlis                       |                 |                      |                                               |
| ORGANIZATION MEMBER LIST   |                              |                 |                      |                                               |
| No. Full Name              |                              |                 | NRIC / Passport No.  |                                               |
| 1 SHAHRIL BIN ZAINA        | AL ABIDIN                    |                 | BW44423A             | ß                                             |
|                            | « < Page 1 Of 1              | Total 1 Item(s) | > >>                 | Items per list 5 🗸                            |

Figure 1.19-3: Organization Information – Approve

Amend Approve Return for Correction Back

3. Click Approve.

The Organization Information form refreshes with Approved status as shown in Figure 1.19-4.

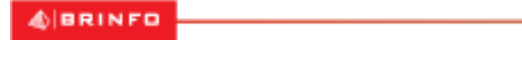

Issue 1.2

Brilliance Information Sdn. Bhd.

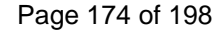

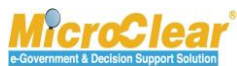

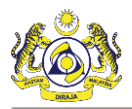

| CRGANIZATION INFORMATION   |                               |                      | STATUS : APPROVED 🇮 🗖           |
|----------------------------|-------------------------------|----------------------|---------------------------------|
| ORGANIZATION INFORMATION   |                               |                      |                                 |
| Organization Name          | * KFC (SARAWAK) SDN BHD       | BRN                  | * 100280T                       |
| Expiry Date                | * 27-01-2021                  | Last Updated Date    | 20-01-2017                      |
| Company Category           |                               |                      | $\hat{}$                        |
| OWNER/DIRECTOR INFORMATION | 1                             |                      |                                 |
| ID Type                    | ○NRIC No.                     | Passport No.         | * MYEP333W                      |
| Passport Expiry Date       | * 31-01-2019                  | Passport Issued From | * Australia                     |
| Country                    | * Australia                   |                      |                                 |
| Full Name                  | * ROHAYU BINTI ABDUL RAHIM    | Gender               | ⊖Male  ●Female  ● Neuter Gender |
| GST No.                    |                               | Nationality          | OMalaysian   Non-Malaysian      |
| Designation                | * Director                    |                      |                                 |
| Login ID                   | * sraghavan9898981@gmail.com  | Alternative Email ID | sraghavan1@gmail.com            |
| CONTACT INFORMATION        |                               |                      |                                 |
| Mobile Number              | +60 💙 8886668007 🚯            | Telephone Number 2   | +60 🔽 603377778                 |
| Telephone Number 1         | +60 🔽                         | Fax Number           | +60 💟 780006688                 |
| ADDRESS INFORMATION        |                               |                      |                                 |
| Address                    | * Jalan 34-B-3, Building 43   |                      |                                 |
|                            | Selangor, KL                  |                      |                                 |
|                            |                               |                      |                                 |
| Country                    | * Malaysia                    |                      |                                 |
| Postal Code                | 01007                         | City/Town/Area/Land  | Kangar - Peti surat             |
| State                      | Perlis                        |                      |                                 |
|                            |                               |                      |                                 |
| ORGANIZATION MEMBER LIST   |                               |                      |                                 |
| No. Full Name              |                               | NRIC / Passport No.  |                                 |
| 1 SHAHRIL BIN ZAI          | INAL ABIDIN                   | BW44423A             | I                               |
|                            | < Page 1 Of 1 Total 1 Item(s) |                      | Items per list 5 🗸              |
|                            |                               | Back                 |                                 |

Figure 1.19-4: Organization Information – Approved

**Note**: The **Return for Correction** button allows returning the Organization Information to the Master User for correction and the status of form changes to *Returned for Correction*.

To amend the Additional Organization Information:

• In the **Organization Information** form, click **Amend** to amend the Additional Organization Information as shown in **Figure 1.19-5**.

4 BRINFO

Brilliance Information Sdn. Bhd.

Issue 1.2

This document constitutes confidential proprietary information of ICS and Royal Malaysian Customs Department. It may not, without the written consent of ICS and Royal Malaysian Customs Department, be copied, reprinted or reproduced in any manner including but not limited to photocopying, transmitting or storing it in any medium or translating it into any lanauaae. in any form or by any means. be it electronic. mechanical. optical. maanetic or otherwise.

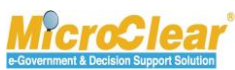

Page 175 of 198

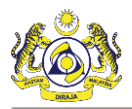

| ORGANIZATION INFORMATION  |                                   |                            | STATUS : SENT FOR APPROVAL 🗮        |  |  |  |
|---------------------------|-----------------------------------|----------------------------|-------------------------------------|--|--|--|
| ORGANIZATION INFORMATION  |                                   |                            |                                     |  |  |  |
| Organization Name         | * KEMASIK INDUSTRIES (M) SDN.BHD. | BRN                        | * 189633D                           |  |  |  |
| Expiry Date               | * 31-01-2018                      | Last Updated Date          | 19-01-2017                          |  |  |  |
| Company Category          | KEMASIK                           |                            | $\hat{\downarrow}$                  |  |  |  |
| OWNER/DIRECTOR INFORMATIC | ис                                |                            |                                     |  |  |  |
| ID Туре                   | ○NRIC No.                         | Passport No.               | * ASDF1234                          |  |  |  |
| Passport Expiry Date      | * 31-01-2017                      | Passport Issued From       | * singapore                         |  |  |  |
| Country                   | * Malta                           |                            |                                     |  |  |  |
| Full Name                 | * JOHN NAME                       | Gender                     | Male      Female      Neuter Gender |  |  |  |
| GST No.                   |                                   | Nationality                | O Malaysian   Non-Malaysian         |  |  |  |
| Designation               | * Clerk                           |                            |                                     |  |  |  |
| Login ID                  | * moarshad@agility.com            | Alternative Email ID       | asd@gmail.com                       |  |  |  |
| CONTACT INFORMATION       |                                   |                            |                                     |  |  |  |
| Mobile Number             | +60 🔽 601234567 🚯                 | Telephone Number 2         | +60 🕑 89899989                      |  |  |  |
| Telephone Number 1        | +60 🔽 6034567890                  | Fax Number                 | +60 98098080                        |  |  |  |
| ADDRESS INFORMATION       |                                   |                            |                                     |  |  |  |
| Address                   | * Jalan 3423                      |                            |                                     |  |  |  |
|                           |                                   |                            |                                     |  |  |  |
|                           |                                   |                            |                                     |  |  |  |
| Country                   | * Malaysia                        |                            |                                     |  |  |  |
| Postal Code               | 01007                             | City/Town/Area/Land        | Bangunan Komtar                     |  |  |  |
| State                     | Pulau Pinang                      |                            |                                     |  |  |  |
| Ĺ                         |                                   |                            |                                     |  |  |  |
| ORGANIZATION MEMBER LIS   | <u>π</u>                          |                            |                                     |  |  |  |
| No. Full Name             |                                   | NRIC / Passport No.        |                                     |  |  |  |
| 1 SHAHRIL BIN 24          | AINAL ABIDIN                      | BW44423A                   |                                     |  |  |  |
| Items per list            |                                   |                            |                                     |  |  |  |
|                           | Amend Approve                     | Return for Correction Back |                                     |  |  |  |

Figure 1.19-5: Additional Organization Information – Amend

The Organization Information form refreshes with Amended status as shown in Figure 1.19-6.

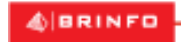

Issue 1.2

Brilliance Information Sdn. Bhd.

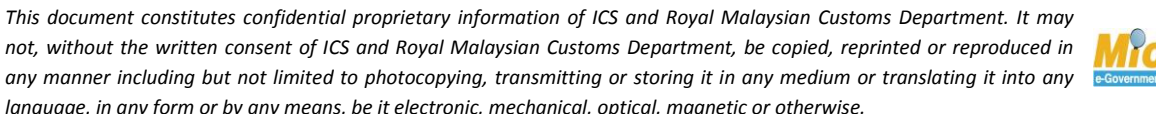

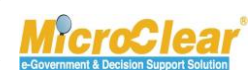

Page 176 of 198

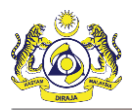

| E ORGANIZATION INFORMATION STATUS : AMENDED # • |                                   |                             |                     |               |                   |                    |
|-------------------------------------------------|-----------------------------------|-----------------------------|---------------------|---------------|-------------------|--------------------|
| ORGANIZATION INFORMATION                        |                                   |                             |                     |               |                   |                    |
| Organization Name                               | * KEMASIK INDUSTRIES (M) SDN.BHD. | BRN                         |                     | * 189633D     |                   |                    |
| Expiry Date                                     | * 31-01-2018                      | 🛗 Last Update               | ed Date             | 20-01-2017    |                   |                    |
| Company Category                                | KEMASIK                           |                             |                     |               | $\langle \rangle$ |                    |
| OWNER/DIRECTOR INFORMATION                      |                                   |                             |                     |               |                   |                    |
| ID Type                                         | ○NRIC No.                         | Passport No                 | ٥.                  | * ASDF1234    |                   |                    |
| Passport Expiry Date                            | * 31-01-2017                      | Passport Iss                | sued From           | * singapore   |                   |                    |
| Country                                         | * Malta                           |                             |                     |               |                   |                    |
| Full Name                                       | * JOHN NAME                       | Gender                      |                     | Male ○Fema    | ale 💿 Neuter Gen  | der                |
| GST No.                                         |                                   | Nationality                 |                     | 🔾 Malaysian 🔘 | )Non-Malaysian    |                    |
| Designation                                     | * Clerk                           | $\checkmark$                |                     |               |                   |                    |
| Login ID                                        | * moarshad@agility.com            | Alternative                 | Email ID            | asd@gmail.con | n                 |                    |
| CONTACT INFORMATION                             |                                   |                             |                     |               |                   |                    |
| Mobile Number                                   | +60 🔽 601234567                   | Telephone N                 | Number 2            | +60 🗸         | 89899989          |                    |
| Telephone Number 1                              | +60 🔽 6034567890                  | Fax Number                  | r                   | +60 🗸         | 98098080          |                    |
| ADDRESS INFORMATION                             |                                   |                             |                     |               |                   |                    |
| Address                                         | * Jalan 3423                      |                             |                     |               |                   |                    |
|                                                 |                                   |                             |                     |               |                   |                    |
|                                                 |                                   |                             |                     |               |                   |                    |
| Country                                         | * Malaysia                        |                             |                     |               |                   |                    |
| Postal Code                                     | 01                                | .007 City/Town/#            | Area/Land           | Bangunan Kom  | ıtar              |                    |
| State                                           | Pulau Pinang                      |                             |                     | -             |                   |                    |
|                                                 |                                   |                             |                     |               |                   |                    |
| ORGANIZATION MEMBER LIST                        |                                   |                             |                     |               |                   |                    |
| No. Full Name                                   |                                   |                             | NRIC / Passport No. |               |                   |                    |
| 1 SHAHRIL BIN ZAIN                              | NAL ABIDIN                        |                             | BW44423A            |               |                   | ß                  |
|                                                 |                                   | al 1 Item(s) > >            |                     |               | 1                 | Items per list 5 🗸 |
|                                                 | App                               | prove Return for Correction | Back                |               |                   | 0                  |

Figure 1.19-6: Organization Information – Amended

**Note**: Sabah, Sarawak State Authority or Labuan Authority can amend the Additional Organization details, if the Master User approaches the Customs Registration Department over the Counter to amend the Organization Information. After amendment, the **Organization Information** form status changes to *Amended by Authority*.

Issue 1.2

BRINFO

Brilliance Information Sdn. Bhd.

Page 177 of 198

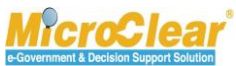

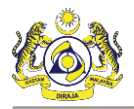

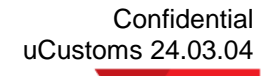

## D. Governmental Stakeholder (OGA/PIA/Authorities)

Governmental Stakeholder needs to register through RMCD Portal. After successful registration, Government Stakeholder receives SSO ID. After receiving the SSO ID, Governmental Stakeholder needs to approach Customs Registration Department for registration. The Governmental Stakeholder Registration process involves creating Departments, associating Ports, Profiles and Customs Stations which are registered with the required Master User information. The activated Master User can create Business Stakeholder (Organization, Individual and OGA) and can create, modify and delete new users. However, this is restricted to Malaysians only.

## **1.20** Edit Profile Information

The activated Governmental Stakeholder can edit the profile information. To edit the Profile Information:

1. On the uCustoms **Home** page, click **PROFILE** MANAGEMENT and then click **EDIT PROFILE** to edit the profile information of Governmental Stakeholder as shown below.

|   |  | Stakenoluer as | SHOWH DEIOW. |   |
|---|--|----------------|--------------|---|
| _ |  |                |              | - |

| Royal Malaysian Customs Department                 | PREFERENCES     EDIT PROFILE | rdonthi@agility.com<br>le : OGA Port Operator |
|----------------------------------------------------|------------------------------|-----------------------------------------------|
| * 🗹 🏥   »REGISTRATION »PAYMENTS »PETROLEUM SUBSIDY | Ø HELP                       | < > X                                         |
| ■ NOTIFICATION MODULES LIST <b>O</b>               | EN BM                        |                                               |
| NO RECORDS AVAILABLE                               |                              | -                                             |

Figure 1.20-1: Governmental Stakeholder (OGA) uCustoms Home Page

The **Governmental/Authorities Information** form appears with *Activated* status as shown in **Figure 1.20-2**.

4 BRINFO

Issue 1.2

Brilliance Information Sdn. Bhd.

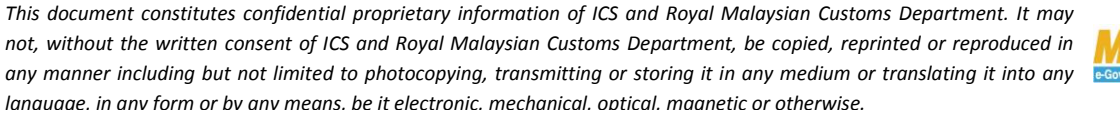

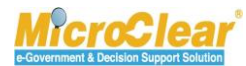

Page 178 of 198

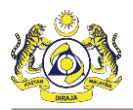

| GOVERNMENTAL / AUTHORITIES       | INFORMATION                   |                     |               |                 |                       | STATUS : A        | CTIVATED III 🗖 |
|----------------------------------|-------------------------------|---------------------|---------------|-----------------|-----------------------|-------------------|----------------|
| Registration Ref No.             | REG-G-B1F-1702-0010           |                     |               |                 |                       |                   |                |
| Registration Station Name / Code | * 3M MALAYSIA S.B.            | * B1F               | Department    | Required        | $\checkmark$          |                   |                |
| Government Agency Name           | * Ministry of coal and mines  |                     | Government    | Agency Code     | * 001                 |                   |                |
| Description                      | Ministry of coal and mines    | < >                 | GST No.       |                 |                       | 123               | 456789         |
| RGANIZATION PRIMARY CONTAG       | ст                            |                     |               |                 |                       |                   |                |
| Full Name                        | * ASALAM                      |                     | Email Id      |                 | * asalam@gn           | nail.com          |                |
| Mobile Number                    | +60 🔽 12345662                | 0                   | Telephone N   | lumber 2        | +60                   | •                 |                |
| elephone Number 1                | +60 🗸                         |                     | Fax Number    |                 | +60                   | •                 |                |
|                                  |                               |                     |               |                 |                       |                   |                |
| ddress                           | * Plot no.31, Road no.4, Sela | ngor, Kaulampur     |               |                 |                       |                   |                |
|                                  | Malaysia                      |                     |               |                 |                       |                   |                |
|                                  |                               |                     |               |                 |                       |                   | _              |
| Postal Code                      | *                             | 10000 🕄             | City/Town/A   | rea/Land        | * Bangunan I          | Comtar            |                |
| itate                            | Pulau Pinang                  |                     | Country       |                 | Malaysia              |                   |                |
|                                  |                               |                     |               |                 |                       |                   |                |
| DEPARTMENT INFORMATION           |                               |                     |               |                 |                       |                   |                |
| No. Name                         |                               | Code                | Descr         | iption          | No. Of Us             | ers               |                |
| 1 Accounts Departm               | ient                          | AC001               |               |                 | 1                     |                   |                |
| <b>• +</b>                       |                               | «                   | < Page 1 Of 1 | Total 1 Item(s) | > >>                  | Items             | s per list 5 🗸 |
| USER PROFILE LIST                |                               |                     |               |                 |                       |                   | •              |
| No. Profile Name                 |                               |                     |               |                 |                       |                   |                |
| 1 OGA Port Operato               | r                             |                     |               |                 |                       |                   |                |
| 2 Assigning and App              | prover Officer                |                     |               |                 |                       |                   |                |
| 3 OGA Cargo Termin               | nal Operator                  |                     |               |                 |                       |                   |                |
| 8                                | < < Page                      | 1 Of 1 Total 3 Item | (s) > >       |                 |                       | Items             | s per list 5 🗸 |
|                                  |                               |                     |               |                 |                       |                   |                |
|                                  | ull Name                      | Department Nam      | Master User   |                 |                       |                   | Status         |
| 1 rdonthi@agility.com S          | AW SOON KIA @ SAW SOON        | Accounts            | Yes           | Associate       | Associate<br>Profiles | Associate Customs | Active 📝       |
| K                                | « < Page                      | 1 Of 1 Total 1 Item | (s) > >       |                 |                       | Itom              | s per list 5 💙 |
|                                  |                               |                     |               |                 |                       | rem               |                |
| ADDITIONAL USERS                 |                               |                     |               |                 |                       |                   | •              |
| NO RECORDS AVAILABLE             |                               |                     |               |                 |                       |                   |                |
|                                  |                               |                     |               |                 |                       |                   |                |
| Max Allowed Users : 20           | No. Of Users: 1               |                     |               |                 |                       |                   |                |

#### Figure 1.20-2: Governmental/Authorities Information – Edit Profile Information

2. Make the necessary changes and click **Save** to save the changes.

| AIBBINED  | Brilliance Information Sdn. Bhd. |
|-----------|----------------------------------|
|           |                                  |
| Issue 1.2 | Page 179 of 198                  |

This document constitutes confidential proprietary information of ICS and Royal Malaysian Customs Department. It may not, without the written consent of ICS and Royal Malaysian Customs Department, be copied, reprinted or reproduced in any manner including but not limited to photocopying, transmitting or storing it in any medium or translating it into any lanauaae. in any form or by any means. be it electronic. mechanical. optical. maanetic or otherwise.

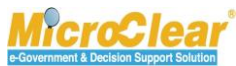

Page 179 of 198

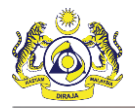

Note: The user can only make changes in the Department Information and Master User sections.

- In the Department Information section, the additional Departments and users and can be added.
- In the **Master User** section, the Ports and Customs Stations can be added and the address information can be updated.

## 1.21 Add Additional Users

Governmental Authorities can add new users if required, once their profile is activated. To add the Additional users:

 If the Governmental/Authorities Information form is created without Department, then in the Additional User section, click

Or

- 2. If the **Governmental/Authorities Information** form is created with Department, then the Additional User Information can be created in any of the following methods:
  - On the Governmental/Authorities Information form, in the Department Information section, click is to open corresponding Department to create Additional User Information under that department.
  - On the Governmental/Authorities Information form, in the Department Information section, click to create Additional User Information in the new department.

The User Information form appears as show in Figure 1.21-1.

4 BRINFO

Issue 1.2

Brilliance Information Sdn. Bhd.

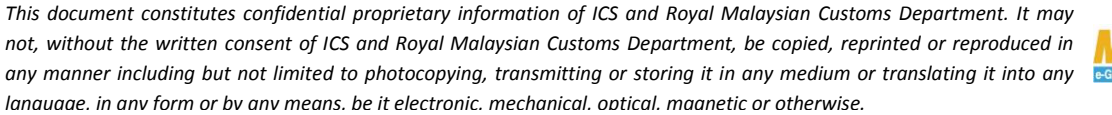

**MicroClear** 

Page 180 of 198
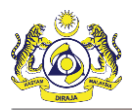

| USER INFORMATION       |                                         |        |                      | STATUS : NEW 🇮 🗖                |
|------------------------|-----------------------------------------|--------|----------------------|---------------------------------|
| ID Туре                | • NRIC No.                              |        | Nationality          | Malaysian                       |
| NRIC No.               | * 530412075585                          | 0      |                      |                                 |
| Full Name              | * SAW SOON KIA @ SAW SOON KAI           | 0      | Gender               | ● Male ○ Female ○ Neuter Gender |
| Login ID               | * rdonthi@agility.com                   | ]      | Primary Email ID     | * RDonthi@agility.com           |
| Communication Email ID | Primary Email ID     OAlternative Email | il ID  | Alternative Email ID | ssamal@agility.com              |
| Master User            |                                         |        |                      |                                 |
| Designation            |                                         |        |                      |                                 |
| Transaction Type       | * ✔Port ✔Customs Station                |        |                      |                                 |
|                        |                                         |        |                      |                                 |
| CONTACT INFORMATION    |                                         |        |                      |                                 |
| Mobile Number          | +60 ¥ 4569000                           | 0      | Telephone Number 2   | +60 🔽                           |
| Telephone Number 1     | +60 666679999                           |        | Fax Number           | +60                             |
| ADDRESS                |                                         |        |                      |                                 |
| Address                | * C-35 SEC HOUSING                      |        |                      |                                 |
|                        | RANCA RANCA INDUSTRIAL                  |        |                      |                                 |
|                        | ESTATE                                  |        |                      |                                 |
| Postal Code            | * 87000                                 | 0      | City/Town/Area/Land  | * Kampung Batu Arang            |
| State                  | Wilayah Persekutuan Labuan              |        | Country              | Malaysia                        |
|                        |                                         | Create | Back                 |                                 |

Figure 1.21-1: User Information – Create

3. Enter or select the following fields as described below.

| No. | Field Name             | Description                                                       |
|-----|------------------------|-------------------------------------------------------------------|
| 1.  | Status                 | System auto-displays the status as New indicating the process     |
|     |                        | has started.                                                      |
| 2.  | ID Type                | System auto-selects the ID Type as NRIC No.                       |
| 3.  | Nationality            | System auto-selects the Nationality as Malaysian.                 |
| 4.  | Full Name              | Enter the Full Name as per the NRIC.                              |
| 5.  | Gender                 | Select the Gender as Male, Female or Neuter Gender.               |
| 6.  | NRIC No.               | Enter the NRIC number. NRIC number is numeric and accepts         |
|     |                        | 12 digits and it should not contain any special characters (!, @, |
|     |                        | #, \$, %, ^, &, *, (, ), -, =, /,.).                              |
| 7.  | Login ID               | Enter the Login ID of the Governmental Stakeholder which is       |
|     |                        | registered in SSO.                                                |
| 8.  | Primary Email ID       | System auto-populates the entered Login ID as the Primary         |
|     |                        | Email ID of the Governmental Stakeholder.                         |
| 9.  | Communication Email ID | Select the Communication Email ID as Primary Email ID or          |

& BRINFO

Brilliance Information Sdn. Bhd.

Issue 1.2

This document constitutes confidential proprietary information of ICS and Royal Malaysian Customs Department. It may not, without the written consent of ICS and Royal Malaysian Customs Department, be copied, reprinted or reproduced in any manner including but not limited to photocopying, transmitting or storing it in any medium or translating it into any lanauaae. in any form or by any means. be it electronic. mechanical. optical. maanetic or otherwise.

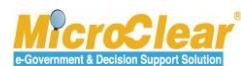

Page 181 of 198

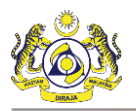

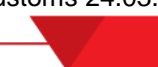

| No. | Field Name           | Description                                                                                                    |
|-----|----------------------|----------------------------------------------------------------------------------------------------|
|     |                      | Alternative Email ID.                                                                                                    |
| 10. | Alternative Email ID | It is mandatory to enter the Alternative Email ID of the<br>Governmental Stakeholder if the <i>Communication Email ID</i> is<br>selected as Alternative Email ID.                                                                                                    |
| 11. | Master User          | Select the check box to register a Master User.                                                                                                    |
| 12. | Designation          | Select the Designation of the Governmental Stakeholder from<br>the drop-down list.<br>Designation drop-down list values include:<br>• Managing Director,<br>• Director,<br>• Manager,<br>• Senior Executive,<br>• Executive,<br>• Non-Executive,<br>• Supervisor,<br>• Owner,<br>• Partnership,<br>• Ordinary Partnership,<br>• Sole Proprietorship<br>• Secretary,<br>• Clerk, and<br>• Others                                                                                                    |
| 13. | Transaction Type     | <ul> <li>Select the Transaction Type as Port Based and/or Customs<br/>Station Based, or select both or select Permits.</li> <li>Note:         <ul> <li>If the Transaction Type is selected as Port, then in the<br/>User Information form, associating the Ports to User<br/>Information (Master User and Additional Users) is<br/>mandatory.</li> <li>If the Transaction Type is selected as Customs Station,<br/>then in the User Information form associating the<br/>Customs Stations to User Information (Master User and<br/>Additional Users) is mandatory.</li> </ul> </li> </ul> |
| 14. | Others               | Enter the Others designation of the Governmental Stakeholder.  Designation Others *System analyst                                                                                                    |
|     |                      | Figure 1.21-2: Designation – Others                                                                                                    |

4 BRINFO

Brilliance Information Sdn. Bhd.

Issue 1.2

This document constitutes confidential proprietary information of ICS and Royal Malaysian Customs Department. It may not, without the written consent of ICS and Royal Malaysian Customs Department, be copied, reprinted or reproduced in any manner including but not limited to photocopying, transmitting or storing it in any medium or translating it into any lanauaae. in any form or by any means. be it electronic. mechanical. optical. maanetic or otherwise.

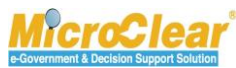

Page 182 of 198

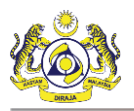

| No. | Field Name           | Description                                                                                                    |  |  |  |
|-----|----------------------|----------------------------------------------------------------------------------------------------|--|--|--|
|     |                      | <b>Note</b> : This field is displayed only if the <i>Designation</i> is selected as Others. It is mandatory to include the Designation details.                                                                                                    |  |  |  |
| 15. | Mobile Number        | System auto-displays the Mobile Number with the Country<br>Code based on the entered <i>Login ID</i> .                                                                                                    |  |  |  |
| 16. | Telephone Number (2) | Select the Country Code from the drop-down list and then enter the Telephone Number 2.                                                                                                    |  |  |  |
| 17. | Telephone Number (1) | System auto-displays the Telephone Number 1 with the Country Code based on the entered <i>Login ID</i> .                                                                                                    |  |  |  |
| 18. | Fax Number           | Select the Country Code from the drop-down list and then enter the Fax Number.                                                                                                    |  |  |  |
| 19. | Address              | Enter the Address.                                                                                                    |  |  |  |
| 20. | Postal Code          | Enter and select the Postal Code. Postal Code is numeric and accepts minimum five (5) digits.                                                                                                    |  |  |  |
| 21. | City/Town/Area/Land  | Click to browse and select the City, Town, Area or Land.                                                                                                    |  |  |  |
|     |                      | State       Country         State       2       Kampung Gerkuk Aradigan       Wilayah Persekutuan Labuan       Malaysia         State       2       Kampung Gerkuk       Wilayah Persekutuan Labuan       Malaysia         State       3       Kampung Gerkuk       Wilayah Persekutuan Labuan       Malaysia         Country       4       Kampung Gerkuk       Wilayah Persekutuan Labuan       Malaysia         State       5       Kampung Gerkuk       Wilayah Persekutuan Labuan       Malaysia         State       6       Kampung Hembijal       Wilayah Persekutuan Labuan       Malaysia         State       6       Kampung Yembijal       Wilayah Persekutuan Labuan       Malaysia         9       Kampung Yembijal       Wilayah Persekutuan Labuan       Malaysia         9       Kampung Seguking       Wilayah Persekutuan Labuan       Malaysia         10       Labuat       Wilayah Persekutuan Labuan       Malaysia         10       Labuat       Wilayah Persekutuan Labuan       Malaysia         10       Labuat       Wilayah Persekutuan Labuan       Malaysia         10       Labuat       Wilayah Persekutuan Labuan       Malaysia         10       Labuat       Wilayah Persekutuan Labuan       Malaysia |  |  |  |
|     |                      | In the <b>City List</b> :<br>1. Click the required <i>City/Town/Area/Land</i> from the list or                                                                                                    |  |  |  |
|     |                      | enter the <i>City/Town/Area/Land</i> , <i>State</i> and / or <i>Country</i> in the search panel and click <b>Search</b> .                                                                                                    |  |  |  |
|     |                      | The available Cities are filtered based on the search criteria provided.                                                                                                    |  |  |  |
|     |                      | 2. In the <b>City List</b> , click the required <i>City/Town/Area/Land</i> .                                                                                                    |  |  |  |
|     |                      | <b>Note</b> : Click <b>Reset Search</b> to reset the search parameters in the list.                                                                                                    |  |  |  |
| 22. | State                | System auto-populates State based on the selected<br>City/Town/Area/Land.                                                                                                    |  |  |  |
| 23. | Country              | System auto-populates Country based on the selected                                                                                                    |  |  |  |

# 4 BRINFO

Brilliance Information Sdn. Bhd.

### Issue 1.2

Page 183 of 198

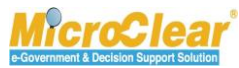

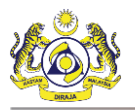

| No.                                          | Field Name | Description          |  |  |
|----------------------------------------------|------------|----------------------|--|--|
|                                              |            | City/Town/Area/Land. |  |  |
| Table 1.21-1: User Information Form – Create |            |                      |  |  |

- 4. Once all the required details are entered, click **Create**.

The **User Information** form refreshes with *Created* status as shown below.

| USER INFORMATION       |                                         |            |                      | STATUS : CREATE                 | D III 🖬 🗖 |
|------------------------|-----------------------------------------|------------|----------------------|---------------------------------|-----------|
| ID Type                | NRIC No.                                |            | Nationality          | Malaysian                       |           |
| NRIC No.               | * 530412075585                          | 0          |                      |                                 |           |
| Full Name              | * SAW SOON KIA @ SAW SOON KAI           | 0          | Gender               | ◉ Male ◯ Female ◯ Neuter Gender |           |
| Login ID               | * rdonthi@agility.com                   |            | Primary Email ID     | * RDonthi@agility.com           |           |
| Communication Email ID | Primary Email ID     OAlternative Email | ID         | Alternative Email ID | ssamal@agility.com              |           |
| Master User            |                                         |            |                      |                                 |           |
| Designation            |                                         |            |                      |                                 |           |
| -                      |                                         |            |                      |                                 |           |
| Transaction Type       | *   ✓ Port   ✓ Customs Station   Agency |            |                      |                                 |           |
|                        |                                         |            |                      |                                 |           |
| CONTACT INFORMATION    |                                         |            |                      |                                 |           |
| Mobile Number          | +60 💙 4569000                           | 0          | Telephone Number 2   | +60 🗸                           |           |
| Telephone Number 1     | +60 🕑 666679999                         |            | Fax Number           | +60                             |           |
| ADDRESS                |                                         |            |                      |                                 |           |
| ADDICESS               |                                         |            |                      |                                 |           |
| Address                | * C-35 SEC HOUSING                      |            |                      |                                 |           |
|                        | RANCA RANCA INDUSTRIAL                  |            |                      |                                 |           |
|                        | ESTATE                                  |            |                      |                                 |           |
| Postal Code            | * 87000                                 | 0          | City/Town/Area/Land  | * Kampung Batu Arang            |           |
| State                  | Wilayah Persekutuan Labuan              |            | Country              | Malaysia                        |           |
|                        |                                         |            |                      |                                 |           |
|                        | S                                       | Save Activ | vate Back            |                                 |           |

### Figure 1.21-4: User Information form – Created

5. Click Save to save the details.

Once the **User Information** form is created, the links associated to the form appear in the Link Repository. Click **use** to view the Link Repository. The available links are displayed in an expandable list as listed below.

- Associate Ports.
- Associate Profiles.
- Associate Customs Stations.

BRINFO

Issue 1.2

Brilliance Information Sdn. Bhd.

### Page 184 of 198

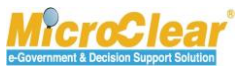

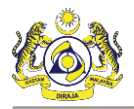

• View/Upload Documents.

**Note**: Based on the selected *Transaction Type* in the **User Information** form, association of Ports and Customs Stations varies as mentioned below:

- Port Association of Ports is mandatory.
- Customs Station Association of Customs Station is mandatory.

# 1.21.1 Associate/Disassociate Ports

Governmental Stakeholder can associate and disassociate the associated ports if required. For more details, refer section **1.4.3** Associate/Disassociate Ports.

# 1.21.2 Associate/Disassociate Profiles

Governmental Stakeholder can associate and disassociate the associated profiles if required. For more details, refer section **1.9.6 Associate/Disassociate Profiles.** 

# 1.21.3 Associate/Disassociate Customs Stations

Governmental Stakeholder Master User can associate and disassociate the associated Customs Stations if required. For more details, refer section **1.4.4** Associate/Disassociate Customs Stations.

### 1.21.4 View/Upload Documents

Governmental Stakeholder Master User can view or upload documents. For more details, refer section **1.4.5 View/Upload Documents.** 

### 1.22 Activate Additional User Information

Governmental Stakeholder Master User can activate the additional user information. For more details refer section **1.14 Activate User Information**.

A BRINFO

Issue 1.2

Brilliance Information Sdn. Bhd.

This document constitutes confidential proprietary information of ICS and Royal Malaysian Customs Department. It may not, without the written consent of ICS and Royal Malaysian Customs Department, be copied, reprinted or reproduced in any manner including but not limited to photocopying, transmitting or storing it in any medium or translating it into any lanauaae. in any form or by any means. be it electronic. mechanical. optical. maanetic or otherwise.

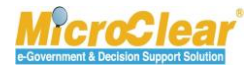

Page 185 of 198

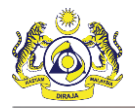

# 1.23 Cancel User

Governmental Stakeholder Master User can cancel the additional user. For more details refer section

1.15 Cancel User.

# 1.24 Create Business Stakeholder (Individual)

The activated Governmental Stakeholder can create Business Stakeholder (Individual) for Malaysians if required, and can submit the registration details to the Customs Registration Department for approval. To create Business Stakeholder (Individual):

1. On the **Registration** menu, click **Business Stakeholders** submenu to create Business Stakeholder.

The Business Stakeholders list appears as shown below.

| Q Search                            | ■ BUSINESS STAKEHOLDERS |
|-------------------------------------|-------------------------|
| Organization Name / Individual Name | NO RECORDS AVAILABLE    |
| %                                   | 8 +                     |
| Registration Ref No.                |                         |
| %                                   |                         |
| Registration Date                   |                         |
|                                     |                         |
| Stakeholder Type                    |                         |
| Select v =                          |                         |
| Stakeholder Category                |                         |
| Select the value 🔹 =                |                         |
| Status                              |                         |
| Select the value 🔻 =                |                         |
| Search Reset Search                 |                         |

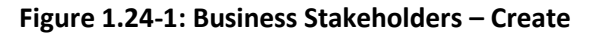

2. Click to create new Organization Business Stakeholder.

The uCustoms Registration Form appears as shown below.

| UCUSTOMS REGISTRATION FOR | RM                      |         |             |                     |
|---------------------------|-------------------------|---------|-------------|---------------------|
| Stakeholder Type          | Individual Organization |         | Nationality | Malaysian           |
| ID Type                   | ● NRIC No.              |         |             |                     |
| NRIC No.                  | * 700101718228          | 0       | Full Name   | * Amrin bin idris × |
|                           |                         |         |             |                     |
|                           |                         | Proceed | d Back      |                     |

Figure 1.24-2: uCustoms Registration Form – Individual

| ABRINED    | Brilliance Information Sdn. Bho |
|------------|---------------------------------|
| apparent a |                                 |

### Issue 1.2

Page 186 of 198

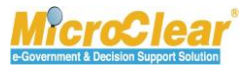

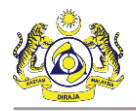

- 3. Click **Proceed**.
- 4. To proceed to next steps, refer section 1.4
- 5. Register Business Stakeholders (Individual) Online.

# 1.25 Create Business Stakeholder (Organization)

The activated Governmental Stakeholder can create Business Stakeholder (Organization) for Malaysians if required, and can submit the registration details to the Customs Registration Department for approval. To create Business Stakeholder (Organization):

1. On the **Registration** menu, click **Business Stakeholders** submenu to create Business Stakeholder.

The Business Stakeholders list appears as shown below.

| Q Search                            | ■ BUSINESS STAKEHOLDERS |
|-------------------------------------|-------------------------|
| Organization Name / Individual Name | NO RECORDS AVAILABLE    |
| %                                   | 8 +                     |
| Registration Ref No.                |                         |
| %                                   |                         |
| Registration Date                   |                         |
| <b></b>                             |                         |
| Stakeholder Type                    |                         |
| Select v =                          |                         |
| Stakeholder Category                |                         |
| Select the value 🔹 =                |                         |
| Status                              |                         |
| Select the value 🔹 =                |                         |
| Search Reset Search                 |                         |

# Figure 1.25-1: Business Stakeholders – Create

2. Click to create new Organization Business Stakeholder.

The uCustoms Registration Form appears as shown below.

| UCUSTOMS REGISTRATION  | FORM                             |            |                   |                                  | - |
|------------------------|----------------------------------|------------|-------------------|----------------------------------|---|
| Stakeholder Type       | OIndividual 🖲 💿 Organization 🖯   |            |                   |                                  |   |
| Registration Authority | * Companies Commission Of Malays | sia (SSM 🔽 | Business Entity   | * Registration Of Business (ROB) | ~ |
| BRN                    | * 000695659M                     | 0          | Organization Name | CHONG KON POW                    | 0 |
|                        |                                  | _          |                   |                                  |   |
|                        |                                  | Proc       | eed Back          |                                  |   |

Figure 1.25-2: uCustoms Registration Form – Proceed

|               | Brilliance Information Sdn. | Bhd. |
|---------------|-----------------------------|------|
| apport to the |                             |      |

#### Issue 1.2

Page 187 of 198

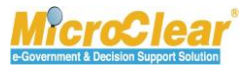

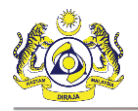

- 3. Click **Proceed**.
- 4. To proceed to next steps, refer section **1.9 Register Business Stakeholder (Organization)** Online.

# 1.26 Create and Submit Ceiling Limit Request

Governmental Stakeholder can also request for Additional User Management if the limit to create additional users exhausts. For more details, refer section **1.16 Create and Submit Ceiling Limit Request.** 

# 1.27 Module Summary

Following is the summary of the activities detailed in this chapter.

# **Register Users (SSO)**

- SSO Registration.
  - Register (Individual, Organization or Governmental User (SSO)).

# **Business Stakeholder (Individual)**

- Register Business Stakeholder (Individual) Online.
  - Create Business Stakeholder (Individual).
  - Create Bank Details.
  - Associate or Disassociate Ports.
  - Associate or Disassociate Customs Station.
  - View or Upload Documents.
  - View History.
- Submit and Activate Business Stakeholder (Individual).
- Edit Profile Information.
- Create New Agent Association.
  - Associate or Disassociate Customs Stations.
  - View or Upload Documents.

# 4 BRINFO

Issue 1.2

Brilliance Information Sdn. Bhd.

### This document constitutes confidential proprietary information of ICS and Royal Malaysian Customs Department. It may not, without the written consent of ICS and Royal Malaysian Customs Department, be copied, reprinted or reproduced in any manner including but not limited to photocopying, transmitting or storing it in any medium or translating it into any lanauaae. in anv form or bv anv means. be it electronic. mechanical. optical. maanetic or otherwise.

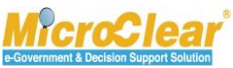

Page 188 of 198

Confidential uCustoms 24.03.04

Submit Agent Association.

### **Business Stakeholder (Organization)**

- Register Business Stakeholder (Organization) Online.
  - Create Business Stakeholder (Organization).
  - Create Bank Details.
  - Associate or Disassociate Ports.
  - Associate or Disassociate Customs Stations.
  - Associate Business Stakeholder Category.
  - Associate or Disassociate Profiles.
  - Create Additional Organization Information.
    - Create Additional Address Information.
    - View History.
  - View or Upload Documents.
  - View History.
  - View Organization Information (SSM).
  - View Organization Information (uCustoms).
  - View Organization Members.
- Submit and Activate Business Stakeholder (Organization).
- Edit Profile Information.
- Reset Password.
- Add Additional Users (Organization).
  - o Create New Additional User Information.
  - Associate Ports.
  - Associate Profiles.
  - Associate Customs Stations.
  - View or Upload Documents.

# 4 BRINFO

Issue 1.2

Brilliance Information Sdn. Bhd.

### Page 189 of 198

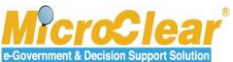

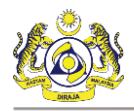

- Activate User Information.
- Cancel User.
- Create and Submit Ceiling Limit Request.
- Submit Additional Organization Information (Sabah, Sarawak or Labuan).

# Sabah, Sarawak State Authority or Labuan Authority (External OGA Authorities)

- Approve or Decline uCustoms Registration Form.
  - Print uCustoms Registration Form.
- Approve, Amend or Return Additional Organization Information (Sabah, Sarawak or Labuan) for Correction.

# Governmental Stakeholder (OGA, PIA or Authorities)

- Edit Profile Information.
- Add Additional Users.
  - Associate Ports.
  - Associate Profiles.
  - Associate Customs Stations.
  - View or Upload Documents.
- Activate User Information.
- Cancel User.
- Create Business Stakeholder (Individual).
- Create Business Stakeholder (Organization).
- Create and Submit Ceiling Limit Request.

# & BRINFO

Issue 1.2

Brilliance Information Sdn. Bhd.

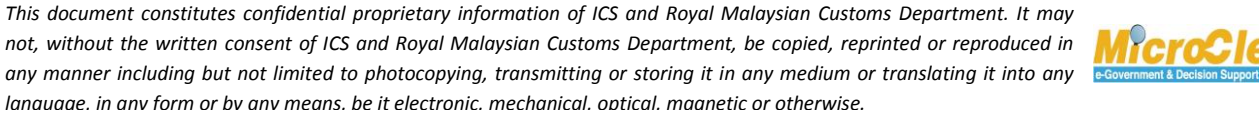

Page 190 of 198

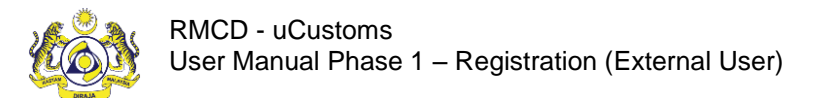

Confidential uCustoms 24.03.04

# QUICK REFERENCE

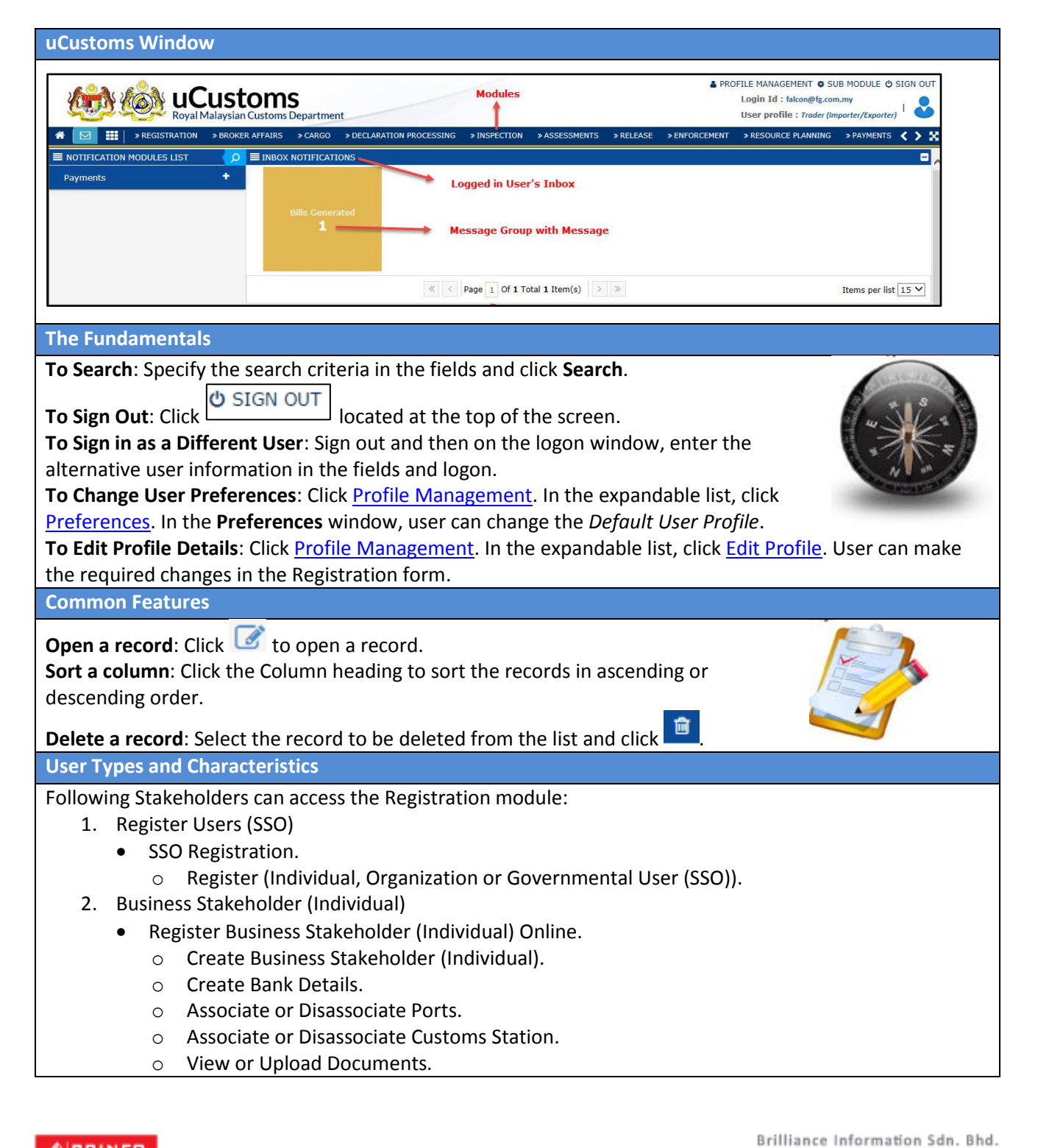

4 BRINFO

Issue 1.2

This document constitutes confidential proprietary information of ICS and Royal Malaysian Customs Department. It may not, without the written consent of ICS and Royal Malaysian Customs Department, be copied, reprinted or reproduced in any manner including but not limited to photocopying, transmitting or storing it in any medium or translating it into any lanauaae. in any form or by any means. be it electronic. mechanical. optical. maanetic or otherwise.

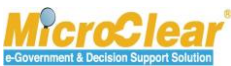

Page 191 of 198

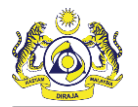

- View History.
- Submit and Activate Business Stakeholder (Individual).
- Edit Profile Information.
- Create New Agent Association.
  - Associate or Disassociate Customs Stations.
  - View or Upload Documents.
- Submit Agent Association.
- 3. Business Stakeholder (Organization)
  - Register Business Stakeholder (Organization) Online.
    - Create Business Stakeholder (Organization).
    - Create Bank Details.
    - o Associate Ports.
    - Associate Customs Stations.
    - Associate Business Stakeholder Category.
    - Associate Profiles.
    - Create Additional Organization Information.
    - Create Additional Address Information.
    - View or Upload Documents.
    - View History.
    - View Organization Information (SSM).
    - View Organization Information (uCustoms).
    - View Organization Members.
  - Submit and Activate Business Stakeholder (Organization).
  - Edit Profile Information.
  - Reset Password.
  - Add Additional Users (Organization).
  - Create New Additional User Information.
    - Associate Ports.
    - o Associate Profiles.
    - Associate Customs Stations.
    - View or Upload Documents.
  - Activate User Information.
  - Cancel User.
  - Create and Submit Ceiling Limit Request.
  - Submit Additional Organization Information (Sabah, Sarawak or Labuan).
- 4. Sabah, Sarawak State Authority or Labuan Authority (External OGA Authorities)
  - Approve or Decline uCustoms Registration Form.
    - Print uCustoms Registration Form.
    - Approve, Amend or Return Additional Organization Information (Sabah, Sarawak or Labuan) for Correction.
- 5. Governmental Stakeholder (OGA, PIA or Authorities)
  - Edit Profile Information.

# 4 BRINFO

Brilliance Information Sdn. Bhd.

Issue 1.2

Page 192 of 198

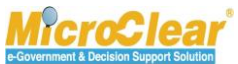

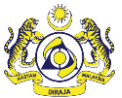

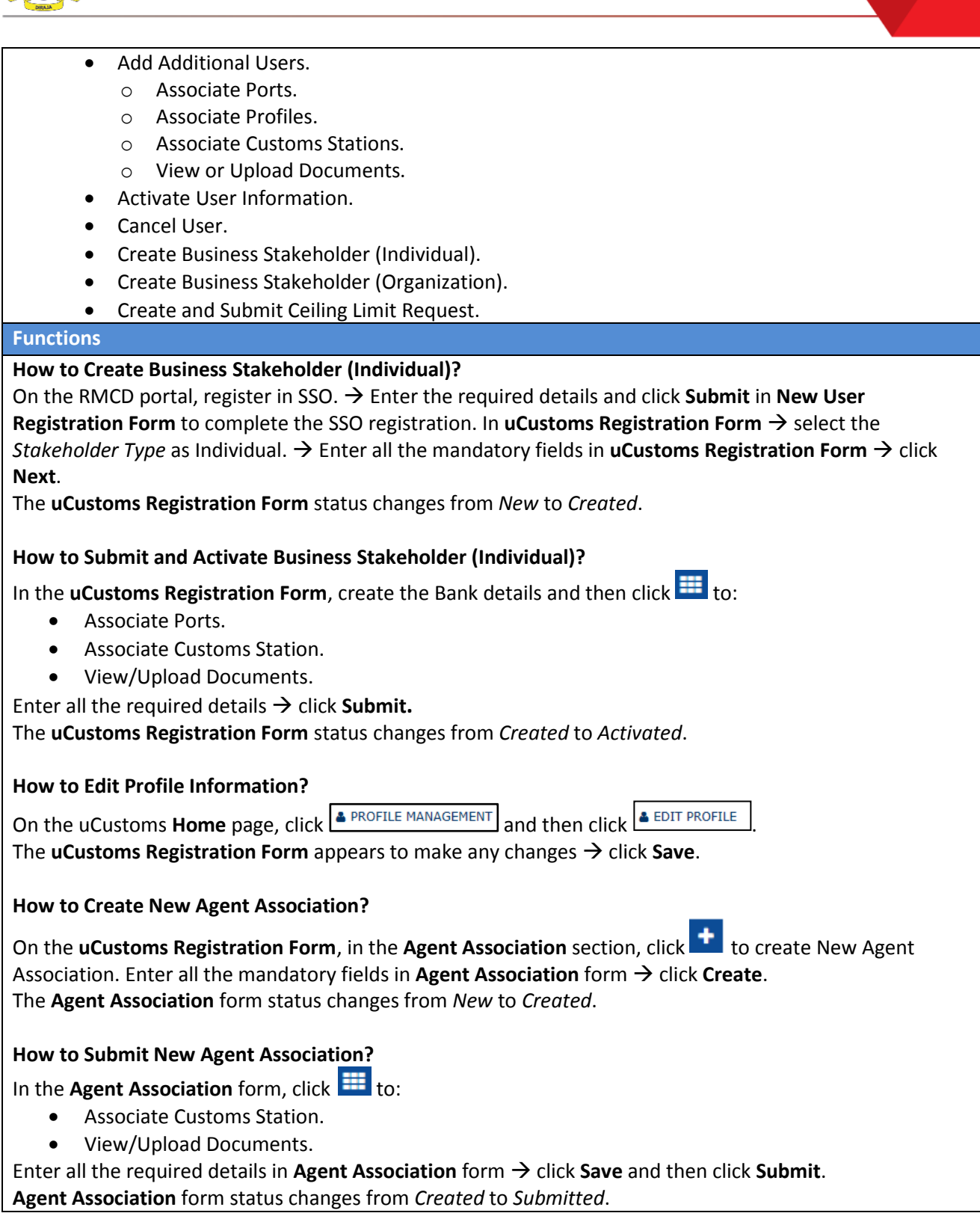

# A BRINFO

Brilliance Information Sdn. Bhd.

Issue 1.2

Page 193 of 198

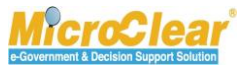

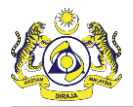

### How to Create Business Stakeholder (Organization)?

On the RMCD portal, register in SSO.  $\rightarrow$  Enter the required details and click **Submit** in **New User Registration Form** to complete the SSO registration. In **uCustoms Registration Form**  $\rightarrow$  select the *Stakeholder Type* as Organization. Enter all the mandatory fields in **uCustoms Registration Form**  $\rightarrow$  click **Next**.

The uCustoms Registration Form status changes from New to Created.

### How to Submit and Activate Business Stakeholder (Organization)?

On the **uCustoms Registration Form**, in the **Business Stakeholder Category** section, click **to** associate the Organization Business Stakeholder.

### Note:

- If the associated **Business Stakeholder Category** is Trader or Manufacturer, then these stakeholder categories are activated once the Organization is activated and do not require license.
- If the associated **Business Stakeholder Category** is other than Trader or Manufacturer, then these stakeholder categories are activated only when the respective licenses are approved.

# In the **uCustoms Registration Form,** click 🗰 to:

- Add Additional Organization Information.
- Add Additional Address Information.
- View/Upload Documents.
- Associate Ports.
- Associate Customs Stations.
- Associate Profiles.

Enter all the required details  $\rightarrow$  click **Submit**.

The **uCustoms Registration Form** status changes from *Created* to *Registered*.

**Note**: A notification is sent to the Registration Department for approval. After approval, the Organization is activated.

### How to Reset Password?

On the **uCustoms Registration Form**, in the **Maser User** section, click <u>Reset Password</u> corresponding to the *Login ID*. The system sends an **Email** message to the stakeholder. In the email, click <u>Reset Password</u> to reset the password. The SSO page appears to update the password.

### How to Create New Additional User?

On the **uCustoms Registration Form**, in the **Additional Users** section, click to create new Additional User. Enter all the mandatory fields in **User Information** form → click **Create**. The **User Information** form status changes from *New* to *Created*.

### 4 BRINFO

Brilliance Information Sdn. Bhd.

Issue 1.2

This document constitutes confidential proprietary information of ICS and Royal Malaysian Customs Department. It may not, without the written consent of ICS and Royal Malaysian Customs Department, be copied, reprinted or reproduced in any manner including but not limited to photocopying, transmitting or storing it in any medium or translating it into any lanauaae. in any form or by any means. be it electronic. mechanical. optical. maanetic or otherwise.

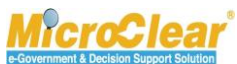

Page 194 of 198

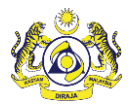

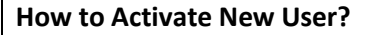

In the User Information form, click 🧰 to:

- Associate Ports.
- Associate Customs Stations.
- Associate Profiles.
- View/Upload Documents.

Enter all the required details in the **User Information** form  $\rightarrow$  click **Activate**. The **User Information** form status changes from *Created* to *Active*.

### How to Cancel the User?

On the **uCustoms Registration Form**, in the **Additional Users** section, click <u>Cancel User</u> corresponding to the *Login ID*. System prompts to cancel the user.

The Additional Users section status changes from Active to Cancelled.

### How to Create and Submit Ceiling Limit request?

On the **Registration** menu, click **Ceiling Limit Request** submenu. In the **Ceiling Limit Request List**, click to create Ceiling Limit. Enter all the required details in **Ceiling Limit Request** form  $\rightarrow$  click **Create**. The **Ceiling Limit Request** form status from *New* to *Created*.  $\rightarrow$  Click **Save** and then click **Submit**. The **Ceiling Limit Request** form status from *Created* to *Submitted*.

How to Submit Additional Organizational Information (Sabah, Sarawak or Labuan)? In the Inbox Notifications, click Approved Organization message.  $\rightarrow$  Click <u>Reference</u>. In the uCustoms

**Registration Form**, click  $\blacksquare$  and then click <u>Additional Organization Information</u>.  $\rightarrow$  Click **Send for Approval**. The **Organization Information** form status changes from *Submitted* to *Sen for Approval*.

### How to Approve / Decline uCustoms Registration Form?

In the Inbox Notifications, click New Individual/Organization Registered message.  $\rightarrow$  Click Reference.  $\rightarrow$  Click Approve.

The uCustoms Registration Form status changes from Registered to Activated.

Note: Decline button allows declining the uCustoms Registration Form submitted by the Master User.

How to Approve/Amend/Return Additional Organization Information (Sabah, Sarawak or Labuan) for Correction?

In the Inbox Notifications, click Registered Organization Additional Information message.  $\rightarrow$  Click Reference.  $\rightarrow$  Click Approve.

The **Organization Information** form status changes from *Sent for Approval* to *Approved*.

To amend the Additional Organization Information:

In the **Organization Information** form  $\rightarrow$  click **Amend**.

The **Organization Information** form status changes from *Sent for Approval* to *Amended*.

### 4 BRINFO

Brilliance Information Sdn. Bhd.

Issue 1.2

This document constitutes confidential proprietary information of ICS and Royal Malaysian Customs Department. It may not, without the written consent of ICS and Royal Malaysian Customs Department, be copied, reprinted or reproduced in any manner including but not limited to photocopying, transmitting or storing it in any medium or translating it into any lanauaae. in any form or by any means. be it electronic. mechanical. optical. maanetic or otherwise.

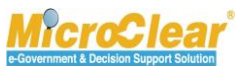

Page 195 of 198

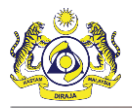

**Note**: Sabah, Sarawak State Authority or Labuan Authority can amend the Additional Organization details, if the Master User approaches the Customs Registration Department over the Counter to amend the Organization Information. After amendment, the **Organization Information** form status changes to *Amended by Authority*.

To return the Additional Organization Information for correction: In the **Organization Information** form  $\rightarrow$  click **Return for Correction**. The **Organization Information** form status changes from *Sent for Approval* to *Returned for Correction*.

How to Create and Submit Additional User Information?

On the **Governmental/Authorities Information** form, in the **Additional Users** section, click  $\square$ . Enter all the required details in **User Information** form  $\rightarrow$  click **Create**.

The **User Information** form status from *New* to *Created*.  $\rightarrow$  Click **Save**.

In the **User Information** form, click <sup>IIII</sup> to:

- Associate Ports.
- Associate Customs Stations.
- Associate Profiles.
- View/Upload Documents.

Enter all the required details in the **User Information** form  $\rightarrow$  click **Activate**.

The User Information form status changes from Created to Active.

4 BRINFO

Issue 1.2

Brilliance Information Sdn. Bhd.

This document constitutes confidential proprietary information of ICS and Royal Malaysian Customs Department. It may not, without the written consent of ICS and Royal Malaysian Customs Department, be copied, reprinted or reproduced in any manner including but not limited to photocopying, transmitting or storing it in any medium or translating it into any lanauaae. in any form or by any means. be it electronic. mechanical. optical. maanetic or otherwise.

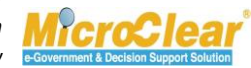

Page 196 of 198

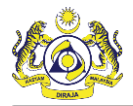

# GLOSSARY

**BRN** - Business Registration Number (BRN) is a unique number issued by the Companies Commission of Malaysia (SSM) while registering a business in Malaysia.

Company Sabah - Registration of companies that belong to Sabah state (East Malaysia).

Company Sarawak - Registration of companies that belong to Sarawak state (East Malaysia).

**NRIC No.** – National Registration Identity Card Number is a unique Identification number issued by the Malaysian Government for the Malaysian citizens.

**ROB** - Registration of an enterprise, or a sole proprietor business.

**ROC** - Registration of a company with SDN BHD or 'Berhad' BHD.

**SSM** - Companies Commission of Malaysia (SSM) is a statutory body formed because of a merger between the Registrar of Companies (ROC) and the Registrar of Businesses (ROB) in Malaysia which regulates companies and businesses.

A BRINFO

Issue 1.2

Brilliance Information Sdn. Bhd.

This document constitutes confidential proprietary information of ICS and Royal Malaysian Customs Department. It may not, without the written consent of ICS and Royal Malaysian Customs Department, be copied, reprinted or reproduced in any manner including but not limited to photocopying, transmitting or storing it in any medium or translating it into any lanauaae. in any form or by any means. be it electronic. mechanical. optical. maanetic or otherwise.

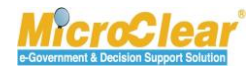

Page 197 of 198

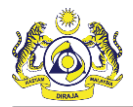

# INDEX

### В

Brilliance Information Sdn. Bhd., 2, 3 Brinfo, 3

### G

Goods and Services Tax, 3 GST, 3

I

ICS, 3

### .

MicroClear<sup>®</sup>, 3

### Ρ

Μ

Project Management Office, 2

# R

Royal Malaysian Customs Department, 2

### U

Uniform resource locator URL, 9

### 4 BRINFO

Issue 1.2

Brilliance Information Sdn. Bhd.

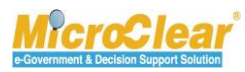

Page 198 of 198